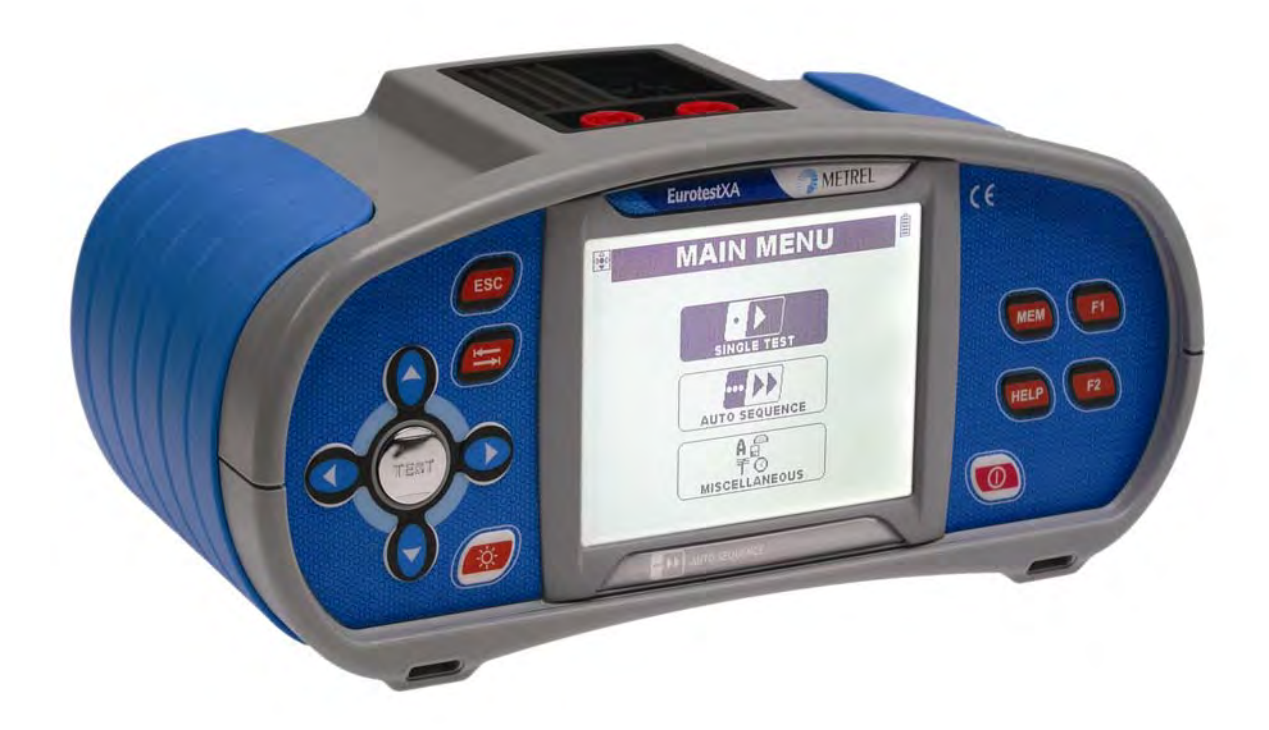

### EurotestXA MI 3105 Benutzerhandbuch Version 5.2, Code-Nr. 20 751 841

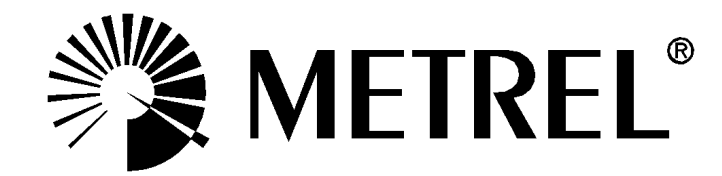

Händler:

Hersteller:

METREL d.d. Ljubljanska cesta 77 1354 Horjul Slowenien

Webseite: <u>http://www.metrel.si</u> e-mail: <u>metrel@metrel.si</u>

Dieses Zeichen garantiert, dass das Gerät gemäß den Anforderungen der EU (European Union) bezüglich Vorschriften über Sicherheit und elektromagnetische Verträglichkeit hergestellt wurde.

© 2006...2010, 2011 METREL

HW 5.0

Kein Teil dieser Veröffentlichung darf in irgendeiner Form oder durch irgendein Mittel ohne schriftliche Erlaubnis von METREL reproduziert oder verwertet werden.

| 2         Sicherheits- und Bedienungshinweise         7           2.1         Achtungen und Warnhinweise         7           2.2         Batterien und Laden.         11           2.2.1         Neue oder über eine längeren Zeitraum nicht benutzte Batterien         12           2.3         Anwendbare Standards.         13           3         Beschreibung des Instruments         14           3.1         Front-Bedienfeld         14           3.2         Anschlussfeld         16           3.4         Bodenansicht         17           3.5         Rückwand         16           3.4         Bodenansicht         17           3.5.1         Klemmenspannungswächter         18           3.5.2         Menüzeile         19           3.5.3         Meldungsfeld         20           3.5.4         Ergebnisfeld         20           3.5.6         Warntöne         20           3.5.7         Hilfe         20           3.5.8         Einstellung der Hintergrundbeleuchtung und des Kontrasts         21           3.6         Tragen des Instruments         22           3.7.1         Standardausstattung         23           3.7.2         Optionale                                                                                                    | 1 | Vorwo          | rt                                                                    | 6               |
|----------------------------------------------------------------------------------------------------|---|----------------|-----------------------------------------------------------------------|-----------------|
| 2.1       Achtungen und Warnhinweise       7         2.2       Batterien und Laden                                                                                                    | 2 | Sicher         | heits- und Bedienungshinweise                                         | 7               |
| 2.2       Batterien und Laden.       11         2.2.1       Neue oder über eine längeren Zeitraum nicht benutzte Batterien       12         2.3       Anwendbare Standards       13         3       Beschreibung des Instruments       14         3.1       Front-Bedienfeld       14         3.2       Anschlussfeld       14         3.3       Rückwand       16         3.4       Bodenansicht       17         3.5       Display- Aufbau       18         3.5.1       Klemmenspannungswächter.       18         3.5.2       Menüzelle.       19         3.5.3       Meldungsfeld.       19         3.5.4       Ergebnisfeld       20         3.5.5       Andere Meldungen       20         3.5.6       Wamtöne       20         3.5.7       Hilfe       20         3.5.8       Einstellung der Hintergrundbeleuchtung und des Kontrasts       21         3.7.1       Standardausstattung       23         3.7.2       Optionales Zubehör       23         3.7.1       Standardausstattung       24         4.1       Hauptmenü       27         4.3.2       Einstellung der Automatiksequenz       29                                                                                                    |   | 2.1            | Achtungen und Warnhinweise                                            | 7               |
| 2.2.1       Neue oder über eine längeren Zeitraum nicht benutzte Batterien       12         2.3       Anwendbare Standards       13         3       Beschreibung des Instruments       14         3.1       Front-Bedienfeld       14         3.2       Anschlussfeld       15         3.3       Rückwand       16         3.4       Bodenansicht       16         3.5       Display-Aufbau       18         3.5.1       Klemmenspannungswächter       18         3.5.2       Menüzelle       19         3.5.3       Meldungsfeld       20         3.5.4       Ergebnisfeld       20         3.5.5       Andere Meldungen       20         3.5.6       Warntöne       20         3.5.7       Hilfe       20         3.5.8       Einstellung der Hintergrundbeleuchtung und des Kontrasts       21         3.6       Tragen des Instruments       22         3.7.1       Standardausstattung       23         3.7.2       Optionales Zubehör des Instruments       23         3.7.2       Optionales Zubehör       24         4.1       Hauptmenü       24         4.2       Einzelprüfung       26                                                                                                    |   | 2.2            | Batterien und Laden                                                   | 11              |
| 2.3       Anwendbare Standards       13         3       Beschreibung des Instruments       14         3.1       Front-Bedienfeld       14         3.2       Anschlussfeld       15         3.3       Rückwand       16         3.4       Bodenansicht       17         3.5       Display-Aufbau       18         3.5.1       Klemmespannungswächter       18         3.5.2       Menüzeile       19         3.5.3       Meldungsfeld       20         3.5.4       Ergebnisfeld       20         3.5.5       Andere Meldungen       20         3.5.6       Warntöne       20         3.5.7       Haite enstellung der Hintergrundbeleuchtung und des Kontrasts       21         3.6       Fragen des Instruments       22         3.7.1       Standardausstattung       23         3.7.2       Optionales Zubehör       23         4       Bedienung des Instruments       24         4.1       Hautomatiksequenz       28         4.3       Automatikkprüfung       24         4.3       Automatikkequenz       29         4.3.4       Name und Beschreibung der Automatiksequenz       29 <tr< td=""><td></td><td>2.2.1</td><td>Neue oder über eine längeren Zeitraum nicht benutzte Batterien</td><td>12</td></tr<>                                                                |   | 2.2.1          | Neue oder über eine längeren Zeitraum nicht benutzte Batterien        | 12              |
| 3       Beschreibung des Instruments       14         3.1       Front-Bedienfeld       14         3.1       Front-Bedienfeld       14         3.2       Anschlussfeld       15         3.3       Rückwand       16         3.4       Bodenansicht       17         3.5       Display- Aufbau       17         3.5       Meldungsfeld       19         3.5.1       Klemmenspannungswächter       18         3.5.2       Mentizeile       19         3.5.3       Meldungsfeld       20         3.5.4       Ergebnisfeld       20         3.5.5       Andere Meldungen       20         3.5.6       Warntöne       20         3.5.7       Hilfe       20         3.5.8       Einstellung der Hintergrundbeleuchtung und des Kontrasts       21         3.6       Tragen des Instruments       22         3.7.1       Standardausstattung       23         3.7.2       Optionales Zubehör des Instruments       24         4.1       Hauptmenü       24         4.2       Einstellung der Automatiksequenz       28         4.3.1       Automatiksruftyrüfung       26         4.3.1                                                                                                    |   | 2.3            | Anwendbare Standards                                                  | 13              |
| 3.1       Front-Bedienfeld       14         3.2       Anschlussfeld       15         3.3       Rückwand       16         3.4       Bodenansicht       17         3.5       Display-Aufbau       18         3.5.1       Klemmenspannungswächter       18         3.5.2       Mentizeile       19         3.5.3       Meldungsfeld       20         3.5.4       Ergebnisfeld       20         3.5.5       Andere Meldungen       20         3.5.6       Warttöne       20         3.5.7       Hilfe       20         3.5.8       Einstellung der Hintergrundbeleuchtung und des Kontrasts       21         3.6       Tragen des Instruments       23         3.7.1       Standardausstattung       23         3.7.2       Optionales Zubehör       23         3.7.1       Standardausstattung       24         4.1       Hauptmenü       24         4.2       Einstellung der Automatiksequenz       29         4.3       Automatiksequenznummer-Hauptmenü       27         4.3       Prüfparameter und Automatiksequenz       29         4.3.4       Name und Beschreibung der Automatiksequenz       29                                                                                                    | 3 | Besch          | reibung des Instruments                                               | 14              |
| 3.2       Anschlussfeld.       15         3.3       Rückwand       16         3.4       Bodenansicht       17         3.5       Display- Aufbau       18         3.5.1       Klemmenspannungswächter       18         3.5.2       Menüzeile       19         3.5.3       Meldungsfeld       19         3.5.4       Ergebnisfeld       20         3.5.5       Andere Meldungen       20         3.5.6       Warntöne       20         3.5.7       Hilfe       20         3.5.8       Einstellung der Hintergrundbeleuchtung und des Kontrasts       21         3.6       Tragen des Instruments       22         3.7.4       Naustattung und Zubehör des Instruments       23         3.7.1       Standardausstattung       23         3.7.2       Optionales Zubehör       24         4.1       Hauptmenü       24         4.2       Einstellung der Automatiksequenz       29         4.3.1       Automatiksequerznummer-Hauptmenü       27         4.3.2       Einstellung der Automatiksequenz       29         4.3.3       Prüfparameter und Automatiksequenz       29         4.3.4       Name und Beschreibung der A                                                                                                    |   | 3.1            | Front-Bedienfeld                                                      | 14              |
| 3.3       Rückwand       16         3.4       Bodenansicht       17         3.5       Display- Aufbau       18         3.5.1       Klemmenspannungswächter       18         3.5.2       Mentzeile       19         3.5.3       Meldungsfeld       20         3.5.4       Ergebnisfeld       20         3.5.5       Andere Meldungen       20         3.5.6       Warntöne       20         3.5.7       Hilfe       20         3.5.8       Einstellung der Hintergrundbeleuchtung und des Kontrasts       21         3.6       Tragen des Instruments       22         3.7       Ausstattung und Zubehör des Instruments       23         3.7.1       Standardausstattung       23         3.7.2       Optionales Zubehör       23         4       Bedienung des Instruments       24         4.1       Hauptmenü       24         4.2       Einstellung der Automatiksequenz       28         4.3       Automatikprüfung       26         4.3.4       Automatiksequenz       29         4.3.5       Speicherung der Automatiksequenz       29         4.3.6       Pausezeichens und Anmerkungen bei Automatiksequenz                                                                                                    |   | 3.2            | Anschlussfeld                                                         | 15              |
| 3.4       Bodenansicht       17         3.5       Display-Aufbau       18         3.5.1       Klemmenspannungswächter       18         3.5.2       Menüzeile       19         3.5.3       Meldungsfeld       19         3.5.4       Ergebnisfeld       20         3.5.5       Andere Meldungen       20         3.5.6       Wantöne       20         3.5.7       Hilfe       20         3.5.8       Einstellung der Hintergrundbeleuchtung und des Kontrasts       21         3.6       Tragen des Instruments       23         3.7       Ausstattung und Zubehör des Instruments       23         3.7.2       Optionales Zubehör       23         3.7.2       Optionales Zubehör       23         3.7.4       Hauptmenü       24         4.1       Hauptmenü       24         4.2       Einstellung der Automatiksequenz       28         4.3.1       Automatiksprüfung       26         4.3.1       Automatiksequenz       29         4.3.4       Name und Beschreibung der Automatiksequenz       29         4.3.5       Speicherung der Automatiksequenz       29         4.3.6       Pausezeichen und Anmerkungen bei                                                                                                    |   | 3.3            | Rückwand                                                              | 16              |
| 3.5       Display-Aufbau       18         3.5.1       Klemmenspannungswächter       18         3.5.2       Menüzeile       19         3.5.3       Meldungsfeld       20         3.5.4       Ergebnisfeld       20         3.5.5       Andere Meldungen       20         3.5.6       Warntöne       20         3.5.7       Hilfe       20         3.5.8       Einstellung der Hintergrundbeleuchtung und des Kontrasts       21         3.6       Tragen des Instruments       22         3.7       Ausstattung und Zubehör des Instruments       23         3.7.2       Optionales Zubehör       23         3.7.2       Optionales Zubehör       23         4       Bedienung des Instruments       24         4.1       Hauptmenü       24         4.2       Einzelprüfung       24         4.3       Automatiksequenzummer-Hauptmenü       27         4.3.2       Einstellung der Automatiksequenz       29         4.3.3       Prüfparameter und Automatiksequenz       29         4.3.4       Name und Beschreibung der Automatiksequenz       29         4.3.5       Speicherung der Automatiksequenz       29         4.3.6 </td <td></td> <td>3.4</td> <td>Bodenansicht</td> <td>17</td>                                                                                      |   | 3.4            | Bodenansicht                                                          | 17              |
| 3.5.1       Klemmenspannungswachter       18         3.5.2       Menüzeile       19         3.5.3       Meldungsfeld       19         3.5.4       Ergebnisfeld       20         3.5.5       Andere Meldungen       20         3.5.6       Warntöne       20         3.5.7       Hilfe       20         3.5.8       Einstellung der Hintergrundbeleuchtung und des Kontrasts       21         3.6       Tragen des Instruments       22         3.7.1       Standardausstattung       23         3.7.2       Optionales Zubehör       23         3.7.2       Optionales Zubehör       24         4.1       Hauptmenü       24         4.2       Einzelprüfung       24         4.3       Automatiksequenz.mummer-Hauptmenü       27         4.3.1       Automatiksequenz.       28         4.3.3       Prüfparameter und Automatiksequenz.       29         4.3.4       Name und Beschreibung der Automatiksequenz.       29         4.3.5       Speicherung der Automatiksequenz.       29         4.3.6       Pausezeichen und Anmerkungen bei Automatiksequenz.       39         4.4.4       Sonstiges       39       39                                                                                                    |   | 3.5            | Display- Aufbau                                                       | 18              |
| 3.5.2       Meldungsfeld       19         3.5.4       Ergebnisfeld       20         3.5.5       Andere Meldungen       20         3.5.6       Warntöne       20         3.5.7       Hilfe       20         3.5.8       Einstellung der Hintergrundbeleuchtung und des Kontrasts       21         3.6       Tragen des Instruments       22         3.7       Ausstattung und Zubehör des Instruments       23         3.7.1       Standardausstattung       23         3.7.2       Optionales Zubehör       23         3.7.2       Optionales Zubehör       23         3.7.4       Hauptmenü       24         4.1       Hauptmenü       24         4.2       Einzelprüfung       24         4.3       Automatiksequenznummer-Hauptmenü       27         4.3.2       Einstellung der Automatiksequenz       29         4.3.4       Name und Beschreibung der Automatiksequenz       29         4.3.5       Speicherung der Automatiksequenz       29         4.3.6       Pausezeichen und Anmerkungen bei Automatiksequenz       31         4.3.7       Einstellung des Pausezeichens und Anmerkungen       32         4.3.8       Vorbereitung einer Automatiksequenz<                                                                                                    |   | 3.5.1          | Klemmenspannungswachter                                               | 18              |
| 3.5.3       Medufigsteld       19         3.5.4       Ergebnisfeld       20         3.5.5       Andere Meldungen       20         3.5.6       Warntöne       20         3.5.7       Hilfe       20         3.5.8       Einstellung der Hintergrundbeleuchtung und des Kontrasts       21         3.6       Tragen des Instruments       22         3.7       Ausstattung und Zubehör des Instruments       23         3.7.1       Standardausstattung.       23         3.7.2       Optionales Zubehör.       24         4.1       Hauptmenü       24         4.2       Einzelprüfung.       24         4.3       Automatikprüfung.       26         4.3.1       Automatiksequenz.nummer-Hauptmenü.       27         4.3.2       Einstellung der Automatiksequenz.       29         4.3.3       Prüfparameter und Automatiksequenz.       29         4.3.4       Name und Beschreibung der Automatiksequenz.       29         4.3.5       Speicherung der Automatiksequenz.       29         4.3.6       Pausezeichen und Anmerkungen bei Automatiksequenz.       39         4.4.4       Sonstiges       39         4.4.5       Vorbereitung einer Automatiksequenz. </td <td></td> <td>3.5.2</td> <td>Menuzelle</td> <td>19</td>                                                    |   | 3.5.2          | Menuzelle                                                             | 19              |
| 3.5.4       Eigebritsteu       20         3.5.5       Andere Meldungen       20         3.5.6       Warntöne       20         3.5.7       Hilfe       20         3.5.8       Einstellung der Hintergrundbeleuchtung und des Kontrasts       21         3.6       Tragen des Instruments       22         3.7       Ausstattung und Zubehör des Instruments       23         3.7.1       Standardausstattung       23         3.7.2       Optionales Zubehör       23         3.7       Ausstattung und Zubehör des Instruments       24         4.1       Hauptmenü       24         4.2       Einzelprüfung       26         4.3.1       Automatiksrequenzummer-Hauptmenü       27         4.3.2       Einstellung der Automatiksequenz       29         4.3.3       Prüfparameter und Automatiksequenz       29         4.3.4       Name und Beschreibung der Automatiksequenz       29         4.3.5       Speicherung der Automatiksequenz       29         4.3.6       Pausezeichen und Anmerkungen bei Automatiksequenz       31         4.3.6       Pausezeichen und Anmerkungen bei Automatiksequenz       34         4.3.8       Vorbereitung einer Automatiksequenz       34                                                                                               |   | 3.3.3<br>2.5.4 | Franknisfold                                                          | 19              |
| 3.5.6       Warntöne       20         3.5.7       Hilfe       20         3.5.8       Einstellung der Hintergrundbeleuchtung und des Kontrasts       21         3.6       Tragen des Instruments       22         3.7       Ausstattung und Zubehör des Instruments       23         3.7.1       Standardausstattung       23         3.7.2       Optionales Zubehör       23         4       Bedienung des Instruments       24         4.1       Hauptmenü       24         4.2       Einzelprüfung       24         4.3       Automatiksequenznummer-Hauptmenü       26         4.3.1       Automatiksequenz       29         4.3.2       Einstellung der Automatiksequenz       29         4.3.3       Prüfparameter und Automatiksequenz       29         4.3.4       Name und Beschreibung der Automatiksequenz       29         4.3.5       Speicherung der Automatiksequenz       29         4.3.6       Pausezeichen und Anmerkungen bei Automatiksequenz       31         4.3.7       Einstellung der Automatiksequenz       31         4.3.8       Vorbereitung einer Automatiksequenz       34         4.4       Sonstiges       39         4.4.1       Spr                                                                                                    |   | 3.5.4          | Andere Meldungen                                                      | 20              |
| 3.5.7       Hilfe       20         3.5.8       Einstellung der Hintergrundbeleuchtung und des Kontrasts       21         3.6       Tragen des Instruments       22         3.7       Ausstattung und Zubehör des Instruments       23         3.7.1       Standardausstattung       23         3.7.2       Optionales Zubehör       23         4       Bedienung des Instruments       24         4.1       Hauptmenü       24         4.2       Einzelprüfung       26         4.3.1       Automatiksequenznummer-Hauptmenü       27         4.3.2       Einstellung der Automatiksequenz       28         4.3.3       Prüfparameter und Automatiksequenz       29         4.3.4       Name und Beschreibung der Automatiksequenz       29         4.3.5       Speicherung der Automatiksequenz       29         4.3.6       Pausezeichen und Anmerkungen bei Automatiksequenz       31         4.3.7       Einstellung des Pausezeichens und Anmerkungen       32         4.3.8       Vorbereitung einer Automatiksequenz       34         4.4       Sonstiges       39         4.4.1       Sprachauswahl       39         4.4.2       Versorgungsnetz-System, Isc-Faktor, RCD-Standard       40                                                                                   |   | 356            | Warntöne                                                              | 20              |
| 3.5.8       Einstellung der Hintergrundbeleuchtung und des Kontrasts       21         3.6       Tragen des Instruments       22         3.7       Ausstattung und Zubehör des Instruments       23         3.7.1       Standardausstattung       23         3.7.2       Optionales Zubehör.       23         3.7.2       Optionales Zubehör.       23         3.7.2       Optionales Zubehör.       23         3.7.2       Optionales Zubehör.       23         3.7.2       Optionales Zubehör.       23         3.7.2       Optionales Zubehör.       23         3.7.2       Optionales Zubehör.       23         3.7.2       Optionales Zubehör.       23         3.7.2       Optionales Zubehör.       23         3.7.2       Optionales Zubehör.       23         3.7.2       Optionales Zubehör.       23         3.7       Einstellung des Instruments       24         4.1       Hauptmenü       24         4.2       Einstellung der Automatiksequenz       29         4.3.3       Prüfparameter und Automatiksequenz       29         4.3.5       Speicherung der Automatiksequenz       29         4.3.6       Pausezeichen und Anmerkungen bei Automatikseq                                                                                                    |   | 357            | Hilfe                                                                 | 20              |
| 3.6       Tragen des Instruments       22         3.7       Ausstattung und Zubehör des Instruments       23         3.7.1       Standardausstattung       23         3.7.2       Optionales Zubehör       23         4       Bedienung des Instruments       24         4.1       Hauptmenü       24         4.2       Einzelprüfung       24         4.3       Automatikprüfung       26         4.3.1       Automatiksequenznummer-Hauptmenü       27         4.3.2       Einstellung der Automatiksequenz       28         4.3.3       Prüfparameter und Automatiksequenz       29         4.3.4       Name und Beschreibung der Automatiksequenz       29         4.3.5       Speicherung der Automatiksequenz       29         4.3.6       Pausezeichen und Anmerkungen bei Automatiksequenz       31         4.3.7       Einstellung des Pausezeichens und Anmerkungen       32         4.3.8       Vorbereitung einer Automatiksequenz       34         4.4       Sonstiges       39         4.4.1       Sprachauswahl       39         4.4.2       Versorgungsnetz-System, Isc-Faktor, RCD-Standard       40         4.4.3       Abrufen und löschen von Messergebnisse       42                                                                                            |   | 3.5.8          | Einstellung der Hintergrundbeleuchtung und des Kontrasts              | 21              |
| 3.7       Ausstattung und Zubehör des Instruments       23         3.7.1       Standardausstattung       23         3.7.2       Optionales Zubehör       23         3.7.2       Optionales Zubehör       23         3.7.2       Optionales Zubehör       23         3.7.2       Optionales Zubehör       23         3.7.2       Optionales Zubehör       23         3.7.4       Bedienung des Instruments       24         4.1       Hauptmenü       24         4.2       Einzelprüfung       24         4.3       Automatiksequenznummer-Hauptmenü       26         4.3.1       Automatiksequenznummer-Hauptmenü       27         4.3.2       Einstellung der Automatiksequenz       29         4.3.3       Prüfparameter und Automatiksequenz       29         4.3.4       Name und Beschreibung der Automatiksequenz       29         4.3.5       Speicherung der Automatiksequenz       29         4.3.6       Pausezeichen und Anmerkungen bei Automatiksequenz       31         4.3.7       Einstellung des Pausezeichens und Anmerkungen       32         4.3.8       Vorbereitung einer Automatiksequenz       34         4.4       Sonstiges       39       4.4.1       Sprach                                                                                              |   | 3.6            | Tragen des Instruments                                                | 22              |
| 3.7.1       Standarďausstattung       23         3.7.2       Optionales Zubehör       23         4       Bedienung des Instruments       24         4.1       Hauptmenü       24         4.2       Einzelprüfung       26         4.3       Automatikprüfung       26         4.3.1       Automatiksequenznummer-Hauptmenü       27         4.3.2       Einstellung der Automatiksequenz       28         4.3.3       Prüfparameter und Automatiksequenz       29         4.3.4       Name und Beschreibung der Automatiksequenz       29         4.3.5       Speicherung der Automatiksequenzeinstellungen (Sequenz, Nummer, Name) 31       4.3.6         4.3.6       Pausezeichen und Anmerkungen bei Automatiksequenz       31         4.3.7       Einstellung des Pausezeichens und Anmerkungen       32         4.3.8       Vorbereitung einer Automatiksequenz       34         4.4       Sonstiges       39         4.4.1       Sprachauswahl       39         4.4.2       Versorgungsnetz-System, Isc-Faktor, RCD-Standard       40         4.4.3       Abrufen und löschen von Messergebnisse       42         4.4.4       Datum und Zeit       42         4.4.5       Wiederherstellung der ursprünglich                                                                   |   | 3.7            | Ausstattung und Zubehör des Instruments                               | 23              |
| 3.7.2       Optionales Zubehör.       23         4       Bedienung des Instruments       24         4.1       Hauptmenü       24         4.2       Einzelprüfung       24         4.3       Automatikprüfung.       26         4.3.1       Automatiksequenznummer-Hauptmenü.       27         4.3.2       Einstellung der Automatiksequenz.       28         4.3.3       Prüfparameter und Automatiksequenz.       29         4.3.4       Name und Beschreibung der Automatiksequenz.       29         4.3.5       Speicherung der Automatiksequenz       29         4.3.6       Pausezeichen und Anmerkungen bei Automatiksequenz.       31         4.3.7       Einstellung des Pausezeichens und Anmerkungen       32         4.3.8       Vorbereitung einer Automatiksequenz       34         4.4       Sonstiges       39         4.4.1       Sprachauswahl.       39         4.4.2       Versorgungsnetz-System, Isc-Faktor, RCD-Standard       40         4.4.3       Abrufen und löschen von Messergebnisse       42         4.4.4       Datum und Zeit.       42         4.4.5       Wiederherstellung der ursprünglichen Einstellungen       43         4.4.6       Auswahl der Schnittstelle                                                                               |   | 3.7.1          | Standardausstattung                                                   | 23              |
| 4       Bedienung des Instruments       24         4.1       Hauptmenü       24         4.2       Einzelprüfung       26         4.3.1       Automatikprüfung       26         4.3.2       Einstellung der Automatiksequenz       28         4.3.3       Prüfparameter und Automatiksequenz       29         4.3.4       Name und Beschreibung der Automatiksequenz       29         4.3.5       Speicherung der Automatiksequenz       29         4.3.6       Pausezeichen und Anmerkungen bei Automatiksequenz       31         4.3.7       Einstellung des Pausezeichens und Anmerkungen       32         4.3.8       Vorbereitung einer Automatiksequenz       34         4.4       Sonstiges       39         4.4.1       Sprachauswahl       39         4.4.2       Versorgungsnetz-System, Isc-Faktor, RCD-Standard       40         4.4.3       Abrufen und löschen von Messergebnisse       42         4.4.4       Datum und Zeit       42         4.4.5       Wiederherstellung der ursprünglichen Einstellungen       43         4.4.6       Auswahl der Schnittstelle       45         4.4.7       LOCATOR - Leitungssucherfunktion       46         4.4.8       Bediener       46                                                                                       |   | 3.7.2          | Optionales Zubehör                                                    | 23              |
| 4.1       Hauptmenü       24         4.2       Einzelprüfung       24         4.3       Automatikprüfung       26         4.3.1       Automatiksequenznummer-Hauptmenü       27         4.3.2       Einstellung der Automatiksequenz       28         4.3.3       Prüfparameter und Automatiksequenz       29         4.3.4       Name und Beschreibung der Automatiksequenz       29         4.3.5       Speicherung der Automatiksequenzeinstellungen (Sequenz, Nummer, Name) 31       4.3.6         4.3.6       Pausezeichen und Anmerkungen bei Automatiksequenz       31         4.3.7       Einstellung des Pausezeichens und Anmerkungen       32         4.3.8       Vorbereitung einer Automatiksequenz       34         4.4       Sonstiges       34         4.4       Sonstiges       34         4.4       Sonstiges       42         4.4.1       Sprachauswahl       39         4.4.2       Versorgungsnetz-System, Isc-Faktor, RCD-Standard       40         4.4.3       Abrufen und löschen von Messergebnisse       42         4.4.4       Datum und Zeit       42         4.4.5       Wiederherstellung der ursprünglichen Einstellungen       43         4.4.6       Auswahl der Schnittstelle <th>1</th> <th>Bodior</th> <th>nung des Instruments</th> <th>21</th> | 1 | Bodior         | nung des Instruments                                                  | 21              |
| 4.2       Einzelprüfung       24         4.3       Automatikprüfung       26         4.3.1       Automatiksequenznummer-Hauptmenü       27         4.3.2       Einstellung der Automatiksequenz       28         4.3.3       Prüfparameter und Automatiksequenz       29         4.3.4       Name und Beschreibung der Automatiksequenz       29         4.3.5       Speicherung der Automatiksequenzeinstellungen (Sequenz, Nummer, Name) 31         4.3.6       Pausezeichen und Anmerkungen bei Automatiksequenz       31         4.3.7       Einstellung des Pausezeichens und Anmerkungen       32         4.3.8       Vorbereitung einer Automatiksequenz       34         4.4       Sonstiges       39         4.4.1       Sprachauswahl       39         4.4.2       Versorgungsnetz-System, Isc-Faktor, RCD-Standard       40         4.4.3       Abrufen und löschen von Messergebnisse       42         4.4.4       Datum und Zeit       42         4.4.5       Wiederherstellung der ursprünglichen Einstellungen       43         4.4.4       Datum und Zeit       42         4.4.5       Wiederherstellung der ursprünglichen Einstellungen       43         4.4.6       Auswahl der Schnittstelle       45         4.                                                 | 7 | 4 1            | Hauntmenü                                                             | 24              |
| 4.3       Automatikprüfung.       26         4.3.1       Automatiksequenznummer-Hauptmenü.       27         4.3.2       Einstellung der Automatiksequenz.       28         4.3.3       Prüfparameter und Automatiksequenz.       29         4.3.4       Name und Beschreibung der Automatiksequenz.       29         4.3.5       Speicherung der Automatiksequenzeinstellungen (Sequenz, Nummer, Name) 31         4.3.6       Pausezeichen und Anmerkungen bei Automatiksequenz       31         4.3.7       Einstellung des Pausezeichens und Anmerkungen       32         4.3.8       Vorbereitung einer Automatiksequenz       34         4.4       Sonstiges       39         4.4.1       Sprachauswahl.       39         4.4.2       Versorgungsnetz-System, Isc-Faktor, RCD-Standard       40         4.4.3       Abrufen und löschen von Messergebnisse       42         4.4.4       Datum und Zeit.       42         4.4.5       Wiederherstellung der ursprünglichen Einstellungen       43         4.4.6       Auswahl der Schnittstelle       45         4.4.7       LOCATOR - Leitungssucherfunktion       46         5.1       Isolationswiderstand       48         5.2       Durchgangsprüfungen       50         5.2                                                 |   | 4.2            | Finzelprüfung                                                         | 24              |
| 4.3.1       Automatiksequenznummer-Hauptmenü.       27         4.3.2       Einstellung der Automatiksequenz.       28         4.3.3       Prüfparameter und Automatiksequenz.       29         4.3.4       Name und Beschreibung der Automatiksequenz.       29         4.3.5       Speicherung der Automatiksequenzeinstellungen (Sequenz, Nummer, Name) 31         4.3.6       Pausezeichen und Anmerkungen bei Automatiksequenz       31         4.3.7       Einstellung des Pausezeichens und Anmerkungen       32         4.3.8       Vorbereitung einer Automatiksequenz       34         4.4       Sonstiges       39         4.4.1       Sprachauswahl       39         4.4.2       Versorgungsnetz-System, Isc-Faktor, RCD-Standard       40         4.4.3       Abrufen und löschen von Messergebnisse       42         4.4.4       Datum und Zeit       42         4.4.5       Wiederherstellung der ursprünglichen Einstellungen       43         4.4.6       Auswahl der Schnittstelle       45         4.4.7       LOCATOR - Leitungssucherfunktion       46         5.1       Isolationswiderstand       48         5.2       Durchgangsprüfungen       50         5.2.1       Niederohmmessung       50         5.2.                                                 |   | 4.3            | Automatikprüfung                                                      | 26              |
| 4.3.2       Einstellung der Automatiksequenz       28         4.3.3       Prüfparameter und Automatiksequenz       29         4.3.4       Name und Beschreibung der Automatiksequenz       29         4.3.5       Speicherung der Automatiksequenzeinstellungen (Sequenz, Nummer, Name) 31         4.3.6       Pausezeichen und Anmerkungen bei Automatiksequenz       31         4.3.7       Einstellung des Pausezeichens und Anmerkungen       32         4.3.8       Vorbereitung einer Automatiksequenz       34         4.4       Sonstiges       39         4.4.1       Sprachauswahl       39         4.4.2       Versorgungsnetz-System, Isc-Faktor, RCD-Standard       40         4.4.3       Abrufen und löschen von Messergebnisse       42         4.4.4       Datum und Zeit       42         4.4.5       Wiederherstellung der ursprünglichen Einstellungen       43         4.4.6       Auswahl der Schnittstelle       45         4.4.7       LOCATOR - Leitungssucherfunktion       46         5.1       Isolationswiderstand       48         5.2       Durchgangsprüfungen       50         5.2.1       Niederohmmessung       50         5.2.2       Durchgangswiderstandsmessung       51         5.2.3                                                        |   | 4.3.1          | Automatikseguenznummer-Hauptmenü                                      | 27              |
| 4.3.3Prüfparameter und Automatiksequenz.294.3.4Name und Beschreibung der Automatiksequenz.294.3.5Speicherung der Automatiksequenzeinstellungen (Sequenz, Nummer, Name) 314.3.6Pausezeichen und Anmerkungen bei Automatiksequenz.314.3.7Einstellung des Pausezeichens und Anmerkungen324.3.8Vorbereitung einer Automatiksequenz.4.4Sonstiges4.4.1Sprachauswahl.394.4.24.4.2Versorgungsnetz-System, Isc-Faktor, RCD-Standard4.4.3Abrufen und löschen von Messergebnisse4.4.4Datum und Zeit.4.4.5Wiederherstellung der ursprünglichen Einstellungen4.4.6Auswahl der Schnittstelle4.4.7LOCATOR - Leitungssucherfunktion4.4.8Bediener5.1Isolationswiderstand5.2Durchgangsprüfungen5.2.1Niederohrmessung5.2.2Durchgangswiderstandsmessung5.3Früfung von Fehlerstrom-Schutzeinrichtungen (RCD)5.3Prüfung von Fehlerstrom-Schutzeinrichtungen (RCD)                                                                                                    |   | 4.3.2          | Einstellung der Automatiksequenz                                      | 28              |
| 4.3.4Name und Beschreibung der Automatiksequenz.294.3.5Speicherung der Automatiksequenzeinstellungen (Sequenz, Nummer, Name) 314.3.6Pausezeichen und Anmerkungen bei Automatiksequenz.314.3.7Einstellung des Pausezeichens und Anmerkungen324.3.8Vorbereitung einer Automatiksequenz.34Sonstiges394.4.1Sprachauswahl.394.4.2Versorgungsnetz-System, Isc-Faktor, RCD-Standard404.4.3Abrufen und löschen von Messergebnisse424.4.4Datum und Zeit.424.4.5Wiederherstellung der ursprünglichen Einstellungen434.4.6Auswahl der Schnittstelle454.4.7LOCATOR - Leitungssucherfunktion464.4.8Bediener465Messungen505.2.1Niederohmmessung505.2.2Durchgangsprüfungen505.2.3Kompensierung des Widerstands der Prüfleitungen515.3Prüfung von Fehlerstrom-Schutzeinrichtungen (RCD)54                                                                                                    |   | 4.3.3          | Prüfparameter und Automatiksequenz                                    | 29              |
| 4.3.5Speicherung der Automatiksequenzeinstellungen (Sequenz, Nummer, Name) 314.3.6Pausezeichen und Anmerkungen bei Automatiksequenz314.3.7Einstellung des Pausezeichens und Anmerkungen324.3.8Vorbereitung einer Automatiksequenz344.4Sonstiges394.4.1Sprachauswahl394.4.2Versorgungsnetz-System, Isc-Faktor, RCD-Standard404.4.3Abrufen und löschen von Messergebnisse424.4.4Datum und Zeit424.4.5Wiederherstellung der ursprünglichen Einstellungen434.4.6Auswahl der Schnittstelle454.4.7LOCATOR - Leitungssucherfunktion464.4.8Bediener465Messungen505.2.1Niederohmmessung505.2.2Durchgangsprüfungen515.2.3Prüfung von Fehlerstrom-Schutzeinrichtungen (RCD)54                                                                                                    |   | 4.3.4          | Name und Beschreibung der Automatiksequenz                            | 29              |
| 4.3.6Pausezeichen und Anmerkungen bei Automatiksequenz314.3.7Einstellung des Pausezeichens und Anmerkungen324.3.8Vorbereitung einer Automatiksequenz344.4Sonstiges394.4.1Sprachauswahl394.4.2Versorgungsnetz-System, Isc-Faktor, RCD-Standard404.4.3Abrufen und löschen von Messergebnisse424.4.4Datum und Zeit424.4.5Wiederherstellung der ursprünglichen Einstellungen434.4.6Auswahl der Schnittstelle454.4.7LOCATOR - Leitungssucherfunktion464.4.8Bediener465Messungen485.1Isolationswiderstand505.2.1Niederohmmessung505.2.2Durchgangsprüfungen505.2.3Prüfung von Fehlerstorm-Schutzeinrichtungen (RCD)54                                                                                                    |   | 4.3.5          | Speicherung der Automatiksequenzeinstellungen (Sequenz, Nummer, Name) | 31              |
| 4.3.7       Einstellung des Pausezeichens und Anmerkungen       32         4.3.8       Vorbereitung einer Automatiksequenz       34         4.4       Sonstiges       39         4.4.1       Sprachauswahl       39         4.4.2       Versorgungsnetz-System, Isc-Faktor, RCD-Standard       40         4.4.3       Abrufen und löschen von Messergebnisse       42         4.4.4       Datum und Zeit       42         4.4.5       Wiederherstellung der ursprünglichen Einstellungen       43         4.4.6       Auswahl der Schnittstelle       45         4.4.7       LOCATOR - Leitungssucherfunktion       46         4.4.8       Bediener       46         5.1       Isolationswiderstand       48         5.2       Durchgangsprüfungen       50         5.2.1       Niederohmmessung       50         5.2.2       Durchgangswiderstandsmessung       51         5.2.3       Kompensierung des Widerstands der Prüfleitungen       52         5.3       Prüfung von Fehlerstrom-Schutzeinrichtungen (RCD)       54                                                                                                    |   | 4.3.6          | Pausezeichen und Anmerkungen bei Automatiksequenz                     | 31              |
| 4.3.8       Vorbereitung einer Automatiksequenz       34         4.4       Sonstiges       39         4.4.1       Sprachauswahl       39         4.4.2       Versorgungsnetz-System, Isc-Faktor, RCD-Standard       40         4.4.3       Abrufen und löschen von Messergebnisse       42         4.4.4       Datum und Zeit       42         4.4.5       Wiederherstellung der ursprünglichen Einstellungen       43         4.4.6       Auswahl der Schnittstelle       45         4.4.7       LOCATOR - Leitungssucherfunktion       46         4.4.8       Bediener       46         5.1       Isolationswiderstand       48         5.2       Durchgangsprüfungen       50         5.2.1       Niederohmmessung       50         5.2.2       Durchgangswiderstandsmessung       51         5.2.3       Kompensierung des Widerstands der Prüfleitungen       52         5.3       Prüfung von Fehlerstrom-Schutzeinrichtungen (RCD)       54                                                                                                    |   | 4.3.7          | Einstellung des Pausezeichens und Anmerkungen                         | 32              |
| 4.4Sonstiges394.4.1Sprachauswahl.394.4.2Versorgungsnetz-System, Isc-Faktor, RCD-Standard404.4.3Abrufen und löschen von Messergebnisse424.4.4Datum und Zeit.424.4.5Wiederherstellung der ursprünglichen Einstellungen434.4.6Auswahl der Schnittstelle454.4.7LOCATOR - Leitungssucherfunktion464.4.8Bediener465Messungen485.1Isolationswiderstand485.2Durchgangsprüfungen505.2.1Niederohmmessung505.2.2Durchgangswiderstandsmessung515.3Prüfung von Fehlerstrom-Schutzeinrichtungen (RCD)54                                                                                                    |   | 4.3.8          | Vorbereitung einer Automatiksequenz                                   | 34              |
| 4.4.1       Spracnauswani                                                                                                    |   | 4.4            | Sonstiges                                                             | 39              |
| 4.4.2       Versorgungshetz-System, isc-Faktor, RCD-Standard       40         4.4.3       Abrufen und löschen von Messergebnisse       42         4.4.4       Datum und Zeit                                                                                                    |   | 4.4.1          | Sprachauswani                                                         | 39              |
| 4.4.3       Abrulen und loschen von Messergebnisse       42         4.4.4       Datum und Zeit                                                                                                    |   | 4.4.Z          | Abrufen und löschen von Messergebnisse                                | 40<br>42        |
| 4.4.4       Datum und Zeit.       42         4.4.5       Wiederherstellung der ursprünglichen Einstellungen.       43         4.4.5       Auswahl der Schnittstelle       45         4.4.6       Auswahl der Schnittstelle       45         4.4.7       LOCATOR - Leitungssucherfunktion.       46         4.4.8       Bediener.       46         5       Messungen       48         5.1       Isolationswiderstand       48         5.2       Durchgangsprüfungen       50         5.2.1       Niederohmmessung       50         5.2.2       Durchgangswiderstandsmessung       50         5.2.3       Kompensierung des Widerstands der Prüfleitungen       52         5.3       Prüfung von Fehlerstrom-Schutzeinrichtungen (RCD)       54                                                                                                    |   | 4.4.3          | Abrulen und Toschen von Messergebnisse                                | 4Z<br>12        |
| 4.4.6       Auswahl der Schnittstelle       45         4.4.7       LOCATOR - Leitungssucherfunktion       46         4.4.8       Bediener       46         5       Messungen       48         5.1       Isolationswiderstand       48         5.2       Durchgangsprüfungen       50         5.2.1       Niederohmmessung       50         5.2.2       Durchgangswiderstandsmessung       50         5.2.3       Kompensierung des Widerstands der Prüfleitungen       52         5.3       Prüfung von Fehlerstrom-Schutzeinrichtungen (RCD)       54                                                                                                    |   | 4.4.4          | Wiederberstellung der ursprünglichen Finstellungen                    | 42<br>43        |
| 4.4.7       LOCATOR - Leitungssucherfunktion                                                                                                    |   | 446            | Auswahl der Schnittstelle                                             | 45              |
| 4.4.8       Bediener                                                                                                    |   | 4.4.7          | I OCATOR - Leitungssucherfunktion                                     | 46              |
| 5       Messungen       48         5.1       Isolationswiderstand       48         5.2       Durchgangsprüfungen       50         5.2.1       Niederohmmessung       50         5.2.2       Durchgangswiderstandsmessung       50         5.2.3       Kompensierung des Widerstands der Prüfleitungen       52         5.3       Prüfung von Fehlerstrom-Schutzeinrichtungen (RCD)       54                                                                                                    |   | 4.4.8          | Bediener                                                              | 46              |
| 5Wessungen485.1Isolationswiderstand485.2Durchgangsprüfungen505.2.1Niederohmmessung505.2.2Durchgangswiderstandsmessung505.2.3Kompensierung des Widerstands der Prüfleitungen525.3Prüfung von Fehlerstrom-Schutzeinrichtungen (RCD)54                                                                                                    | ~ | Maaaa          |                                                                       | 40              |
| 5.1Isolationswiderstand485.2Durchgangsprüfungen505.2.1Niederohmmessung505.2.2Durchgangswiderstandsmessung505.2.3Kompensierung des Widerstands der Prüfleitungen525.3Prüfung von Fehlerstrom-Schutzeinrichtungen (RCD)54                                                                                                    | 5 |                | Ingen                                                                 | <b>4ŏ</b><br>⊿0 |
| 5.2Durchgangsprungen505.2.1Niederohmmessung505.2.2Durchgangswiderstandsmessung515.2.3Kompensierung des Widerstands der Prüfleitungen525.3Prüfung von Fehlerstrom-Schutzeinrichtungen (RCD)54                                                                                                    |   | つ. I<br>5 つ    |                                                                       | 40<br>50        |
| 5.2.1Niederorininessung505.2.2Durchgangswiderstandsmessung515.2.3Kompensierung des Widerstands der Prüfleitungen525.3Prüfung von Fehlerstrom-Schutzeinrichtungen (RCD)54                                                                                                    |   | 5.Z<br>5.2 1   | Niederehmmessung                                                      | 50              |
| 5.2.3 Kompensierung des Widerstands der Prüfleitungen                                                                                                    |   | J.Z. I<br>ちりつ  | Nicoci of Infinitessung<br>Durchaanaswiderstandsmessung               | 50              |
| 5.3 Prüfung von Fehlerstrom-Schutzeinrichtungen (RCD)                                                                                                    |   | 523            | Kompensierung des Widerstands der Prüfleitungen                       | 52              |
|                                                                                                    |   | 5.3            | Prüfung von Fehlerstrom-Schutzeinrichtungen (RCD)                     | 54              |

|    | 531                        | Borührungsspappung (PCD LIc)                                              | 55   |
|----|----------------------------|---------------------------------------------------------------------------|------|
|    | 5.3.1                      | Audiaczeit (PCD t)                                                        |      |
|    | 5.5.2                      |                                                                           | 50   |
|    | 5.3.3                      | Ausiosestrom (RCD $I_{\Delta}$ )                                          | 5/   |
|    | 5.3.4                      | RCD-Automatikprutung                                                      | 58   |
|    | 5.4                        | Fehlerschleifenimpedanz und Fehlerstrom                                   | 60   |
|    | 5.5                        | Leitungsimpedanz/unbeeinflusster Kurzschluss-Strom und Spannungsfall      | 62   |
|    | 5.5.1                      | Spannungsfall                                                             | 64   |
|    | 5.6                        | Spannung, Frequenz und Phasenfolgeprüfung                                 | 67   |
|    | 5.7                        | Erdungswiderstand                                                         | 69   |
|    | 5.7.1                      | Leiter Erdungswiderstandsmessung                                          | 69   |
|    | 5.7.2                      | Prüfung mit einer Stromzange                                              | 70   |
|    | 5.7.3                      | Prüfung mit zwei Stromzangen                                              | 72   |
|    | 574                        | Prüfung des spezifischen Erdwiderstandes                                  | 73   |
|    | 5.8                        | TRMS Strom                                                                | 75   |
|    | 5.0                        | Sonsoron und Adaptorn                                                     |      |
|    | 5.9                        | Belouchtung                                                               |      |
|    | 5.9.1                      |                                                                           |      |
|    | 5.9.2                      | 2 Ω Leitungs- /Schleitenimpedanzadapter                                   | 79   |
|    | 5.10                       | Prüfung des Schutzleiteranschlusses                                       | 82   |
|    | 5.11                       | Leitungssucher                                                            | 83   |
|    | 5.12                       | Schutzpegel von Überspannungsschutzeinrichtungen                          | 85   |
| 6  | Hand                       | lung mit Angahan                                                          | 97   |
| 0  | E 1                        |                                                                           | 01   |
|    | 0.1                        | Speicherauldau                                                            | 87   |
|    | 6.2                        | Aufbau der Speicherstruktur nach den Installationsangaben                 | 87   |
|    | 6.3                        | Speichern der Prufergebnisse                                              | 91   |
|    | 6.3.1                      | Besonderheiten bei Speicherung von Ergebnissen                            | 91   |
|    | 6.4                        | Abrufen von Prüfergebnissen und Parametern                                | 93   |
|    | 6.4.1                      | Ergebnis abrufen                                                          | 93   |
|    | 6.5                        | Gespeicherte Angaben löschen                                              | 95   |
|    | 6.5.1                      | Besonderheiten von Löschen                                                | 96   |
|    | 6.6.                       | Installationsangabenstruktur aufbereiten                                  | 97   |
|    | 6.6.1                      | Neue Stellen zufügen                                                      | . 97 |
|    | 6.7.                       | Schnittstellen                                                            | 100  |
|    | 6.8                        | Der Betrieh mit Barcode-Scanner                                           | 101  |
|    | 0.0.                       |                                                                           | 101  |
| 7. | Wartu                      | ing                                                                       | 102  |
|    | 7.1.                       | Austausch der Sicherung                                                   | 102  |
|    | 7.2.                       | Reinigung                                                                 | 102  |
|    | 7.3.                       | Periodische Kalibrierung                                                  | 102  |
|    | 7.4.                       | Service                                                                   | 102  |
| ~  |                            |                                                                           |      |
| 8. | Iechi                      | nische Daten                                                              | 103  |
|    | 8.1.                       | Isolationswiderstand                                                      | 103  |
|    | 8.2.                       | Durchgang                                                                 | 104  |
|    | 8.2.1.                     | Widerstand R200mA L-PE, N-PE                                              | 104  |
|    | 8.2.2.                     | Widerstand R7mA L-PE, N-PE                                                | 104  |
|    | 8.3.                       | RCD-Prüfung                                                               | 105  |
|    | 8.3.1.                     | Allgemeine Angaben                                                        | 105  |
|    | 8.3.2.                     | Berührungsspannung RCD-Uc                                                 | 105  |
|    | 8.3.3                      | Auslösezeit                                                               | 105  |
|    | 834                        | Auslösestrom                                                              | 106  |
|    | 8.4                        | Fehlerschleifenimnedanz und unheeinflusster Fehlerstrom                   | 107  |
|    | 0. <del>1</del> .<br>Q / 1 | Schutz: SICHEDI INC augowählt                                             | 107  |
|    | 0.4.1.                     | Schutz: DCD auggewählt                                                    | 107  |
|    | 0.4.2.                     | Laitungaimpadanz und unbasiaflugatar Kurzachlusa Otarra und Orangeur (- " | 107  |
|    | ö.ə.                       | Leitungsimpedanz und undeeintiusster Kurzschluss-Strom und Spannungsfall  | 108  |
|    | 8.6.                       | Spannung, Frequenz und Phasenfolge                                        | 109  |

|    | 8.6.1. Phasenfolge                                                                                            |                       |
|----|----------------------------------------------------------------------------------------------------|-----------------------|
|    | 8.6.2. Spannung                                                                                               |                       |
|    | 8.6.3. Frequenz                                                                                               |                       |
|    | 8.7. Online-Kiemmenspannungswachter                                                                           |                       |
|    | 8.8. Erdungswiderstand Massarathada mit sin ar (                                                              |                       |
|    | 8.8.1 Erdungswiderstand, Messmethode mit einer 3                                                              | Stromzange110         |
|    | 8.8.2. Erdungswiderstand, Messmethode mit zwei S                                                              |                       |
|    | 8.8.3 Spezifischer Erdwiderstand                                                                              |                       |
|    | 8.8.4. Hinweis zur Genauigkeit:                                                                               |                       |
|    | 8.9. IRMS-5(1011)                                                                                             |                       |
|    | 0.10. Deleuchtung                                                                                             |                       |
|    | 8.11. 2 12 Leitungs-/Schleitenimpedanz                                                                        |                       |
|    | 8.11.1. Leitungsimpedanz mit noner Autiosung                                                                  |                       |
|    | 8.11.2. Fenierschiellenimpedanz mit noher Autosung                                                            |                       |
|    | 8.11.3. Berunrungsspannung                                                                                    |                       |
|    | 8.12. Schutzpeger von Oberspannungschutzeinnichtur                                                            | 19en 114              |
|    | 6.15. Aligemeine Angaben                                                                                      |                       |
| Α  | A Anhang A - Sicherungstabelle                                                                                |                       |
| В  | B Anhang B – Zubehör für bestimmte Messungen                                                                  |                       |
| С  | C Anhang C – Leitungssucher-Empfänger R10K                                                                    |                       |
|    | C.1. Leitungssuche Anwendungsbeispiele                                                                        |                       |
|    | C.1.1. Stellung des Empfängers                                                                                |                       |
|    | C.1.2.Anwendung mit Stromzange                                                                                |                       |
|    | C 1.3. Anwendung mit Selektivsonde                                                                            |                       |
|    | C.2. Abstände                                                                                                 |                       |
|    | C.3 R10K Versorgung                                                                                           |                       |
|    | C.4 Wartung                                                                                                   |                       |
| D  | D Anhang D - IT-Versorgungssystem                                                                             |                       |
| -  | D 1 Standard-Referenzen                                                                                       | 131                   |
|    | D 2 Grundlage                                                                                                 | 131                   |
|    | D.3 Messungsgrundlage                                                                                         |                       |
|    | D.4 Technische Angaben                                                                                        |                       |
| E  | E Anhong E Notzo mit vormindertor Sponnung                                                                    | 120                   |
| E  | E Annang E - Netze mit verminderter Spannung                                                                  |                       |
|    | E.I Stalluaru-Referenz                                                                                        | 139                   |
|    | E.2 Grundlage                                                                                                 |                       |
|    | E.3 MI 2101 Drüffunktionen und PLV Systeme                                                                    |                       |
|    | E 4 Tochnische Angeben                                                                                        |                       |
|    |                                                                                                    |                       |
|    | E 4 2 Feblerschleifenimpedanz und unheginflussta                                                              | Kurzschluss-Strom 1/2 |
|    | F 4.3   eitungsimpedanz und unbeeinflusster Kurzs                                                             | chluss-Strom 145      |
| F  | E Anhong E Länderong-ifigehe Länweige                                                                         | 440                   |
| г. | F. Annang F – Landerspezifische Hinweise                                                                      |                       |
|    | F.T. Osterreich- Unterstutzung der RGD-Typ G                                                                  |                       |
|    |                                                                                                    | 4 4                   |
|    | F.2. Schweiz- Unterstützung der RCDs $I\Delta N = 15 \text{ mA}$                                              |                       |
|    | F.2. Schweiz- Unterstützung der RCDs $I\Delta N = 15$ mA<br>F.2.1. Unterstützung der RCDs $I\Delta N = 15$ mA |                       |

## 1 Vorwort

METREL beglückwünscht Sie zum Kauf dieses Prüfgeräts und seines Zubehörs. Das Gerät wurde auf der Basis eines reichen Erfahrungsschatzes entwickelt, der durch langjährige Aktivitäten auf dem Gebiet der Prüftechnik für elektrische Anlagen gesammelt wurde.

Das EurotestXA Gerät ist als multifunktionales, tragbares Prüfinstrument für die Durchführung aller Messungen zur umfassenden Inspektion elektrischer Anlagen in Gebäuden gedacht. Folgende Messungen und Prüfungen können durchgeführt werden:

- □ Spannung und Frequenz und Phasenfolge,
- □ Isolationswiderstand,
- Niederohmmessung und Durchgangsmessung,
- Leitungsimpedanz / Spannungsfall
- □ Schleifenimpedanz,
- □ RCD-Schutz,
- □ Erdungswiderstand,
- □ Spezifischer Erdwiderstand,
- □ Suchen von Leitungen und Sicherungen,
- □ Ableits- und Lastströme,
- Der Prüfung von Isolationsüberwachungsgeräten (IMDs),
- □ Fehlerstrom im Falle des ersten Fehlers,
- Beleuchtung,
- $\square$  2  $\Omega$  Leitungs- / Schleifenimpedanz,
- Überspannungsschutzeinrichtungen

Die Prüfungen können an folgenden Versorgungssystemen durchgeführt werden:

- □ TN/TT,
- □ IT,
- □ 110 V mit verminderter Spannung (2 x 55 V), und
- □ 110 V mit verminderter Spannung (3 x 63 V).

Ein großes Matrix-Grafikdisplay mit Hintergrundbeleuchtung liefert einfach abzulesende Ergebnisse, Anzeigen, Messparameter und Meldungen. Die Bedienung ist einfach und eindeutig - der Bediener braucht zur Bedienung des Instruments keine spezielle Schulung (abgesehen von der Lektüre dieses Handbuchs).

Damit der Bediener ausreichende Kenntnis über Messungen für allgemeine und typische Anwendungen erlangt, empfehlen wir die Lektüre des Metrel-Handbuchs "Measurements on electric installations in theory and practice" (Messungen an elektrischen Anlagen in Theorie und Praxis).

Das Instrument ist mit allem notwendigen Zubehör für eine komfortable Prüfung ausgestattet. Es wird gemeinsam mit dem gesamten Zubehör in einer gepolsterten Tragetasche aufbewahrt.

# 2 Sicherheits- und Bedienungshinweise

### 2.1 Achtungen und Warnhinweise

Um ein hohes Maß an Bediensicherheit bei der Durchführung verschiedener Prüfungen und Messungen mit EurotestXA zu erreichen und um Schäden an der Prüfausrüstung zu vermeiden, müssen folgende allgemeine Warnhinweise beachtet werden:

- Das Symbol A am Instrument bedeutet: "Lesen Sie das Handbuch besonders sorgfältig". Dieses Symbol erfordert eine Bedienungsmaßnahme.
- Wenn das Prüfgerät nicht in der in diesem Benutzerhandbuch vorgeschriebenen Art und Weise benutzt wird, kann der durch das Gerät bereitgestellte Schutz beeinträchtigt werden.
- Lesen Sie dieses Benutzerhandbuch sorgfältig durch, sonst kann die Benutzung des Instruments f
  ür den Bediener, das Ger
  ät und f
  ür die zu pr
  üfende Anlage gef
  ährlich sein.
- Benutzen Sie das Gerät und das Zubehör nicht, wenn ein Schaden bemerkt wurde.
- Wenn eine Sicherung ausgelöst hat, diese gemäß Anleitungen in diesem Handbuch auswechseln.
- Beachten Sie alle allgemein bekannten Vorkehrungen, um während des Umgangs mit gefährlichen Spannungen das Risiko eines Stromschlags auszuschließen.
- Benutzen Sie das Gerät nicht bei Versorgungssystemen mit Spannungen über 550 V.
- Wartungseingriffe oder Einstellverfahren dürfen nur von kompetenten und befugten Personen durchgeführt werden.
- Verwenden Sie nur standardmäßiges oder optionales Prüfzubehör, welches von Ihrem Händler geliefert wurde.
- Beachten Sie, dass ältere und einige neue, optionale Prüfzubehörkomponenten, die mit diesem Instrument kompatibel sind, zur Überspannungskategorie CAT III / 300 V gehören. Dies bedeutet, dass die maximal zulässige Spannung zwischen den Prüfklemmen und Erde nur 300 V beträgt.
- Das Instrument enthält wiederaufladbare NiCd- oder NiMh-Batterien. Die Batterien dürfen nur mit dem gleichen Typ ausgetauscht werden, wie an Batterie-Informationsschild vorgeschrieben. Verwenden Sie keine Standard-Batterien während das Ladegerät angeschlossen ist, da Gefahr einer Explosion besteht!
- Im Inneren des Instruments gibt es gefährliche Spannungen. Klemmen Sie vor dem Öffnen der Abdeckung des Batteriefachs alle Prüfleitungen ab, entfernen Sie das Versorgungskabel und schalten Sie das Instrument aus.
- Beachten Sie alle allgemeine Vorkehrungen, um das Risiko eines Stromschlags während der Arbeit mit elektrischen Installationen zu vermeiden!

#### Warnhinweise bezüglich Messfunktionen: Isolationswiderstand

- Berühren Sie während der Messung bzw. vor der vollständigen Entladung das Prüfobjekt nicht. Es besteht die Gefahr eines Stromschlags!
- Wenn eine Isolationswiderstandsmessung an einem kapazitiven Objekt durchgeführt wurde, kann möglicherweise eine automatische Entladung nicht sofort erfolgen. Das Warnsymbol M und die tatsächliche Spannung wird während der Entladung angezeigt, bis die Spannung unter 10 V abfällt.

#### Hinweise bezüglich Messfunktionen:

#### Allgemein

- Der Anzeiger bedeutet, dass die ausgewählte Messung wegen ungültigen Bedingungen an Eingangsklemmen nicht durchgeführt werden kann.
- Isolationswiderstand-, Überspannungsschutzeinrichtung-, Durchgangsfunktionen- und Erdungswiderstandsmessungen sollen an stromlosen Anlagen durchgeführt werden, d.h. dass die Spannung zwischen den Prüfklemmen unter 10 V liegen sollte!
- BESTANDEN- / NICHT BESTANDEN- Meldung ist möglich, wenn die Grenze an EIN eingestellt wird. Anwenden Sie entsprechenden Grenzwert zur Überprüfung des Messergebnisses.
- Wenn zur Prüfung der elektrischen Installation nur zwei bzw. drei Leitungen angeschlossen werden, wird nur die Spannung zwischen diesen zwei Leitungen berücksichtigt.

#### Isolationswiderstand

- Bei der Messung des Isolationswiderstands zwischen Installationsleiter müssen alle Lasten abgeklemmt sein und Schalter geschlossen sein.
- Die geprüften Anlagen werden nach der beendeten Messung durch das Instrument automatisch entladet.
- □ Halten Sie die TEST-Taste gedrückt zur kontinuierlichen Messung.

#### Durchgangsfunktionen

- Parallele Widerstände und vorhandene Ströme in gemessener Schaltung beeinflussen das Prüfergebnis!
- Kompensieren Sie, falls notwendig, den Widerstand der Pr
  üfleitungen, bevor Sie die Durchgangsmessung durchf
  ühren, sehen Sie 5.2.3.
- Eine Widerstandsmessung von induktiven Bestandteilen, z.B. Transformatoren oder Elektromotor-Wicklungen ist wegen großem Einfluss der Induktivität nur bei kontinuierlicher Funktion (R7mA) möglich.

#### **RCD-Funktionen**

- Die Parametereinstellungen werden bei den anderen RCD Funktionen beibehalten.
- Die Messung der Berührungsspannung löst normalerweise die Fehlerstrom-Schutzeinrichtung nicht aus. Allerdings kann die Auslösegrenze infolge von Leckströmen überschritten werden, die zum PE-Schutzleiter oder über die kapazitive Verbindung zwischen den Leitern L und PE fließen.
- Die RCD- Auslösestrom und Auslösezeit-Pr
  üfungen werden nur nach einer erfolgreich bestandener Ber
  ührungsspannung-Vorpr
  üfung durchgef
  ührt.
- L- und N- Prüfklemmen werden, je nach der festgestellten Klemmenspannung, im Instrument automatisch umgedreht.

#### Fehlerschleifenimpedanz

- Fehlerschleifenimpedanzmessung (Schutz: SICHERUNG) löst die Fehlerstrom-Schutzeinrichtung aus. Verwenden Sie die Option Schutz: RCD, um die Auslösung zu verhindern.
- Die Fehlerschleifenimpedanz-Schutz: RCD Funktion dauert länger, ist aber wesentlich genauer als das R<sub>L</sub>-Unterergebnis in RCD: Uc-Funktion.
- Die angegebene Genauigkeit der geprüften Parameter ist nur gültig, wenn die Netzspannung während der Messung stabil ist.
- L- und N-Prüfklemmen werden, je nach der festgestellten Klemmenspannung, richtig angeschlossen.

#### Leitungsimpedanz / Spannungsfall

- Messungen von Z<sub>L-L</sub> mit den zusammengeschlossenen PE- und N-Pr
  üfspitzen löst Warnhinweise über gef
  ährliche PE-Spannung, wenn die TEST-Taste bet
  ätigt wird, aber die Messung wird nicht verhindert.
- Die angegebene Genauigkeit der gepr
  üften Parameter ist nur g
  ültig, wenn die Netzspannung w
  ährend der Messung stabil ist.
- L- und N-Prüfklemmen werden, je nach der festgestellten Klemmenspannung, richtig angeschlossen.

#### Erdungswiderstand

- Hohe vorhandene Störströme und Störspannungen können die Messergebnisse beeinflussen.
- Zu hoher Widerstand der S (Sonde) und H (Hilfserder) -Messsonden (>100\*RE oder > 50kΩ) könnte die Messergebnisse beeinflussen. In diesem Fall erscheinen die Rp- und Rc- Anzeiger ohne der Meldung bestanden / nicht bestanden.
- Der Widerstand der E (Erder)- Messleitung wird dem Messergebnis des Erdungswiderstands zugefügt. Verwenden Sie nur Standard- Prüfzubehör ohne Verlängerungen für die E (Erder)-Sonde. Der Kontaktwiderstand der E (Erder)-Sonde muss ebenfalls beachtet werden!
- Bei der Prüfung mit einer Stromzange nimmt die Genauigkeit ab während das Verhältnis R / Re zunimmt!

#### Leitungssucher

- Der R10K-Empfänger sollte während der Arbeit mit dem Instrument immer in IND Modus eingestellt sein.
- Bei der Arbeit mit komplizierten Installationen, empfehlen wir, die unnötige Teile der Installation abzuschalten. Im anderen Fall breitet sich das Prüfsignal über die ganze Installation aus, und die Selektivität kann auf eine untragbare Ebene fallen.

### 2.2 Batterien und Laden

Das Instrument benutzt sechs (Größe AA) alkalische oder wiederaufladbare Ni-MH-Batteriezellen. Die Nennbetriebsstunden sind für Zellen mit einer Nennkapazität von 2100 mAh angegeben.

Batteriezustand wird bei eingeschaltetem Instrument immer am Display angezeigt. Bei einer entleerten Batterie wird dies angezeigt, wie im Abbildung 2.1 dargestellt. Diese Meldung wird für ein paar Sekunden angeblendet, dann wird das Instrument ausgeschaltet.

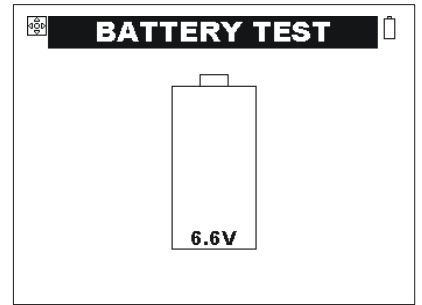

Abb. 2.1: Anzeige bei entleerten Batterien

Die Batterien werden immer dann geladen, wenn das Ladegerät an das Instrument angeschlossen ist. Eingebaute Schutzstromkreise steuern den Ladevorgang und gewährleisten die maximale Lebensdauer der Batterien. Die Polarität der Ladebüchse ist in Abb. 2.2 dargestellt.

Abb. 2.2: Polarität der Ladebüchse

Das Instrument erkennt das Ladegerät automatisch und startet den Ladevorgang an.

| Symbole: |                                                 |
|----------|-------------------------------------------------|
|          | Anzeige des Batterie-Ladens                     |
| 7.2      | Batteriespannung                                |
| 7.2      | Anzeige des Batterie-Ladens<br>Batteriespannung |

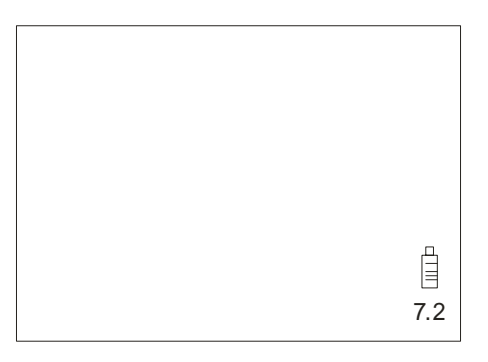

Abb. 2.3: Laden-Anzeige

- Vor Öffnen der Abdeckung des Batterie-/Sicherungsfachs das gesamte Messzubehör abklemmen und das Instrument ausschalten, da sonst im Inneren gefährliche Spannung anliegt.
- Legen Sie die Zellen richtig ein, sonst funktioniert das Instrument nicht und die Batterien können entladen werden.
- Entfernen Sie das Batteriefach, wenn das Instrument über einen längeren Zeitraum nicht benutzt wird.

- Laden Sie Alkalbatterien nicht wieder auf!
- Beachten Sie die Handhabung-, Wartung- und Recycling-Vorschriften, die durch bezügliche Gesetzgebung und den Hersteller von alkalischen oder wiederaufladbaren Batterien festgelegt werden!
- Benutzten Sie nur das Ladegerät, das von dem Hersteller oder Händler des Pr
  üfger
  ätes geliefert wird, um eventuellen Feuer oder Stromschlag zu vermeiden!

#### 2.2.1 Neue oder über eine längeren Zeitraum nicht benutzte Batterien

Während des Ladens neuer Batterien oder von Batterien, die über eine längere Zeit (länger als 3 Monate) nicht benutzt wurden, können unvorhersehbare chemische Prozesse auftreten. Ni-MH- und Ni-Cd-Batterien sind unterschiedlich betroffen (dieser Effekt wird manchmal Memory-Effekt genannt). Infolgedessen kann die Betriebszeit des Instruments bei den ersten Lade-/Entlade-Zyklen wesentlich verkürzt sein.

Folgendes wird empfohlen:

| V | orkehrung                                                                    | Anmerkungen                                               |
|---|------------------------------------------------------------------------------|-----------------------------------------------------------|
| > | Vollständiges Laden der Batterien.                                           | Mindestens 14 Stunden mit eingebautem Ladegerät.          |
| > | Vollständiges Entladne der Batterien.                                        | Kann bei der normalen Arbeit mit dem Instrument erfolgen. |
| > | Mindestens <b>zweimalige</b><br>Wiederholung des Lade-/Entlade-<br>Zykluses. | Vier Zyklen werden empfohlen.                             |

Bei der Verwendung externer, intelligenter Batterieladegeräte werden die Entlade-/Lade-Zykluse automatisch durchgeführt.

#### Hinweise:

- Das Ladegerät im Instrument ist ein so genanntes Zellenpack-Ladegerät. Das bedeutet, dass die Batterien während des Ladens in Reihe geschaltet sind. Daher müssen alle Batterien in ähnlichem Zustand vorliegen (ähnlicher Ladezustand, gleicher Typ und gleiches Alter).
- Eine einzige Batterie im schlechten Zustand (oder eine von einem anderen Typ) kann eine untaugliche Ladung des gesamten Batteriepacks bewirken (Erwärmung des Batteriepacks, wesentlich verkürzte Betriebszeit).
- Wenn nach Durchführung mehrerer Lade-/ Entladezyklen keine Verbesserung erreicht wird, sollte der Zustand der einzelnen Batterien bestimmt werden (durch Vergleich der Batteriespannungen, deren Überprüfung in einem Zellenladegerät usw.). Es ist sehr wahrscheinlich, dass sich nur einige der Batterien verschlechtert haben.
- Die oben beschriebenen Effekte dürfen nicht mit der normalen Minderung der Batteriekapazität über die Zeit verwechselt werden. Alle aufladbaren Batterien verlieren durch wiederholte Ladung/Entladung einiges an ihrer Kapazität. Die tatsächliche Kapazitätsverminderung als Funktion der Ladezyklen hängt vom Batterietyp ab und wird in den technischen Daten des Batterieherstellers angegeben.

### 2.3 Anwendbare Standards

Das Instrument wird in Übereinstimmung mit folgenden Vorschriften hergestellt und geprüft.

Elektromagnetische Verträglichkeit (EMC)

|                  | Elektrische Ausstattung für Messung, Kontrolle und Laborgebrauch–<br>EMC -Vorschriften                                                                                                    |          |
|------------------|----------------------------------------------------------------------------------------------------|----------|
| EN 61226         | Klasse B (tragbare Ausstattung, die in kontrolliertem EM-Umgebung                                                                                                    |          |
| EIN 01320        | benutzt wird)                                                                                                    |          |
| Sicherheit (LVD) |                                                                                                    |          |
| EN 61010 - 1     | Sicherheitsvorschriften für Elektrische Ausstattung für Messung,<br>Kontrolle und Laborgebrauch – Teil 1: Allgemeine Anforderungen                                                                                                    |          |
| EN 61010 - 031   | Sicherheitsvorschriften für tragbares Zubehör für elektrische Messung<br>und Prüfung                                                                                                    | g        |
| Messungen        |                                                                                                    |          |
| EN 61557         | Elektrische Sicherheit in Niederspannungsnetzen<br>Geräte zum Prüfen, Messen oder Überwachen von<br>Schutzmaßnahmen,<br>Messungen .                                                                                                    |          |
|                  | Teil 1Allgemeine AnforderungenTeil 2IsolationswiderstandTeil 3SchleifenwiderstandTeil 4Widerstand von Erdungsleitern, Schutzleitern und<br>PotentialausgleichsleiternTeil 5ErdungswiderstandTeil 6Fehlerstrom-Schutzeinrichtungen (RCD) in TT- und TN-<br>SystemenTeil 7PhasenfolgeTeil 10Kombinierte Messgeräte |          |
| EN 60364-4-41    | Errichten von Niederspannungsanlagen                                                                                                    |          |
|                  | Errichten von Niederspannungsanlagen – Teil 5-52: Auswahl ur                                                                                                    | nd       |
| EN 60364-5-52    | Errichtung elektrischer Betriebsmittel – Kabel- und Leitungsanlagen                                                                                                    |          |
| IEC 62423        | Typ B Fehlerstrom-/Differenzstrom-Schutzschalter mit und ohn<br>eingebautem Überstromschutz für Hausinstallationen und für ähnlich<br>Anwendungen                                                                                                    | ie<br>ie |

#### Hinweis über EN und IEC Standards:

Dieses Benutzerhandbuch bezieht sich auf europäische Standards. Jeder Standard der EN 6xxxx (e.g. EN 61010)-Serie entspricht dem IEC-Standard mit der gleichen Nummer (z.B. IEC 61010) und unterscheidet sich nur in ergänzten Teilen, die von der Europäischen Harmonisierung erforderlich werden.

# **3 Beschreibung des Instruments**

### 3.1 Front-Bedienfeld

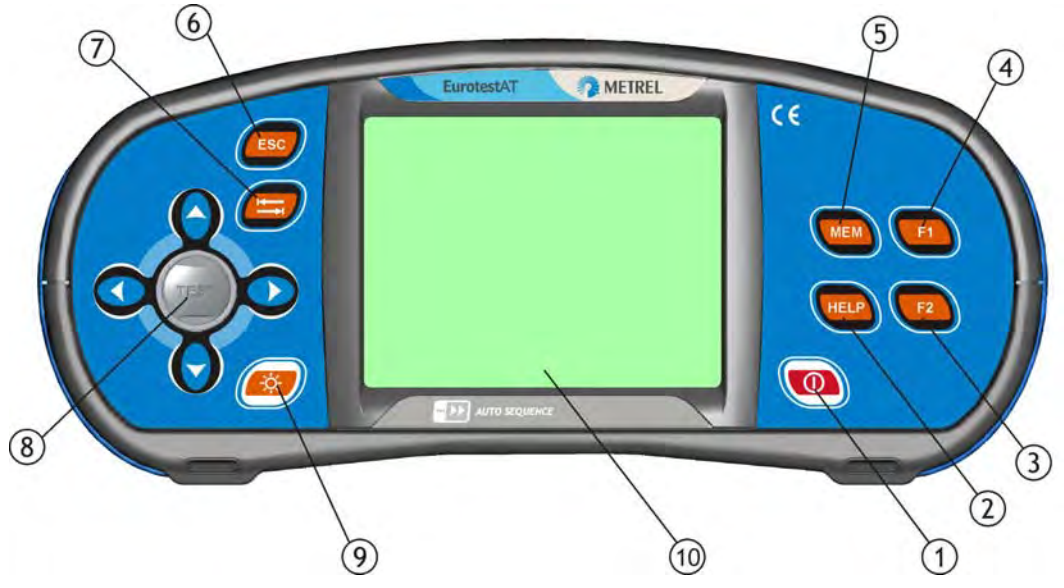

Abb. 3.1: Front-Bedienfeld

Legende:

| 1  | ON / OFF                             | EIN/AUS-Ta<br>Instruments.<br>Das Instrum<br>Betätigung e | ste zur Ein- bzw. Ausschaltung des<br>ents wird 15 Minuten nach der letzten<br>einer Taste automatisch ausgeschaltet. |  |
|----|--------------------------------------|-----------------------------------------------------------|----------------------------------------------------------------------------------------------------|--|
| 2  | HELP                                 | HELP-Taste                                                | für den Zugang zu den Hilfe-Menüs.                                                                                    |  |
| 3  | F2                                   | F2-Taste zu<br>F2-Taste zu<br>Namens im                   | r Zuführen einer neuen Speicherstelle.<br>r Bestätigung des ausgewählten<br>Einstellungsmenü.                         |  |
| 4  | F1                                   | F1-Taste für<br>Einstellungs                              | <sup>r</sup> den Zugang zu dem<br>menü des Speichers.                                                                 |  |
| 5  | MEM                                  | MEM-Taste zum Arbeiten mit dem Speicher.                  |                                                                                                    |  |
| 6  | ESC                                  | ESC-Taste z                                               | zum verlassen der ausgewählten und                                                                                    |  |
|    |                                      | angezeigten                                               | Option.                                                                                                    |  |
| 7  | ТАВ                                  | Taste zum S                                               | Schalten zwischen Display-Felder.                                                                                     |  |
|    | Cursortasten mit der TEST-<br>Taste  | Cursor                                                    | Taste für Auswahl der Prüffunktion<br>und deren Betriebsparameter.                                                    |  |
| 8  |                                      | TEST                                                      | Taste zum Starten der Messungen.<br>Die TEST-Taste fungiert auch als<br>PE- Prüffühler.                               |  |
| 9  | HINTERGRUNDBELEUCHT<br>UNG, KONTRAST | Taste zur Ve<br>Hintergrund<br>Kontrasts.                 | eränderung der Stärke der<br>beleuchtung und Einstellung des                                                          |  |
| 10 | LCD                                  | 320 x 240-P<br>Hintergrund                                | unkt-Matrix-Display mit<br>peleuchtung.                                                                               |  |
|    |                                      |                                                           |                                                                                                    |  |

### 3.2 Anschlussfeld

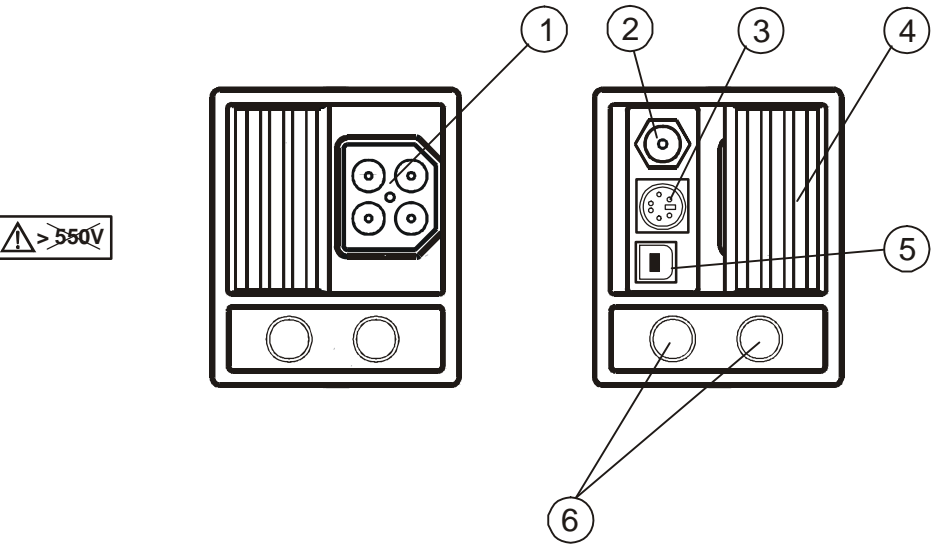

Abb. 3.2: Anschlussfeld

Legende:

| 1 | Prüfanschluss        | Prüfanschluss                                                                                |
|---|----------------------|----------------------------------------------------------------------------------------------|
| 2 | Charger socket       | Anschluss des Ladegeräts.                                                                    |
| 3 | PS/2-Anschluss       | RS 232 Schnittstelle.                                                                        |
| 4 | Schutzdeckel         | Schutz vor gleichzeitigem Zugang zum Prüfanschluss und Ladegerät-/Schnittstellen-Anschlüsse. |
| 5 | USB-Anschluss        | USB-Schnittstelle                                                                            |
| 6 | Stromzangenanschluss | Prüfanschluss für Stromzange.                                                                |

#### Warnungen!

- Die maximal zulässige Spannung zwischen Prüfklemmen beträgt 550 V!
- Die maximal zulässige kurzfristige Spannung des externen Ladegeräts beträgt 14 V!
- Keine Spannung an den Stromzangenanschluss stecken. Der maximal zulässige dauerliche Strom an dem Anschluss beträgt 30mA!

### 3.3 Rückwand

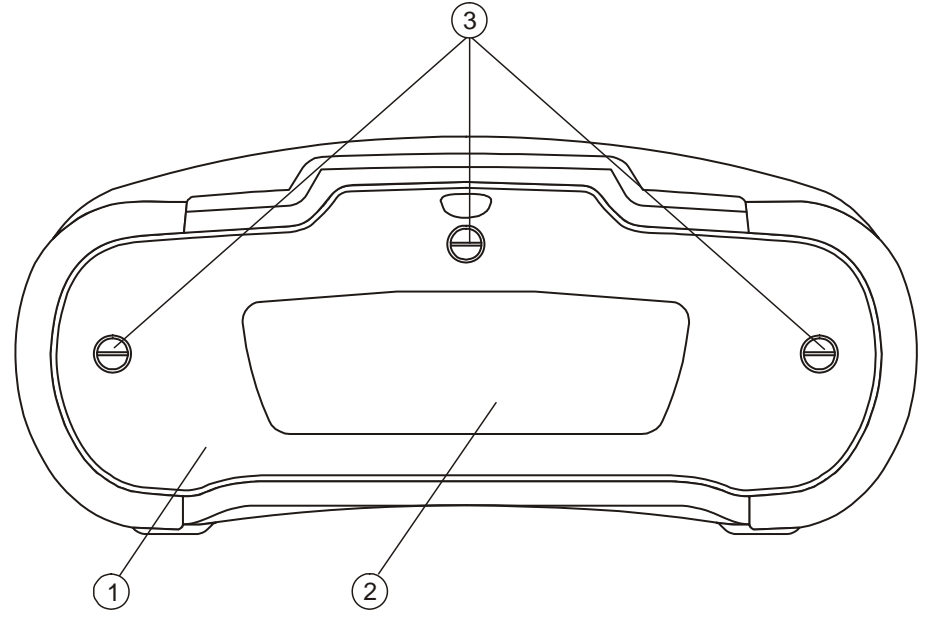

Abb. 3.3: Rückwand

Legende:

- 1 Abdeckung des Batterie- / Sicherungsfachs
- 2 Rückwand-Informationsschild
- 3 Befestigungsschrauben für die Abdeckung des Batterie- / Sicherungsfachs

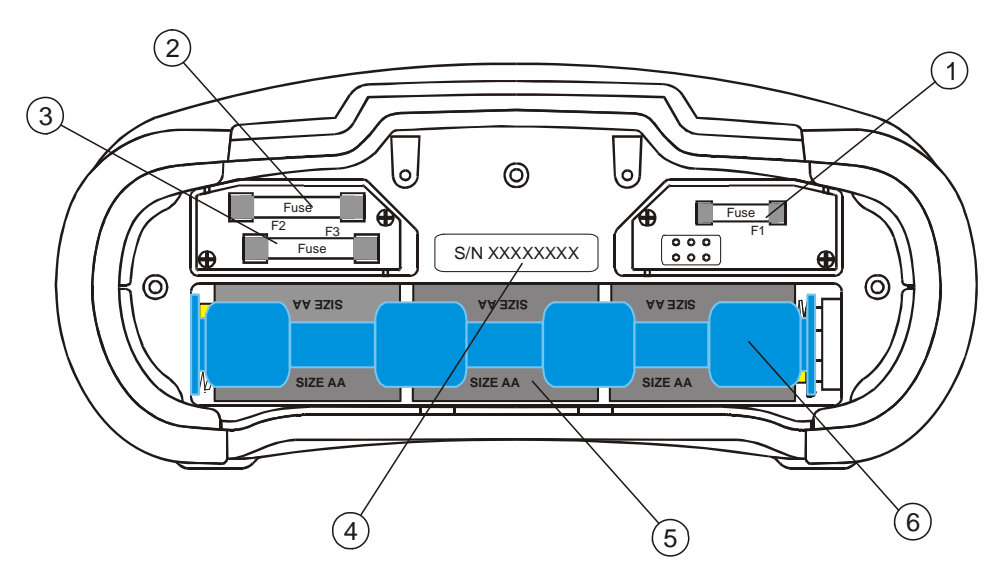

Abb 3.4:Batterien- und Sicherungsfach

Legende:

| 1 | Sicherung F1        | T 315 mA / 250 V                                       |
|---|---------------------|--------------------------------------------------------|
| 2 | Sicherung F2        | T 4 A / 500 V                                          |
| 3 | Sicherung F3        | T 4 A / 500 V                                          |
| 4 | Seriennummernschild |                                                        |
| 5 | Batterien           | Größe AA, alkalische / wiederaufladbare NiMH oder NiCd |
| 6 | Batterienhalterung  | Kann aus dem Instrument entfernt werden.               |
|   |                     |                                                        |

### 3.4 Bodenansicht

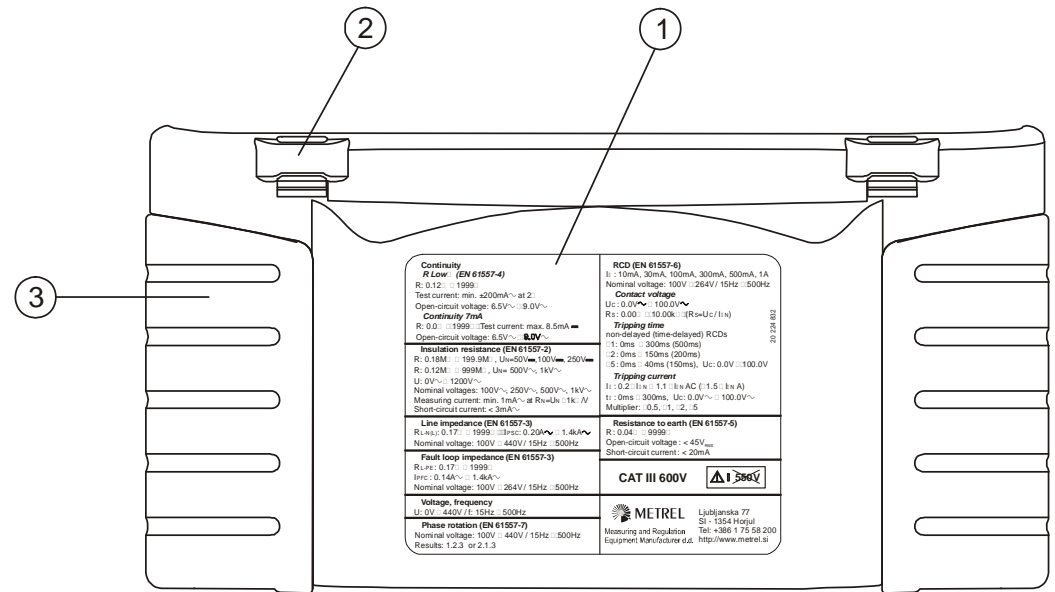

Abb. 3.5: Bodenansicht

Legende:

- 1 Boden-Informationsschild
- 2 Tragriemenöffnungen
- 3 Schraube (unter Seitenbedeckung)

### 3.5 Display- Aufbau

| INSULATION: ALL 08:37                                                                                                    | Rin:MΩ         UmcV           Ripe:MΩ         UmcV           Rnpe:MΩ         UmcV | Ergebnisfeld                |
|----------------------------------------------------------------------------------------------------|-----------------------------------------------------------------------------------|-----------------------------|
| Rin:        MΩ         Uni        V           Ripei        MΩ         Dm:        V           Rinpe:        MΩ         Um        V | TEST: ALL<br>Uiso: 500V<br>Limit: OFF                                             | Prüfparameterfeld           |
| TEST ALL                                                                                                    |                                                                                   | Meldungsfeld                |
| Abb. 3.6: Typisches<br>Einzelprüfungs-Display                                                                                     |                                                                                   | Klemmenspannungs<br>wächter |
|                                                                                                    |                                                                                   | Funktionswahl-<br>Tasten    |

🖾 INSULATION: ALL 08:37 🔒 Menuzeile

#### 3.5.1 Klemmenspannungswächter

Der Klemmenspannungswächter zeigt die aktuellen Spannungen an Prüfklemmen. Im unteren Teil werden die Meldungen über gemessene Spannungen und ausgewähltes Spannungssystem angezeigt (siehe *4.4.2 Einstellungen*).

|            | Die Online-Spannung wird zusammen mit der Prüfklemmendarstellung<br>angezeigt. Alle drei Prüfklemmen werden für die ausgewählte Messung<br>verwendet. |
|------------|----------------------------------------------------------------------------------------------------|
|            | L- und N-Prüfklemmen werden für die ausgewählte Messung verwendet.                                                                                    |
|            | L und PE sind aktive Prüfklemmen; die N-Klemme soll auch zur Referenz im Messkreis angeschlossen werden.                                              |
|            | Polarität der Prüfspannung, die an Ausgangklemmen angewandt wird.                                                                                     |
|            | Isolationsprüfung Die N und PE Prüfleitungen müssen während der Messung verbunden sein.                                                               |
| 123 321    | Dreiphasen-Anschluss-Anzeige.                                                                                                    |
| TT<br>TN   | TT- / TN-Versorgungssystem.                                                                                                    |
| IT         | IT-Versorgungssystem.                                                                                                    |
| RV         | Versorgungssystem mit verminderter Spannung.                                                                                                    |
| ?          | Unbekanntes Versorgungssystem (atypische Spannung an<br>Eingangsklemmen für das ausgewählte Versorgungssystem).                                       |
| $\Diamond$ | L – N-Polarität verändert                                                                                                    |

| SF | Erster Fehler im IT-Versorgungssystem.                                                                                                    |
|----|----------------------------------------------------------------------------------------------------|
| 4  | Achtung! Gefährliche Spannung an PE-Klemme! Beenden Sie sofort<br>die Arbeit und beseitigen Sie den Fehler / das Anschlussproblem, bevor<br>Sie fortsetzen! |

#### 3.5.2 Menüzeile

In der Menüzeile wird der Name der ausgewählten Funktion angezeigt. Es werden auch weiter Informationen über aktive Cursor / TEST-Tasten und Batteriezustand angeblendet.

| INSULATION: ALL | Funktionsname.                                                                                                    |
|-----------------|----------------------------------------------------------------------------------------------------|
| 08:37           | Zeit.                                                                                                    |
|                 | Aktive Tasten am Cursor / <b>TEST</b> -Taste ( $\checkmark$ und <b>TEST</b> bei diesem Beispiel).                                                                             |
| Î               | Batteriekapazität.                                                                                                    |
| 0               | Schwache Batterie.<br>Batterie ist zu schwach, um eine ein richtiges Ergebnis<br>garantieren zu können. Die Batteriezellen sollen ausgetauscht<br>oder wiederaufladen werden. |
| ŧ.              | Wiederaufladen (beim angeschlossenen Ladegerät).                                                                                                    |
|                 |                                                                                                    |

#### 3.5.3 Meldungsfeld

Im Meldungsfeld werden verschiedene Warnhinweise und Meldungen angezeigt.

| 4                 | Achtung! An die Prüfklemmen wird eine hohe Spannung angewandt.                                                                                                    |
|-------------------|----------------------------------------------------------------------------------------------------|
|                   | Messung im Verlauf, berücksichtigen Sie die angeblendeten Warnhinweise.                                                                                                 |
| ▶                 | Die Bedingungen an Eingangsklemmen erlauben die Messung<br>anzufangen (die <b>TEST</b> -Taste), berücksichtigen Sie weitere<br>angeblendete Warnhinweise und Meldungen. |
| ×                 | Die Bedingungen an Eingangsklemmen erlauben keine Messung anzufangen (die <b>TEST</b> -Taste), berücksichtigen Sie angeblendete Warnhinweise und Meldungen.             |
|                   | Der Widerstand der Prüfleitungen bei DURCHGANG- Prüfungen ist nicht kompensiert, sehen Sie Anschnitt 5.2.3 zur Kompensierungsvorgang.                                   |
|                   | Der Widerstand der Prüfleitungen bei <b>DURCHGANG</b> - Prüfungen ist kompensiert.                                                                                      |
| <b>E1</b><br>Zref | Möglichkeit der Ausführung einer Referenzmessung (Zref) in der Unterfunktion                                                                                            |
| <b>!∕</b> ⊖       | RCD löste während der Messung aus (bei RCD-Funktionen).                                                                                                    |
|                   | Das Instrument ist heißgelaufen, die Temperatur im Inneren des<br>Instruments ist höher als die Sicherheitsgrenze, und die Messung ist                                  |

|                | untersagt, solange die Temperatur nicht unter dem erlaubten Wert liegt.                                              |
|----------------|----------------------------------------------------------------------------------------------------|
| i i vita       | Sicherung F1 hat durchgebrannt oder wurde nicht eingelegt                                                            |
| لكجع           | (DURCHGANG- und ERDUNG- Funktionen).                                                                                 |
| $\blacksquare$ | Das Ergebnis kann gespeichert werden.                                                                                |
| -\-            | Störspannungen während der Messung. Die Ergebnisse können beeinträchtigt sein.                                       |
| 5              | Die Rc- oder Rp-Sondenwiderstände können das Ergebnis des                                                            |
| RcRp           | Erdungswiderstandsprüfung beeinflussen.                                                                              |
| $\leq$         | Ein niedriger Zangenstrom könnte das Ergebnis de                                                                     |
| I              | Erdungswiderstandsprüfung beeinflussen.                                                                              |
|                | Die im Automatiksequenzprüfung aktivierte Pause. Folgen Sie die erforderlichen Schritte für eine pausierte Funktion. |

#### 3.5.4 Ergebnisfeld

| $\checkmark$ | Das Messergebnis liegt innerhalb vorbestimmten Grenzen<br>(BESTANDEN).         |
|--------------|--------------------------------------------------------------------------------|
| ×            | Das Messergebnis liegt außerhalb vorbestimmten Grenzen (NICHT BESTANDEN).      |
| 0            | Messung wurde abgebrochen. Beachten Sie angezeigte Warnhinweise und Meldungen. |

#### 3.5.5 Andere Meldungen

| Hard Reset | Die Einstellungen des Instruments und Messparameter/-<br>Grenzen wurden auf die ursprüngliche (Fabrik) Werte<br>eingestellt. Für weitere Informationen lesen Sie Abschnitt 4.8.5.<br><i>Abrufen der ursprünglichen Einstellungen.</i> |
|------------|----------------------------------------------------------------------------------------------------|
| CAL ERROR! | Wichtige interne Gerätedaten wurden beschädigt oder verloren.<br>Wenden Sie sich an Ihren Händler oder Hersteller um die<br>Ursache zu klären.                                                                                        |

#### 3.5.6 Warntöne

|                  | Achtung! An der PE-Klemme wurde eine gefährliche           |
|------------------|------------------------------------------------------------|
| Periodischer Ton | Spannung festgestellt. Lesen Sie Abschnitt 5.8 für weitere |
|                  | Informationen.                                             |

#### 3.5.7 Hilfe

Taste:

|  | HILFE | Die HILFE-Taste zur Aufmachen des Hilfe-Menüs. |
|--|-------|------------------------------------------------|
|--|-------|------------------------------------------------|

Im Hilfemenü befinden sich Anschlussdiagrame, die die empfohlene Anschlüsse des Instruments an die elektrische Installation darstellen, und Informationen über das Instrument liefern. Betätigung der **HILFE**-Taste öffnet das Hilfemenü für die ausgewählte Einzelprüfungs-Funktion, wobei in anderen Betriebsmenüs zuerst die Spannungssystem-Hilfe angezeigt wird.

Tasten Im Hilfe-Menü:

| $\leftarrow$ / $\rightarrow$ | Die Taste zur Auswahl des nächsten_Hilfe-Displays.  |
|------------------------------|-----------------------------------------------------|
| HILFE                        | Die HILFE-Taste zur Routieren durch Hilfe-Displays. |
| ESC                          | Die ESC-Taste zum Verlassen des Hilfemenüs.         |

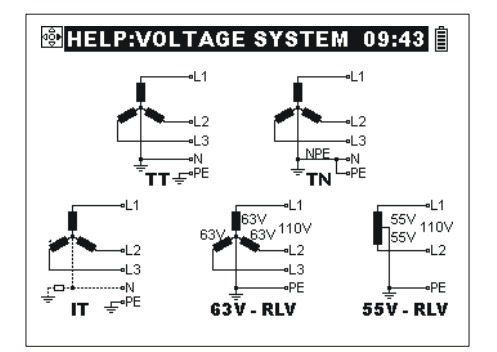

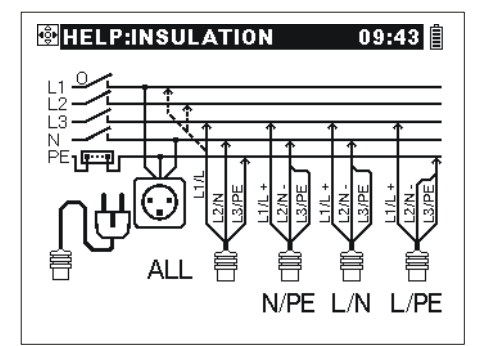

Abb. 3.7: Beispiele des Hilfe-Displays

#### 3.5.8 Einstellung der Hintergrundbeleuchtung und des Kontrasts

Die **BACKLIGHT-**Taste dient zur Einstellung der Hintergrundbeleuchtung und des Kontrasts.

| Kurz gedrückt                     | Einstellen der Hintergrundbeleuchtung-Stärke.                                                        |
|-----------------------------------|----------------------------------------------------------------------------------------------------|
| Für <b>1 Sekunde</b><br>gedrückt  | Hohe Hintergrundbeleuchtungsstärke bleibt eingeschaltet bis das Instrument nicht ausgeschaltet wird. |
| Für <b>2 Sekunden</b><br>gedrückt | Bargraph für LCD-Kontrasteinstellung wird angezeigt.                                                 |

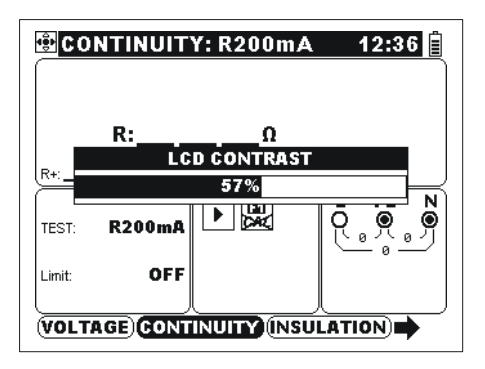

Abb. 3.8:Kontrasteinstellungsmenü

Tasten zur Einstellung des Kontrasts:

| ÷             | Die Taste zur Reduzierung des Kontrasts.       |
|---------------|------------------------------------------------|
| $\rightarrow$ | Die Taste zur Bestärkung des Kontrasts.        |
| TEST          | Die Taste zur Bestätigung des neuen Kontrasts. |
| ESC           | Die Taste für Ausgang ohne Änderungen.         |

### 3.6 Tragen des Instruments

Mit dem standardmäßig mitgelieferten Tragriemen kann das Instrument auf unterschiedliche Weise getragen werden. Der Bediener kann sich die für seine Tätigkeit geeignete Form aussuchen, siehe folgende Beispiele:

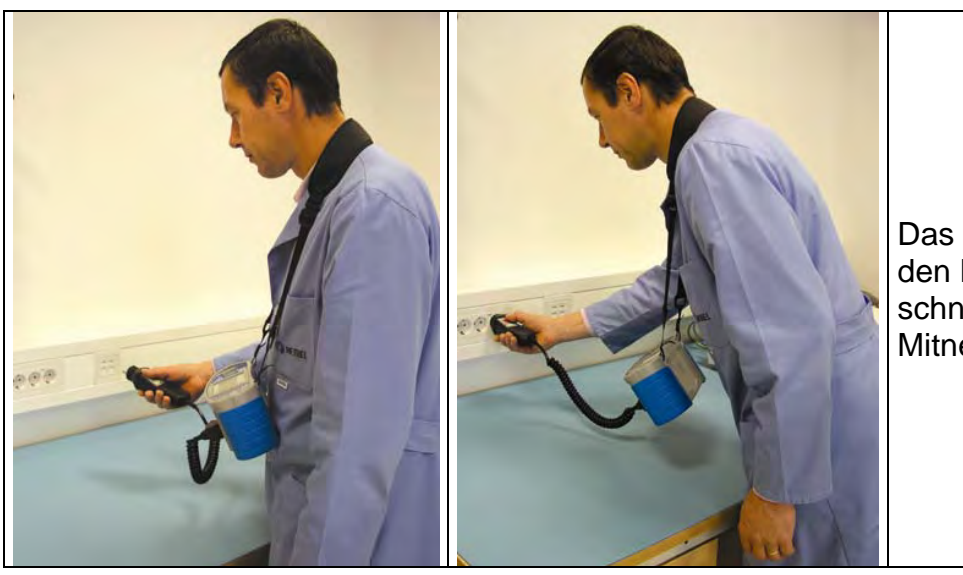

Das Instrument hängt um den Hals des Bedieners schnelles Aufstellen und Mitnehmen.

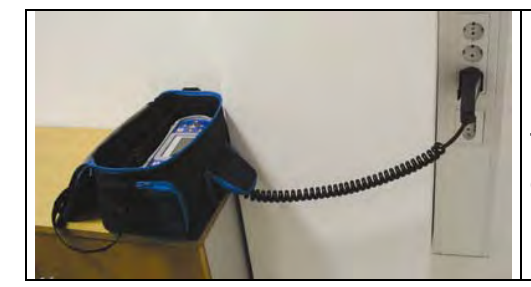

Das Instrument kann sogar in der gepolsterten Tragetasche benutzt werden - das Prüfkabel wird durch die Öffnung vorn angeschlossen.

### 3.7 Ausstattung und Zubehör des Instruments

#### 3.7.1 Standardausstattung

- Instrument
- Gepolsterte Tragetasche
- Benutzerhandbuch
- Produktprüfdaten
- Garantieerklärung
- Konformitätserklärung
- Universalprüfkabel
- Drei Prüfspitzen
- Schuko-Prüfkabel
- Drei Krokodilklemmen
- □ Ladegerät
- CD mit Benutzerhandbuch, das Handbuch Measurements on electric installations in theory and practice (Messungen an elektrischen Anlagen in Theorie und Praxis), PC-Software
- USB Kabel
- RS232 Kabel

#### 3.7.2 Optionales Zubehör

Eine Aufstellung des auf Anfrage von Ihrem Händler erhältlichen optionalen Zubehörs finden Sie auf dem Beilageblatt.

# **4** Bedienung des Instruments

### 4.1 Hauptmenü

Im Hauptmenü ist es möglich, verschiedene Funktionen des Instruments einzustellen.

- □ Einzelprüfungs-Menü (siehe 4.2),
- □ Automatiksequenzmenü (siehe 4.3),
- □ Sonstiges (siehe 4.4).

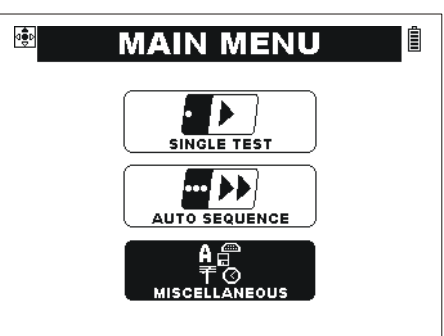

Abb. 4.1: Hauptmenü

Tasten:

| $\mathbf{\Psi} / \mathbf{\Lambda}$ | Menü wählen.                  |
|------------------------------------|-------------------------------|
| TEST                               | Ausgewähltes Menü übernehmen. |

### 4.2 Einzelprüfung

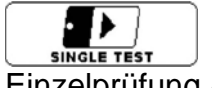

dient zur Durchführung der Einzelprüfung / Messfunktionen.

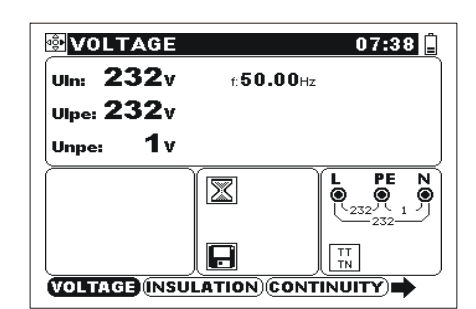

Abb. 4.2: Beispiel eines typischen Einzelprüfungs-Displays

#### Tasten im Hauptfeld des Einzelprüfungs-Display:

|                          | Prüfung / Messfunktion wählen:                                                                                                    |
|--------------------------|----------------------------------------------------------------------------------------------------|
|                          | VOLTAGE> Spannung und Frequenz, Phasenfolge.                                                                                                    |
|                          | Isolationswiderstand.                                                                                                    |
|                          | CONTINUITY> Niederohmmessung und Durchgangsmessung.                                                                                                    |
|                          | <z-line> Leitungsimpedanz.</z-line>                                                                                                    |
| $\epsilon / \rightarrow$ | <z-loop> Fehlerschleifenimpedanz.</z-loop>                                                                                                    |
|                          | RCD-Prüfung.                                                                                                    |
|                          | <earth> Erdungswiderstand.</earth>                                                                                                    |
|                          | Control Control Con |
|                          | SENSOR> Beleuchtung.                                                                                                    |
|                          | <varistor test=""> Überspannungsschutzeinrichtungen.</varistor>                                                                                                    |

|      | Die folgenden Funktionen sind verfügbar nur, wenn das IT-      |  |  |  |
|------|----------------------------------------------------------------|--|--|--|
|      | Versorgungssystem ausgewählt wird (sehen Sie Abschnitt 4.4.2): |  |  |  |
|      | IMD> Prüfung von Isolationsüberwachungsgeräten (IMDs),         |  |  |  |
|      | ISFL> Fehlerstrom im Falle des ersten Fehlers                  |  |  |  |
| ↓/↑  | Unterfunktion und ausgewählte Messfunktion wählen.             |  |  |  |
| TEST | Ausgewählte Prüfung / Messfunktion durchführen.                |  |  |  |
| TAB  | Prüfparameterfeld übernehmen.                                  |  |  |  |
| ESC  | Einzelprüfung- Menü verlassen.                                 |  |  |  |
| MEM  | Messergebnisse speichern / Gespeicherte Ergebnisse abrufen.    |  |  |  |

#### Tasten im **Prüfparameterfeld**:

| $\Psi / \Lambda$             | Messparameter wählen.              |
|------------------------------|------------------------------------|
| $\leftarrow$ / $\rightarrow$ | Ausgewählten Messparameter ändern. |
| TEST, TAB, ESC               | Zurück zum Hauptfeld.              |

Allgemeinregel zum Ermöglichen der **Grenzwerten** für Abwerten der Messung / Prüfungsergebnisse:

AUS Kein Vergleich mit Grenzwert

Limit EIN Grenzwert EIN – Vergleich möglich Grenzwert Wert – minimaler / maximaler Grenzwert\*

\* Die Art des Grenzwerts hängt von bestimmten Funktionen ab.

Weitere Informationen über die Bedienung des Instruments bei Einzelprüfungs-Funktionen erhalten Sie im Abschnitt 5.

### 4.3 Automatikprüfung

dient zur automatischen Durchführung der vorbestimmten Messungen.

|                                                                                                    | AUTO SEQUENCE                                   | Automatiksequenzmenü.                                             |
|----------------------------------------------------------------------------------------------------|-------------------------------------------------|-------------------------------------------------------------------|
|                                                                                                    | #3<br>TEST EXA1                                 | Ausgewählte<br>Sequenznummer und<br>(optional) Name.              |
| □INSULATION<br>□VOLTAGE<br>□Z-LINE<br>□Z-LOOP                                                                                                    | CONTINUITY INSULATION VOLTAGE Z-LINE Z-LOOP RCD | Sequenzfeld.                                                      |
| RCD       Image: Constraint of the setting setting sett |                                                 | Prüfparameterfeld /<br>Beschreibungsfeld der<br>Automatiksequenz. |
| Abb. 4.3: Typisches<br>Automatiksequenz-Display                                                                                                    | RENAME SAVE settings                            | Speicherung und<br>Umbenennen der Optionen.                       |

#### So wird Automatiksequenz durchgeführt:

- □ Wählen Sie Automatiksequenz (siehe *4.3.2*).
- Schließen Sie das Instrument an die zu pr
  üfende Anlage an wie f
  ür die erste Messung der Sequenz erforderlich.
- Drücken Sie die TEST-Taste.
- Das Instrument stoppt vor mit dem Pausezeichen III gekennzeichneten Funktionen. Wenn die Bedingungen an den Eingangsklemmen gültig sind, wird die Prüfung mit der TEST-Taste fortgesetzt.
- Anmerkungen bezüglich gehaltene Funktion werden angezeigt (optional).
  - Drücken Sie die TAB-Taste zum Schalten zwischen dem Anmerkungsmenü und Automatiksequenzmenü.
  - Wenn die Bedingungen an den Eingangsklemmen g
    ültig sind, wird die Pr
    üfung mit der TEST-Taste fortgesetzt.
  - Drücken Sie die F1-Taste, um die gehaltene Funktion auszulassen. Die Prüfung wird mit der nächsten Prüfung fortgesetzt (falls eine) oder wird beendet.
  - Drücken Sie die ESC-Taste, um die restlichen Funktionen auszulassen und die Automatiksequenz zu beenden.
- Die Messungen werden hintereinander durchgeführt, solange die Bedingungen an den Eingangsklemmen für jede einzelne Prüfung gültig sind. Anderenfalls bleibt das Instrument stehen (Summerton). Die Automatiksequez wird fortgesetzt:
  - Nach der Zurückerstattung der entsprechenden Bedingungen an den Eingangsklemmen (z.B. mit Wiedereinschalten des Hauptschalters, RCD-s).
  - Falls die F1-Taste betätig wird, wird diese Funktion ausgelassen werden.
  - Mit der Betätigung der ESC-Taste, um die restlichen Funktionen auszulassen und die Automatiksequenz zu beenden.
- Die Ergebnisse der beendeten Automatiksequenz können angesehen und gespeichert werden. Weitere Informationen erhalten Sie im Abschnitt 6.

Messungen nach der beendeten Prüfung sind mit einem der folgenden Symbole gekennzeichnet.

| X CONTINUITY      | Messung beendet und nicht bestanden.                                                                            |  |  |
|-------------------|----------------------------------------------------------------------------------------------------|--|--|
| <b>INSULATION</b> | Messung beendet und bestanden.                                                                                  |  |  |
| • VOLTAGE         | Messung beendet. Keine Vergleichgrenze wurde angewandt.                                                         |  |  |
| Z-LINE            | Messung noch nicht durchgeführt (während der Prüfung) oder sie wurde ausgelassen.                               |  |  |
| $\checkmark$      | Bestehendes Gesamtergebnis wird gemeldet, wenn alle<br>durchgeführte Prüfungen bestanden.                       |  |  |
| ×                 | Nicht bestehendes Gesamtergebnis wird gemeldet, wenn eine oder mehrere durchgeführte Prüfungen nicht bestanden. |  |  |

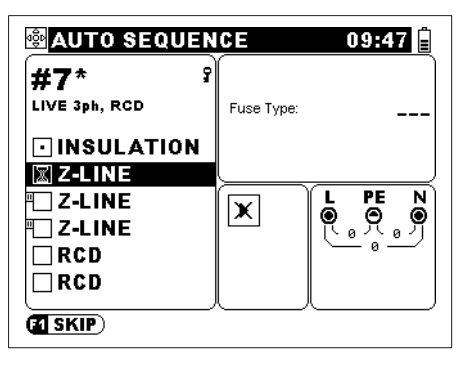

Abb. 4.4: Warten auf gültige Bedingungen an den Eingangsklemmen

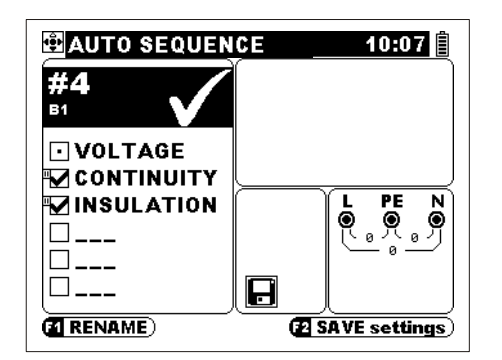

Abb. 4.5: Beispiel eines bestehenden Gesamtergebnisses

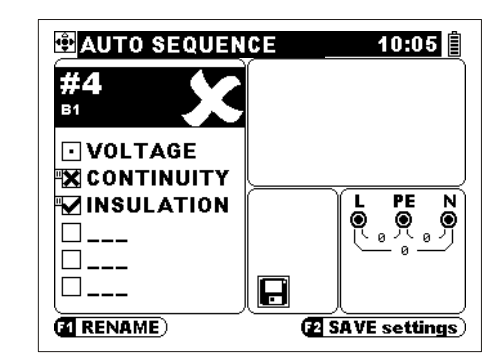

Abb. 4.6: Beispiel eines nicht bestehenden Gesamtergebnisses

#### 4.3.1 Automatiksequenznummer-Hauptmenü

Im Instrument können bis zu 99 Automatiksequenzen gespeichert werden.

|          | #3        | Automatiksequenznummer.                                                                                                    |  |  |  |  |
|----------|-----------|----------------------------------------------------------------------------------------------------|--|--|--|--|
| #3*      | *         | Anzeiger, dass die voreingestellte Sequenz geändert<br>und noch nicht gespeichert wurde, Automatiksequenz<br>kann trotzdem durchgeführt werden. |  |  |  |  |
| LOT EXAT | TEST EXA1 | Optionaler Sequenzname (sehen 4.3.4).                                                                                                    |  |  |  |  |
|          | ş         | Anzeiger für eine geschlossene Sequenz (siehe 4.3.2).                                                                                           |  |  |  |  |

#### 4.3.2 Einstellung der Automatiksequenz

Tasten im Hauptmenü der Automatiksequenz:

| TEST                         | Die ausgewählten Prüfsequenzen starten.                            |
|------------------------------|--------------------------------------------------------------------|
| 1201                         | Pause III vor der Prüfung annehmen / löschen.                      |
| $\leftarrow$ / $\rightarrow$ | Prüfungssequenznummer oder Messfunktion wählen (siehe 4.3.1).      |
| $\Psi / \Lambda$             | Einzelne Sequenzschritte / Messfunktion wählen.                    |
| TAB                          | Prüfparameterfeld übernehmen (siehe 4.3.3).                        |
| ESC                          | Automatiksequenzmenü ohne Änderungen verlassen.                    |
| F1                           | Übernehmen des Einstellungsmenüs zur Umbenennung der ausgewählten  |
|                              | Prüfsequenz und Eintragung derer Beschreibung (siehe 4.3.4).       |
|                              | Die F1-Taste zum Zugang zum Menü für Einstellung des Pausezeichens |
|                              | und Anmerkungen (siehe 4.3.7).                                     |
| F2                           | Angenommene Prüfsequenz speichern (siehe 4.3.5).                   |
| MEM                          | Ergebnisse der Automatiksequenz speichern / abrufen.               |

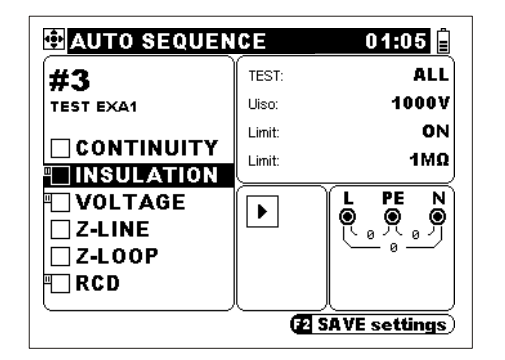

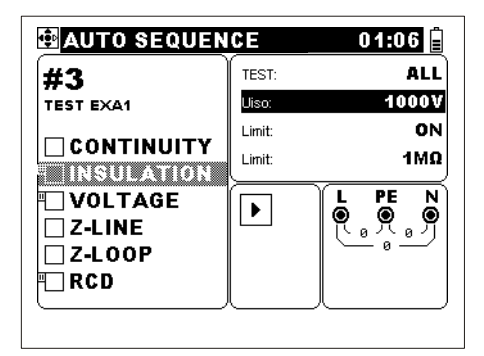

Funktionsauswahl

Parameterauswahl

Abb. 4.7: Beispiel der Einstellung der Automatiksequenz

Für jeden der 6 vorbestimmten Sequenzschritte kann jede der folgenden Messfunktionen gewählt werden: Spannung, Durchgang, Isolation, Leitungsimpedanz, Fehlerschleifenimpedanz, Erdung und RCD. Das Feld kann auch leer gelassen werden (---).

Die Prüfparameter werden so wie bei Einzelprüfung einzelnen Messungen angewandt. Das Prüfparametermenü der ausgewählten Messung ist an der Rechtseite des Displays verfügbar.

Bei vorhandenem Pausezeichen III stoppt die Automatiksequenz, bis die Fortsetzung mit der **TEST**-Taste nicht bestätigt wird. Es ist ratsam diese Funktion zu benutzen, wenn vor der nächsten Messung eine Änderung des Anschlusses-durchzuführen ist.

Die Schlüssel-Ikone weist auf eine geschlossene Sequenz hin. Es ist möglich, die geschlossenen Sequenzen zu modifizieren und sie zu starten. Die Modifizierungen können jedoch nicht gespeichert werden.

#### 4.3.3 Prüfparameter und Automatiksequenz

Tasten im Prüfparametermenü (bei Automatiksequenz):

| $\leftarrow$ / $\rightarrow$    | Prüfparameterwert wählen oder Parameter ermöglichen / nicht ermöglichen. |  |  |
|---------------------------------|--------------------------------------------------------------------------|--|--|
| $\mathbf{\Psi} / \mathbf{\Psi}$ | Prüfparameter wählen.                                                    |  |  |
| TEST, TAB, ESC                  | AB, ESC Zurück zum Automatiksequenz-Hauptmenü.                           |  |  |

Immer wenn eine neue Funktion für Automatiksequenz gewählt wird, sollen die Prüfparameter überprüft und zu entsprechenden Werte geändert werden.

#### Verbinden von Prüfparameter

Wenn die vorbereitete Sequenz aus dem *Abschnitt 4.3.2* mindestens zwei Impedanzoder RCD- Prüfungen enthält, ist es möglich, die Prüfparameter einer Funktion an die anderen der genannten in der selben Sequenz zu verbinden.

Die verbindene Parameter beziehen sich auf:

- Sicherungsangaben, und
- RCD-Angaben, außer der Anfangspolarität des Prüfstroms.

Zusätzliche Taste:

| F2 | Prüfparamete | Prüfparameter verbinden. |         |  |
|----|--------------|--------------------------|---------|--|
|    |              |                          | 21:58 📋 |  |

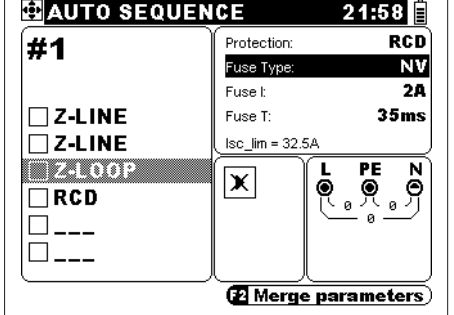

Abb.4.8: Verbinden von Prüfparameter

#### 4.3.4 Name und Beschreibung der Automatiksequenz

| F1 | Prüfsequenzname-Menü | aus | dem | Automatiksequenzhauptmenü |
|----|----------------------|-----|-----|---------------------------|
|    | annehmen.            |     |     |                           |

In diesem, aus zwei Ebenen bestehenden Menu, können der Name und die Beschreibung der ausgewählten Automatiksequenz zugefügt oder geändert werden.

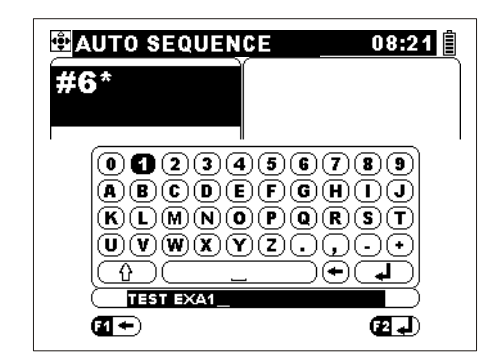

Abb. 4.9: Automatiksequenznamemenü

#### Tasten für die 1. Ebene:

| $\leftarrow$ / $\rightarrow$ | Zwischen dem Namen- und Beschreibungsfeld wählen.     |
|------------------------------|-------------------------------------------------------|
| TEST                         | Zurück zum Hauptmenü der Automatiksequenz gehen.      |
| F1                           | Das ausgewählte Feld einstellen (2. Ebene).           |
| F2                           | Namen bestätigen und zurückgehen.                     |
| ESC                          | Zum Automatiksequenzmenü ohne Änderungen zurückgehen. |

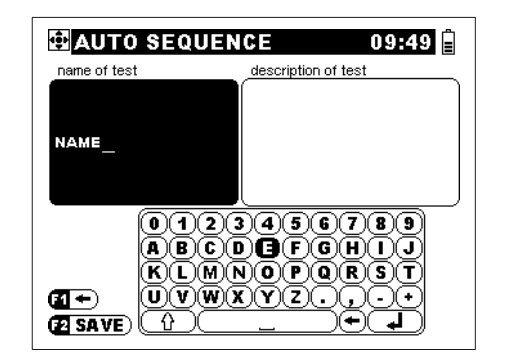

Abb. 4.10: Einstellungsmenü für den Automatiksequenznamen

Tasten für die 2. Ebene:

| AUTO SEQUE                           | NCE 09:50 🛢                            |
|--------------------------------------|----------------------------------------|
| _name of test                        | description of test                    |
|                                      | DESCRIPTION                            |
| 012<br>ABC<br>KLM<br>(2+)<br>(2 SAVE | 3456789<br>DEF6H1J<br>XOP0RST<br>XY2., |

Abb. 4.11: Einstellungsmenü für die Beschreibung der Automatiksequenz

| Betonte Tasten Ausgewähltes Symbol oder Aktivität. |                                                                                 |  |  |
|----------------------------------------------------|---------------------------------------------------------------------------------|--|--|
| $\leftarrow / \rightarrow / \checkmark / \land$    | Die Tasten zum Auswahl des Symbols oder der Aktivität.                          |  |  |
| TEST                                               | Das ausgewählte Symbol eintragen oder die ausgewählte<br>Aktivität durchführen. |  |  |
| F1                                                 | Das letzteingetragene Symbol in der Namenzeile löschen.                         |  |  |
| F2                                                 | Den Namen bestätigen und zur 1 <sup>-</sup> Ebene zurückgehen.                  |  |  |
| ESC                                                | Zur 1. Ebene ohne Änderungen zurückgehen.                                       |  |  |

Die Beschreibung einer Automatiksequenz kann am meisten aus 100 Zeichen bestehen.

# 4.3.5 Speicherung der Automatiksequenzeinstellungen (Sequenz, Nummer, Name)

**F2** Dialog-Fenster zum Speicherung der Automatiksequenzeinstellungen im Automatiksequenzhauptmenü öffnen.

Das Dialog-Fenster ermöglicht Speicherung der bestehenden Automatiksequenzeinstellungen an eine andere Stelle oder die bestehende Stelle zu überschreiben.

| AUTO SEQUEN            | ICE 10:13 📋      |
|------------------------|------------------|
| #6*<br>TEST EXA1       |                  |
|                        |                  |
|                        |                  |
| Z-LI<br>Z-L(Save Autot | est Settings to: |
|                        | #6               |
|                        | F2 SAVE settings |

Abb. 4.12: Das Dialog-Fenster

Tasten:

| $\leftarrow$ / $\rightarrow$ | Automatiksequenznummer wählen.                        |
|------------------------------|-------------------------------------------------------|
| TEST                         | Speicherung bestätigen.                               |
| ESC                          | Zum Automatiksequenzmenü ohne Änderungen zurückgehen. |

Die Automatiksequenzeinstellungen sind in einem FLASH-Speicher gespeichert. Die Automatiksequenzvorgängen bleiben gespeichert, solange sie von dem Benutzer nicht geändert werden.

Es ist nicht möglich, eine Automatiksequenz an geschlossenen Stellen zu speichern. Die geschlossene Automatiksequenz kann an eine geöffnete Stelle kopiert werden. In diesem Fall wird die Sequenz geöffnet werden.

| AUTO SEQU                                               | ENCE     | 09:52 🔒       |
|---------------------------------------------------------|----------|---------------|
| #7<br>LIVE 3ph, RCD                                     | <b>?</b> |               |
| Z-LOOP                                                  |          |               |
| ■ Z-LINE X 6 6 0<br>■ Z Save Auto sequence settings to: |          |               |
|                                                         | #7 9<br> | SAVE settings |

Abb. 4.13: Das Speicherungs-Dialog für geschlossene Sequenz

| AUTO SEQUEN           | NCE 09:52 📋     |
|-----------------------|-----------------|
| #7 S                  |                 |
| Z-LOOP                |                 |
| □ Z-LINE<br>P□ Z-LINE |                 |
| Z-LIN<br>RCD          | tion is locked! |
|                       | ОК              |
| M RENAME              | SAVE settings)  |

Abb. 4.14: Speicherung nicht bestanden

Falls es notwendig wird, ist es möglich, alle geschlossene Sequenzen zu öffnen (für weitere Informationen sehen Sie 4.4.5).

#### 4.3.6 Pausezeichen und Anmerkungen bei Automatiksequenz

Die Automatiksequenz wird gehalten, wenn mit der Messung das Pausezeichen und die vorbestimmte Anmerkung angeblendet werden. Wenn die Eingangsbedingungen gültig sind, kann die Automatiksequenz mit Betätigung der **TEST**-Taste fortgesetzt werden.

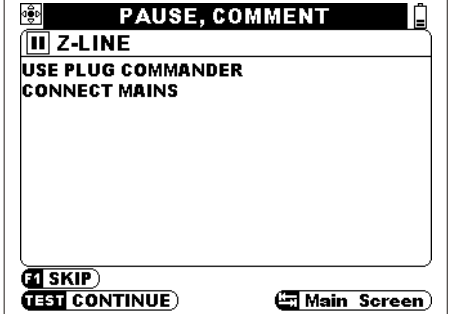

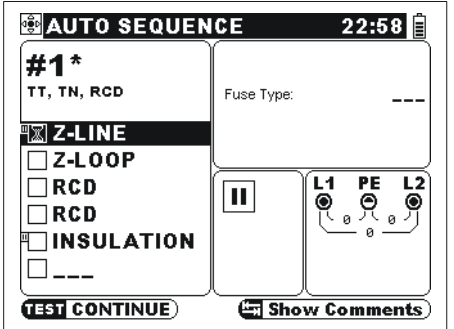

**Bedienung des Instruments** 

Abb. 4.15: Anmerkung, die mit der Pause angeblendet wird Abb. 4.16: Blinkende Pausezeichen im Haupt-Display

Abb. 4.15/4.16: Beispiele für Displays in der Pause der Automatiksequenz

Tasten:

| ТАВ  | Die TAB-Taste zum Schalten zwischen dem Anmerkungs-Display und dem Hauptmenü der Automatiksequenz. |
|------|----------------------------------------------------------------------------------------------------|
| TEST | Die TEST-Taste zum Fortsetzung der gehaltener Prüfung.                                             |
| F1   | Die F1-Taste zum Auslassen der gehaltener Prüfung.                                                 |
| ESC  | Die ESC-Taste zum Auslassen aller Prüfungen und zur Beendung der Automatiksequenz.                 |

#### 4.3.7 Einstellung des Pausezeichens und Anmerkungen

Der Bediener des Instruments kann Anmerkungen bezüglich Messungen vorbereiten. Warnhinweise, Anschlusshinweise oder andere nützliche Anmerkungen bezüglich Prüfungssequenz können an diese Weise angewandt werden.

**F1** Die F1-Taste zur Eintragung des Pauseeinstellungs- und Anmerkungs-Menüs für die ausgewählte Funktion im Hauptmenü der Automatiksequenz.

Einstellung der Anmerkung ist möglich, wenn das Pausezeichen an EIN eingestellt wird.

| PA<br>Ne | USE,         | сомм                       | ENT                                                                       |                               |
|----------|--------------|----------------------------|---------------------------------------------------------------------------|-------------------------------|
| ENT :    | OFF          |                            |                                                                           |                               |
|          |              |                            |                                                                           |                               |
|          |              |                            |                                                                           |                               |
|          |              |                            |                                                                           |                               |
|          | INE<br>ENT : | INE<br>INE<br>INF<br>ENT I | INE<br>INE<br>INE<br>INF<br>INF<br>INF<br>INF<br>INF<br>INF<br>INF<br>INF | PAOSE, COMMENT<br>INE<br>ENTE |

Abb. 4.17: Pause-Einstellungsmenű

Tasten:

| $\leftarrow$ / $\rightarrow$    | Das Pausezeichen ermöglichen (EIN) oder verhindern (AUS).                            |
|---------------------------------|--------------------------------------------------------------------------------------|
| $\mathbf{\Psi} / \mathbf{\Psi}$ | Zwischen dem Pausenzeichen- und Anmerkungsfeld wählen.                               |
| TEST                            | Den aktuellen Auswahl bestätigen, und zum Hauptmenü der Automatiksequenz rückkehren. |
| ESC                             | Zum Hauptmenü der Automatiksequenz ohne Änderungen rückkehren.                       |

Einstellungsmenü für Anmerkungen ermöglicht den Auswahl und Einstellung der Pausenanmerkung.

Abb. 4.18: Einstellungsmenü für Anmerkungen

Tasten:

| ↓/↑                          | Zwischen den Einstellungen von Pause und Anmerkung wählen.                             |  |
|------------------------------|----------------------------------------------------------------------------------------|--|
| $\leftarrow$ / $\rightarrow$ | Die Anmerkung [ (keine Anmerkung), Nr. 1 ÷ Nr. 50] wählen.                             |  |
| F1                           | Zum Einstellungsmenü für Anmerkungen der ausgewählten<br>Anmerkungsnummer gehen.       |  |
| TEST                         | T Den aktuellen Auswahl bestätigen, und zum Hauptmenü der Automatiksequenz rückkehren. |  |
| ESC                          | Zum Hauptmenü der Automatiksequenz ohne Änderungen rückkehren.                         |  |

Im Einstellungsmenü für Anmerkungen können die Anmerkungen eingestellt werden.

Max. Anmerkungslänge: 250 Zeichen (inklusiv Freiraum und neue Zeilenzeichen)

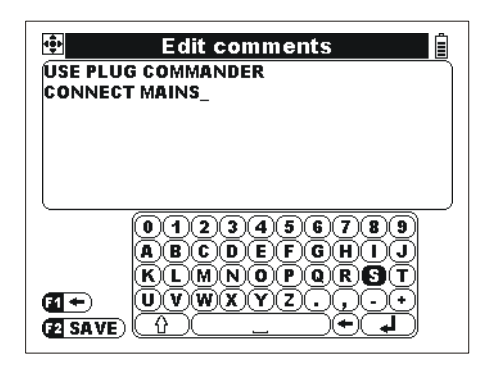

Abb. 4.19: Einstellungsmenü für Anmerkungen

Tasten:

| Betonte Tasten                                  | Ausgewähltes Symbol oder Aktivität.                                                                                                    |  |  |
|-------------------------------------------------|----------------------------------------------------------------------------------------------------|--|--|
| $\leftarrow / \rightarrow / \checkmark / \land$ | Symbols oder Aktivität whlen.                                                                                                    |  |  |
| TEST                                            | <b>EST</b> Das ausgewählte Symbol eintragen und die ausgewählte Aktivität durchführen.                                                                   |  |  |
| F1                                              | Das letzteingetragene Symbol in der Namenzeile löschen.                                                                                                  |  |  |
| F2                                              | Bestätigung der Anmerkung und zurückgehen.                                                                                                    |  |  |
| ESC                                             | Die Anmerkung löschen (sofort nachdem das Einstellungsmenü<br>eingetragen wurde).<br>Zurück zum Hauptmenü der Automatiksequenz ohne Änderungen<br>gehen. |  |  |

#### Hinweis:

 Es ist nicht möglich, die an geschlossene Automatiksequenzen angewandte Anmerkungen zu überschreiben. Speichern der Anmerkung unter den angewandten Speicherplatz.

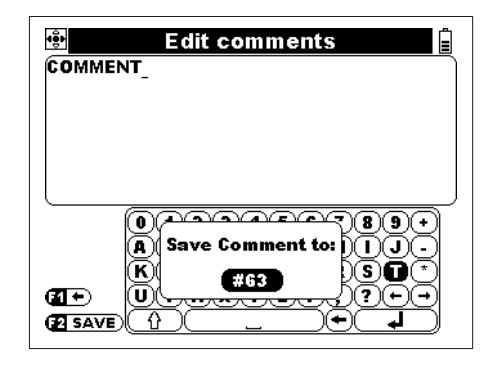

Figure 4.20 Speichern der Anmerkung

Tasten:

| $\leftarrow$ / $\rightarrow$ | Anmerkung-Speicherplatz wählen.              |
|------------------------------|----------------------------------------------|
| TEST                         | Bestätigung der Speicherung und zurückgehen. |
| ESC                          | Zurück zum Einstellungsmenü für Anmerkungen  |

#### 4.3.8 Vorbereitung einer Automatiksequenz

Das Instrument unterstützt bis zu 50 Automatiksequenzen, die jede aus bis zu 6 Schritten besteht. Es ist nicht notwendig, dass alle Schritte benutzt sind. Die Automatiksequenz kann folgender Weise vorbereitet werden:

- Durch Speicherung der bestehenden Automatiksequenz unter einer neuen Automatiksequenznummer (siehe *4.3.5*),
- Durch Änderung der bestehenden Automatiksequenz und dessen Speicherung mit dem selben Namen und unter der selben Automatiksequenznummer (nicht möglich für eine geschlossene Automatiksequenz),
- Durch Errichtung einer neuen Automatiksequenz.

#### So wird eine neue Automatiksequenz errichtet

- Wählen Sie im Hauptmenü (siehe 4.1) Automatiksequenz.
- Drücken Sie die **TEST-Taste**.
- □ Wählen Sie die **Automatiksequenznummer** (siehe 4.3.1).
- Wiederholen Sie, solange nicht beendet (maximal 6 Schritte):
  - Wählen Sie den Automatiksequenzschritt (siehe 4.3.2).
  - Wählen Sie die Automatiksequenz-Funktion (siehe 4.3.2).
  - Wählen Sie die Automatiksequenz-Pr
    üfparameter der Funktion (siehe 4.3.3).
  - Stellen- Sie das Pause-Zeichen III falls notwendig ein und wählen oder herstellen Sie neue Anmerkung (siehe *4.3.7*).
- Nennen (oder umbenennen) Sie die Automatiksequenz und tragen Sie deren Beschreibung ein (siehe 4.3.4).
- □ Speichern Sie die vorbereitete Automatiksequenz (siehe 4.3.5).

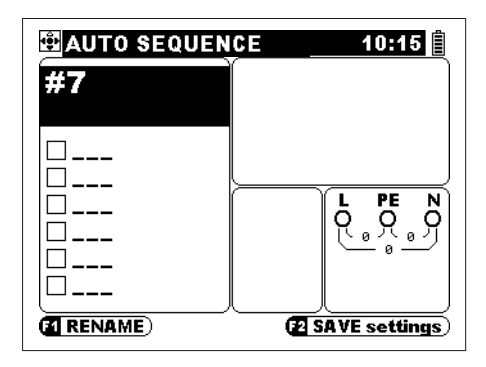

Abb. 4.20: Leere Automatiksequenz

#### Beispiel einer Automatiksequenzerrichtung

Eine Steckdose in Hausinstallation, die mit Sicherung (Typ gG, In = 6 A, td = 5 s) und RCD (Typ AC,  $I_{\Delta N}$  = 30 mA) geschützt ist, soll geprüft werden. Die folgenden Messungen müssen durchgeführt werden:

- Niederohmmessung zwischen PE Kontakt an der Steckdose und
  - Hauptpotentialausgleicher. (R  $\leq$  0.1  $\Omega$ ),
- □ Isolationswiderstand zwischen L N, L PE und N PE (U = 500 V, R ≥ 1 MΩ),
- □ Spannungen an der Dose,
- Leitungsimpedanz,
- □ RCD Auslösezeit bei Nennstrom (1 x  $I_{\Delta N}$ ).,
- **RCD** Auslösezeit beim 5-fachen Nennstrom (5 x  $I_{\Delta N}$ ).

Der Name der Prüfsequenz Nummer 10 ist "Dose. 6A / 30mA(AC)". Beschreibung der Prüfungssequenz lautet: "Überprüfung der Steckdose, die mit einer Sicherung und RCD geschützt wird".

Für die Messung sollen die folgenden Bedingungen angewandt werden:

- Niederohmmessung und Isolationswiderstandsmessung müssen an nicht unter Spannung stehenden Steckdosen durchgeführt werden;
- Niederohmmessung und Isolationswiderstandsprüfung sollten mit Schuko-Kabel oder Taster-Stecker (siehe Abb. 5.2 und 5.3) durchgeführt werden;
- Andere Pr
  üfungen m
  üssen an unter Spannung stehenden Pr
  üfsteckdosen mit dem Schuko-Kabel oder Taster-Stecker durchgef
  ührt werden (siehe Abb. 5.12, 5.22 und 5.26).

| Funktion /Tasten             | Abschnitt-<br>Referenz | Anmerkung                                                      |
|------------------------------|------------------------|----------------------------------------------------------------|
| Autosequence, TEST           | 4.1                    | Automatiksequenzfunktion im Hauptmenü wählen.                  |
| $\leftarrow$ / $\rightarrow$ | 4.3.1                  | Prüfsequenz Nummer 10 wählen.                                  |
| F1                           | 4.3.4                  | Namen und Beschreibungs-Einstellungsmenüs auswählen.           |
| F1                           | 4.3.4                  | Namen-Einstellungsmenü (2. Ebene) auswählen.                   |
| Sock. 6A / 30mA(AC)          | 4.3.4                  | Namen der Automatiksequenz-Sequenz annehmen.                   |
| F2                           | 4.3.4                  | Namen bestätigen und Einstellungsmenü (2.<br>Ebene) verlassen. |

Beispiel:

| $\rightarrow$       | 4.3.4 | Beschreibungs-Einstellungsmenü auswählen.     |
|---------------------|-------|-----------------------------------------------|
| F1                  | 434   | Beschreibungs-Einstellungsmenü (2 Ebene)      |
|                     |       | auswählen                                     |
| Überprüfung der     | 434   | Beschreibung der Automatiksequenz-Sequenz     |
| Steckdose die mit   | 1.0.1 | annehmen                                      |
| einer Sicherung und |       |                                               |
| RCD geschützt wird  |       |                                               |
| F2                  |       | Beschreibung bestätigen und Einstellungsmenü  |
|                     |       | (2 Fhene) verlassen                           |
| TEST                | 434   | Zum Hauptmenü zurückgehen                     |
| <u>ч</u>            | 43    | Sequenzeinstellungsfeld wählen                |
| $\leftarrow$        | 432   | Funktion DURCHGANG wählen                     |
| TAR                 | 4.3.2 | Prüfnarameter-Menü wählen                     |
| TEST P200mA         | 4.5.2 |                                               |
| Limit ON            | 5.2   | Prüfparamotor für Niederehmmessung einstellen |
|                     | 5.2   |                                               |
|                     | 132   | Prüfparamotor Monü vorlasson                  |
|                     | 4.3.2 | Dio <b>DALISE</b> oinstellon                  |
|                     | 4.3.2 | Die FAUSE einstellen:                         |
|                     | 4.3.7 |                                               |
|                     | 4.3.7 | Anwierrung Wr. 1 wöhlen                       |
|                     | 4.3.7 | Anmerkung: Nr. 1 wanien.                      |
| FI                  | 4.3.7 | zum Einstenungsmenu für Anmerkungen           |
| Vereeroupgepeta     |       | genen.                                        |
|                     | 4.3.7 | Anmerkung eintragen.                          |
|                     | 427   | Anmorkung hostötigen                          |
| ТЕСТ                | 4.3.7 | Anmerkung upter Nr. 1 engishern               |
|                     | 4.3.4 | Anmerkung unter Nr. 1 Speichem.               |
|                     | 4.3.7 | Anmerkung. Nr. 2 Wanten.                      |
|                     | 4.3.7 | zum Einstenungsmenu für Anmerkungen           |
| Varaargunganatz     |       | genen.                                        |
|                     |       |                                               |
| Koino Laston        | 4.3.7 | Die Anmerkung eintragen.                      |
|                     |       |                                               |
|                     | 137   | Anmerkung bestätigen                          |
| TEST                | 4.3.7 | Anmerkung unter Nr. 2 speichern               |
| →                   | 437   | ANMERKI ING: Nr. 3 wählen                     |
| <b>F</b> 1          | 437   | Zum Finstellungsmenü für Anmerkungen          |
|                     | 4.0.7 | dehen                                         |
| Versorgungsnetz     |       |                                               |
| FINI                | 4.3.7 | Anmerkung eintragen.                          |
| F2                  | 4.37  | Anmerkung bestätigen                          |
| TEST                | 4.3.4 | Anmerkung unter Nr. 3 speichern               |
| $\rightarrow$       | 4.3.7 | ANMERKUNG: Nr 4 wählen                        |
| F1                  | 437   | Zum Finstellungsmenü für Anmerkungen          |
| • •                 | 1.0.7 | gehen                                         |
| RCD nach Auslosen   |       |                                               |
| zurückschalten      | 4.3.7 | Zur Anmerkung gehen.                          |
| F2                  | 4.3.7 | Anmerkung bestätigen.                         |
| TEST                                   | 131   | Anmerkung unter Nr. <b>1</b> speichern                |
|----------------------------------------|-------|-------------------------------------------------------|
| $(3 \mathbf{v})$                       | 4.3.4 | ANMERKING: Nr. 1 wählen                               |
| TEST                                   | 4.3.7 | Die ausgewählte Pause und deren Anmerkung             |
|                                        | 7.5.7 | bestätigen.                                           |
| $\checkmark$                           | 4.7   | Nächster Schritt.                                     |
| $\leftarrow / \rightarrow$             | 4.7   | Funktion ISOLATION wählen.                            |
| ТАВ                                    | 432   | Prüfparameter-Menü wählen                             |
| TEST ALL                               | 11012 |                                                       |
| UISO 500 V                             |       |                                                       |
|                                        | 5.1   | Prüfparameter für Isolationswiderstand einstellen.    |
| Limit 1MO                              |       |                                                       |
|                                        | 432   | Prüfparameter-Menü verlassen                          |
| F1                                     | 432   | PALISE einstellen                                     |
|                                        | 437   | Die PALISE einstellen: <b>FIN</b>                     |
| J J                                    | 437   |                                                       |
| $\rightarrow$ (2 x)                    | 437   | Anmerkung: Nr. 2 wählen                               |
| TEST                                   | 137   | Die ausgewählte Pause und deren Anmerkung             |
| 1231                                   | 4.3.7 | bestätigen                                            |
| L                                      | 13    | Nächster Schritt                                      |
|                                        | 4.3   | Funktion SPANNUNG wählen                              |
|                                        | 4.3.2 | PALISE einstellen                                     |
|                                        | 4.3.2 | Dia DALISE ainstellan: ON                             |
|                                        | 4.3.7 |                                                       |
| $\mathbf{V}$                           | 4.3.7 | Anwierrung wielen.                                    |
| 7 (3 X)                                | 4.3.7 | Anmerkung. Nr. 5 wanten.                              |
| 1651                                   | 4.3.7 | bestätigen.                                           |
| $\checkmark$                           | 4.3   | Nächster Schritt.                                     |
| $\leftarrow / \rightarrow$             | 4.3.2 | Funktion Leitungsimpedanz wählen.                     |
| ТАВ                                    | 4.3.2 | Prüfparameter-Menü wählen.                            |
| FUSE type gG<br>FUSE I 6A<br>FUSE T 5s | 5.5   | Prüfparameter für Leitungsimpedanzprüfung einstellen. |
| ТАВ                                    | 4.3.2 | Prüfparameter-Menü verlassen.                         |
| $\checkmark$                           | 4.3   | Nächster Schritt.                                     |
| $\leftarrow$ / $\rightarrow$           | 4.3.2 | Funktion RCD wählen.                                  |
| ТАВ                                    | 4.3.2 | Prüfparameter-Menü wählen.                            |
| TEST I                                 |       |                                                       |
| Auslösezeit                            |       | Prüfparameter für Fehlerstrom-Schutzeinrichtung       |
| Idn <b>30mA</b>                        | 5.0   | Auslösezeitprüfung (das Ergebnis dieser Prüfung       |
| type <del>~</del> G                    | 5.3   | ist auch die Berührungsspannung bei $I_A$             |
| MUL x1                                 |       | Auslösezeit) einstellen.                              |
| Ulim <b>50V</b>                        |       |                                                       |
| TAB                                    | 4.3.2 | Prüfparameter-Menü verlassen.                         |
| $\checkmark$                           | 4.3   | Nächster Schritt.                                     |
| F1                                     | 4.3.2 | PAUSE einstellen.                                     |
| $\leftarrow / \rightarrow$             | 4.3.7 | Die PAUSE einstellen: <b>ON.</b>                      |
| $\checkmark$                           | 4.3.7 | ANMERKUNG wählen.                                     |
| $\rightarrow$ (4 x)                    | 4.3.7 | Anmerkung: Nr. 4 wählen.                              |

| TEST                                                            | 4.3.7 | Die ausgewählte Pause und deren Anmerkung auswählen.                                      |
|-----------------------------------------------------------------|-------|-------------------------------------------------------------------------------------------|
| $\leftarrow$ / $\rightarrow$                                    | 4.3.2 | Funktion RCD wählen.                                                                      |
| ТАВ                                                             | 4.3.2 | Prüfparameter-Menü wählen.                                                                |
| TEST Auslösezeit t<br>Idn 30mA<br>type ←G<br>MUL x5<br>Ulim 50V | 5.3   | Prüfparameter für Fehlerstrom-Schutzeinrichtung Auslösezeitprüfung bei 51 <sub>4N</sub> . |
| ТАВ                                                             | 4.3.2 | Prüfparameter-Menü verlassen.                                                             |
| <b>↑</b> (6 x)                                                  | 4.3   | Sequenzeinstellungsfeld wählen.                                                           |
| F2                                                              | 4.3.5 | Speicherung der vorbereiteten Prüfsequenz.                                                |
| TEST                                                            | 4.3.5 | Speicherung bestätigen.                                                                   |

| AUTO SEQUEN                                                 | ICE 08:38       |
|-------------------------------------------------------------|-----------------|
| <b>#5</b><br>Sock. 6A / 30mA(AC)                            |                 |
| CONTINUITY<br>INSULATION<br>VOLTAGE<br>Z-LINE<br>RCD<br>RCD |                 |
|                                                             | 2 SAVE settings |

Abb. 4.21: Automatiksequenzdisplay des oberen Beispiels

Der Automatiksequenzname kann am meisten aus 20 Zeichen bestehen.

### 4.4 Sonstiges

**A**⊟ T ⊲

Menü können verschiedene Instrumentsoptionen eingestellt werden.

Optionen:

Im

- □ Sprache wählen,
- □ Versorgungsnetz-System wählen,
- Gespeicherte Ergebnisse abrufen und löschen,
- Datum und Zeit einstellen,
- □ Schnittstelle auswählen,
- Das Instrument auf die ursprünglichen Werte einstellen,
- Leitungssucherfunktion einschalten.
- Den Bediener auswählen

Tasten:

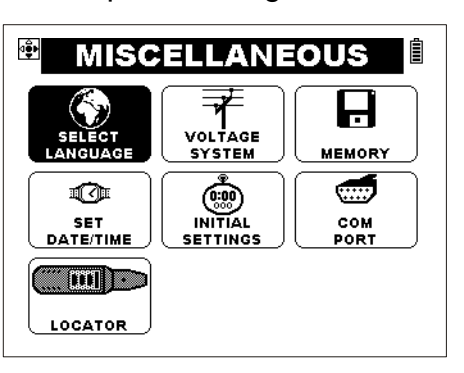

Abb. 4.22: Optionen im Sonstiges-Menü

| $\psi/ \wedge / \leftarrow / \rightarrow$ | Option wählen.               |
|-------------------------------------------|------------------------------|
| TEST                                      | Ausgewählte Option annehmen. |
| ESC                                       | Zum Hauptmenü zurückgehen.   |

#### 4.4.1 Sprachauswahl

Das Instrument unterstützt verschiedene Sprachen.

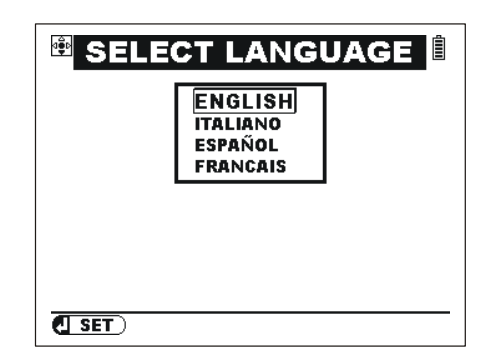

Abb. 4.23: Sprachauswahl

Tasten:

| ↓/↑  | Sprache wählen.                                                          |
|------|--------------------------------------------------------------------------|
| TEST | Die ausgewählte Sprache bestätigen und zum Einstellungsmenü zurückgehen. |
| ESC  | Zum Einstellungsmenü ohne Änderungen zurückgehen.                        |

#### 4.4.2 Versorgungsnetz-System, Isc-Faktor, RCD-Standard

Im Versorgungsnetzmenü können die folgenden Parameter ausgewählt werden:

| Versorgungsnetz-<br>System | TT,TN,IT,RLV(2x55V),<br>RLV(3x63V).                      |
|----------------------------|----------------------------------------------------------|
| lsc-<br>Skalierungsfaktor  | Korrektionsfaktor für<br>Fehlerstromberechnung<br>(Isc). |
| RDC Prüfungs-<br>Norme     | RCD-Normativreferenz.                                    |

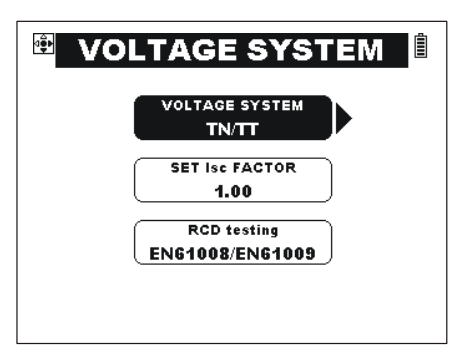

Abb. 4.24 Systemparameter

Tasten:

| $\psi/\uparrow$              | Option wählen.                                               |
|------------------------------|--------------------------------------------------------------|
| $\leftarrow$ / $\rightarrow$ | Die Option ändern.                                           |
| TEST                         | Die ausgewählte Option bestätigen.                           |
| ESC                          | Mit der neuen Einstellung zum Einstellungsmenü zurückkehren. |

#### Versorgungsnetz-System

Die folgenden Versorgungsnetz -Systeme werden unterstützt:

- TT / TN (geerdete Systeme),
- □ IT (gegen Erde isoliertes System),
- □ 110V Netz mit verminderter Spannung (2×55 V)
- □ 110V Netz mit verminderter Spannung (3×63 V)

TN, TT und IT Systeme sind im EN 60364-1 Standard bestimmt. Die 110 V Netze mit verminderter Spannung sind im BS 7671 bestimmt.

Sehen Sie Anhang D für besondere Merkmale der IT-System- Messungen und für Merkmale des Instruments.

Sehen Sie *Anhang E* für besondere Merkmale des 110 V Netzen mit verminderter Spannung und für Merkmale des Instruments.

#### Isc-Faktor

Der Isc- Kurzschlussstrom im Versorgungssystem ist wichtig, um die Sicherungen und Schutzeinrichtungen auszuwählen oder nachprüfen.

Der ursprüngliche ksc- Wert beträgt 1.00. Ändern Sie den Wert gemäß den Vorschriften Ihres Landes.

Einstellungsbereich von ksc beträgt 0.20 ÷ 3.00.

#### **RCD-Normativreferenzen**

Die maximalen RCD- Auslösezeiten unterscheiden sich in verschiedenen Standards. Die in einzelnen Standards bestimmten Auslösezeiten werden unten aufgelistet.

#### Auslösezeiten nach EN 61008 / EN 61009:

|                | 1∕₂×I <sub>∆N</sub> *)        | $I_{\Delta N}$                                 | $2 \times I_{\Delta N}$                        | $5 \times I_{\Delta N}$                       |
|----------------|-------------------------------|------------------------------------------------|------------------------------------------------|-----------------------------------------------|
| Allgemeine     |                               |                                                |                                                |                                               |
| RCDs           | t <sub>∆</sub> > 300 ms       | t <sub>∆</sub> < 300 ms                        | t <sub>∆</sub> < 150 ms                        | t <sub>∆</sub> < 40 ms                        |
| (unverzögert)  |                               |                                                |                                                |                                               |
| Selektive RCDs | t > 500 mc                    | 130  ms < t < 500  ms                          | 60 mc < t < 200 mc                             | $50 \text{ ms} \neq t \neq 150 \text{ ms}$    |
| (verzögert)    | $t_{\Delta} > 500 \text{ ms}$ | $130 \text{ ms} < t_{\Delta} < 500 \text{ ms}$ | $100 \text{ ms} < t_{\Delta} < 200 \text{ ms}$ | $50 \text{ ms} < t_{\Delta} < 150 \text{ ms}$ |

#### Auslösezeiten nach EN 60364-4-41:

|                | <sup>1</sup> / <sub>2</sub> ×Ι <sub>ΔΝ</sub> <sup>*)</sup> | $\Delta N$                       | $2 \times I_{\Delta N}$                        | 5×I <sub>∆N</sub>                             |
|----------------|------------------------------------------------------------|----------------------------------|------------------------------------------------|-----------------------------------------------|
| Allgemeine     |                                                            |                                  |                                                |                                               |
| RCDs           | t <sub>∆</sub> > 999 ms                                    | t <sub>∆</sub> < 999 ms          | t <sub>∆</sub> < 150 ms                        | $t_{\Delta}$ < 40 ms                          |
| (unverzögert)  |                                                            |                                  |                                                |                                               |
| Selektive RCDs | t > 000 mc                                                 | 130  ms < t < 000  ms            | 60  ms < t < 200  ms                           | 50 mc < t < 150 mc                            |
| (verzögert)    | ı∆ > 999 ms                                                | $130$ ms < $t_{\Delta}$ < 333 ms | $110 \text{ ms} < t_{\Delta} < 200 \text{ ms}$ | $30 \text{ ms} < t_{\Delta} < 100 \text{ ms}$ |

#### Auslösezeiten nach BS 7671:

|                                     | $\frac{1}{2} \times I_{\Delta N}^{*)}$ | $\Delta N$                     | $2 \times I_{\Delta N}$       | 5×I <sub>∆N</sub>             |
|-------------------------------------|----------------------------------------|--------------------------------|-------------------------------|-------------------------------|
| Allgemeine<br>RCDs<br>(unverzögert) | t <sub>∆</sub> > 1999 ms               | t <sub>∆</sub> < 300 ms        | $t_{\Delta}$ < 150 ms         | $t_{\Delta}$ < 40 ms          |
| Selektive RCDs (verzögert)          | $t_{\Delta}$ > 1999 ms                 | 130 ms < $t_{\Delta}$ < 500 ms | 60 ms < $t_{\Delta}$ < 200 ms | 50 ms < $t_{\Delta}$ < 150 ms |

#### 4.4.3 Abrufen und löschen von Messergebnisse

In diesem Menü können die gespeicherten Daten abgerufen, angeschaut und gelöscht werden. Weitere Informationen erhalten Sie im Abschnitt 6 Handlungen mit Angaben.

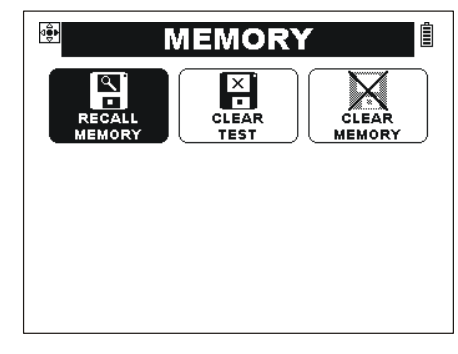

Abb. 4.25: Speicheroptionen

Tasten:

| $\leftarrow$ / $\rightarrow$ | Option wählen.               |
|------------------------------|------------------------------|
| ESC                          | Das Menü verlassen.          |
| TEST                         | Ausgewählte Option annehmen. |

#### 4.4.4 Datum und Zeit

In diesem Menü können Datum und Zeit eingestellt werden.

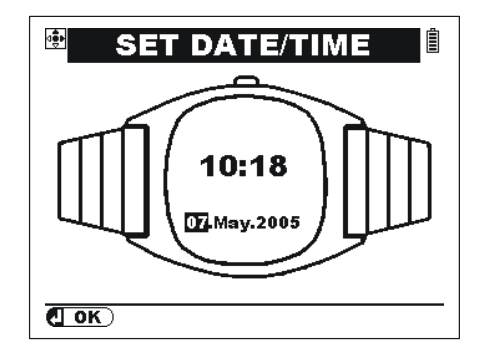

Abb. 4.26: Datum und Zeit einstellen

Tasten:

| $\rightarrow$ | Das zu ändernde Feld wählen.                            |
|---------------|---------------------------------------------------------|
| <u>↑</u> / ↓  | Ausgewähltes Feld modifizieren.                         |
| ESC           | Datum- und Zeiteinstellungen ohne Änderungen verlassen. |
| TEST          | Die neue Einstellung bestätigen und das Menü verlassen. |

#### 4.4.5 Wiederherstellung der ursprünglichen Einstellungen

Einstellungen des Instruments und Messungsparameter/Grenzen werden in diesem Menü auf die ursprünglichen (Fabrik) Werte eingestellt.

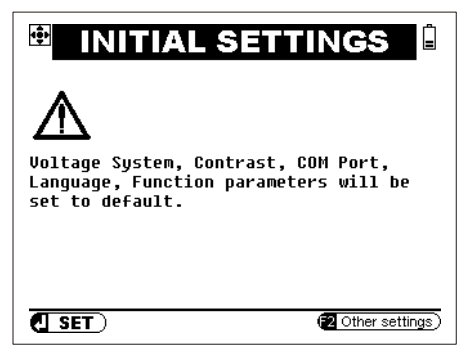

Abb. 4.27: Ursprüngliche Einstellungen

Tasten:

| TEST | Ursprüngliche Einstellungen zurückerstatten. |  |
|------|----------------------------------------------|--|
| ESC  | Das Menü ohne Änderungen verlassen.          |  |
| F2   | Andere Einstellungsmenüs öffnen.             |  |

#### Achtung:

Manuelle angefertigte Einstellungen werden verloren, wenn diese Option genutzt wird!

Die ursprünglichen Einstellungen sind unten aufgelistet:

| Instrumentseinstellung | Ursprünglicher Wert |
|------------------------|---------------------|
| Kontrast               | Werkeinstellung     |
| ksc- Faktor            | 1.00                |
| Versorgungsnetz-System | TN / TT             |
| RCD- Referenznormativ  | EN 61008 / EN 61009 |
| Schnittstelle          | RS 232              |
| Sprache                | Englisch            |

| Funktion<br>Unterfunktion | Parameter / Grenzwert            |
|---------------------------|----------------------------------|
| DURCHGANG                 | R 200 mA                         |
| Niederohm                 | Oberer Grenzwert: AUS            |
| Durchgang                 | Oberer Grenzwert: AUS            |
| ISOLATION                 | Nennprüfspannung: 500 V          |
|                           | Unterer Grenzwert: AUS           |
|                           | Spannung am Ausgang: LN          |
| LEITUNGSIMPEDANZ          | Sicherungstyp: keiner ausgewählt |
| ΔU - Spannungsfall        | Grenzwert: 4,0 %                 |
|                           | Z <sub>ref</sub> : 0,00 Ω        |
| FEHLERSCHLEIFENIMPEDANZ   | Schutz: Sicherung                |
|                           | Sicherungstyp: keiner ausgewählt |

| Berührungsspann. – RCD Uc<br>Auslösezeit – RCD t<br>Auslösestrom – RCD III<br>Autotest – RCD AUTO | RCD t                                                                                       |  |
|---------------------------------------------------------------------------------------------------|---------------------------------------------------------------------------------------------|--|
|                                                                                                   | Nenndifferenzstrom: I <sub>∆N</sub> =30 mA                                                  |  |
|                                                                                                   | Anfangspolarität des Prüfstroms:<br>Grenzberührungsspannung: 50 V<br>Strommultiplikator: ×1 |  |
| ERDUNG                                                                                            |                                                                                             |  |
| 3-Leiter Prüfung                                                                                  | Grenzwert: AUS                                                                              |  |
| Prüfung mit einer Stromzange                                                                      | Grenzwert: AUS                                                                              |  |
| Prüfung mit zwei Stromzangen                                                                      | Grenzwert: AUS                                                                              |  |
| Spezifischer Erdwiderstand                                                                        | Einheit : Meter                                                                             |  |
| TRMS-Strom                                                                                        | Grenzwert: AUS                                                                              |  |
| Sensor - Beleuchtung                                                                              | Grenzwert: AUS                                                                              |  |
| 2 Ω Leitungs-/Fehlerschleifen-                                                                    | mΩ L-N                                                                                      |  |
| Impedanz Adapter                                                                                  | Sicherungstyp: keiner ausgewählt                                                            |  |
| IMD-Prüfung                                                                                       | Grenzwert: AUS                                                                              |  |
| ISFL                                                                                              | Grenzwert: AUS                                                                              |  |
| Überspannungsschutzeinrichtungen                                                                  | Unterer Grenzwer: 300 V                                                                     |  |
|                                                                                                   | Oberer Grenzwert: 400 V                                                                     |  |

#### Weitere Einstellungen

|    | Zum Menü gehen:                                                                                                    |
|----|----------------------------------------------------------------------------------------------------|
| F2 | <ul> <li>um die geschützten Automatiksequenzen und Anmerkungen<br/>vorübergehend (solange das Instrument eingeschaltet ist)</li> </ul> |
|    | <ul> <li>aufzumachen.</li> <li>um die Einheit f ür die Erdungswiderstandmessung einzustellen.</li> </ul>                               |
|    |                                                                                                    |

Weitere Einstellungen-Menü.

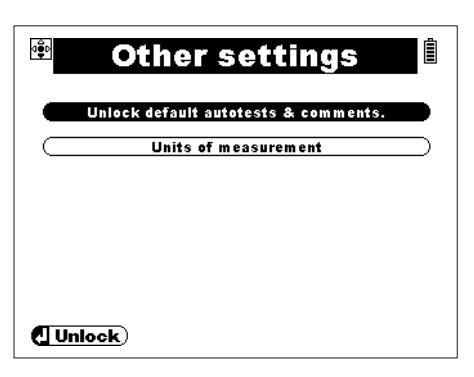

Abb. 4.28: Das Menü ,Weitere Einstellungen'

Tasten:

| <b>↑/</b> ↓ | Einstellung wählen.                 |
|-------------|-------------------------------------|
| TEST        | Ausgewählte Einstellung öffnen.     |
| ESC         | Das Menü ohne Änderungen verlassen. |

#### Aufmachen des Shutzes für Sequenzen/ Anmerkungen

Der Schutz für alle ursprüngliche Automatikprüfung-Sequenzen und dazugehörende Anmerkungen wird vorübergehend aufgemacht. (Schlüsselzeichen wird gelöscht).

| Other settings                       |   |
|--------------------------------------|---|
| Unlock default autotests & comments. |   |
| Units of measurement                 | ) |
|                                      |   |
|                                      |   |
|                                      |   |
|                                      |   |
| (] Unlock)                           |   |

Figure 4.29: Other settings dialogue

| TEST | Die geschützten Sequenzen/Anmerkungen werden aufgemacht. |
|------|----------------------------------------------------------|
| ESC  | Das Menü ohne Änderungen verlassen.                      |

#### Einstellung der Einheit

Die Einheit für Erdungswiderstand wird eingestellt.

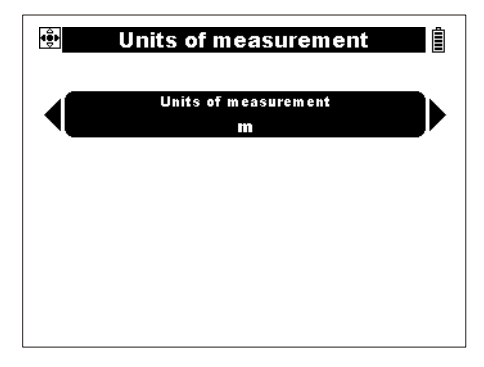

Figure 4.30: Other settings dialogue

| $\leftarrow$ / $\rightarrow$ | Einheit (Feet oder Meter) einstellen.               |  |  |
|------------------------------|-----------------------------------------------------|--|--|
| TEST                         | Eingestellte Einheit (Feets oder Meter) bestätigen. |  |  |
| ESC                          | Das Menü ohne Änderungen verlassen.                 |  |  |

#### 4.4.6 Auswahl der Schnittstelle

In diesem Menü kann die entsprechende Schnittstelle (RS232 oder USB) ausgewählt werden.

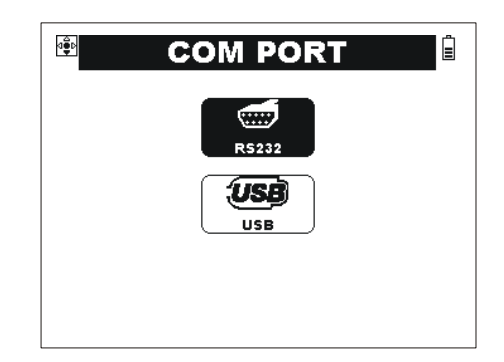

Abb. 4.31: Auswahl der Schnittestelle

Tasten:

| $\wedge / \checkmark$ | Schnittstelle wählen.                 |
|-----------------------|---------------------------------------|
| TEST                  | Ausgewählte Schnittstelle bestätigen. |
| ESC                   | Menü ohne Änderungen verlassen.       |

#### Hinweis:

• Nur eine Schnittstelle kann gleichzeitig aktiv sein.

#### 4.4.7 LOCATOR - Leitungssucherfunktion

Diese Funktion ermöglicht Verfolgung von Leitungen und Suchen von Sicherungen.

Tasten:

| TEST | Leitungssucherfunktion ein/ ausschalten. |
|------|------------------------------------------|
| ESC  | SONSTIGES-Menü verlassen.                |

Weitere Informationen über diese Funktion erhalten Sie im Abschnitt 5.9 *Leitungssucherfunktion.* 

#### 4.4.8 Bediener

Im diesem Menü kann der Bediener des Instruments registriert werden. Der ausgewählte Name des Bedieners wird unten am LCD angezeigt, während das Instrument eingeschaltet wird. Der Name wird auch zu gespeicherten Ergebnissen zugefügt. Es können bis zu 5 Bedienernamen bestimmt werden.

|      | Operator                                 |                |
|------|------------------------------------------|----------------|
|      | User1<br>JANE<br>User3<br>User4<br>User5 |                |
| SET) |                                          | <b>F1</b> Edit |

Abb. 4.32: Bediener-Menü

Tasten:

| <b>↑/</b> ↓ | Bediener wählen.                                        |  |
|-------------|---------------------------------------------------------|--|
| TEST        | Bediener bestätigen.                                    |  |
| ESC         | Zum Sonstiges- Menü ohne Änderungen gehen.              |  |
| F1          | Zum Einstellungsmenü für den Namen des Bedieners gehen. |  |
|             |                                                         |  |

Der Bedienername kann eingetragen oder geändert werden.

Der Bedienername kann am meisten aus 15 Zeichen bestehen.

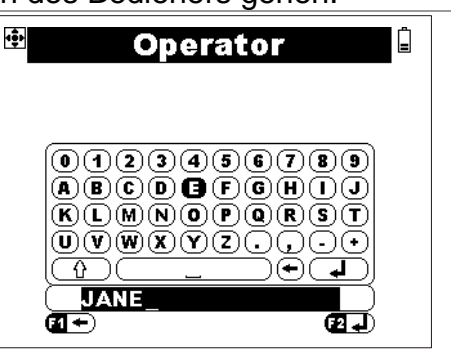

Abb. 4.33: Einstellungsmenü für den Namen des Bedieners

## Tasten:

| Betonte Tasten                                  | Ausgewähltes Symbol oder Aktivität.                                                                                        |  |  |
|-------------------------------------------------|----------------------------------------------------------------------------------------------------|--|--|
| $\leftarrow / \rightarrow / \checkmark / \land$ | Symbols oder Aktivität wählen.                                                                                             |  |  |
| TEST                                            | Das ausgewählte Symbol annehmen oder die Aktivität durchführen.                                                            |  |  |
| F1                                              | Das letzteingetragene Symbol in der Namenzeile löschen.                                                                    |  |  |
| F2                                              | Bestätigen und zum Betriebshauptmenü zurückgehen.                                                                          |  |  |
| ESC                                             | Den Bediener löschen (sofort nachdem der Editor eingetragen wurde).<br>Zurück zum Betriebshauptmenü ohne Änderungen gehen. |  |  |

# 5 Messungen

# 5.1 Isolationswiderstand

Isolationswiderstandsmessung wird durchgeführt, um die Sicherheit gegen elektrischen Schlag durch Isolation zu gewährleisten. Die Forderungen für Isolations-Prüfgeräte sind im EN 61557-2 Standard bestimmt. Typische Anwendungen sind:

- Isolationswiderstand zwischen Leitern der Anlage
- □ Isolationswiderstand nicht leitender Bereiche (Wände und Fußböden)
- Widerstand von antistatischen Fußböden

Informationen über die Funktion der Tasten erhalten Sie im Abschnitt *4.2 Einzelprüfung*.

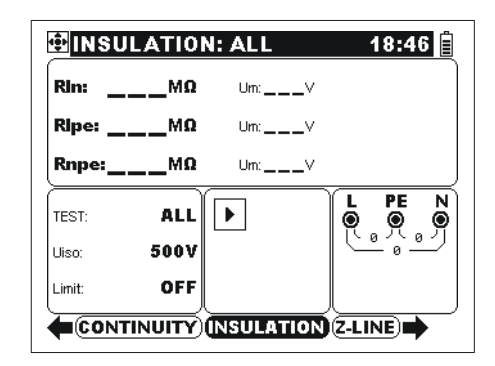

Abb. 5.1: Isolationswiderstand

#### Prüfparameter für Isolationswiderstandsmessung

| TEST  | Prüfkonfiguration [L-N, L-PE, N-PE, "L-PE,N-PE', "L-N, L-PE", ALL]                                                                          |  |
|-------|----------------------------------------------------------------------------------------------------|--|
| Uiso  | Prüfspannung [50 V, 100 V, 250 V, 500 V, 1000 V]                                                                                            |  |
| Limit | <b>Minimaler Isolationswiderstand</b> [OFF, 0.01 M $\Omega \div$ 200 M $\Omega$ , ("L-PE,N-PE", "L-N, L-PE", <b>ALLE</b> : 20 M $\Omega$ )] |  |

#### Anschlusspläne

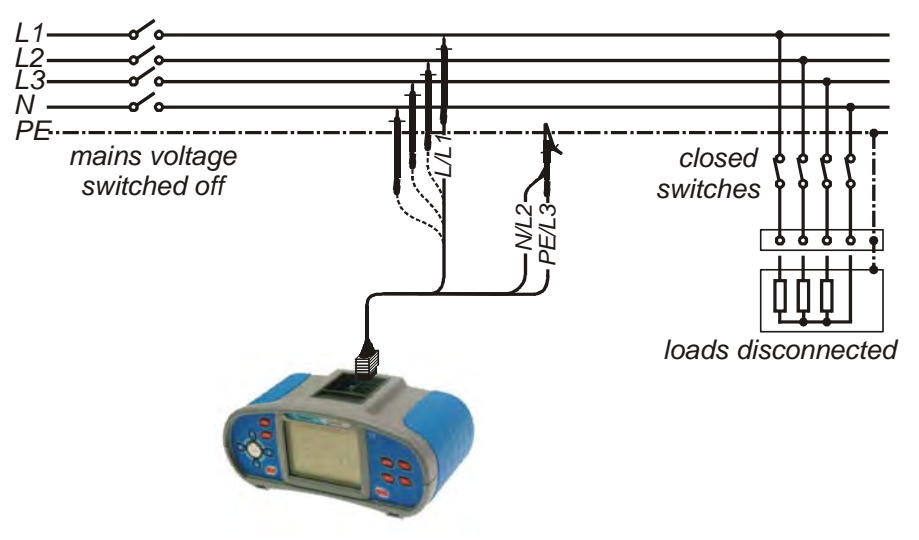

Abb. 5.2: Anschluss des Universalprüfkabels für die Messung des allgemeinen Isolationswiderstands (TEST: L-PE)

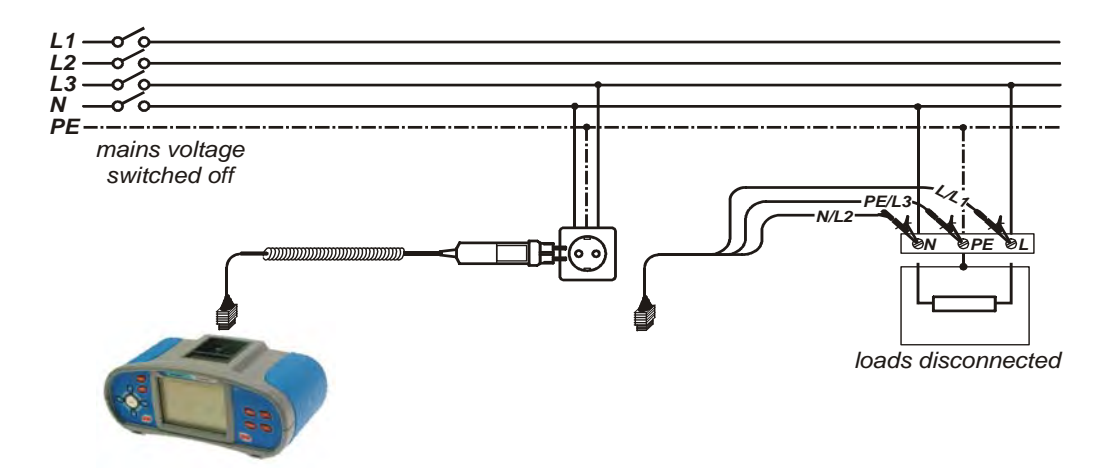

Abb. 5.3: Anschluss des Taster-Steckers und Universalprüfkabels für die Messung des Isolationswiderstands (TEST: "L-PE,N-PE", "L-N, L-PE", ALL)

#### So wird der Isolationswiderstand gemessen

- □ Wählen Sie die ISOLATION- Funktion.
- □ Stellen Sie **Prüfparameter** ein.
- Ermöglichen und stellen Sie den Grenzwert ein (optional).
- Schalten Sie die zu pr
  üfende Installation von dem Netz ab
- Schließen Sie das Pr
  üfkabel an das Instrument und an die zu pr
  üfende Anlage an (siehe Abb. 5.2 und 5.3).
- Drücken Sie die TEST-Taste zur Messung (drücken Sie weiter zur kontinuierlichen Messung).
- Nach der durchgeführten Messung, warten Sie bis die zu pr
  üfende Anlage entladen wird.
- Speichern Sie das Ergebnis (optional).

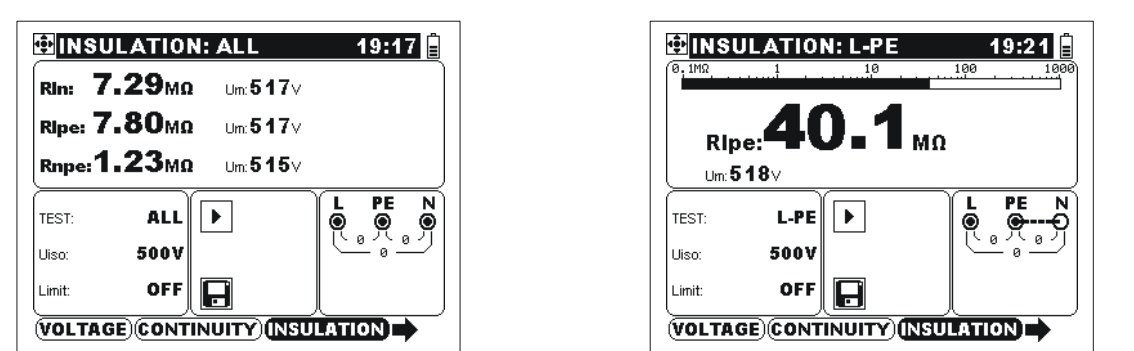

Abb. 5.4: Beispiel eines Ergebnisses der Messungen des Isolationswiderstands

Angezeigte Ergebnisse: RIn ......Isolationswiderstand zwischen L (+) und N (-). RIpe .....Isolationswiderstand zwischen L (+) und PE (-). Rnpe .....Isolationswiderstand zwischen N (+) und PE (-). Um ......Wert der Prüfspannung(en)

#### Hinweis:

 Befolgen Sie die entsprechende Pr
üfschaltung, wie im Spannungs- / Ausgangsklemmenw
ächter angezeigt, wenn die bestimmte Isolationspr
üfung ausgew
ählt wird.

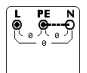

# 5.2 Durchgangsprüfungen

Die Durchgangsprüfungen werden durchgeführt, um sicherzustellen, dass die Schutzmassnahmen gegen elektrischen Schlag durch Schutz-, Erdungs- und Potentialausgleichleitern wirksam sind. Vier Unterfunktionen stehen zur Verfügung:

- Niederohmmessung nach EN 61557-4 (zwischen N-Terminal und PE -Terminal) Prüfstrom >200 mA),
- Niederohmmessung nach EN 61557-4 (zwischen L-Terminal und PE -Terminal) Prüfstrom >200 mA),
- Durchgangswiderstandsmessung mit niedrigem Pr
  üfstrom (ca 7 mA, zwischen N-Terminal und PE -Terminal),
- Durchgangswiderstandsmessung mit niedrigem Pr
  üfstrom (ca 7 mA, zwischen L-Terminal und PE -Terminal)

Informationen über die Funktion der Tasten erhalten Sie im Abschnitt *4.2 Einzelprüfung*.

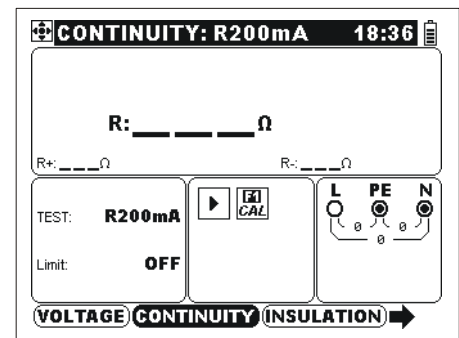

Abb. 5.5: Durchgangsprüfung

#### Prüfparameter für Widerstandsmessung

| TEST  | Widerstandsmessung <b>Unterfunktion</b> [R200mA NPE, R7mA NPE, R200mA LPE, R7mA LPE] |
|-------|--------------------------------------------------------------------------------------|
| Limit | <b>Maximaler Widerstand</b> [OFF, 0.1 $\Omega \div 20.0 \Omega$ ]                    |

#### 5.2.1 Niederohmmessung

Die Messung wird mit automatischer Umpolung der Prüfspannung durchgeführt.

#### Anschlussplan

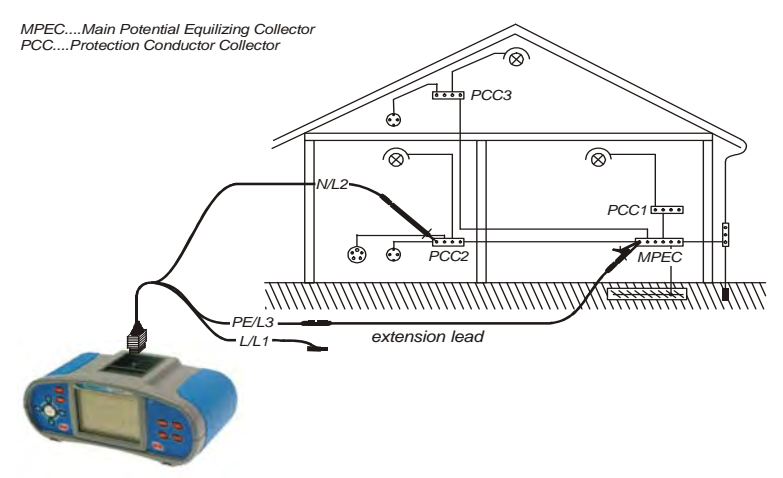

Abb. 5.6: Anschluss des Universalkabels und der optionalen Verlängerungsleitung

#### So wird die Niederohm- Prüfung durchgeführt

- Wählen Sie die DURCHGANG- Funktion.
- □ Stellen Sie die entsprechende Unterfunktion R200mA ein (L-PE oder N-PE).
- Ermöglichen und stellen Sie den Grenzwert ein (optional).
- Schließen Sie das Prüfkabel an das Instrument.
- □ Kompensieren Sie den Widerstand der Prüfleitungen (falls notwendig).
- Schließen Sie die Pr
  üfleitungen an die zu pr
  üfende PE-Leitung an (siehe Abb. 5.6).
- Drücken Sie die **TEST**-Taste zur Messung.
- Speichern Sie das Ergebnis (optional).

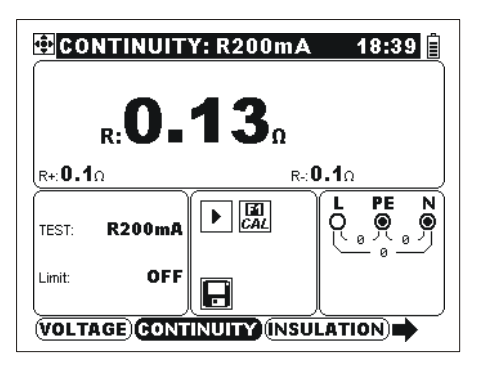

Abb. 5.7: Beispiel des Niederohm-Ergebnisses

Angezeigte Ergebnisse:

R.....R200mA-Hauptwiderstand (Durchschnitt von Resultaten R+ und R-), R+ .....R200mA Widerstand mit Positivspannung am N-Terminal,

R-.....R200mA Widerstand mit Positivspannung am PE-Terminal.

#### 5.2.2 Durchgangswiderstandsmessung

Allgemein dient diese Funktion als Standard-Ω-Meter mit niedrigem Prüfstrom. Es gibt keine Umpolung während der Messung. Die Funktion ist auch zur Messung des Durchgangs von induktiven Bestandteilen geeignet.

#### Anschlussplan

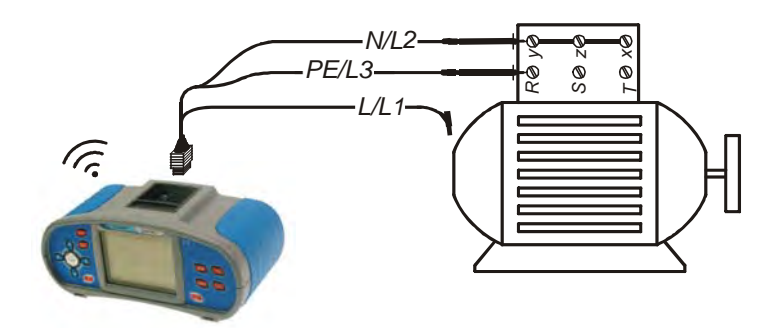

Abb. 5.8: Anschluss des Universalprüfkabels

#### So wird der Durchgangswiderstand gemessen

- Wählen Sie die DURCHGANG -Funktion.
- Stellen Sie die entsprechende Unterfunktion **R 7mA** ein (L-PE oder N-PE).
- Ermöglichen und stellen Sie den **Grenzwert** ein (optional).
- □ Schließen Sie das Prüfkabel an das Instrument.
- □ Kompensieren Sie den Widerstand der Prüfleitungen (falls notwendig).
- Schließen Sie die Prüfleitungen an die zu prüfende Anlage an (siehe Abb. 5.8).
- Drücken Sie die TEST-Taste. Die Durchgangsprüfung wird kontinuierlich durchgeführt. Falls das Messergebnis unter dem eingestellten Grenzwert liegt, wird da akkustisch signalisiert.
- Drücken Sie die **TEST**-Taste um die Messung zu stoppen.
- Speichern Sie das Ergebnis (optional).

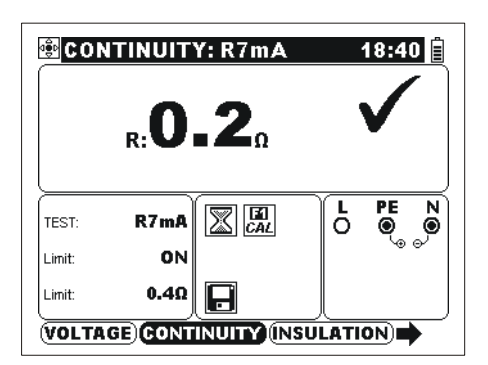

Abb. 5.9: Beispiel der Durchgangswiderstandsmessung

Angezeigtes Ergebnis: R.....Widerstand.

#### 5.2.3 Kompensierung des Widerstands der Prüfleitungen

Die Kompensierung ist erforderlich, um den Einfluss der Prüfspitzen, Prüfleitungen und des internen Instrumentswiderstands auszuschließen. Die Kompensierung ist von großer Bedeutung, um das richtiges Ergebnis zu erhalten. Der Kompensierungsstatus ([]] / []) wird im Meldungsfeld angezeigt.

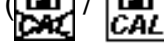

| Key: |                                                                     |
|------|---------------------------------------------------------------------|
| F1   | Zugang zum Menü für Kompensierung des Widerstands der Prüfleitungen |

Informationen über die aktiven Tasten erhalten Sie im Abschnitt 4.2 Einzelprüfung.

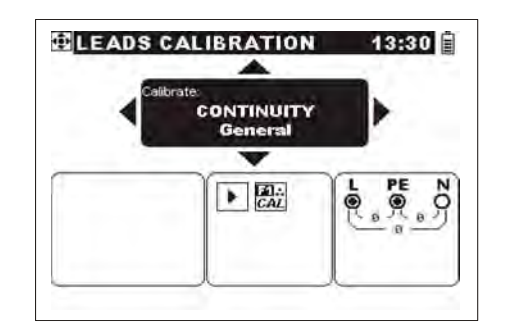

Abb. 5.10: Kompensierung des Widerstands der Prüfleitungen Tasten:

| TEST              | Kompensierung wird durchgeführt.           |
|-------------------|--------------------------------------------|
| $\psi / \uparrow$ | Einstellung der Funktion zur Kompensierung |
|                   |                                            |

Das Prüfgerät kompensiert den Widerstand in folgenden Prüfungen:

# Durchgang NPEKurzgeschlossene PrüfspitzenGleichzeitige Kompensierung für 7 mA and 200Kurzgeschlossene PrüfspitzenM Messungen.N und PE.Gleichzeitige Kompensierung für 7 mA and 200Kurzgeschlossene PrüfspitzenM Messungen.Kurzgeschlossene PrüfspitzenM Messungen.Kurzgeschlossene Prüfspitzen

#### Hinweise:

Beide Kompensierungen sind untereinander unabhängig !

#### Anschlussplan zur Kompensierung des Widerstands der Prüfleitungen

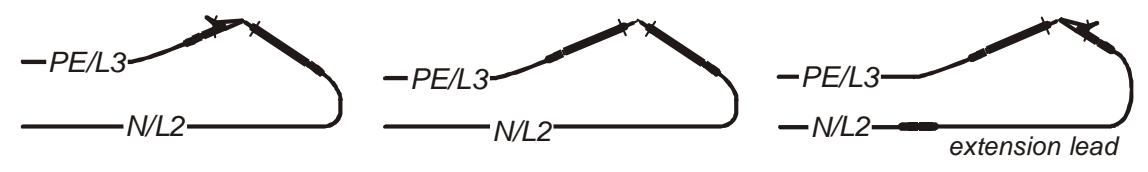

Abb. 5.11: Kurzgeschlossene Prüfspitzen – Beispiel Durchgang NPE

#### So wird der Prüfspitzenwiderstand kompensiert

- Wählen Sie (irgendeine) DURCHGANG -Funktion.
- Schließen Sie das Pr
  üfkabel an das Instrument an und schließen Sie die NPE (siehe Abb. 5.10) oder LPE Pr
  üfleitungen kurz.
- Drücken Sie die F1-Taste um in das Kompensierungs-Menü zu gelangen.
- □ Wählen Sie die entschprechende Kompensierungsfunktion.
- Drücken Sie die **TEST**-Taste um die Kompensierung anzuhnemen.
- □ Nach der durchgeführten Kompensierung drücken Sie ESC.

#### Hinweis:

Der Grenzwert zur Kompensierung des Prüfspitzenwiderstands beträgt 20  $\Omega$ .

# 5.3 Prüfung von Fehlerstrom-Schutzeinrichtungen (RCD)

Bei der Prüfung von Fehlerstrom-Schutzeinrichtungen können folgende Unterfunktionen durchgeführt werden:

- Berührungsspannungsmessung
- Auslösezeitmessung
- Auslösestrommessung
- Messung des Fehlerschleifenwiderstands
- □ Fehlerstrom-Automatikprüfung

Die Messungen sind im EN 61557-6 Standard bestimmt.

Informationen über die Funktionen der Tasten erhalten Sie im Abschnitt *4.2 Einzelprüfung*.

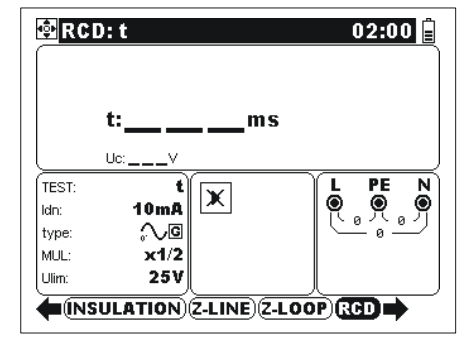

Abb. 5.12: RCD-Prüfung

#### Prüfparameter für RCD-Prüfung und Messung

| PRÜFUNG | RCD Unterfunktion [Auslösezeit t, Uc, AUTO, IAuslösestrom].                                |
|---------|--------------------------------------------------------------------------------------------|
| ldn     | Nenn-Auslösedifferenzstrom $I_{\Delta N}$ [10 mA, 30 mA, 100 mA, 300 mA, 500 mA, 1000 mA]. |
| Тур     | RCD-Typ [G, S], Prüfungsstrom und Anfangspolarität [八, ヅ, 广, ヅ,                            |
| MUL     | Multiplikator des Nenn-Auslösedifferenzstroms [½, 1, 2, 5].                                |
| Ulim    | Berührungsspannungsgrenze [25 V, 50 V].                                                    |

Das Instrument dient zur Prüfung von **G**enerellen (unverzögerten) und Selektiven (verzögerten) Fehlerstrom-Schutzeinrichtungen, die geeignet sind für:

- □ Fehlerwechselstrom (Typ AC, gekennzeichnet mit dem Symbol →)
- □ Pulsierenden Fehlergleichstrom (Typ A, gekennzeichnet mit dem Symbol ~-)
- □ Fehlergleichstrom (Typ B, gekennzeichnet mit dem Symbol ----)

Der Prüfstrom kann mit der positiven Halbwelle bei 0° oder mit der negativen Halbwelle bei 180° gestartet werden.

Selektive Fehlerstrom-Schutzeinrichtungen zeigen eine verzögerte Ansprechcharakteristik. Die Auslöseleistung wird aufgrund der Vorladung während der Berührungsspannungsmessung beeinflusst. Um die Vorladung zu eliminieren, wird eine Verzögerungszeit von 30 s vor Durchführung der Auslöseprüfung eingefügt. Anschlussplan für die RCD-Prüfung

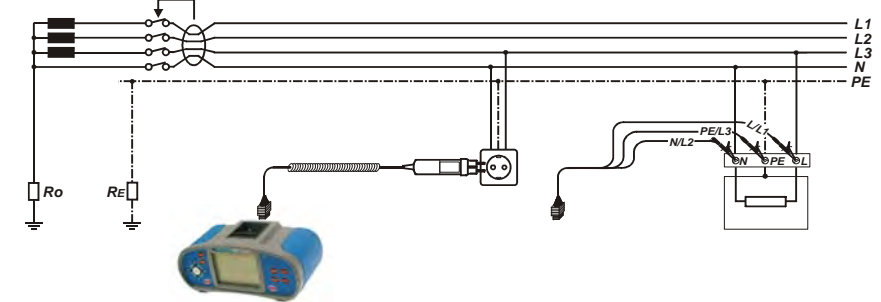

Abb. 5.13: Anschluss des Taster-Steckers und Universalprüfkabels

#### 5.3.1 Berührungsspannung (RCD Uc)

Leck und Fehlerströme in die PE-Klemmen verursachen einen Spannungsfall auf dem Erdungswiderstand, d.h. einen Spannungsunterschied zwischen mit PE verbundenen Elementen und Erde. Dieser Spannungsunterschied wird Berührungsspannung genannt. Die Berührungsspannung soll immer niedriger als die übliche Sicherheitsgrenzspannung liegen. Um die RCD-Auslösung während der Prüfung zu vermeiden, wird die Berührungsspannung mit einem Strom gemessen, der niedriger als ½ I<sub>ΔN</sub> ist.

#### So wird die Berührungsspannung gemessen

- Wählen Sie die RCD-Funktion.
- □ Stellen Sie die Unterfunktion **Uc** ein.
- □ Stellen Sie **Prüfparameter** (falls notwendig) ein.
- Schließen Sie das Prüfkabel an das Instrument.
- Schließen Sie die Prüfleitungen an die zu prüfende Anlage an (siehe Abb. 5.12).
- Drücken Sie die **TEST**-Taste.
- □ Speichern Sie das Ergebnis (optional).

Die angezeigte Berührungsspannung bezieht sich auf den Nenndifferenzstrom der Fehlerstrom-Schutzeinrichtung und wird aus Sicherheitsgründen mit einem Faktor multipliziert. Tabelle 5.1 beschreibt die Berechnung der Berührungsspannung. Der übliche Faktor von 1.05 wird angewandt, um die eventuelle negative Toleranz des Messergebnisses zu vermeiden.

| RCD | -Тур | Berührungsspannung Uc                          | Nenndifferenzstrom $I_{\Delta N}$ |
|-----|------|------------------------------------------------|-----------------------------------|
| AC  | G    | 1.05×I <sub>∆N</sub>                           |                                   |
| AC  | S    | $2 \times 1.05 \times I_{\Delta N}$            |                                   |
| А   | G    | 1.4×1.05×I <sub>∆N</sub>                       | > 20 m A                          |
| А   | S    | $2 \times 1.4 \times 1.05 \times I_{\Delta N}$ | ≥ 30 MA                           |
| А   | G    | $2 \times 1.05 \times I_{\Delta N}$            | < 30 mA                           |
| А   | S    | $2 \times 2 \times 1.05 \times I_{\Delta N}$   |                                   |
| В   | G    | 2×1.05×I∆N                                     |                                   |
| В   | S    | 2×2×1.05×I∆N                                   |                                   |

Tabelle 5.14: Beziehung zwischen Uc und  $I_{\Delta N}$ 

Fehlerschleifenwiderstand wird auf der Grundlage von Uc- Ergebnis (ohne zusätzlichen proportionalen Faktoren) wie folgt berechnet:  $R_L = \frac{U_C}{L}$ .

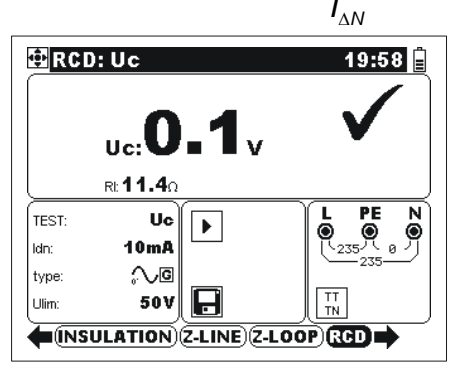

Abb. 5.15: Beispiel eines Ergebnisses der Berührungsspannungsmessung

Angezeigte Ergebnisse: Uc......Berührungsspannung. RI.....Fehlerschleifenwiderstand.

#### 5.3.2 Auslösezeit (RCD t)

Die Messung der Auslösezeit wird zur Überprüfung der Wirksamkeit der Fehlerstrom-Schutzeinrichtung benutzt. Dies wird durch eine Prüfung erreicht, die einen entsprechenden Fehlerstrom simuliert.

#### So wird die Auslösezeit gemessen

- Wählen Sie die RCD-Funktion.
- Stellen Sie Unterfunktion t ein.
- Stellen Sie die **Prüfparameter** (falls notwendig).
- Schließen Sie die Prüfleitungen an die zu prüfende Anlage an (siehe Abb. 5.12).
- Drücken Sie die **TEST**-Taste.
- □ Speichern Sie das Ergebnis (optional).

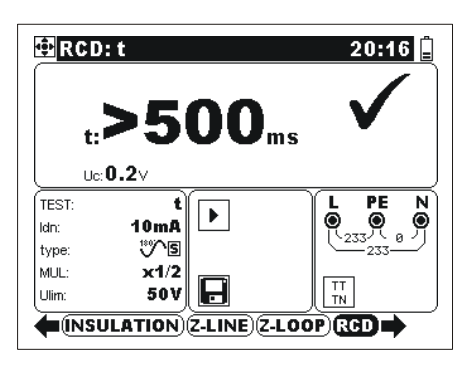

Abb. 5.16: Beispiel eines Ergebnisses der Auslösezeitmessung

Angezeigte Ergebnisse: t.....Auslösezeit, Uc......Berührungsspannung

#### Hinweis:

 Zur Auswahl des entsprechenden Standard-Normativ sehen Sie 4.4.2 RCD Normativreferenzen.

#### 5.3.3 Auslösestrom (RCD I<sub>∆</sub>)

Bei der Bewertung der Fehlerstrom-Schutzeinrichtung wird ein stetig ansteigender Fehlerstrom für die Messung benutzt. Nach Beginn der Messung erhöht sich der durch das Gerät erzeugte Prüfstrom stetig beginnend bei  $0,2 \times I_{\Delta N}$  bis  $1,1 \times I_{\Delta N}$  (bzw. bis  $1,5 \times I_{\Delta N}$ bei pulsierenden Gleichströmen als Fehlerstrom), bis die Fehlerstrom-Schutzeinrichtung auslöst.

|                                      |                           | Prüfstrom                 | Wollopform  |
|--------------------------------------|---------------------------|---------------------------|-------------|
| КСС-тур                              | Anfangswert               | Endwert                   | wellemonn   |
| AC                                   | $0.2 \times I_{\Delta N}$ | $1.1 \times I_{\Delta N}$ | Sinusförmig |
| A ( $I_{\Delta N} \ge 30$ mA)        | $0.2 \times I_{\Delta N}$ | 1.5×I <sub>∆N</sub>       | Gepulst     |
| A ( $I_{\Delta N} = 10 \text{ mA}$ ) | $0.2 \times I_{\Delta N}$ | $2.2 \times I_{\Delta N}$ |             |
| В                                    | $0.2 \times I_{\Delta N}$ | 2.2×I∆N                   | DC          |

Der max. Prüfstrom beträgt  $I_{\Delta}$  (Auslösestrom) oder Endwert (im Falle keiner Auslösung der Fehlerstrom-Schutzeinrichtung).

#### So wird der Auslösestrom gemessen

- Wählen Sie die RCD-Funktion.
- □ Stellen Sie Unterfunktion I⊿ ein.
- □ Stellen Sie die **Prüfparameter** (falls notwendig).
- Schließen Sie das Prüfkabel an das Instrument.
- Schließen Sie die Prüfleitungen an die zu prüfende Anlage an (siehe Abb. 5.12).
- Drűcken Sie die TEST-Taste.
- □ Speichern Sie das Ergebnis (optional).
- Schalten Sied die Fehlerstrom-Schutzeinrichtung (falls ausgelöst) wieder ein.

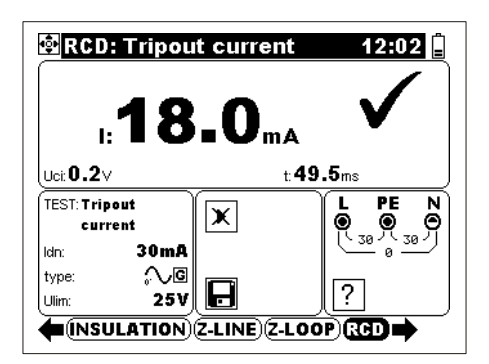

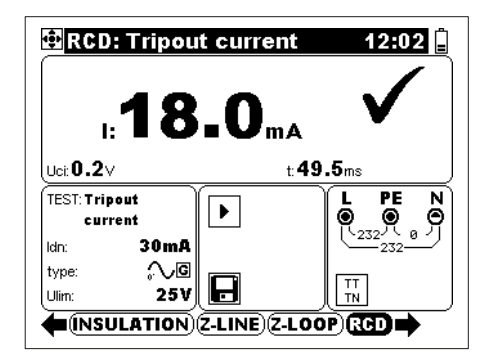

Auslösung

Nach erneutem Einschalten des RCDs

Abb. 5.17: Beispiel eines Ergebnisses der Auslösestrommessung

Angezeigte Ergebnisse: I.....Auslösestrom, Uci... ...Berührungsspannung bei Auslösestrom I oder Endwert bei keiner Auslösung von RCD, t......Auslösezeit.

#### 5.3.4 RCD-Automatikprüfung

Zweck dieser Funktion ist die Durchführung einer vollständigen Prüfung der Fehlerstrom-Schutzeinrichtung und die Messung dazugehöriger Parameter (Berührungsspannung, Fehlerschleifenwiderstand und Auslösezeit bei verschiedenen Fehlerströmen) mit einer vom Instrument gesteuerten Abfolge automatischer Prüfungen. Wenn ein falscher Parameter während der automatischen Prüfung bemerkt wird, muss die Einzelprüfung des Parameters zur weiteren Untersuchung benutzt werden.

#### RCD-Automatikprüfung

| RC | CD-Automatikprüfungsschritte                            | Anmerkungen         |  |
|----|---------------------------------------------------------|---------------------|--|
|    | Wählen Sie die RCD-Funktion.                            |                     |  |
|    | Stellen Sie Unterfunktion AUTO ein.                     |                     |  |
|    | Stellen Sie Prüfparameter (falls notwendig) ein.        |                     |  |
|    | Schließen Sie den Prüfkabel an das Instrument.          |                     |  |
|    | Schließen Sie die Prüfspitzen an die zu prüfende Anlage |                     |  |
|    | an (siehe <i>Abb. 5.12</i> ).                           |                     |  |
|    | Drücken Sie die <b>TEST</b> -Taste.                     | Beginn der Prüfung  |  |
|    | Prüfen Sie mit ½×I∆N, 0° (Schritt 1).                   | RCD sollte nicht    |  |
|    |                                                         | auslösen            |  |
|    | Prüfen Sie mit ½×I∆N, 180° (Schritt 2).                 | RCD sollte nicht    |  |
|    |                                                         | auslösen            |  |
|    | Prüfen Sie mit I <sub>∆N</sub> , 0° (Schritt 3).        | RCD sollte auslösen |  |
|    | Aktivieren Sie RCD wieder.                              |                     |  |
|    | Prüfen Sie mit I <sub>∆N</sub> , 180° (Schritt 4).      | RCD sollte auslösen |  |
|    | Aktivieren Sie RCD wieder.                              |                     |  |
|    | Prüfen Sie mit 5×I∆N, 0° (Schritt 5).                   | RCD sollte auslösen |  |
|    | Aktivieren Sie RCD wieder.                              |                     |  |
|    | Prüfen Sie mit 5×I <sub>ΔN</sub> , 180° (Schritt 6).    | RCD sollte auslösen |  |
|    | Aktivieren Sie RCD wieder.                              |                     |  |
|    | Speichern Sie die Ergebnisse (optional).                | Ende der Prüfung    |  |

Beispiele der Ergebnisse:

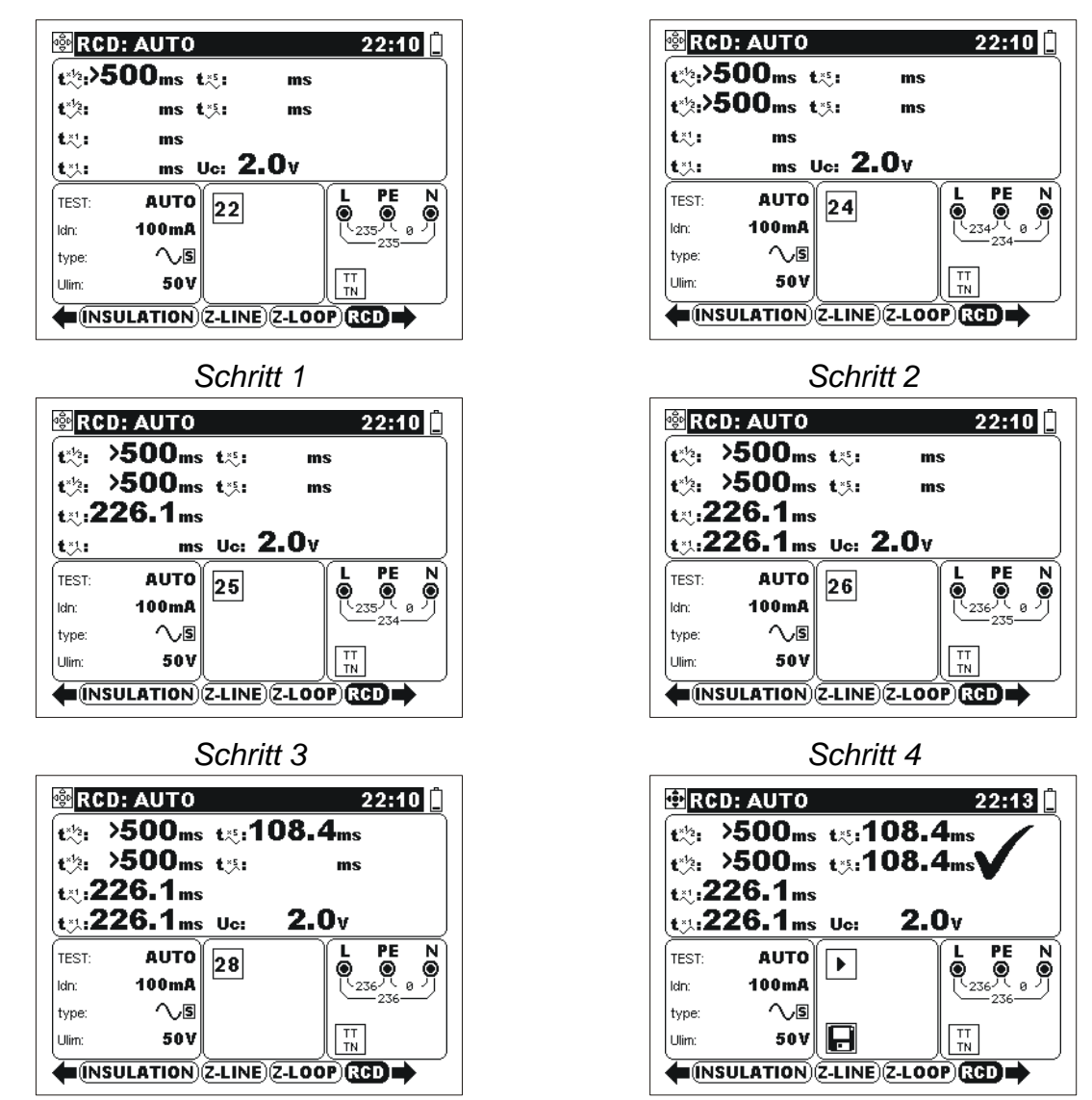

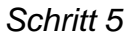

Schritt 6

Abb. 5.18: Einzelne Schritte bei RCD-Automatikprüfung

Angezeigte Ergebnisse:

- t<sup>×1/2</sup> .....Schritt 1 Auslösezeit (½×I∆N, 0<sup>o</sup>),
- L<sup>\*1</sup>2 .....Schritt 2 Auslösezeit (½×I∆N, 180º),
- <sup>t</sup> ∼<sup>1</sup> ....Schritt 3 Auslösezeit (I∆N, 0º),
- <sup>▲</sup> ∴<sup>1</sup> ....Schritt 4 Auslösezeit (I∆N, 180º),
- $1 \sim 10^{-10}$  .....Schritt 5 Auslösezeit (5×I $\Delta$ N, 0°),
- <sup>▲</sup><sup>×5</sup><sup>■</sup>....Schritt 6 Auslösezeit (5×I∆N, 180º),

Uc.....Berührungsspannung.

#### Hinweis:

# 5.4 Fehlerschleifenimpedanz und Fehlerstrom

Die Fehlerschleife ist eine aus der Netzquelle, Phasenleiter und Schutzleiter/ Erdungswiderstand bestehende Schleife. Der Fehlerstrom ist der Strom innerhalb der Fehlerschleife, wenn ein Kurzschluss zwischen Phasenleiter und Schutzleiter auftritt. Das Instrument ist imstande, die Impedanz der genannten Schleife zu messen und den Fehlerstrom der zu berechnen. Die Messung wird gemäß EN 61557-3 Standard durchgeführt.

Informationen über die aktiven Tasten erhalten Sie im Abschnitt 4.2 Einzelprüfung.

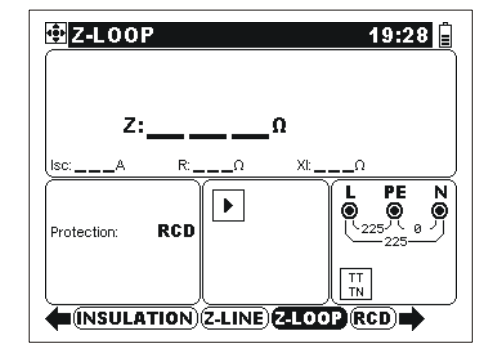

Abb. 5.19: Fehlerschleifenimpedanz

#### Prüfparameter für Fehlerschleifenimpedanzmessung

| Schutz        | Schutztyp [RCD, FUSE]* (RCD oder Sicherung) wählen                |  |
|---------------|-------------------------------------------------------------------|--|
| Sicherungstyp | Sicherungstyp [, NV, gG, B, C, K, D] ** wählen                    |  |
| Sicherung I   | Nennstrom der ausgewählten Sicherung                              |  |
| Sicherung T.  | Auslösezeit der ausgewählten Sicherung                            |  |
| lsc_lim       | Minimaler Kurzschlussstrom für ausgewählte Sicherungskombination. |  |
| D' D (        |                                                                   |  |

Die Referenzen bezüglich Sicherungsangaben erhalten Sie im Anhang A.

\* Wählen Sie RCD um Auslösung von RCD zu vermeiden.

\*\* --- Keine Sicherung wurde ausgewählt.

#### Anschlussplan für Fehlerschleifenimpedanzmessung

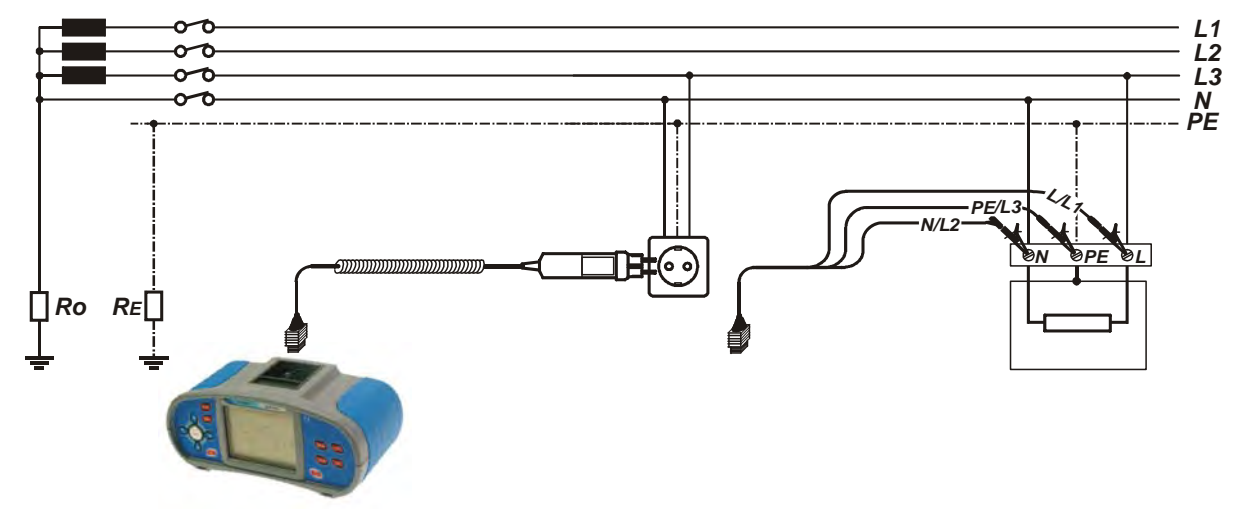

Abb. 5.20: Anschluss des Taster-Steckers und Universalprüfkabels

#### So wird die Fehlerschleifenimpedanz gemessen

- □ Wählen Sie die ZS (L-PE)-Funktion.
- □ Wählen Sie Prüfparameter (optional).
- Schließen Sie die Prüfleitungen an die zu prüfende Anlage an (siehe Abb. 5.19).
- Drücken Sie die **TEST**-Taste.
- Speichern Sie das Ergebnis (optional).

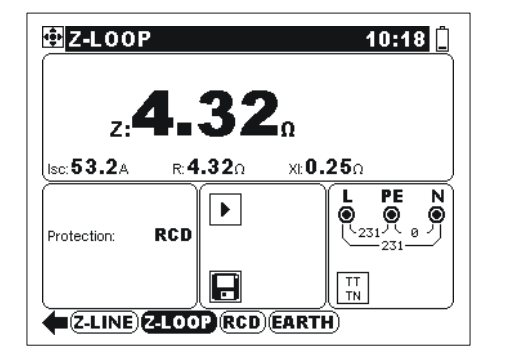

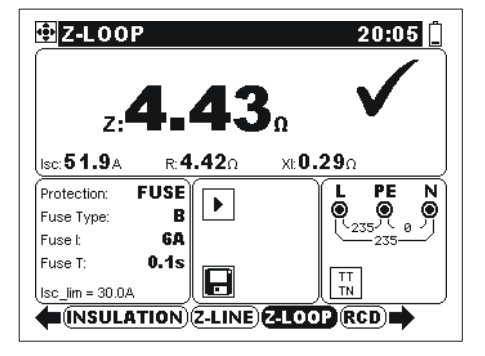

Abb. 5.21: Beispiele für Ergebnisse der Schleifenimpedanzmessung

Angezeigte Ergebnisse:

Z.....Fehlerschleifenimpedanz,

Isc.....Unbeeinflusster Fehlerstrom,

R.....Wirk Widerstandsanteil,

XI.....Blind Widerstandsanteil.

Unbeeinflusster Fehlerstrom I<sub>SC</sub> wird auf der Grundlage der ausgemessener Impedanz wie folgt berechnet:

$$I_{\rm SC} = \frac{Un \times k_{\rm SC}}{Z}$$

mit:

Un......Nenn- U<sub>L-PE</sub> -Spannung (siehe die untere Tabelle), ksc......Strom-Skalierungsfaktor für Isc (siehe Abschnitt *4.4.2*).

| Un    | Eingangsspannung (L-PE)                                        |  |
|-------|----------------------------------------------------------------|--|
| 110 V | $(93 \text{ V} \le \text{U}_{L-\text{PE}} < 134 \text{ V})$    |  |
| 230 V | $(185 \text{ V} \le \text{U}_{\text{L-PE}} \le 266 \text{ V})$ |  |

#### Hinweis:

- Hohe Schwankungen der Netzspannung beeinflussen das Messergebnis. In solchem Fall wird im Meldungsfeld das Störungszeichen Angezeigt.
   Wiederholen Sie die Messung.
- Isc wird nicht berechnet, wenn der Klemmenspannungswächter keinen dem ausgewählten Versorgungssystem entsprechenden Spannungsstand entdeckt, Anzeiger?
- Diese Messung löst RCD in RCD-geschüzten elektrischen Installationen aus, wenn als Schutztyp SICHERUNG anstatt RCD ausgewählt wird.

# 5.5 Leitungsimpedanz/unbeeinflusster Kurzschluss-Strom und Spannungsfall

Die Leitungsimpedanz wird in einer Schleife gemessen, die aus der Netzspannungsquelle und der Leitungsverdrahtung besteht. Die Messung wird durch die Anforderungen der Norm EN 61557-3 abgedeckt.

Mit der Unterfunktion des Spannungsfalls kann sichergestellt werden, dass eine Spannung in der Anlage oberhalb der zulässigen Werte bleibt, wenn der maximale Strom in der Schaltung fließt. Der maximale Strom ist als Nennstrom der Sicherung für die Schaltung definiert. Die Grenzwerte sind in der Norm EN 60364-5-52 beschrieben.

Unterfunktionen:

- □ Z-LINE Leitungsimpedanzmessung gemäß EN 61557-3,
- ΔU Spannungsfallmessung

Informationen über die Funktionen der Tasten erhalten Sie im Abschnitt *4.2 Einzelprüfung*.

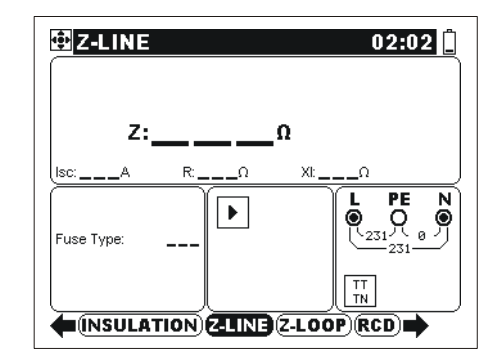

Abb. 5.22/1: Leitungsimpedanz

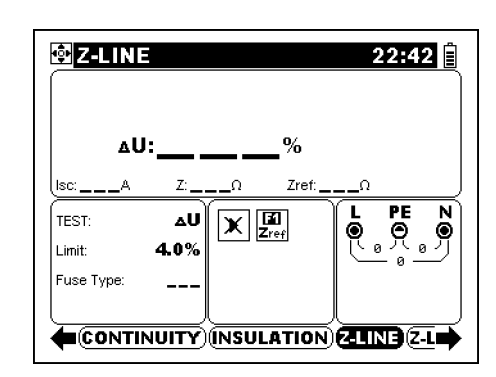

Abb. 5.22/2: Spannungsfall

#### Prüfparameter für Leitungsimpedanzmessung

| TEST          | Unterfunktion [Z, ΔU] wählen                  |
|---------------|-----------------------------------------------|
| SICHERUNGSTYP | Sicherungstyp [, NV, Gg, B, C, K, D] * wählen |
| SICHERUNG I   | Nennstrom der ausgewählten Sicherung          |
| SICHERUNG T   | Auslösezeit der ausgewählten Sicherung        |
| lsc_lim       | Minimaler Kurzschluss-Strom für ausgewählte   |
|               | Sicherungskombination.                        |

Siehe Anhang A für Sicherungsangaben.

\*--- Keine Sicherung wurde ausgewählt

Zusätzliche Prüfparameter für die Spannungsfallmessung

|--|

#### Leitungsimpedanz und unbeeinflusster Kurzschluss-Strom

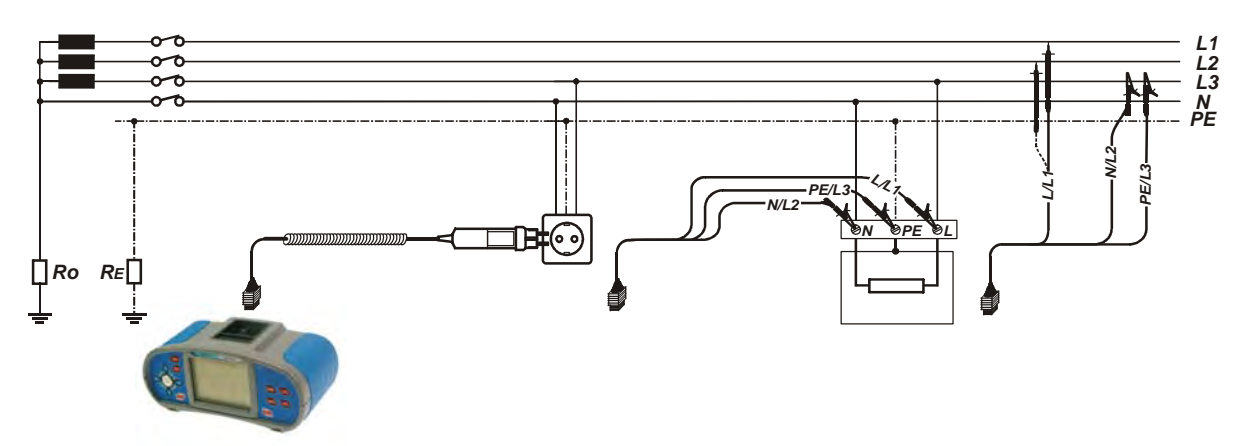

Abb. 5.23: Messung des Phase-Neutral oder Phase-Phase Leitungswiderstands – Anschluss des Taster-Steckers und Universalprüfkabels

#### So wird die Leitungsimpedanz gemessen

- Wählen Sie die LEITUNGSIMPEDANZ -Funktion.
- □ Wählen Sie die Unterfunktion Z.
- Wählen Sie die **Prüfparameter** (optional).
- Schließen Sie das Prüfkabel an das Instrument.
- Schließen Sie die Prüfleitungen an die zu prüfende Anlage an (siehe Abb. 5.23).
- Drücken Sie die TEST-Taste.
- □ Speichern Sie das Ergebnis (optional).

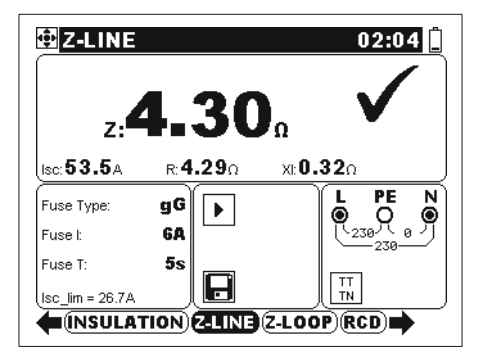

Phase- Neutral

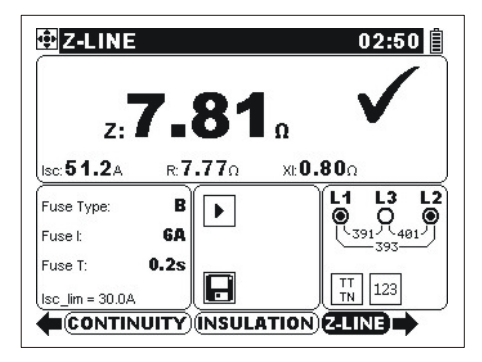

Phase-Phase

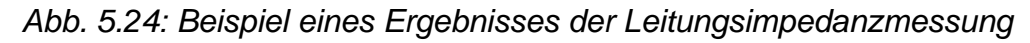

Angezeigte Ergebnisse: Z.....Leitungsimpedanz, Isc.....Unbeeinflusster Kurzschluss-Strom, R.....Wirk Widerstandsanteil, XL.....Blind Widerstandsanteil.

Unbeeinflusster Kurzschluss-Strom wird wie folgt berechnet:

$$I_{SC} = \frac{Un \times k_{SC}}{Z}$$

mit:

Un ...... Nenn- L-N oder L1-L2 Spannung (siehe untere Tabelle), ksc ...... Strom-Skalierungsfaktor (siehe Abschnitt *4.4.2*).

| Un    | Eingangsspannungsbereich (L-N or L1-L2)                    |
|-------|------------------------------------------------------------|
| 110 V | $(93 \text{ V} \le \text{U}_{\text{L-N}} < 134 \text{ V})$ |
| 230 V | (185 V ≤ U <sub>L-N</sub> ≤ 266 V)                         |
| 400 V | (321 V < U <sub>L-L</sub> ≤ 485 V)                         |

#### Hinweise:

- Hohe Schwankungen der Netzspannung beeinflussen das Messergebnis. In solchem Fall wird im Meldungsfeld das Störungszeichen Wiederholen Sie die Messung.
- Isc wird nicht berechnet, wenn der Klemmenspannungswächter keinen dem ausgewählten Versorgungssystem entsprechenden Spannungsstand entdeckt, Anzeiger ?.

#### 5.5.1 Spannungsfall

Der Spannungsfall wird anhand der Differenz zwischen der Leitungsimpedanz an den Anschlussstellen (Steckdosen) und der Leitungsimpedanz an der Referenzstelle (in der Regel die Impedanz an der Zentrale) berechnet.

#### Anschlussplan für die Spannungsfallmessung

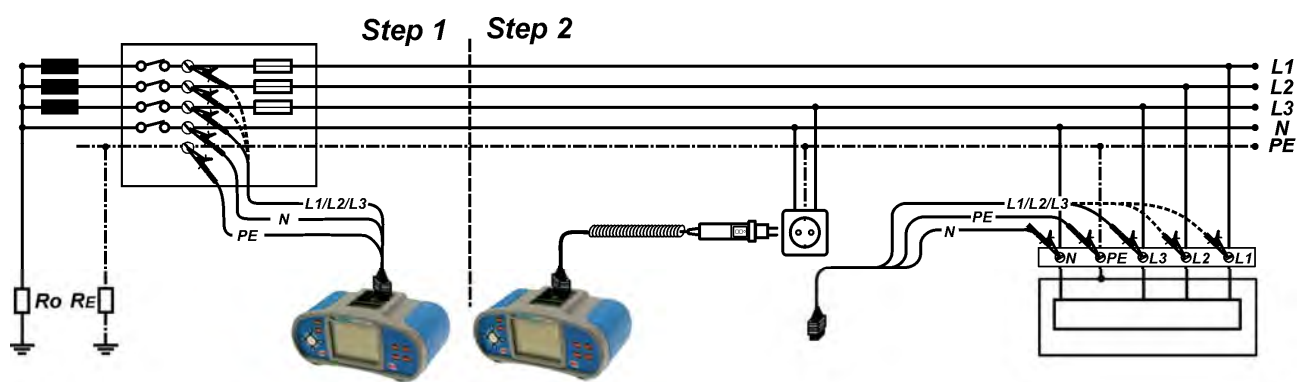

Abb. 5.1: Messung des Phase-Neutral oder Phase-Phase Spannungsfalls – Anschluss des Taster-Steckers und 3-Leiter-Prüfkabels

#### So wird der Spannungsfall gemessen

Schritt 1: Messung der Impedanz Zref an der Quelle der elektrischen Anlage

- Wählen Sie die LEITUNGSIMPEDANZ-Funktion.
- **u** Wählen Sie die Unterfunktion **ΔU**.
- Wählen Sie die **Prüfparameter** (optional).
- Schließen Sie das Prüfkabel an das Instrument an.
- Schließen Sie die Pr
  üfleitungen an die Quelle der elektrischen Anlage an (siehe Abb. 5.25).
- Drücken Sie die Taste F1, um die Messung von Zref auszuführen.

#### Schritt 2: Messung des Spannungsfalls

- **Lassen Sie die Unterfunktion ΔU ausgewählt.**
- Wählen Sie die **Prüfparameter** (Wahl des Sicherungstyps obligatorisch).
- Schließen Sie die Pr
  üfleitungen an die Pr
  üfstellen an (siehe Abb. 5.25).
- Drücken Sie die **TEST**-Taste, um die Messung vorzunehmen.
- **Speichern** Sie das Ergebnis nach Abschluss der Messung (optional).

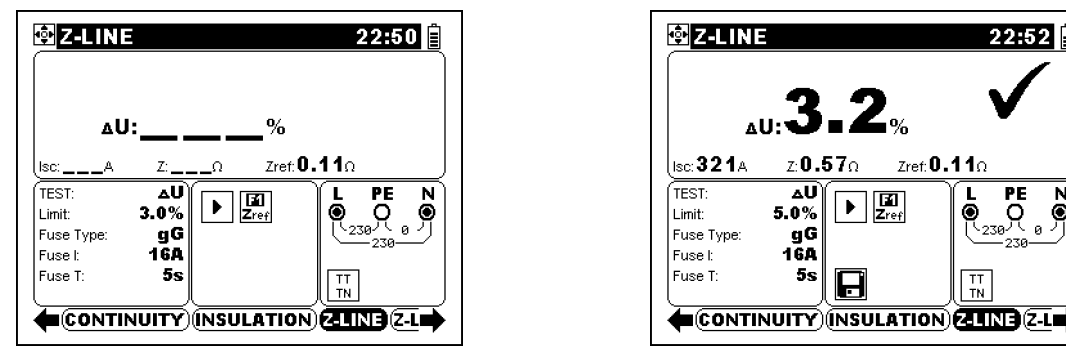

Schritt 1 – Zref

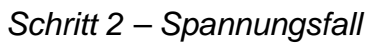

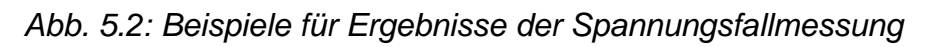

Angezeigte Ergebnisse: ΔU......Spannungsfall, I<sub>SC</sub>.....Unbeeinflusster Kurzschluss-Strom, Z.....Leitungsimpedanz an der gemessenen Stelle, Zref......Referenzimpedanz

Der Spannungsfall wird wie folgt berechnet:

$$\Delta U[\%] = \frac{(Z - Z_{REF}) \cdot I_N}{U_N} \cdot 100$$

mit:

ΔU.....errechneter Spannungsfall

Z ..... Impedanz an Prüfstelle

Z<sub>REF</sub>.....Impedanz an Referenzstelle

I<sub>N</sub>......Nennstrom der gewählten Sicherung

U<sub>N</sub>......Nennspannung (siehe nachstehende Tabelle)

| Un    | Eingangsspannungsbereich (L-N or L1-L2)                    |
|-------|------------------------------------------------------------|
| 110 V | $(93 \text{ V} \le \text{U}_{\text{L-N}} < 134 \text{ V})$ |
| 230 V | $(185 \text{ V} \le \text{U}_{L-N} \le 266 \text{ V})$     |
| 400 V | (321 V < U <sub>L-L</sub> ≤ 485 V)                         |

#### Hinweise:

- $\hfill \hfill \hfill$
- Zref wird gelöscht (auf 0,00 Ω eingestellt), wenn die Taste F1 gedrückt wird und am Instrument keine Spannung angelegt ist.

- I<sub>SC</sub> wird wie in Kapitel 5.5.1 zu Leitungsimpedanz und unbeeinflusstem Kurzschluss-Strom beschrieben berechnet.
- Wenn die gemessene Spannung außerhalb der Bereiche in der obenstehenden Tabelle liegt, wird das Ergebnis von ΔU nicht berechnet.
- Hohe Schwankungen der Netzspannung können die Messergebnisse beeinflussen (das Störungszeichen wird im Meldungsfeld angezeigt). In diesem Fall wird empfohlen, einige Messungen zu wiederholen, um zu überprüfen, ob die Anzeigen stabil sind.

# 5.6 Spannung, Frequenz und Phasenfolgeprüfung

Spannungs- und Frequenzmessung sind im Klemmenspannungswächter immer aktiv. Im speziellen Spannungsmenü können die gemessene Spannung und Frequenz sowie auch die Angaben über festgestellten Dreiphasenanschluss gespeichert werden. Phasensequenzmessungen entsprechen dem EN 61557-7 Standard.

Informationen über die Funktion der Tasten erhalten Sie im Abschnitt *4.2 Einzelprüfungen.* 

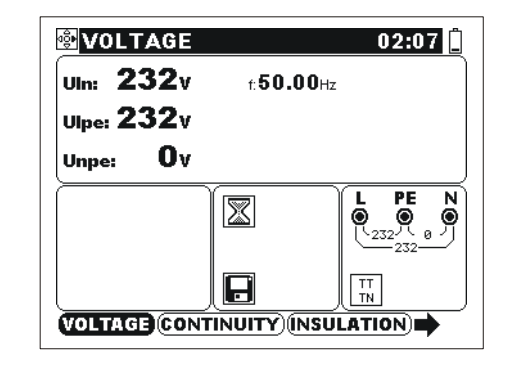

Abb. 5.27: Spannung im Einzelphasen-System

#### Prüfparameter für Spannungsmessung

Keine Parameter.

#### Anschlussplan für Spannungsmessung

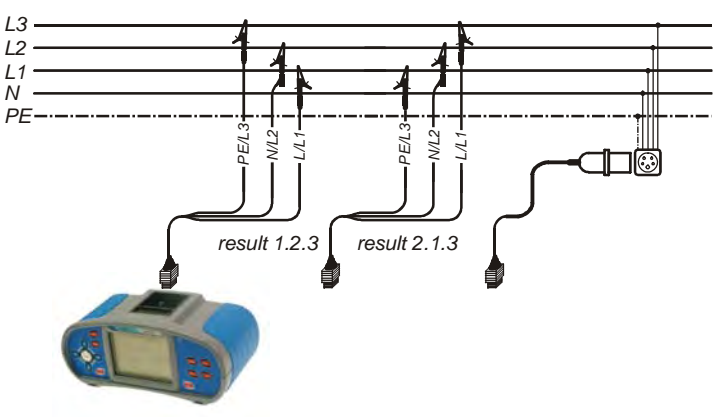

Abb. 5.28: Anschluss des Universalprüfkabels und des optionalen Adapters im Dreiphasen-System

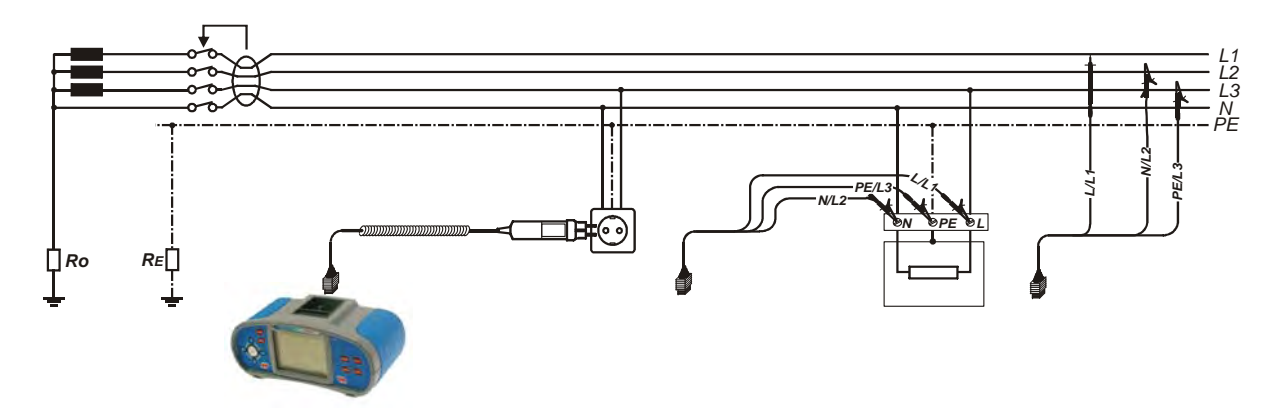

Abb. 5.29: Anschluss des Taster-Steckers und Universalprüfkabels im Einzelphasen-System

#### So wird die Spannung gemessen

- □ Wählen Sie die SPANNUNG-Funktion.
- □ Schließen Sie das Prüfkabel an das Instrument.
- Schließen Sie die Pr
  üfleitungen an die zu pr
  üfende Anlage an (siehe Abb. 5.28 und 5.29).
- □ Speichern Sie das Ergebnis (optional).

Die Messung wird durchgeführt, sofort nachdem die **SPANNUNG** -Funktion ausgewählt wird.

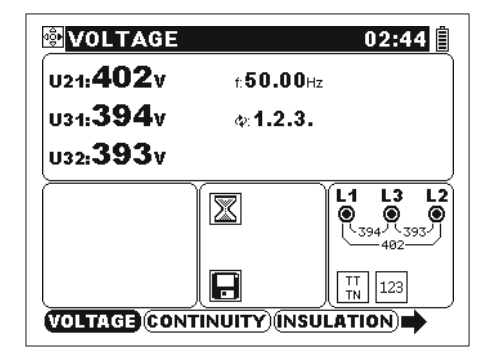

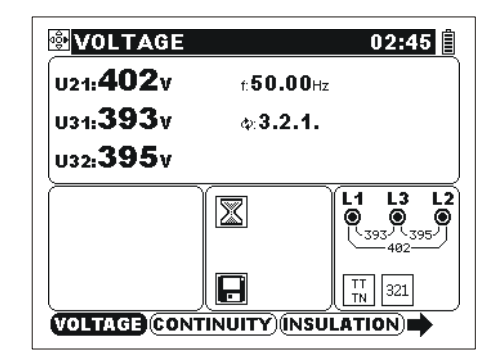

Abb. 5.30: Beispiel der Spannungsmessung im Dreiphasen-System

Angezeigte Ergebnisse:

UI-n ......Spannung zwischen Phasen- und Neutralleitern,

**UI-pe** ......Spannung zwischen Phasen- und Schutzleitern,

**Un-pe**.....Spannung zwischen Neutral- und Schutzleitern.

Bei der Prüfung eines Dreiphasennetzes werden folgende Ergebnisse angezeigt:

- U1-2 .....Spannung zwischen den Phasen L1 und L2,
- U1-3 .....Spannung zwischen den Phasen L1 und L3,

U2-3 ......Spannung zwischen den Phasen L2 und L3,

- **1.2.3** ...... Richtige Verbindung CW Rotationssequenz,
- 3.2.1 ....... Falsche Verbindung- CCW Rotationssequenz.
- 2.3.1.....Falscher Anschluss.

# 5.7 Erdungswiderstand

Der Erdungswiderstand ist wichtig für den Schutz gegen elektrische Schläge. Zweck dieser Prüfung ist es, die System-Erdungssonde der Installation und andere Erdungen, z.B. das Blitzableitersystem zu überprüfen. Die Messungen werden gemäß den EN 61557-5 Standards durchgeführt.

Vier Erdungswiderstand-Unterfunktionen sind verfügbar:

- Die Standard-3-Leiter Prüfung, zur Standard-Erdungswiderstandsmessung.
- Prüfung mit einer Stromzange, zur Messung des Erdungswiderstands von einzelnen Erdungssonden.
- Prüfung mit zwei Stromzangen (auch empfohlen im IEC 60364-6 für Stadtzonen), zur Messung des Erdungswiderstands von einzelnen Erdungssonden und Verbindungen).

Informationen über die Funktion der Tasten erhalten Sie im Abschnitt *4.2 Einzelprüfung*.

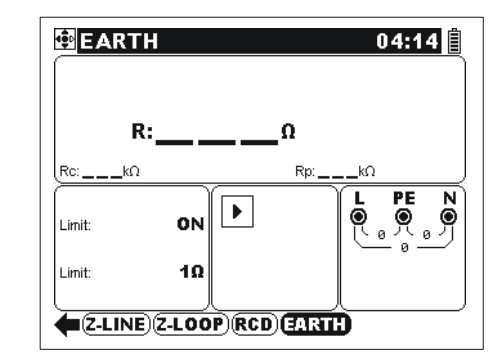

Abb. 5.31: Erdungswiderstand

#### Parameter für Erdungswiderstandsmessung

| PRÜFUNG | Prüfung [3-Leiter, eine Stromzange, zwei Stromzangen]                                                   |
|---------|----------------------------------------------------------------------------------------------------|
| Grenze  | <b>Max. Widerstand</b> [AUS, $1\Omega \div 5 \text{ k}\Omega$ , (2 Zangen: $1 \Omega \div 20 \Omega$ )] |

#### 5.7.1 Leiter Erdungswiderstandsmessung

#### Anschlussplan für die 3-Leiter-Erdungswiderstandsmessung

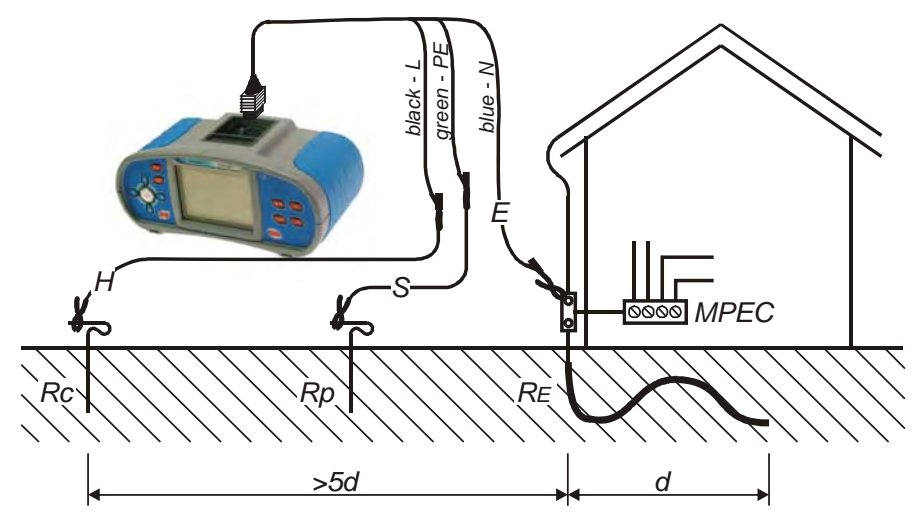

Abb. 5.32: Erdungswiderstandsmessung (3 Leiter) – System-Erdungswiderstand

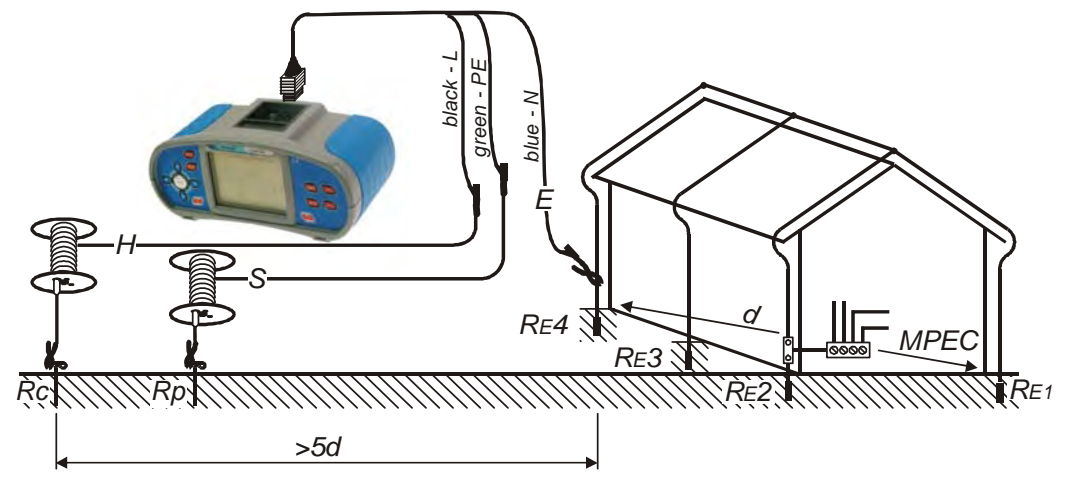

Abb. 5.33: Erdungswiderstandsmessung – Blitzableitersystem

#### So wird der Erdungswiderstand (3-Leiter Prüfung) gemessen

- Wählen Sie die ERDUNG-Funktion.
- Wählen Sie die 3 -Leiter-Unterfunktion.
- □ Ermöglichen und stellen Sie den **Grenzwert** ein (optional).
- Schließen Sie die Pr
  üfleitungen an die zu pr
  üfende Anlage und Messsonden (siehe Abb. 5.29 und 5.30).
- Drücken Sie die **TEST**-Taste.
- Speichern Sie das Ergebnis (optional).

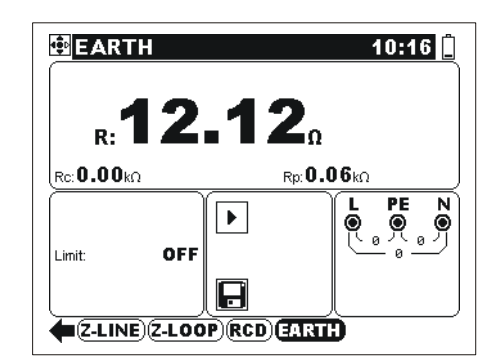

Abb. 5.34: Beispiel eines Ergebnisses der Erdungswiderstandsmessung

Angezeigte Ergebnisse für Erdungswiderstandsmessung:

R.....Erdungswiderstand,

Rc.....Widerstand der S- (Mess) Sonde,

Rp.....Widerstand der H- (Hilfserder) Sonde.

#### 5.7.2 Prüfung mit einer Stromzange

Die Messung unterstützt die Prüfung von einzelnen Erdungselektroden im Erdungssystem.

#### Anschlussplan für Erdungswiderstandsmessung mit einer Stromzange

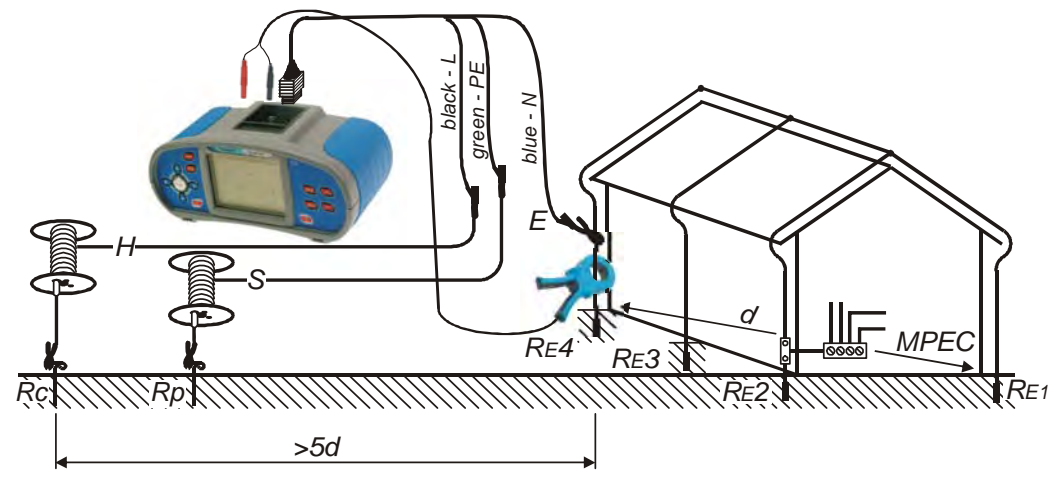

Abb. 5.35: Erdungswiderstand, Messung mit einer Stromzange

#### So wird der Erdungswiderstand mit einer Stromzange gemessen

- Wählen Sie die **ERDUNG**-Funktion.
- Wählen Sie die Unterfunktion (Erdungswiderstandsmessung mit einer Stromzange).
- Ermöglichen und stellen Sie die **Grenze** ein (optional).
- **Schließen** Sie das Prüfkabel und dieStromzange and das Instrument an.
- Schließen Sie die Pr
  üfspitzen und Stromzange an die zu pr
  üfende Anlage an (siehe Abb. 5.35).
- Drücken Sie die **TEST**-Taste.
- Nachdem die Messung durchgeführt wird, speichern Sie das Ergebnis (optional).

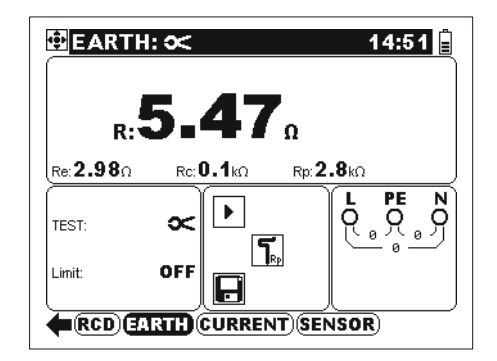

Abb. 5.36: Beispiel des Ergebnisses der Erdungswiderstandsmessung mit eine Stromzange

Angezeigte Ergebnisse für Erdungswiderstandsmessung:

R.....Erdungswiderstand des gemessenen Erdungslinien,

Rc.....Widerstand der S-Sonde,

Rp.....Widerstand der H-Sonde,

Re.....Erdungswiderstand des geprüften Systems.

#### Hinweis:

#### 5.7.3 Prüfung mit zwei Stromzangen

Zweck dieser Messung ist die Prüfung der einzelnen Elektroden und Verbindungen im Erdungssystem, vor allem in Stadtzonen. Diese Messung wird auch von IEC 60364-6:2006 erfordert.

#### Anschlussplan für Erdungswiderstandsmessung mit zwei Stromzangen

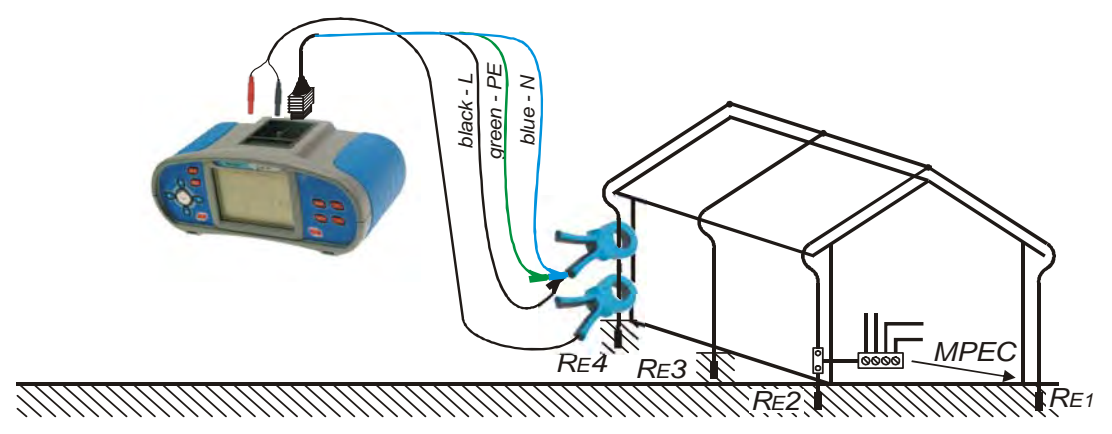

Abb. 5.37: Erdungswiderstandmessung mit zwei Stromzangen

#### So wird der Erdungswiderstand mit zwei Zangen gemessen

- Wählen Sie die **ERDUNG**-Funktion.
- Wählen Sie die Unterfunktion (Erdungswiderstandsmessung mit zwei Stromzangen).
- □ Ermöglichen und stellen Sie die Grenze ein (optional).
- **Schließen** Sie beide Stromzangen an das Instrument an.
- Schließen Sie beide Stromzangen an die zu pr
  üfende Anlage an (siehe Abb. 5.33).
- Drücken Sie die **TEST**-Taste.
- Nachdem die Messung durchgeführt wird, speichern Sie das Ergebnis (optional).

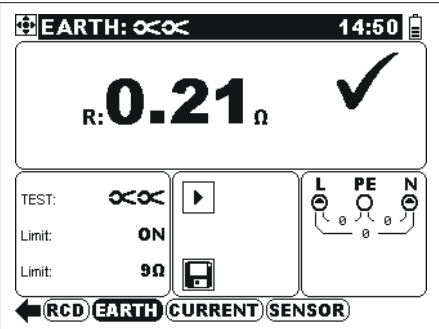

Abb. 5.38: Beispiel des Ergebnisses der Erdungswiderstandsmessung mit zwei Stromzangen

Angezeigtes Ergebnis für Erdungswidertsandsmessung: R.....Erdungswiderstand.

#### Hinweis:

Der Abstand zwischen den Stromzangen soll mindestens 30 cm betragen.
# 5.7.4 Prüfung des spezifischen Erdwiderstandes

Als Ausgangsbasis für die richtige Dimensionierung und Berechnung des Erdungssystemes (erforderliche Länge und Oberflächen, sinnvolle Tiefe für die Tiefenerder usw.) ist der spezifische Erwiderstand an der betreffenden Stelle zu messen.

Die Prüfung des spezifischen Erdwiderstandes kann mit dem optionalen Adapter A1199 durchgeführt werden.

### Anschlussplan für die spezifischer Erdwiderstand-Prüfung

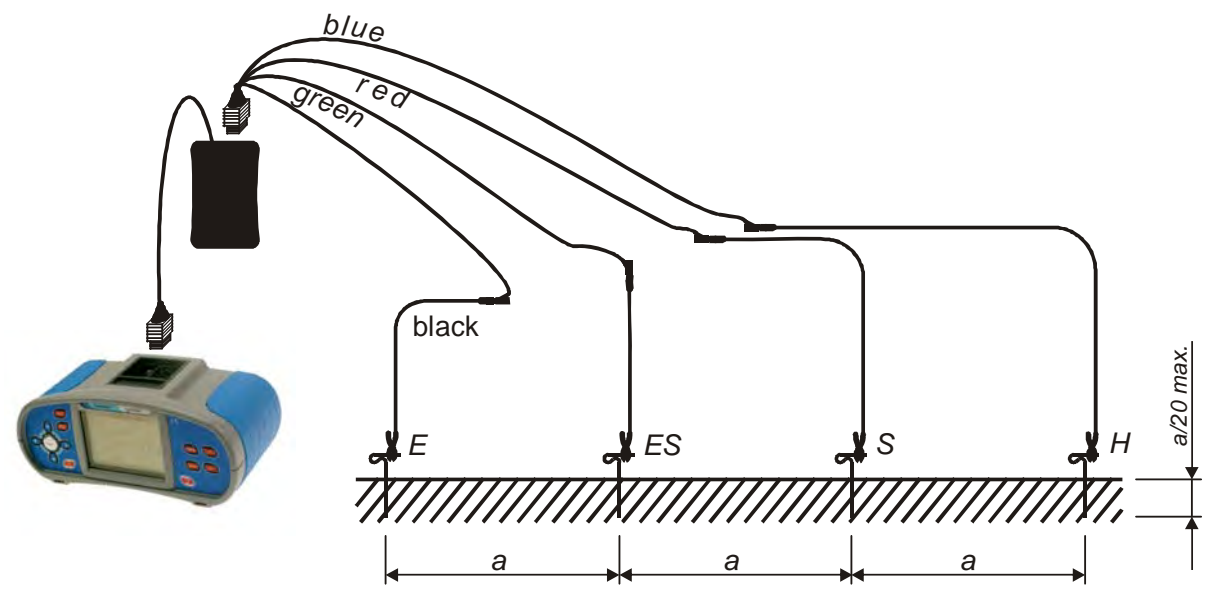

Abb. 5.39: Spezifische Erdwiderstand- Prüfung mit dem  $\rho$ -Adapter

### So wird der spezifische Erdwiderstand gemessen

- Wählen Sie die ERDUNG Funktion.
- **Schließen** Sie den ρ-Adapter an das Prüfgerät an.
- □ Wählen Sie die Unterfunktion "spezifischer Erdwiderstand".
- □ Wählen Sie die Länge-Einheit (optional).
- **Schließen** Sie den ρ-Adapter an die Prüfsonden an (siehe Abb. *5.39*).
- Drücken Sie die **TEST**-Taste.
- Nachdem die Messung durchgeführt wird, speichern Sie das Ergebnis (optional).

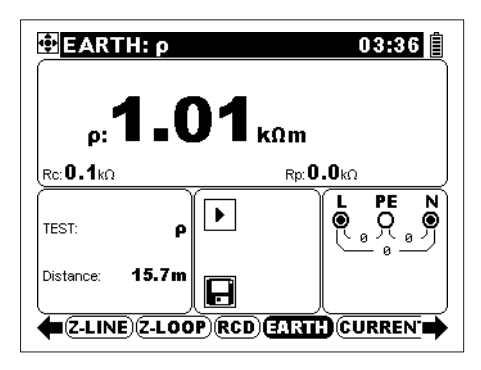

Abb. 5.40: Beispiel des Ergebnisses der spezifischer Erdwiderstandsmessung

Angezeigte Ergebnisse

ρ Spezifischer Erdwiderstand

Rc.....Widerstand der S-Sonde,

Rp.....Widerstand der H-Sonde.

Die Länge-Einheit wird im Sonstiges/Ursprüngliche Einstellungen/Weitere Einstellungen Menü eingestellt, siehe 4.4.5.

# 5.8 TRMS Strom

Zweck dieser Funktion ist die Messung von Ableits-und Last- Ströme mit einer Stromzange.

Informationen über die Funktion der Tasten erhalten Sie im Abschnitt *4.2 Einzelprüfung*.

| <mark>⊕</mark> cur | RENT: I     | 01:15               |
|--------------------|-------------|---------------------|
|                    | l: <u> </u> | mA                  |
| Limit:             | ON          | L1 PE L2<br>Q Q Q Q |
| Limit:             | 0.5mA       | - 0                 |

Abb. 5.41: TRMS Strom

# Prüfparameter für die Messung mit Stromzangen

Grenze Max. Strom [AUS, 0.1 mA ÷ 100 mA]

#### Anschlussplan für Strommessungen

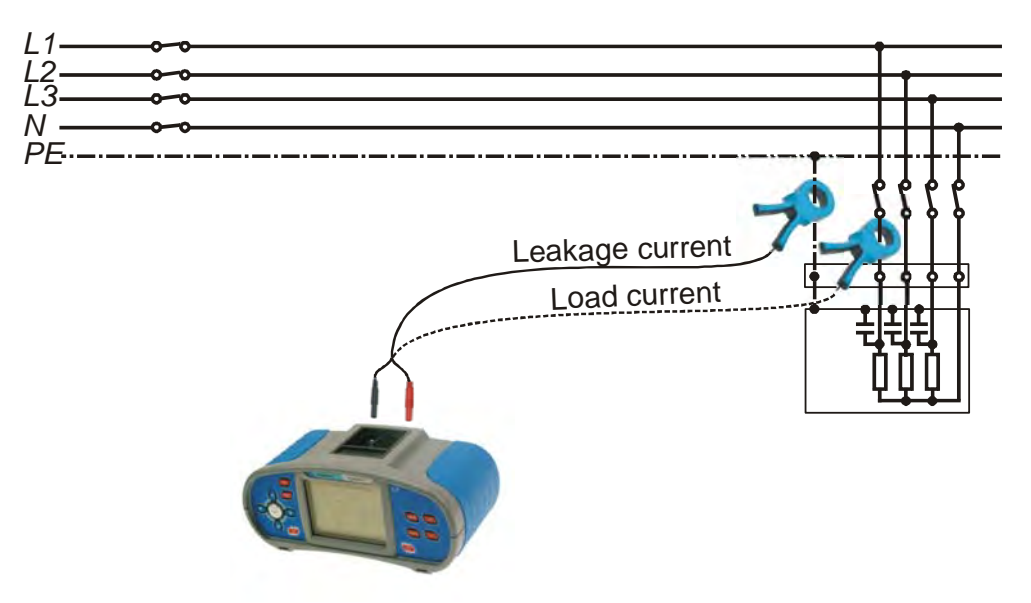

Abb. 5.42: Messungen des Ableits- und Laststroms

### So wird der Strom gemessen

- Wählen Sie die **STROM**-Funktion.
- □ Stellen Sie die **Prüfparameter** ein.
- Ermöglichen und stellen Sie den Grenzwert ein (optional).
- Schließen Sie die Stromzange an das Instrument und an die zu pr
  üfende Anlage an (siehe Abb. 5.36).
- Drücken Sie die **TEST**-Taste, um die Messung anzufangen.
- Drücken Sie erneut die **TEST**-Taste, um die Messung zu beenden.
- **Speichern** Sie das Ergebnis (optional).

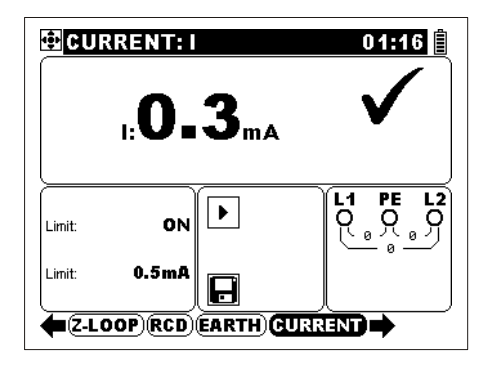

Abb. 5.43: Beispiel eines Ergebnisses der Messung mit der Stromzange

Angezeigtes Ergebnis:

I .....Strom.

### Hinweise:

- Der angezeigte Strom stellt den r.m.s.-Wert f
  ür die Stromzange mit einem Verh
  ältnis 1000:1.
- Verwenden Sie von METREL gelieferte Pr
  üfzange oder eine andere mit ähnlichen Merkmalen (Stromausgang, Verh
  ältnis 1000:1, entsprechender Messbereich; beachten Sie bei Bewertung von Messergebnissen den Fehler der Stromzange)!
- Die Stromzangen Metrel A 1074 und A 1019 sind geeignet f
  ür den Messbereich von 0.2 A ÷ 20 A. Unter 0.2 A k
  önnen sie nur als Indikator verwendet werden. Sie sind nicht geeignet f
  ür Messungen des Ableitsstroms.
- Für Messungen des Ableitsstroms ist die METREL Stromzange A 1018 (1000 A/1 A) geeignet.

# 5.9 Sensoren und Adaptern

Diese Funktion erweitert den Anwendungsbereich des Instruments durch die Verwendung der äußeren Sensoren und Adaptern von Metrel. Die Sonden werden an das Instrument über die RS 232-Schnittstelle angeschlossen.

Das Instrument erkennt eine angeschlossene Sonde automatisch.

### 5.9.1 Beleuchtung

Die Messung wird mit den Sonden LUX-Meter Typ B oder LUX-Meter Typ C durchgeführt, um die Beleuchtung zu prüfen und bestätigen.

Weitere Informationen über die Funktion der Tasten erhalten Sie im Abschnitt 4.2 Einzelprüfung.

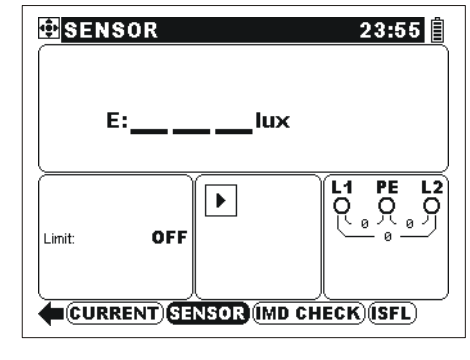

Abb. 5.44: Beleuchtung

#### Prüfparameter für die Beleuchtungsmessung

| Grenze  | Min. Beleuchtung [AUS: 0.1 lux - 20.0 klux] |
|---------|---------------------------------------------|
| 0.0.120 |                                             |

#### Anschlussplan für Beleuchtungsmessung

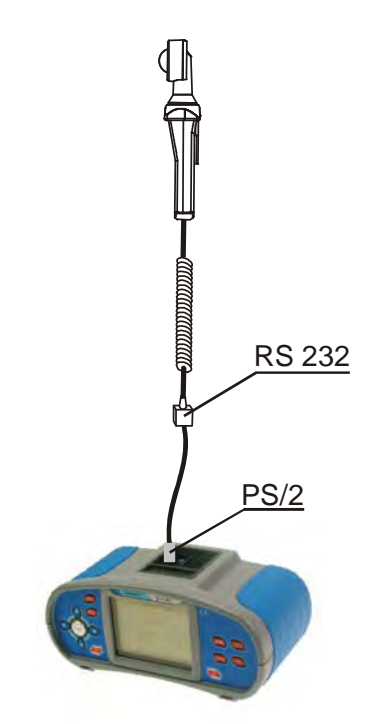

Abb. 5.45: Anschluß der LUX-Sonde an das Instrument

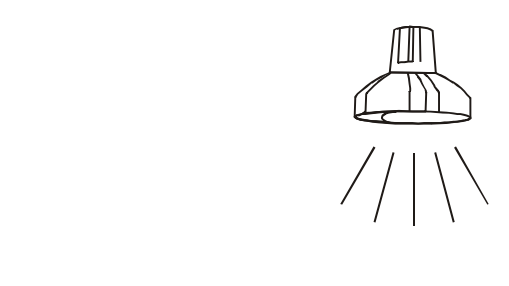

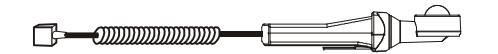

Abb. 5.46: Position der LUX-Meter-Sonde

### So wird die Beleuchtung gedmessen

- **Schließen** Sie die LUX- Sonde an das Instrument an (siehe Abb. 5.45).
- □ Wählen Sie die **SENSORS**-Funktion.
- □ Ermöglichen und stellen Sie den **Grenzwert** ein (optional).
- □ Schalten Sie die LUX-Sonde EIN (EIN/AUS-Taste, grüner LED leuchtet).
- Drücken Sie die **TEST**-Taste zur Messung.
- Drücken Sie die **TEST**-Taste, um die Messung zu beenden.
- □ Schalten Sie die LUX-Sonde AUS.
- **Speichern** Sie das Ergebnis (optional).

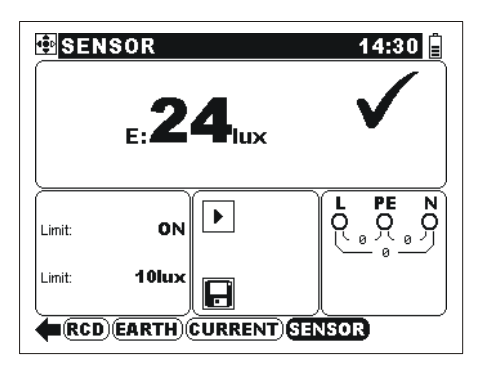

Abb. 5.47: Bespiel eines Ergebnisses der Beleuchtungsmessung

Angezeighte Ergebnisse: E.....Beleuchtung.

### Hinweise:

- Beachten Sie die Position der LUX-Sonde.
- Für genaue Messungen sichern Sie, dass der Lichtsensor beleuchtet ist und nicht durch Hände, Körper oder andere störende Gegenstände überschatten wird.
- Es ist wichtig zu wissen, dass es dauert, bevor die volle Betriebskraft von künstlichen Beleuchtungsquellen hergestellt wird (sehen Sie die technischen Angaben für Beleuchtungsquellen). Deswegen sollen sie mindestens für den angegebenen Zeitraum vor der Prüfung eingeschaltet sein.

# 5.9.2 2 Ω Leitungs- /Schleifenimpedanzadapter

Diese Messung wird mit dem Impedanzadapter A1143 durchgeführt. Er wird automatisch in beiden Impedanz-Funktionen erkannt. Mit diesem Adapter können sehr niedrige Impedanzen bis zu 1999 m $\Omega$  gemessen. Die Messung wird gemäß den Anforderungen von EN 61557-3 Standard durchgeführt.

Weitere Informationen über die Anwendung und technichen Angaben des Impedanzadapters erhalten Sie im A 1143 Benutzerhandbuch (20750859).

Weitere Informationen über die Funktion der Tasten erhalten Sie im Abschnitt *4.2 Einzelprüfung*.

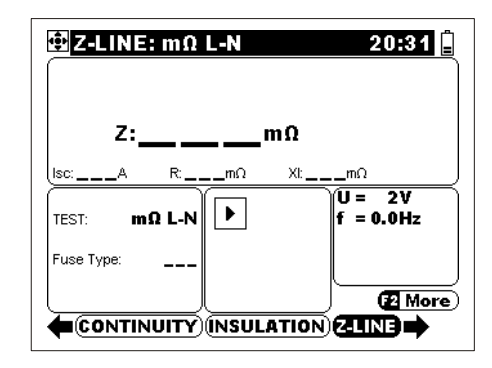

Abb. 5.48: Impedanzmessung mit dem Adapter

### Prüfparameter für 2 $\Omega$ Leitungs-/Schleifenimpedanzmessung

| Funktion Z-LINE              |                                                                       |  |
|------------------------------|-----------------------------------------------------------------------|--|
| Prüfung                      | Impedanzfunktion [m $\Omega$ L-N, m $\Omega$ L-L]                     |  |
| Funktionen Z-LINE und Z-LOOP |                                                                       |  |
| SICHERUNGTYP                 | Sicherungstyp [, NV, gG, B, C, K, D] * wählen                         |  |
| SICHERUNG I                  | Nennstrom der ausgewählten Sicherung                                  |  |
| SICHERUNG T                  | Auslösezeit der ausgewählten Sicherung                                |  |
| lsc_lim                      | Minimaler Kurzschluss-Strom für ausgewählte                           |  |
|                              | Sicherungskombination.                                                |  |
| Isc_lim                      | Minimaler Kurzschluss-Strom für ausgewählte<br>Sicherungskombination. |  |

Siehe Anhang A für Sicherungsangaben.

\*--- Keine Sicherung wurde ausgewählt

Zusätzliche Taste:

| F2 | Schaltet zwischen Ergebnis-Displays. |
|----|--------------------------------------|
|----|--------------------------------------|

### Anschluss des Adapters

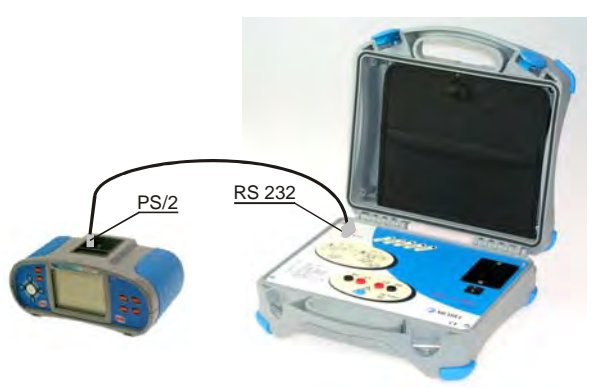

Abb. 5.49: Anschluss des Impedanzadapters an das Instrument

#### So wird die 2 $\Omega$ Leitungs-/Schleifenimpedanz gemessen

- **Schließen** Sie den Impedanzadapter an das Instrument an (siehe Abb. 5.49).
- Wählen Sie die Funktionen Z-LINE oder Z-LOOP.
- Ermöglichen und stellen Sie den **Grenzwert** ein (optional).
- □ Schalten Sie den Impedanzadapter EIN (EIN-/AUS-tASTE, green LED lits).
- **Schließen** Sie den Impedanzadapter an die zu prüfende Installation an.
- Drücken Sie die **TEST**-Taste zur Messung.
- **Speichern** Sie das Ergebnis (optional).

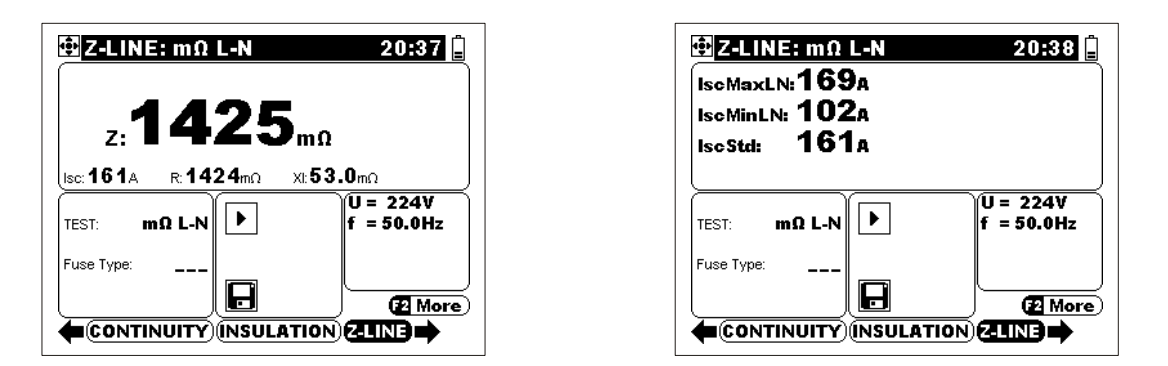

Abb. 5.50: Beispiel eines Ergebnisses der 2  $\Omega$  Leitungs-/Schleifenimpedanzmessung

Angezeigte Ergebnisse:

Z.....Leitungs- / Schleifenimpedanz, Isc.....Unbeeinflusster Kurzschluss-Strom, R.....Wirk Widerstandsanteil, XI.....Blind Widerstandsanteil.

Die folgenden Parameter werden im Unter-Display für die Messung der Einzelphasen-Leitungsimpedanz angezeigt:

IscMaxL-N ...... Max. unbeeinflusster Kurzschluss-Strom.

IscMinL-N ...... Min. unbeeinflusster Kurzschluss-Strom.

IscStd ...... Standard unbeeinflusster Kurzschluss-Strom.

Bei der Prüfung der Phasen-Phasen-Leitungsimpedanz werden die folgenden Parameter in Unter-Display angezeigt:

IscMax3Ph ...... Max. 3-Phasen unbeeinflusster Kurzschluss-Strom. IscMin3Ph ...... Min. 3-Phasen unbeeinflusster Kurzschluss-Strom. IscMax2Ph ...... Max. 2-Phasen unbeeinflusster Kurzschluss-Strom. IscMin2Ph ...... Min. 2-Phasen unbeeinflusster Kurzschluss-Strom. IscStd ...... Standard unbeeinflusster Kurzschluss-Strom.

Die folgenden Parameter werden im Unter-Display für die Messung der Schleifenimpedanz angezeigt:

IscMaxL-Pe ...... Max. unbeeinflusster Fehlerstrom. IscMinL-Pe ...... Min. unbeeinflusster Fehlerstrom. IscStd ...... Standard unbeeinflusster Fehlerstrom. Ub..... Berührungsspannung bei max. unbeeinflusster Fehlerstrom (Die Berührungsspannung wird gegen die Sonde-S-Klemme gemessen).

### Hinweise:

- Die Messergebnisse können durch hohe Schwankungen der Netzspannung beeinflusst werden..
- Überprüfen Sie die Anzeigen am Adapter, falls nach dem Begin der Messung das Abbrechen-Symbol O angeblendet wird.

# 5.10 Prüfung des Schutzleiteranschlusses

Bei neuen oder angepassten Installationen kann es vorkommen, dass der Schutzleiter mit dem Phasenleiter vertauscht wurde - dies ist eine sehr gefährliche Situation! Darum ist es wichtig, auf Vorhandensein von Phasenspannung am Schutzleiteranschluss zu prüfen.

Diese Prüfung wird vor Prüfungen durchgeführt, bei denen die

Netzversorgungsspannung an die Schaltung des Instruments angelegt wird, bzw. bevor die Installation in Betrieb geht.

Mit Betätigung der **TEST**-Taste bei allen Funktionen, die eine Netzversorgung fordern, führt der Benutzer die Prüfung automatisch durch.

### Anwendungsbeispiele

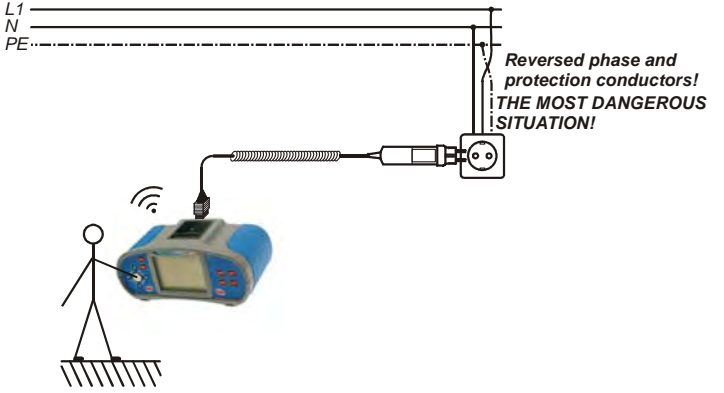

Abb. 5.51: Anschluss des Taster-Steckers an die Netzsteckdose mit vertauschten Lund PE-Leitern

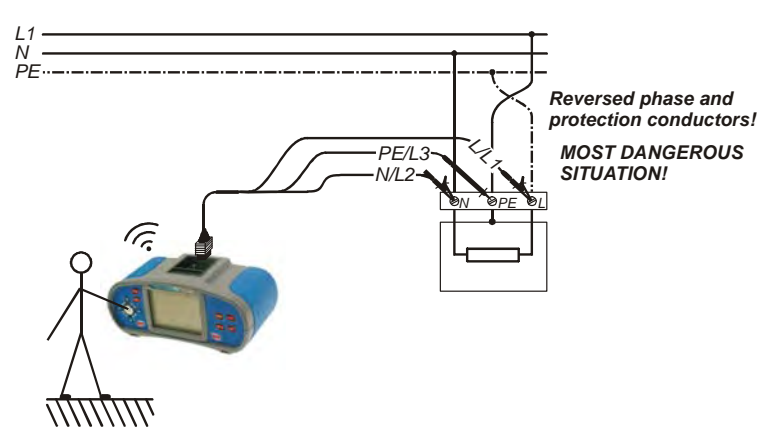

Abb. 5.52: Anschluss des Universalprüfkabels an Lastanschlussklemmen mit vertauschten L- und PE-Leitern

### So wird der Schutzleiteranschluss geprüft

- Schließen Sie die Pr
  üfleitungen an die zu pr
  üfende Anlage an (siehe Abb. 5.51 und 5.52).
- Betätigen Sie den PE-Prüffühler (die **TEST**-Taste) für wenigstens eine Sekunde.
- Falls der PE- Anschluss zu Phasenspannung verbindet ist, wird ein Warnhinweis angezeigt, der Warnton wird aktiviert, und weitere Messungen in FEHLERSCHLEIFENIMPEDANZ und RCD-Funktionen werden gesperrt.

### Achtung:

Wenn an der gepr
üften PE-Klemme eine Leitungsspannung festgestellt wird, beenden Sie sofort alle Messungen, finden und beseitigen Sie den Fehler!

# Hinweise:

- □ Im Haupt- und Sonstiges-Menüs wird die PE-Klemme nicht geprüft.
- PE-Prüffühler ist nicht funktionsfähig, falls der Körper der Bedienungsperson komplett von dem Boden oder den Wänden isoliert ist!

# 5.11 Leitungssucher

Zweck dieser Funktion ist das Suchen und Verfolgen von Leitungen und Sicherungen.

Das Instrument generiert Prüfsignale, die mit dem Empfänger R10K detektiert werden können. Weitere Informationen erhalten Sie im Anhang *Leitungssucher*.

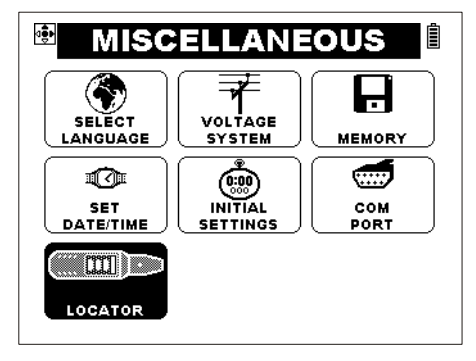

Abb. 5.53: Leitungssucher

# Parameter für Leitungssucher

Es gibt keine Parameter.

# Typische Anwendungen der Leitungssucher-Funktion

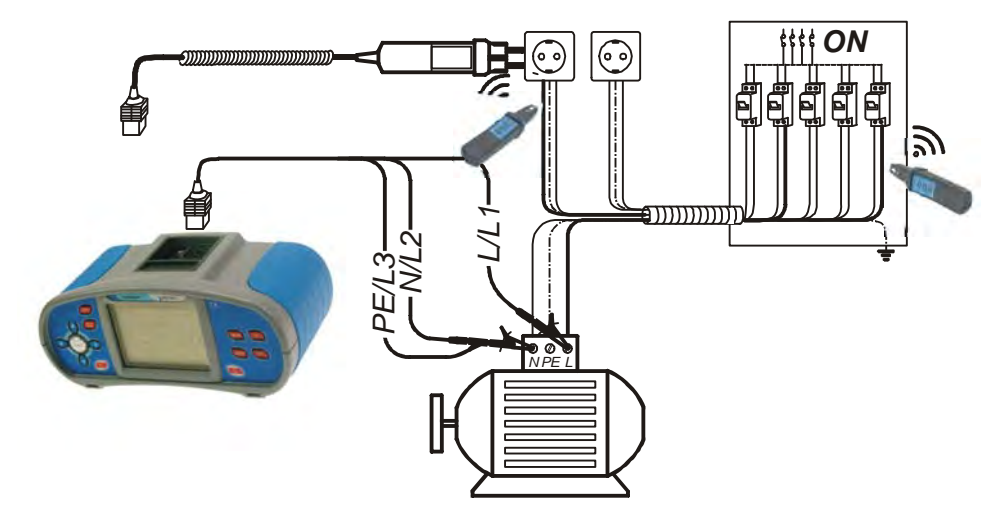

Abb. 5.54: Verfolgung von Leitungen unter den Wänden und in Gehäusen

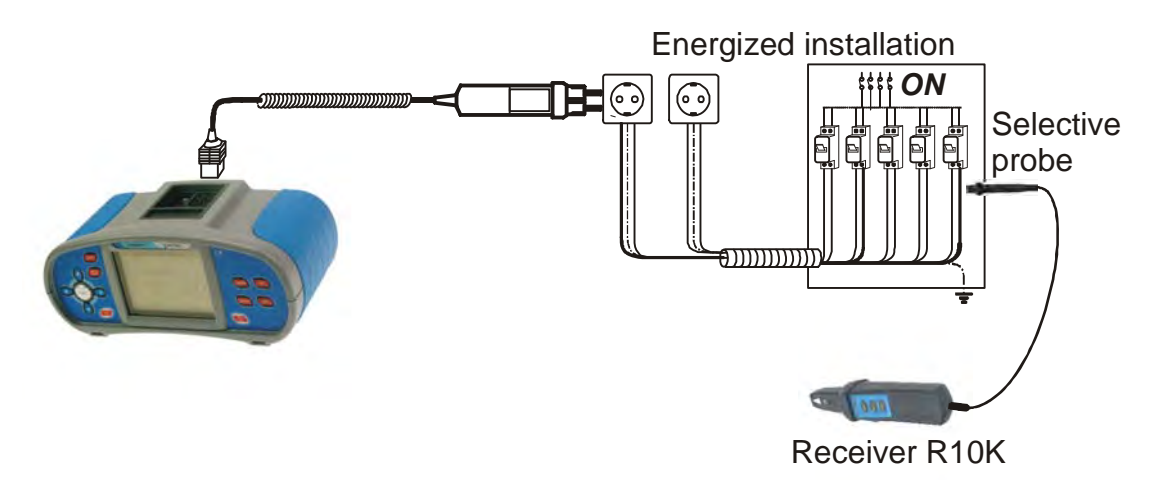

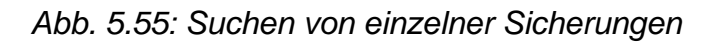

### So werden die Leitungen verfolgt

- Wählen Sie die LOKATOR-Funktion im Sonstiges-Menü.
- □ Schließen Sie das Prüfkabel an das Instrument.
- Schließen Sie die Pr
  üfleitungen an die zu pr
  üfende Anlage an (siehe Abb. 5.54 und 5.55).
- Drücken Sie die **TEST**-Taste.
- Verfolgen Sie die Leitungen mit dem Empfänger (IND-Modus) oder dem Empfänger und dessen optionalen Zubehör.
- Drücken Sie die **ESC**-Taste, um die Leitungssuche zu beenden.

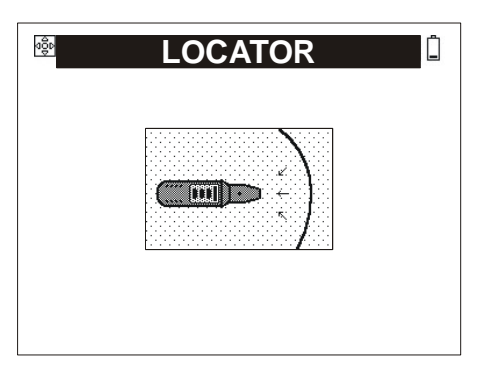

Abb. 5.56: Leitungssuche aktiviert

# 5.12 Schutzpegel von Überspannungsschutzeinrichtungen

Mit dem Test-Gerät kann der Schutzpegel von Überspannungsschutzeinrichtungen schnell und einfach gemessen werden. Die Messung erfolgt mit einer Spannungsrampe von 0..1000V bei einem Prüfstrom von 1mA.

Weitere Informationen über die Funktion der Tasten erhalten Sie im Abschnitt *4.2 Einzelprüfung*.

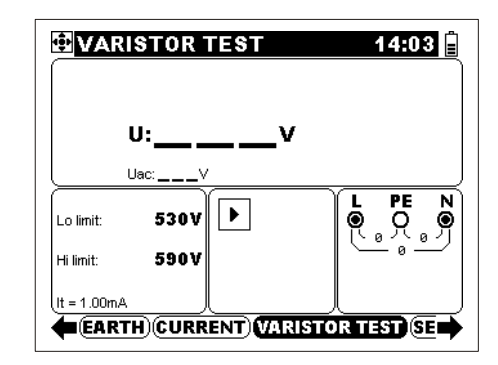

Figure 5.57: Varistor test menu

### Prüfparameter

| Lo limit     | Unterer Grenzwert - DC Ansprechspannung [50 V ÷ 1000 V] |
|--------------|---------------------------------------------------------|
| Hi limit     | Oberer Grenzwert - DC Ansprechspannung [50 V ÷ 1000 V]  |
| lt = 1.00 mA | Ansprechstrom                                           |

# Anschlussplan für Schutzpegelmessung

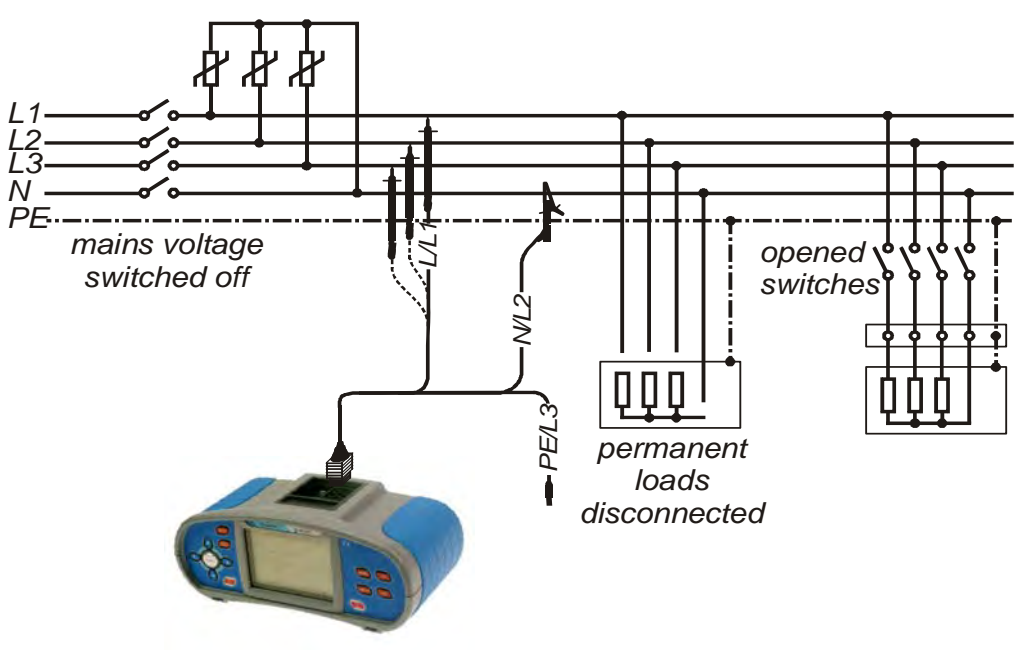

Figure 5.58: Messung des Schutzpegels – Anschluss des Universalprüfkabels

### So wird der Schutzpegel von Überspannungsschutzeinrichtungen gemessen

- Wählen Sie die VARISTOR- Funktion.
- □ Stellen Sie **Prüfparameter** ein.

- Drücken Sie die TEST-Taste zur Messung .
- Nach der durchgeführten Messung, warten Sie bis die zu pr
  üfende Überspannungsschutzeinrichtung entladen wird.
- **Speichern** Sie das Ergebnis (optional).

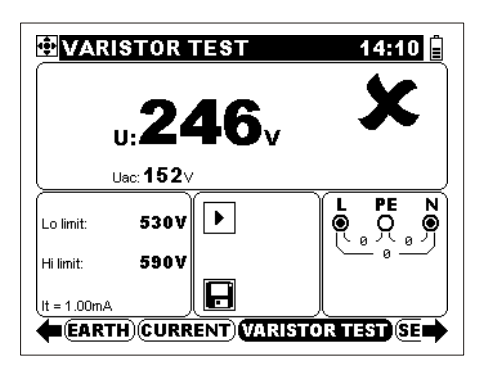

Figure 5.59 Beispiel eines Ergebnisses der Schutzpegelmessung

Angezeigte Ergebnisse: U.....Ansprechspannung bei It (1 mA). Uac......Nominale (AC) Spannung.

### Hinweise:

 Überspannungsschutzeinrichtungen werden üblicherweise auf 15%...20% oberhalb des Scheitelwerts der Nennspannung des Netzes ausgelegt. Der Schutzpegel wird direkt als Gleichspannung oder als maximaler Effektivwert der Netzspannung (Uac) angezeigt.

Beispiel:

Nennspannung Un = 230V

Scheitelwert der Netznennspannung = 230V·1,41 = 324V

Ansprechspannung = (1.41 + 0.2)·Un  $\cong$  Un·1.6 = 368V

• Das angezeigte Messergebnis (Uac) kann direkt mit dem angegebenen Wert auf der Überspannungsschutzeinrichtungen verglichen werden.

# 6 Handlung mit Angaben

# 6.1 Speicheraufbau

Die folgenden Angaben können im Speicher des Instruments gespeichert werden:

- □ Automatiksequenznamen, Sequenz, und Funktionsparameter,
- Automatiksequenz- und Einzelprüfergebnisse mit dazugehörenden Parametern,
- Installationsstruktur mit dazugehörenden Angaben.

Der Speicheraufbau des Instruments kann sich an die zu prüfende Installation anpassen. Die Messergebnisse können den entsprechenden Speicherstruktur-Elementen zugefügt werden.

# 6.2 Aufbau der Speicherstruktur nach den Installationsangaben

Mit Hilfe dieser Funktion ist die Handlung mit Angaben leicht und effektiv. Der Speicheraufbau kann entsprechend der aktuellen Struktur der geprüften elektrischen Installation angefertigt werden.

Hauptvorteile sind:

- Prüfergebnisse können gleich wie die Struktur der geprüften elektrischen Installation strukturell organisiert und angeordnet werden. Wenn zur Überprüfung der elektrischen Installation ein Prüfplan vorbereitet wird, ist es möglich, die Angabenstruktur gemäß dem Plan aufzubauen. Jede zu prüfende Stelle z.B. ein Schaltschrank, Steckdose, Schalter usw. können als eigene Stelle im Speicher dargestellt werden.
- Einfaches browsing durch die Struktur und Ergebnisse.
- Prüfberichte können mit keiner oder wenig Modifizierung erstattet werden, nachdem die Ergebnisse an den PC übertragen werden.
- Prüfungen können in voraus am PC vorbereitet und an das Instrument übertragt werden.
- □ Am Instrument kann eine neue Installationsstruktur aufgebaut werden.
- □ Eine bestehende Struktur kann am Instrument aufgerüstet werden.
- □ Jeder Stelle kann ein Name zugefügt werden.

Die Angabenstruktur ist sowohl in jedem der drei Hauptmenüs des Speichers (Speichern, Abrufen, Löschen des Speichers) als auch mittels Baumstrukturansichts zugänglich und kann auf den neuesten Stand gebracht werden.

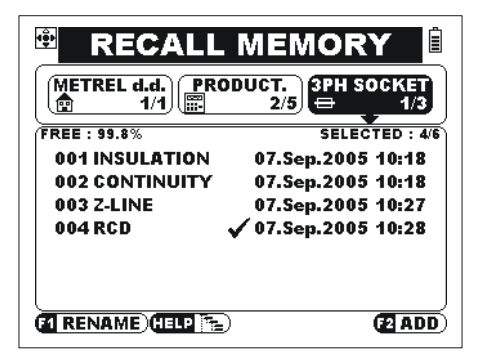

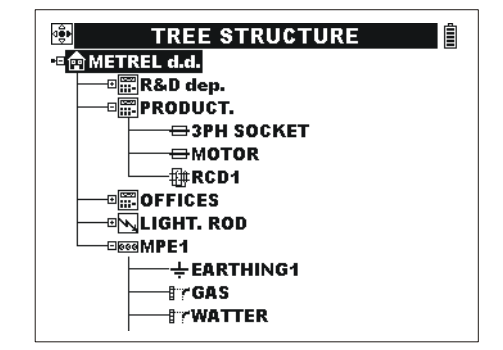

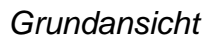

Baumstrukturansicht

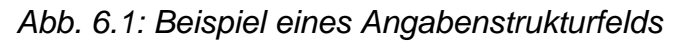

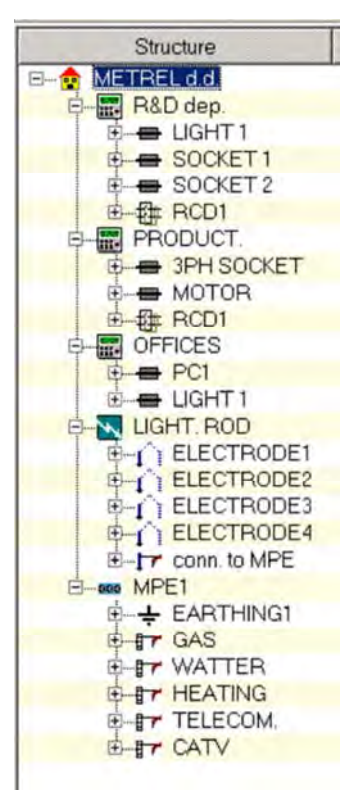

Abb. 6.2: Beispiel einer Installationsstruktur wie am PC dargestellt

| Legende:                                                                                                    |                                                                                                    |  |
|----------------------------------------------------------------------------------------------------|----------------------------------------------------------------------------------------------------|--|
| RECALL MEMORY                                                                                                    | Menü 'Angaben abrufen'                                                                                                    |  |
| METREL d.d. PRODUCT.<br>PRODUCT. SPH SOCKET<br>1/1  2/5  ↓ 1/3                                                                                                    | Strukturfeld der Installationsangaben                                                                                                    |  |
| METREL d.d.<br>1/1                                                                                                    | <ul> <li>Grundebene in der Struktur:</li> <li>METREL d.d.: Stellenname der ersten Ebene.</li> <li>1/1: Nr. ausgewählter / verfügbarer Stellen auf dieser Ebene.</li> </ul>       |  |
| PRODUCT.<br>E: 2/5                                                                                                    | <ul> <li>Unterebene (Ebene 2) in der Struktur:</li> <li>PRODUCT.: Stellenname.</li> <li>2/5: Nr. ausgewählter / verfügbarer Stellen auf dieser<br/>Ebene.</li> </ul>             |  |
| 3PH SOCKET<br>⊕ 1/3                                                                                                    | <ul> <li>Unterebene (Ebene 3) in der Struktur:</li> <li><b>3PH SOCKET</b>: Stellenname.</li> <li><b>1/3</b>: Nr. ausgewählter / verfügbarer Stellen auf dieser Ebene.</li> </ul> |  |
| FREE:         99.8%         SELECTED:         446           001 INSULATION         07.Sep.2005         10:18           002 CONTINUITY         07.Sep.2005         10:18           003 Z-LINE         07.Sep.2005         10:27           004 RCD         ✓         07.Sep.2005         10:28 | Ergebnisfeld – an ausgewählter Stelle gespeicherte Ergebnisse.                                                                                                    |  |
| $\leftarrow \rightarrow \land \lor$                                                                                                    | Pfeilen zeigen auf die bestehenden, nicht angezeigten Strukturstellen.                                                                                                    |  |
| FREE : 98.9%                                                                                                    | Verfügbarer Speicherplatz.                                                                                                    |  |
| SELECTED : 4/43                                                                                                    | Nr. an einer ausgewählten Stelle gespeicherten Prüfergebnisse /<br>Nr. allen gespeicherten Prüfergebnisse (in gesamter Struktur).                                                |  |
| HELP 🚘                                                                                                    | Option zum Aufmachen der Baumansicht der Struktur.                                                                                                    |  |
| (I RENAME) (I ADD)                                                                                                    | Optionen zur Modifizierung der Struktur (siehe Abschnitt 6.5).                                                                                                    |  |

#### Hinweis:

 Nur drei Stellen in der Struktur des Installationsangabenfeldes (horizontal gestellt) können in der Grundansicht gleichzeitig angezeigt werden.

#### Tasten:

| $\psi/ \wedge / \leftarrow / \rightarrow$ | Die bestehende Stelle wählen.                                                          |
|-------------------------------------------|----------------------------------------------------------------------------------------|
| $\checkmark$                              | Für zwei Sekunden drücken, um das Dialog-Fenster zur Zufügen einer neuen Stelle öffnen |
| F2                                        | Das Dialog-Fenster zur Zufügen einer neuen Stelle öffnen.                              |
| F1                                        | Die aktuelle Stelle umbenennen.                                                        |
| HELP                                      | Zur Baumstrukturansicht gehen.                                                         |
| ESC                                       | Zurück zum letztem Betriebsmenü des Instruments.                                       |

#### Hinweis:

 Die Baumstruktur ist auf 2000 Stellen mit 10 Ebenen in Tiefe begrenzt, sehen Sie Abb. 6.3.

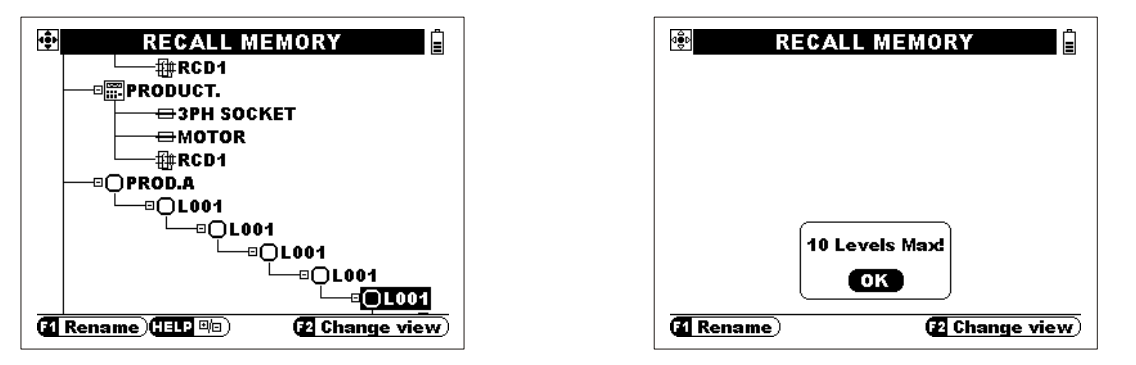

Abb. 6.3: Aussicht einer Baumstruktur mit vielen Ebenen

Im *Abb. 6.4* ist es dargestellt, wie einzelne Strukturelemente am Instrument angezeigt werden. Die Aussicht ist für alle drei Speichermenüs gleich.

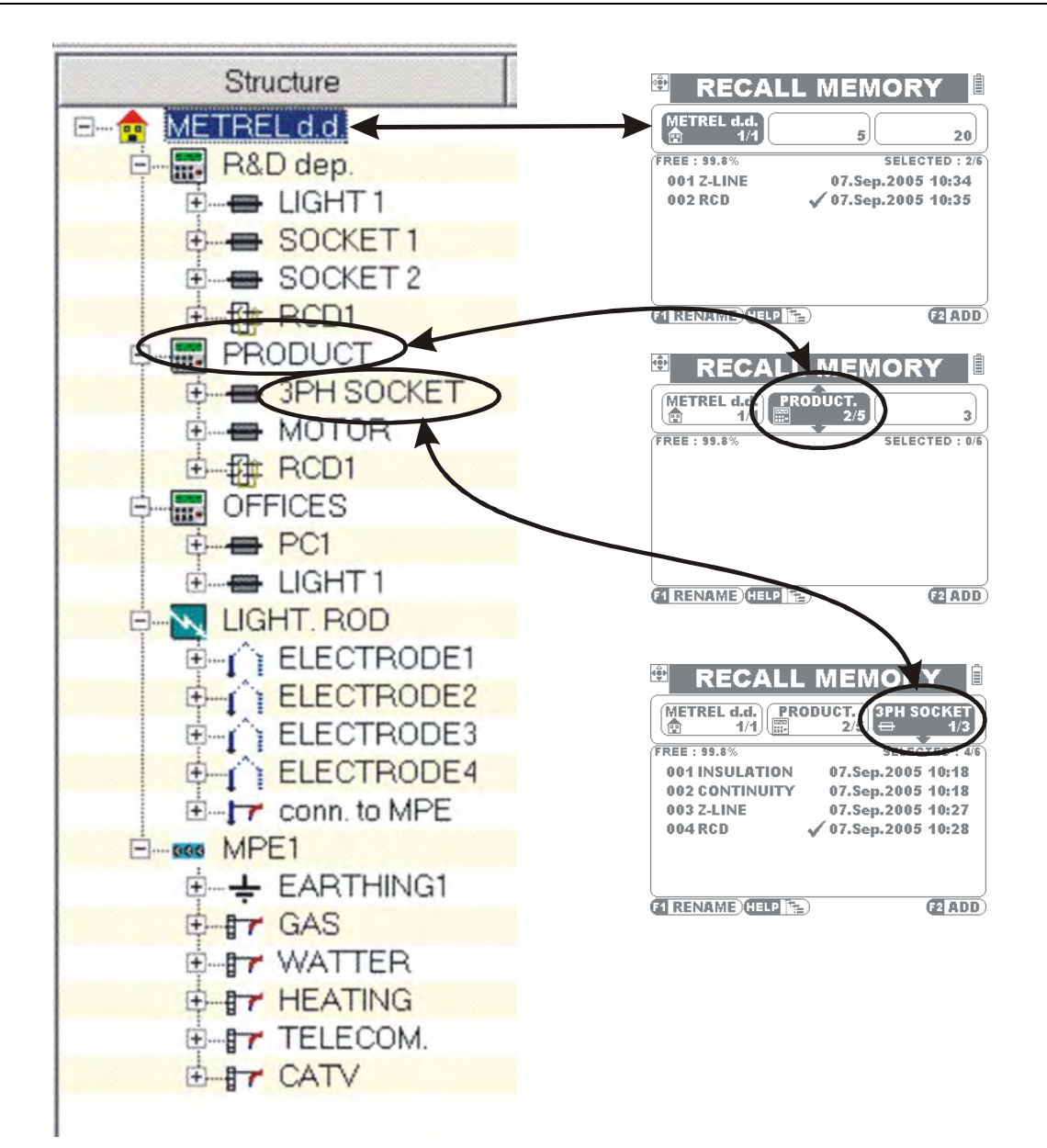

Abb. 6.4: Angabenstrukturelemente

# 6.3 Speichern der Prüfergebnisse

Nachdem die Einzelprüfung oder Automatiksequenz durchgeführt werden und die Ergebnisse und Parameter speicherbereit sind (im Angabenfeld wird die Ikone angezeigt), drücken Sie die **MEM**-Taste, um die Ergebnisse zu speichern.

Informationen über die Bestimmungen der angezeigten Felder erhalten Sie im *Abschnitt 6.2.* 

| 🕆 SAV              | E TEST 🛛 🕯          |
|--------------------|---------------------|
| METREL d.d.<br>3/3 | ODUCT.<br>2/6 ⊕ 1/3 |
| FREE : 99.7%       | SELECTED : 4/10     |
| 001 INSULATION     | 03.Mar.2006 07:37   |
| 002 CONTINUITY     | 02.Mar.2006 14:19   |
| 003 Z-LINE         | 03.Mar.2006 07:38   |
| 004 RCD            | 🗸 03.Mar.2006 07:38 |
| 005                | •                   |
|                    |                     |
| M Rename           | (2 Change view)     |

Abb. 6.5:Menü ,Prüfung speichern'

Tasten im Menü 'Prüfung speichern – Strukturfeld der Installationsangaben:

| $\leftarrow / \rightarrow / \downarrow / \uparrow$ | Kurzer Druck – eine Stelle in der Struktur des<br>Installationsangabenfelds wählen.<br>In einigen Beispielen für paar Sekunden gedrückt– eine neue Stelle in<br>die Struktur zufügen, siehe 6.6.1. |  |
|----------------------------------------------------|----------------------------------------------------------------------------------------------------|--|
| МЕМ                                                | Prüfergebnisse an die letzte Position der ausgewählten Stelle speichern und zum Menü ,Messungen' zurückgehen.                                                                                      |  |
| TAB                                                | Schaltet zwischen Ergebnissen und Strukturangabenfeld, siehe 6.3.1.                                                                                                    |  |
| ESC                                                | Das Menü 'Prüfung speichern' verlassen.                                                                                                    |  |
| F1                                                 | Den Namen der ausgewählten Stelle aufbereiten (siehe 4.3.4).                                                                                                    |  |
| F2                                                 | Zur Installationsstrukturbaumansicht gehen, um die entsprechende Stelle auszuwählen.                                                                                                    |  |

### Hinweise:

 Drücken Sie schnell zweimal die MEM-Taste, um die Ergebnisse an die vorausgewählte Stelle zu speichern.

### 6.3.1 Besonderheiten bei Speicherung von Ergebnissen

Bei Speicherung neuer Ergebnisse ist es möglich, die bestehenden Ergebnisse zu überschreiben.

| 😫 SAV                   | E TEST 🔋            |
|-------------------------|---------------------|
| METREL d.d. PR(<br>1/1) | DDUCT.<br>2/5       |
| FREE : 99.7%            | SELECTED : 4/10     |
| 001 INSULATION          | 07.Sep.2005 10:18   |
| 002 CONTINUITY          | 07.Sep.2005 10:18   |
| 003 Z-LINE              | 07.Sep.2005 10:27   |
| 004 RCD                 | ✓ 07.Sep.2005 10:28 |
| 005                     | · · · · ·           |
|                         |                     |
|                         | J                   |
| ·                       |                     |

| TEST                 |
|----------------------|
| UCT.<br>2/5 H SOCKET |
| SELECTED : 4/10      |
| 07.Sep.2005 10:18    |
| 07.Sep.2005 10:18    |
| 07.Sep.2005 10:27    |
| vious TEST? 5 10:28  |
| NO                   |
|                      |

Ein neues Ergebnis anbringen

is anbringen Überschreiben muss bestätigt werden Abb. 6.6: Speicherung im Ergebnisfeld Tasten im Menü ,Prüfung speichern' - Ergebnisfeld:

| $\downarrow / \uparrow$ | Gespeichertes Prüfergebnis wählen.                                                                                                    |
|-------------------------|----------------------------------------------------------------------------------------------------|
| TEST                    | Das Prüfergebnis in ausgewählte Zeile<br>speichern (zum Überschreiben eines<br>bestehenden Ergebnisses ist eine<br>Bestätigung erforderlich). |
| ESC                     | Zurück zum Menü Prüfung speichern –<br>Strukturfeld der Installationsangaben.                                                                 |

Tasten mit geöffnetem Dialog-Fenster:

| $\leftarrow$ / $\rightarrow$ | YES / NO wählen.   |
|------------------------------|--------------------|
| TEST                         | Ausgewählte Option |
|                              | bestätigen.        |
| ESC                          | Ohne Änderungen    |
| ESC                          | widerrufen.        |

Informationen über die Speicherung an eine neue nicht bestehende Stelle erhalten Sie im Abschnitt 6.6.1.

# 6.4 Abrufen von Prüfergebnissen und Parametern

Drücken Sie die **MEM**-Taste im Einzel- oder Automatiksequenzmenü, wenn es kein Ergebnis zur Speicherung gibt, oder wählen Sie **Sonstiges** -Menü.

Informationen über die Bestimmungen des angezeigten Felder erhalten Sie *in Abb. 6.1*.

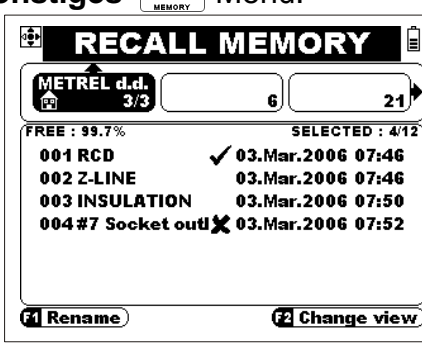

Abb. 6.7: Hauptabrufmenü

### Tasten im Hauptabrufmenü:

| $\leftarrow / \rightarrow / \lor / \wedge$ | <i>Kurzer Druck</i> - eine Stelle in der Struktur des<br>Installationsangabenfelds wählen.<br><i>In einigen Beispielen für paar Sekunden gedrückt</i> – eine neue Stelle<br>in die Struktur zufügen, siehe <i>6.6.1</i> . |
|--------------------------------------------|----------------------------------------------------------------------------------------------------|
| TAB                                        | Schaltet zwischen Ergebnisfeld und Strukturangabenfeld, siehe 6.5.1.                                                                                                    |
| ESC                                        | Das Hauptabrufmenü verlassen.                                                                                                    |
| F1                                         | Den Namen der ausgewählten Stelle aufbereiten (für Aufbereiten siehe 4.3.4).                                                                                                    |
| F2                                         | Zur Installationsstrukturbaumansicht gehen, um die entsprechende Stelle auszuwählen.                                                                                                    |

### 6.4.1 Ergebnis abrufen

Ergebnisfeld muss ausgewählt werden.

| METREL d.d.     | 5 23                |
|-----------------|---------------------|
| FREE : 99.7%    | SELECTED : 4/10     |
| 001 Z-LINE      | 07.Sep.2005 10:34   |
| 002 RCD         | ✓ 07.Sep.2005 10:35 |
| 003 INSULATION  | 13.Sep.2005 14:25   |
| 004#1 IZOLACIJA | 13.Sep.2005 14:28   |

Abb. 6.8: Menü 'Angaben abrufen'

Tasten im Ergebnisfeld:

| $\psi / \uparrow$ | Gespeicherte Angaben wählen.                         |
|-------------------|------------------------------------------------------|
| TEST              | Den ausgewählten gespeicherten Gegenstand aufmachen. |
| TAB, ESC          | Zurück zum Hauptabrufmenü.                           |

 2-LINE
 13:29

 Loc:463A
 R:0.50Ω

 xt0.03Ω

 FUSE type:

 B

 FUSE t;

 GA

 FUSE t;

 String

Abb. 6.9: Beispiel einer gespeicherten Einzelprüfung

| AUTO SEQUEN | CE      | 00:24 🛢   |
|-------------|---------|-----------|
| #1*         | TEST:   | L-N       |
| IZOLACIJA   | Uiso:   | 50 V      |
| INSULATION  | Limit:  | OFF       |
|             | $\succ$ |           |
|             |         | 88588     |
|             |         | 141 - 141 |
|             |         |           |

### Abb.6.10: Gespeichertes Beispiel von Automatiksequenz

Taste:

| ESC | Zurück zum Hauptabrufmenü. |
|-----|----------------------------|
|-----|----------------------------|

# Tasten:

| ↓/↑  | Gespeicherte Angaben wählen.          |  |
|------|---------------------------------------|--|
| TEST | <b>TEST</b> Das Ergebnis der Funktion |  |
|      | aufmachen.                            |  |
| ESC  | Zurück zum Hauptabrufmenü.            |  |

Taste im aufgemachtem Ergebnis der Funktion:

| ESC | Zurück zur beobachteten |
|-----|-------------------------|
|     | Automatiksequenz.       |

# 6.5 Gespeicherte Angaben löschen

Wählen Sie die Option im **Sonstiges**- Menü (siehe *4.4.3*).

In wählen Sie die Option, um den gesamten Ergebnisfeldspeicher zu löschen.

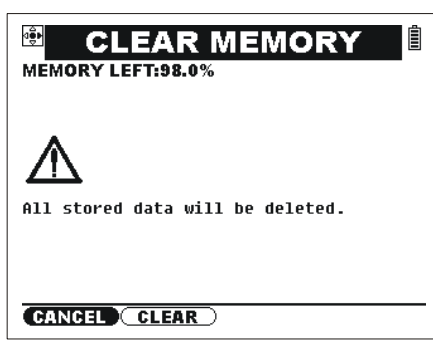

Abb. 6.11: Speicher löschen

Tasten:

| $\leftarrow$ / $\rightarrow$ | ABBRECHEN / LÖSCHEN wählen.                    |
|------------------------------|------------------------------------------------|
| TEST                         | Ausgewählte Option bestätigen.                 |
| ESC                          | Das Dialog-Fenster ohne Änderungen widerrufen. |

In wählen Sie die Option, um bestimmte Ergebnisse zu löschen oder um Installationsstruktur zu modifizieren.

| 🐵 CLEA             | R TESTS             |
|--------------------|---------------------|
| METREL d.d.<br>3/3 | ODUCT.<br>2/6 ⊕ 1/3 |
| FREE : 99.7%       | SELECTED : 4/12     |
| 001 INSULATION     | 03.Mar.2006 07:37   |
| 002 CONTINUITY     | 02.Mar.2006 14:19   |
| 003 Z-LINE         | 03.Mar.2006 07:38   |
| 004 RCD            | ✔ 03.Mar.2006 07:38 |
|                    |                     |
| [1] Rename         | 2 Change view       |

Abb. 6.12: Prüfmenü löschen

Tasten:

| $\downarrow / \uparrow$ | Stelle wählen                                                                        |
|-------------------------|--------------------------------------------------------------------------------------|
| TEST                    | Das Dialog-Fenster zum Löschen aufmachen.                                            |
| TAB                     | Schaltet zwischen Ergebnisfeld und Strukturangabenfeld, siehe 6.5.1.                 |
| F2                      | Zur Installationsstrukturbaumansicht gehen, um die entsprechende Stelle auszuwählen. |
| F1                      | Aktuelle Stelle umbenennen.                                                          |
| ESC                     | Zurück zum letzten Menü des Instruments.                                             |

3PH SOCK

25.May.1970 00:18

07.Sep.2005 10:18

07.Sep.2005 10:27

SELECTED : 4/10

.2005 10:28

Ì

# 6.5.1 Besonderheiten von Löschen

Im Ergebnisfeld können die bestimmten gespeicherten Prüfergebnisse gelöscht werden.

d∰⊳

FREE : 99.7%

003 Z-LINE

004 RCD

001 INSULATION

**002 CONTINUITY** 

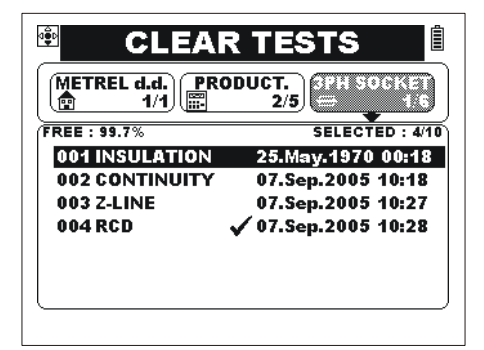

Auswahl der zu löschenden Angaben

Das Dialog-Fenster vor der Löschung

CLEAR TEST

**CLEAR TESTS** 

METREL d.d. 1/1 PRODUCT. 2/5

Abb. 6.13: Löschen einer bestimmten Prüfung

Tasten:

|                         |                                                                    | - Eoneta     |
|-------------------------|--------------------------------------------------------------------|--------------|
| $\downarrow / \uparrow$ | Gespeicherte Prüfung wählen.                                       | 1 611510     |
| TEST                    | Das Dialog-Fenster zum Löschen der ausgewählten Prüfung aufmachen. | ← / -<br>TES |
| ESC                     | Zurück zum letzten Menü des<br>Instruments.                        | ESC          |
|                         |                                                                    |              |

Tasten im geöffneten Dialog-Fenster:

| $\leftarrow$ / $\rightarrow$ | YES / NO wählen.   |
|------------------------------|--------------------|
| TEST                         | Ausgewählte Option |
|                              | bestätigen.        |
| FSC                          | Ohne Änderungen    |
| LJU                          | widerrufen.        |

Legende für Löschen von Installations-Angabenstrukturstellen:

| <b>CURRENT</b> Location | Ergebnis an der aktuellen<br>Stelle.                  |     |
|-------------------------|-------------------------------------------------------|-----|
| SUB Locations           | Ergebnisse an Unterstellen.                           |     |
| TREE Structure          | Aktuelle Stelle und dessen<br>Unterstellen entfernen. | YES |

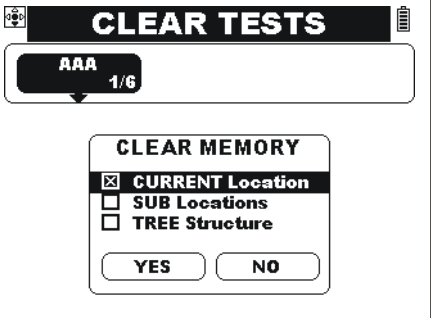

Abb. 6.14: Löschen im Menü 'Installationsangabenstruktur'

### Tasten:

| $\leftarrow / \rightarrow / \checkmark / \uparrow$ | Option wählen.                                 |
|----------------------------------------------------|------------------------------------------------|
| TEST                                               | Option bestätigen.                             |
| ESC                                                | Das Dialog-Fenster ohne Änderungen widerrufen. |

# 6.6. Installationsangabenstruktur aufbereiten

Die im Instrument gespeicherte Installationsangabenstruktur kann auch durch das Instrument modifiziert werden. Möglichkeiten zum Aufbereiten sind:

- □ Eine neue Stelle in die Angabenstruktur zufügen- siehe 6.6.1,
- Den Namen der ausgewählten Stelle modifizieren,
- Stelle / Baumstruktur löschen, siehe 6.5.1.

Die Möglichkeiten sind im Speicherung-, Abrufen-, oder Löschungsmenü (teilweise) erreichbar.

# 6.6.1 Neue Stellen zufügen

### Hinweis:

 Die Struktur kann zu 10 horizontalen Ebenen tief und mit maximal 2000 Speicherstellen ausgebreitet werden.

Tasten:

| $\vee / \uparrow$     | Die besehende Stelle wählen.                                                                                                    |  |
|-----------------------|----------------------------------------------------------------------------------------------------|--|
| F2                    | Zur Installationsstrukturbaumansicht gehen, um die                                                                                                    |  |
|                       | entsprechende Stelle auszuwählen.                                                                                                    |  |
| F1                    | Die aktuelle Stelle umbenennen.                                                                                                    |  |
| ESC                   | Zurück zum letzten Betriebsmenü des Instruments.                                                                                                    |  |
| ↓ (für 2<br>Sekunden) | <ul> <li>Das Dialog-Fenster aufmachen, um eine neue Stelle auf dieselbe</li> <li>Ebene zuzufügen.</li> <li>Nur dann aktiv, wenn die ausgewählte Stelle die letzte auf der</li> <li>Ebene ist.</li> <li>Der Name der neuen Stelle: <i>Gleich wie vorherige Stelle +1</i>.</li> </ul> |  |
| → (für 2<br>Sekunden) | Das Dialog-Fenster aufmachen, um eine neue Stelle auf die<br>nächste Unterebene zuzufügen.<br>Nur dann aktiv, wenn es keine Unterebenen an der ausgewählten<br>Stelle gibt<br>Der Name der neuen Stelle: <i>Location</i>                                                            |  |

Tasten im geöffneten Dialog-Fenster:

| $\leftarrow$ / $\rightarrow$ | YES / NO wählen.                               |
|------------------------------|------------------------------------------------|
| TEST                         | Ausgewählte Option bestätigen.                 |
| ESC                          | Das Dialog-Fenster ohne Änderungen widerrufen. |

Das unten dargestellte Beispiel zeigt, wie eine neue Stelle aufgemacht und ein Prüfergebnis an die Stelle gespeichert wird.

| Durchgeführte Prüfung mit zur<br><b>Speicherung</b> vorbereitetem Ergebnis ist<br>mit der Ikone 🕞 gekennzeichnet. |                                                                                                    | Abb. 6.15: Zur Speicherung vorbereitetes<br>Prüfergebnis                                                                                                    |
|----------------------------------------------------------------------------------------------------|----------------------------------------------------------------------------------------------------|----------------------------------------------------------------------------------------------------|
| Taste:<br>MEM                                                                                                    | Das Menü 'Prüfung<br>speichern' annehmen.                                                              | Image: Save test       Image: Save test         Image: Save test       Image: State test         Image: State test       Image: State test         Image: State test       Image: State test       Image: State test         Image: State test       Image: State test       Image: State test         Image: State test       Image: State test       Image: State test       Image: State test         Image: State test       Image: State test       Image: State test       I |
| Tasten:<br>F2<br>TEST<br>F1                                                                                       | Strukturansicht ändern.<br>Die neue Stelle bestätigen.<br>Das Umbenennen der neuen<br>Stelle annehmen. | SAVE TEST         METREL d.d.       PRODUCT.       SPH SOCKET         1/1       2/5       1/3         FREE : 99.8%       SELECTED : 4/6         001 INSULATION       07.Sep.2005 10:18         002 CONTINUITY       07.Sep.2005 10:27         004 RCD       Add new location?         005       Add new location?         VES       NO         XES       21 ADD                                                                                                    |
| Den <b>Name</b><br>Taste:<br><b>F2</b>                                                                            | <b>n</b> der neuen Stelle annehmen.<br>Namen bestätigen.                                               | SAVE TEST         METREL d.d.       PRODUCT.       PHI SOCKET         0123456789       0123456789         0800000000000000000000000000000000000                                                                                                    |

Taste:

MEM Ergebnis an die Stelle speichern.

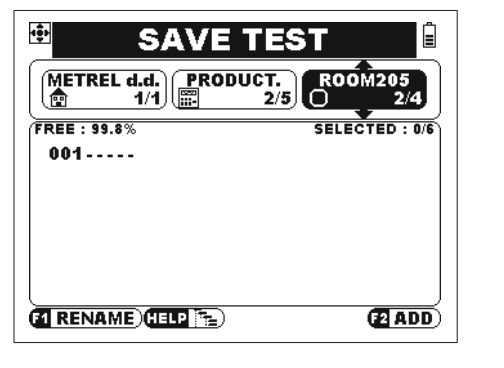

Abb. 6.19: Stelle vorbereitet

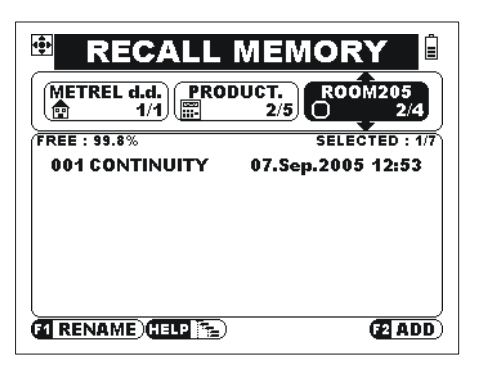

Abb. 6.20: Gespeichertes Beispiel

# 6.7. Schnittstellen

Gespeicherte Ergebnisse können an den PC übertragen werden. Das Eurolink PC Programm stellt das Instrument automatisch fest und ermöglicht Übertragung der Angaben zwischen dem Instrument und PC.

Das Instrument stellt zwei Schnittstellen zur Verfügung: USB oder RS 232 (zum Auswahl sehen Sie *4.4.6*).

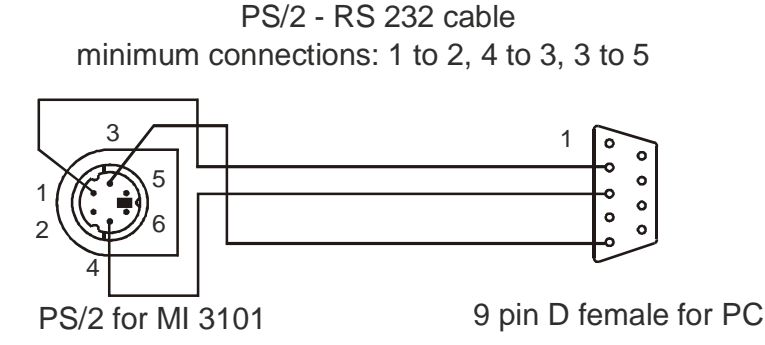

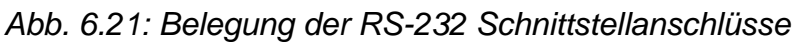

So werden die gespeicherten Angaben übertragen:

In Sonstiges-Untermenü wählen Sie die geeignete Schnittstele (USB / RS 232).

- **RS 232** ausgewählt: verbinden Sie das Instrument mit dem COM Ausgang am PC, indem Sie das PS/2 - RS232 Kabel verwenden;

- USB ausgewählt: verbinden Sie das Instrument mit dem USB Ausgang am PC, indem Sie das USB Kabel verwenden;

- Schalten Sie den PC und das Instrument ein.
- □ Starten Sie das *Eurolink* Programm.
- Der PC und das Instrument erkennen sich automatisch.
- Das Programm am PC ermöglicht die folgenden Möglichkeiten:
- Downloading Angaben;
- Bearbeitung von Angaben.
- Erstellung von Messberichten.

Exportieren von Angaben in Microsoft Excel und ähnliche PC Programme.

Das Programm *Eurolink* ist eine PC-Software, die für Windows 95/98, Windows NT, Windows 2000, Windows XP Windows Vista, Windows 7 geeignet ist. Zur Installierung und laufen des Programms lesen Sie README\_EuroLink.txt-Datei auf der CD für Anleitungen.

### Hinweis:

 Zur Installierung des USB Drivers befolgen Sie die Anleitungen auf der Installierung CD.

# 6.8. Der Betrieb mit Barcode-Scanner

Einige Instrumente (Hardware-Version HW 5 oder höher) unterstützen den Betrieb mit dem Barcode-Scanner. Mit dieser Anwendung können mit Barcode versehen Installations-Elemente identifiziert werden.

#### Wie liest man die Daten mit dem Barcodescanner?

- Barcode-Scanner mit dem PS / 2 Port verbinden
- Im Menü "Prüfung speichern " (siehe Kapitel 6.6, siehe Abbildung 6.18) kann der Namen des Ortes nun alternativ mit dem Barcode-Leser eingelesen werden.

#### Hinweis:

- Der ordnungsgemäße Betrieb ist nur mit Barcode-Scannern von Hersteller METREL / ZEBEX / HGL gewährleistet.
- Die unterstützten Barcode-Format finden Sie im Handbuch des Barcode-Lesers
- De Maximale Länge des Barcodes ist 10 Zeichen.
- in der PC SW EuroLINK PRO sieht man die Ausgelesene Werte von der Barcode als vierten- Betriebsmittelniveau.

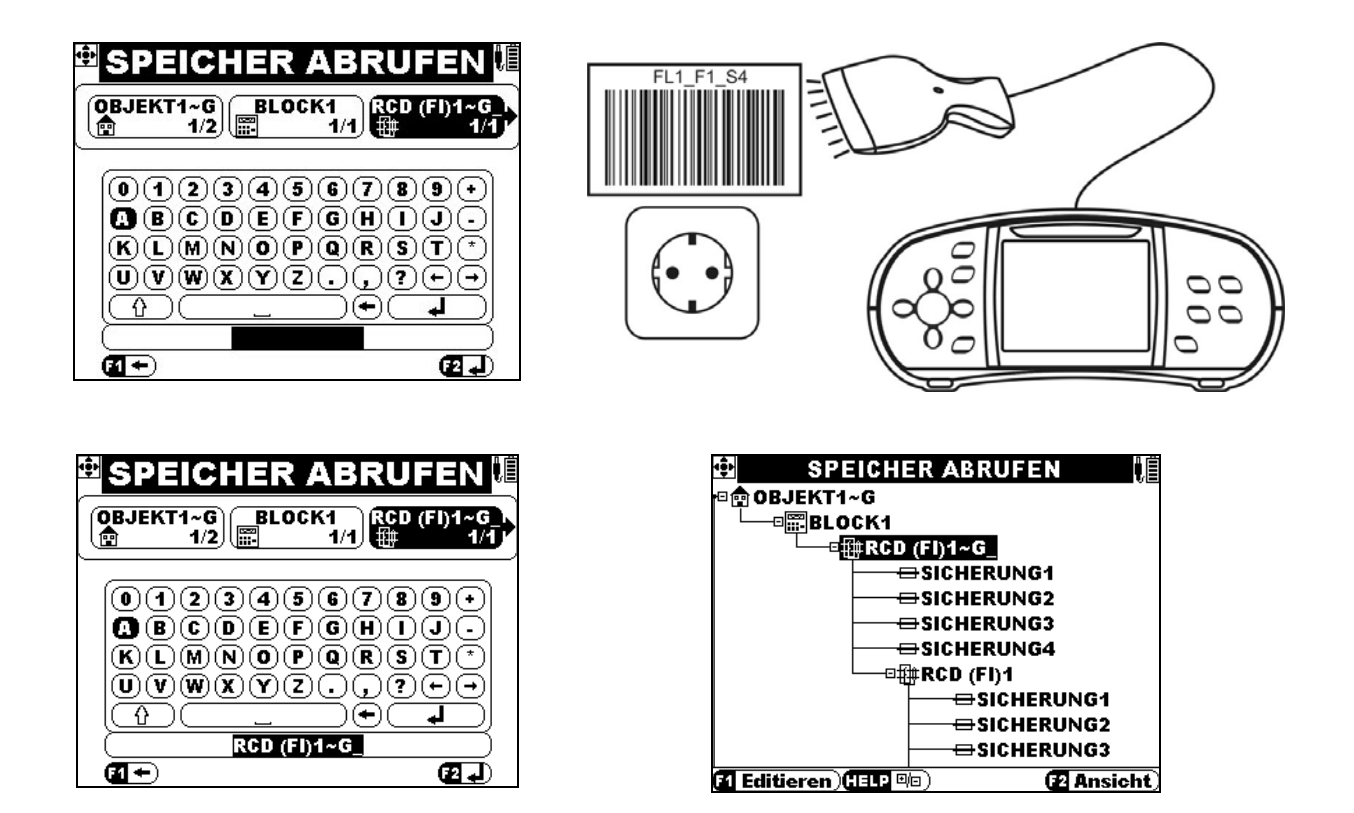

# 7. Wartung

Unbefügten Personen ist es nicht gestattet, das EurotestXA-Instrument zu öffnen. Im Inneren des Instruments gibt es keine Komponenten, die vom Benutzer auszutauschen wären, außer drei Sicherungen und Batterien unter der Rückabdeckung.

# 7.1. Austausch der Sicherung

Unter der rückseitigen Abdeckung des EurotestXA Instruments befinden sich drei Sicherungen.

□ F1

M 0.315 A / 250 V, 20×5 mm

Diese Sicherung schützt die interne Schaltung der Niederohmfunktion, wenn Prüfsonden irrtümlich an Netzspannung angeschlossen werden.

- □ F2, F3
  - F 4 A / 500 V, 32×6.3 mm

Allgemeine Eingangsschutz-Sicherungen der Prüfklemmen L/L1 und N/L2.

# Achtung:

- Vor Öffnen der Abdeckung des Batterie-/Sicherungsfachs das gesamte Messzubehör abklemmen und das Instrument ausschalten, da sonst im Inneren gefährliche Spannung anliegt.
- Durchgebrannte Sicherungen nur durch Originalsicherungen ersetzen, da das Instrument sonst beschädigt und/oder die Sicherheit des Bedieners beeinträchtigt werden kann

Die Position der Sicherungen ist aus Abbildung 3.4 "Rückwand" im Abschnitt 3.3 ersichtlich.

# 7.2. Reinigung

Für das Gehäuse ist keine spezielle Wartung erforderlich. Benutzen Sie zur Reinigung der Instrumentenoberfläche ein weiches Tuch, das leicht mit Seifenwasser oder Alkohol angefeuchtet ist. Danach das Instrument vor weiterer Benutzung vollständig abtrocknen lassen.

# Achtung:

- Verwenden Sie keine Flüssigkeiten auf der Basis von Benzin oder Kohlenwasserstoffen.
- Schütten Sie keine Reinigungsflüssigkeit über das Instrument.

# 7.3. Periodische Kalibrierung

Es ist wichtig, das Instrument regelmäßig zu kalibrieren, damit die in diesem Handbuch angegebenen technischen Daten garantiert werden. Wir empfehlen eine jährliche Kalibrierung. Die Kalibrierung darf nur durch einen autorisierten Techniker durchgeführt werden. Bitte wenden Sie sich für weitere Informationen an Ihren Händler.

# 7.4. Service

Wenden Sie sich für Garantiereparaturen oder bei anderen Fragen jederzeit an Ihren Händler.

# 8. Technische Daten

# 8.1. Isolationswiderstand

# 8.1.1. Isolation LN, LPE, NPE

Isolationswiderstand (Nennspannungen 50 V<sub>DC</sub>, 100 V<sub>DC</sub> and 250 V<sub>DC</sub>) Messbereich nach EN61557: 0.25 M $\Omega$  ÷ 19.99 M $\Omega$ .

| Messbereich (M $\Omega$ ) | Auflösung (MΩ) | Genauigkeit                          |
|---------------------------|----------------|--------------------------------------|
| 0.00 ÷ 19.99              | 0.01           | ±(5 % des Ablesewerts + 5<br>Digits) |
| 20.0 ÷ 199.9              | 0.1            | Nur Indikator                        |

Isolationswiderstand (Nennspannung 500 V<sub>DC</sub> and 1000 V<sub>DC</sub>) Messbereich nach EN61557 : 0.15 MO  $\div$  1000 MO

| Messbereich Hach Enorsyn (0.15 Misz + 1000 Misz). |                |                                      |
|---------------------------------------------------|----------------|--------------------------------------|
| Messbereich (M $\Omega$ )                         | Auflösung (MΩ) | Genauigkeit                          |
| 0.00 ÷ 19.99                                      | 0.01           | ±(5 % des Ablesewerts + 3<br>Digits) |
| 20.0 ÷ 199.9                                      | 0.1            | $\pm (10.\% dec. Ablecowarte)$       |
| 200 ÷ 299                                         | 1              | $\pm$ (10 % des Ablesewerts)         |
| 300 ÷ 1000                                        | 1              | ±(20 % des Ablesewerts)              |
|                                                   |                |                                      |

# 8.1.2. Isolation ALLE, 'L-PE,N-PE', 'L-N,L-PE'

Isolationswiderstand (Nennspannung 50 V<sub>DC</sub>, 100 V<sub>DC</sub>, 250 V<sub>DC</sub>, 500 V<sub>DC</sub>, 1000 V<sub>DC</sub>) Messbereich nach EN61557: 0.34 M $\Omega$  ÷ 30.0 M $\Omega$ .

| Messbereich (M $\Omega$ ) | Auflösung (MΩ) | Genauigkeit                   |
|---------------------------|----------------|-------------------------------|
| 0.00 ÷ 19.99              | 0.01           | $\pm$ (10 % des Ablesewerts + |
| 20.0 ÷ 30.0               | 0.1            | 5 Digits)                     |

### Spannung

| Messbereich (V) | Auflösung (V) | Genauigkeit                    |
|-----------------|---------------|--------------------------------|
| 0 ÷ 1200        | 1             | $\pm$ (3 % des Ablesewerts + 3 |
|                 |               | Digits)                        |

Die angegebene Genauigkeit gilt bei Einsatz des Universalprüfkabels. Bei Einsatz der Taster-Prüfspitze oder Taster-Steckers gilt sie bis 100 MΩ.

Die angegebene Genauigkeit gilt bis 100 M $\Omega$  bei einer relativen Luftfeuchte von > 85%. Wenn das Instrument feucht wird, könnten die Ergebnisse beeinträchtigt werden. In einem solchen Fall ist es ratsam, das Instrument und das Zubehör mindestens 24 Stunden abtrocknen zu lassen.

Der Fehler bei Betriebsbedingungen kann am meisten den Fehler für Referenzbedingungen (oben angegeben für jede Funktion)  $\pm 5$  % des Ablesewerts betragen.

Anzahl möglicher Prüfungen ............ > 1200, bei einem neuen Batteriensatz Automatische Entladung nach der Prüfung.

# 8.2. Durchgang

# 8.2.1. Widerstand R200mA L-PE, N-PE

| 1000000000000000000000000000000000000 |               |                                      |  |
|---------------------------------------|---------------|--------------------------------------|--|
| Messbereich R (Ω)                     | Auflösung (Ω) | Genauigkeit                          |  |
| 0.00 ÷ 19.99                          | 0.01          | ±(3 % des Ablesewerts + 3<br>Digits) |  |
| 20.0 ÷ 199.9                          | 0.1           | $\pm (5\% dec Ablecowerts)$          |  |
| 200 ÷ 1999                            | 1             | $\pm (5\%$ des Ableseweits)          |  |
| 2000 ÷ 9999                           | 1             | Nur Indikator                        |  |

Messbereich nach EN61557: 0.16  $\Omega$  ÷ 1999  $\Omega$ .

| Messbereich R+, R- ( $\Omega$ ) | Auflösung (Ω) | Genauigkeit                    |
|---------------------------------|---------------|--------------------------------|
| 0.00 ÷ 19.9                     | 0.1           | $\pm$ (5 % des Ablesewerts + 5 |
|                                 |               | Digits)                        |
| 20.0 ÷ 199.9                    | 0.1           | (10 % dec Ablecowerte)         |
| 200 ÷ 1999                      | 1             | $\pm$ (10 % des Ablesewerts)   |
| 2000 ÷ 9999                     | 1             | Nur Indikator                  |

# 8.2.2. Widerstand R7mA L-PE, N-PE

| Messbereich (Ω) | Auflösung (Ω) | Genauigkeit                    |
|-----------------|---------------|--------------------------------|
| 0.0 ÷ 19.9      | 0.1           | $\pm$ (5 % des Ablesewerts + 3 |
| 20 ÷ 1999       | 1             | Digits)                        |
| 2000 ÷ 9999     | 1             | Nur Indikator                  |

 $\label{eq:laufspannung} \hfill \hfill \hfi$ 

# 8.3. RCD-Prüfung

# 8.3.1. Allgemeine Angaben

Nenndifferenzstrom (A,AC).....10 mA, 30 mA, 100 mA, 300 mA, 500 mA, 1000 mA Genauigkeit des Nenndifferenzstroms  $-0 / +0.1 \cdot I\Delta$ ;  $I\Delta = I\Delta N$ ,  $2 \times I\Delta N$ ,  $5 \times I\Delta N$  $-0.1 \cdot I\Delta / +0$ ;  $I\Delta = 0.5 \times I\Delta N$ AS / NZ ausgewählt: ± 5 % Prüfstrom-Form......sinusförmig (AC), gepulst (A), Gleichstrom (B) DC-Offset für gepulsten Prüfstrom.....6 mA (typisch) RCD-Typ......G (nicht verzögert), S (verzögert) Anfangspolarität des Prüfstroms...... 0 ° oder 180 ° RCD Messstrom (20ms r.m.s.Wert) - IEC 61009:  $I\Delta N \times 1/2$  $I\Delta N \times 2$  $I\Delta N \times 5$ RCD IA  $I\Delta N \times 1$ 

| I∆N (mA) | AC  | А    | В   | AC   | А    | В    | AC   | А    | В    | AC   | А    | В    | AC           | А            | В            |
|----------|-----|------|-----|------|------|------|------|------|------|------|------|------|--------------|--------------|--------------|
| 10       | 5   | 3.5  | 5   | 10   | 20   | 20   | 20   | 40   | 40   | 50   | 100  | 100  | $\checkmark$ | $\checkmark$ | $\checkmark$ |
| 30       | 15  | 10.5 | 15  | 30   | 42   | 60   | 60   | 84   | 120  | 150  | 212  | 300  | $\checkmark$ | $\checkmark$ | $\checkmark$ |
| 100      | 50  | 35   | 50  | 100  | 141  | 200  | 200  | 282  | 400  | 500  | 707  | 1000 | $\checkmark$ | ✓            | ✓            |
| 300      | 150 | 105  | 150 | 300  | 424  | 600  | 600  | 848  | n.a. | 1500 | n.a. | n.a. | $\checkmark$ | ✓            | ✓            |
| 500      | 250 | 175  | 250 | 500  | 707  | 1000 | 1000 | 1410 | n.a. | 2500 | n.a. | n.a. | ✓            | ✓            | ✓            |
| 1000     | 500 | 350  | 500 | 1000 | 1410 | n.a. | 2000 | n.a. | n.a. | n.a. | n.a. | n.a. | $\checkmark$ | $\checkmark$ | n.a.         |

# 8.3.2. Berührungsspannung RCD-Uc

Messbereich nach EN61557 : 20.0 V  $\div$  31.0V bei Berührungsspannung 25V Messbereich nach EN61557: 20.0 V  $\div$  62.0V bei Berührungsspannung 50V

| Messbereich (V) | Auflösung (V) | Genauigkeit                                   |
|-----------------|---------------|-----------------------------------------------|
| 0.0 ÷ 19.9      | 0.1           | (-0 % / +15 %) des Ablesewerts ± 10<br>Digits |
| 20.0 ÷ 99.9     |               | (-0 % / +15 %) des Ablesewerts                |

Die Genauigkeit gilt wenn Netzspannung während der Messung stabil ist.

Prüfstrom ...... max.  $0.5 \times I_{\Delta N}$ Grenzwert der Berührungsspannung 25 V, 50 V

# 8.3.3. Auslösezeit

Der gesamte Messbereich gemäß EN 61557 Vorschriften. Max. Messzeit nach gewählten Referenzen für RCD-Prüfung gestellt.

| Messbereich (ms)  | Auflösung (ms) | Genauigkeit |
|-------------------|----------------|-------------|
| 0.0 ÷ 40.0        | 0.1            | ±1 ms       |
| 0.0 ÷ max. time * | 0.1            | ±3 ms       |

\* Für max. Zeit siehe Normativen-Referenzen im *4.4.2* – diese Angabe gilt für max. Zeit von >40 ms.

Prüfstrom ......  $\frac{1}{2} \times I_{\Delta N}$ ,  $I_{\Delta N}$ ,  $2 \times I_{\Delta N}$ ,  $5 \times I_{\Delta N}$ 

 $5 \times I_{\Delta N}$  nicht verfügbar für  $I_{\Delta N}$ =1000 mA (RCD-Typ AC) oder  $I_{\Delta N} \ge 300$  mA (RCD-Typ A,B).  $2 \times I_{\Delta N}$  nicht verfügbar für  $I_{\Delta N}$ =1000 mA (RCD-Typ A) oder  $I_{\Delta N} \ge 300$  mA (RCD Typ B).  $1 \times I_{\Delta N}$  nicht verfügbar für  $I_{\Delta N}$ =1000 mA (RCD Typ B). Die spezifizierte Genauigkeit gilt für den gesamten Messbereich.

# 8.3.4. Auslösestrom

#### Auslösestrom

Der gesamte Messbereich gemäß EN 61557 Vorschriften.

| Messbereich I <sub>∆</sub>                                                            | Auflösung I <sub>∆</sub>   | Genauigkeit                   |
|---------------------------------------------------------------------------------------|----------------------------|-------------------------------|
| $0.2 \times I_{\Delta N} \div 1.1 \times I_{\Delta N}$ (AC-Typ)                       | $0.05 \times I_{\Delta N}$ | $\pm 0.1 \times I_{\Delta N}$ |
| 0.2×I <sub>∆N</sub> ÷ 1.5×I <sub>∆N</sub> (A-Typ, I <sub>∆N</sub> ≥30 mA)             | $0.05 \times I_{\Delta N}$ | $\pm 0.1 \times I_{\Delta N}$ |
| $0.2 \times I_{\Delta N} \div 2.2 \times I_{\Delta N}$ (A-Typ, $I_{\Delta N}$ <30 mA) | $0.05 \times I_{\Delta N}$ | $\pm 0.1 \times I_{\Delta N}$ |
| 0.2×I∆N ÷ 2.2×I∆N (B Typ)                                                             | 0.05×I∆N                   | $\pm 0.1 \times I \Delta N$   |

#### Auslösezeit

| Messbereich (ms) | Auflösung (ms) | Genauigkeit |
|------------------|----------------|-------------|
| 0 ÷ 300          | 1              | ±3 ms       |

#### Berührungsspannung

| Messbereich (V) | Auflösung (V) | Genauigkeit                                   |
|-----------------|---------------|-----------------------------------------------|
| 0.0 ÷ 19.9      | 0.1           | (-0 % / +15 %) des Ablesewerts ± 10<br>Digits |
| 20.0 ÷ 99.9     | 0.1           | (-0 % / +15 %) des Ablesewerts                |

Die Genauigkeit gilt wenn Netzspannung während der Messung stabil ist.

Die Messung ist nicht verfügbar für  $I_{\Delta N}$ =1000 mA (RCD Typ B).

Die spezifizierte Genauigkeit gilt für den gesamten Messbereich.

# 8.4. Fehlerschleifenimpedanz und unbeeinflusster Fehlerstrom

# 8.4.1. Schutz: SICHERUNG ausgewählt

Fehlerschleifenimpedanz

Messbereich nach EN61557: 0.25  $\Omega$  ÷ 19999  $\Omega$ .

| Messbereich (Ω) | Auflösung (Ω) | Genauigkeit                    |  |  |  |  |
|-----------------|---------------|--------------------------------|--|--|--|--|
| 0.00 ÷ 9.99     | 0.01          |                                |  |  |  |  |
| 10.0 ÷ 99.9     | 0.1           | $\pm$ (5 % des Ablesewerts + 5 |  |  |  |  |
| 100 ÷ 19999     | 1             | Digits)                        |  |  |  |  |

Unbeeinflusster Fehlerstrom (berechneter Wert)

| Messbereich (A) | Auflösung (A) | Genauigkeit             |
|-----------------|---------------|-------------------------|
| 0.00 ÷ 9.99     | 0.01          |                         |
| 10.0 ÷ 99.9     | 0.1           | Die Genauigkeit der     |
| 100 ÷ 999       | 1             | Foblorschloifonimpodanz |
| 1.00k ÷ 9.99k   | 10            | beachten                |
| 10.0k ÷ 23.0k   | 100           | bedomen                 |

Die Genauigkeit gilt wenn Netzspannung während der Messung stabil ist.

Prüfstrom (at 230 V) ..... 6.5 A (10 ms) Nennspannungsbereich ..... 50 V ÷ 500 V (14 Hz ÷ 500 Hz)

# 8.4.2. Schutz: RCD ausgewählt

Fehlerschleifenimpedanz

Messbereich nach EN61557: 0.46  $\Omega$  ÷ 19999  $\Omega$ .

| Messbereich ( $\Omega$ )   | Auflösung (Ω) | Genauigkeit*                           |
|----------------------------|---------------|----------------------------------------|
| 0.00 ÷ 9.99                | 0.01          | $\pm$ (5 % des Ablesewerts + 10        |
|                            |               | Digits)                                |
| 10.0 ÷ 99.9                | 0.1           | ±10 % des Ablesewerts                  |
| 100 ÷ 19999                | 1             | ±10 % des Ablesewerts                  |
| 10.0 ÷ 99.9<br>100 ÷ 19999 | 0.1           | Digits<br>±10 % des Ab<br>±10 % des Ab |

Die Genauigkeit gilt wenn Netzspannung während der Messung stabil ist.

Unbeeinflusster Fehlerstrom (berechneter Wert)

| Messbereich (A) | Auflösung (A) | Genauigkeit         |
|-----------------|---------------|---------------------|
| 0.00 ÷ 9.99     | 0.01          |                     |
| 10.0 ÷ 99.9     | 0.1           | Die Genauigkeit der |
| 100 ÷ 999       | 1             |                     |
| 1.00k ÷ 9.99k   | 10            | beachten            |
| 10.0k ÷ 23.0k   | 100           |                     |

# 8.5. Leitungsimpedanz und unbeeinflusster Kurzschluss-Strom und Spannungsfall

Leitungsimpedanz

Messbereich nach EN61557: 0.25  $\Omega$  ÷ 19.9 k $\Omega$ .

| Messbereich (Ω) | Auflösung (Ω) | Genauigkeit                    |  |  |  |  |
|-----------------|---------------|--------------------------------|--|--|--|--|
| 0.00 ÷ 9.99     | 0.01          |                                |  |  |  |  |
| 10.0 ÷ 99.9     | 0.1           |                                |  |  |  |  |
| 100 ÷ 999       | 1             | $\pm$ (5 % des Ablesewerts + 5 |  |  |  |  |
| 1.00k ÷ 9.99k   | 10            | Digits)                        |  |  |  |  |
| 10.0k ÷ 19.9k   | 100           |                                |  |  |  |  |

Unbeeinflusster Kurzschluss-Strom (berechneter Wert)

| Messbereich (A) | Auflösung (A) | Genauigkeit                                                        |  |
|-----------------|---------------|--------------------------------------------------------------------|--|
| 0.00 ÷ 0.99     | 0.01          | Die Genauigkeit der<br>Messung der<br>Leitungsimpedanz<br>beachten |  |
| 1.0 ÷ 99.9      | 0.1           |                                                                    |  |
| 100 ÷ 999       | 1             |                                                                    |  |
| 1.00k ÷ 99.99k  | 10            |                                                                    |  |
| 100k ÷ 199k     | 1000          |                                                                    |  |

Prüfstrom (at 230 V) ...... 6.5 A (10 ms) Nennspannungsbereich .....  $30 \text{ V} \div 500 \text{ V}$  (14 Hz  $\div 500 \text{ Hz}$ ) R, XL Werte sind indikativ.

Spannungsfall (errechneter Wert)

| Messbereich (%) | Auflösung (%) | Genauigkeit                                                        |
|-----------------|---------------|--------------------------------------------------------------------|
| 0,0 ÷ 99,9      | 0,1           | Die Genauigkeit der<br>Messung der<br>Leitungsimpedanz<br>beachten |
## 8.6. Spannung, Frequenz und Phasenfolge

#### 8.6.1. Phasenfolge

Nenn-Netzspannungsbereich ...... 100  $V_{AC} \div 550 V_{AC}$ Nennfrequenzbereich ...... 14 Hz  $\div 500$  Hz Angezeigtes Ergebnis ...... 1.2.3 or 3.2.1

#### 8.6.2. Spannung

| Messbereich (V) | Auflösung (V) | Genauigkeit                    |
|-----------------|---------------|--------------------------------|
| 0 ÷ 550         | 1             | $\pm$ (2 % des Ablesewerts + 2 |
|                 |               | Digits)                        |

Messung ...... TRMS Nennfrequenzbereich ...... 0 Hz, 14 Hz ÷ 500 Hz

#### 8.6.3. Frequenz

| Messbereich (Hz) | Auflösung (Hz) | Genauigkeit                             |
|------------------|----------------|-----------------------------------------|
| 0.00 ÷ 999.99    | 0.01           | $\pm$ (0.2 % des Ablesewerts + 1 Digit) |

Nennspannungsbereich ...... 10 V ÷ 550 V

### 8.7. Online-Klemmenspannungswächter

| Messbereich (V) | Auflösung (V) | Genauigkeit                    |
|-----------------|---------------|--------------------------------|
| 10 ÷ 550        | 1             | $\pm$ (2 % des Ablesewerts + 2 |
|                 |               | Digits)                        |

Messung ...... TRMS Nennfrequenzbereich ...... 0 Hz, 14 Hz ÷ 500 Hz

### 8.8. Erdungswiderstand

#### Erdungswiderstand (Drei-Leiter-Methode)

| Massharaich (0) Auflösung (0) Genauigkeit |                |                               |
|-------------------------------------------|----------------|-------------------------------|
|                                           | Autosulig (S2) | Oenauigkeit                   |
| 0.00 ÷ 19.99                              | 0.01           | $\pm(3\%$ des Ablesewerts + 3 |
| 20.0 ÷ 199.9                              | 0.1            | Digits)                       |
| 200 ÷ 1999                                | 1              | $\pm$ 5 % des Ablesewerts     |
| 2000 ÷ 9999                               | 1              | $\pm$ 10 % des Ablesewerts    |

Messbereich nach EN61557: 0.67  $\Omega$  ÷ 9999  $\Omega$ 

Zusätzlicher Messfehler falls

Rc max. oder Rp max. überstiegen sind

|                                       | $\pm$ (5 % des Ablesewerts + 10 Digits)                       |
|---------------------------------------|---------------------------------------------------------------|
| Rc max.                               | 100 R <sub>E</sub> oder 50 k $\Omega$ (welch niedriger liegt) |
| Rp max                                | 100 R <sub>E</sub> oder 50 k $\Omega$ (welch niedriger liegt) |
| Automatikprüfung von Sondenwiderstand | l:Ja                                                          |
| Zusätzlicher Fehler                   |                                                               |
| bei 3 V- Störungsspannung (50 Hz)     | $\pm$ (5 % des Ablesewerts +10 Digits)                        |
| Störungsspannungsindikation           | 1 V (<50 Ω,)                                                  |
| Prüfspannung                          | max. 40 V <sub>AC</sub>                                       |
| Prüfspannungsfrequenz                 | 125 Hz                                                        |
| Kurzschlussprüfstrom                  | < 20 mA                                                       |
|                                       |                                                               |

#### 8.8.1 Erdungswiderstand, Messmethode mit einer Stromzange

| Messbereich ( $\Omega$ ) | Auflösung (Ω) | Genauigkeit                             |
|--------------------------|---------------|-----------------------------------------|
| 0.00 ÷ 19.99             | 0.01          | $\pm (2.0)$ dec Ablacowarta + 2 Digita) |
| 20.0 ÷ 199.9             | 0.1           | $\pm$ (3 % des Ableseweits + 3 Digits)  |
| 200 ÷ 1999               | 1             | $\pm$ 5 % des Ablesewerts               |
| 2000 ÷ 9999              | 1             | $\pm$ 10 % des Ablesewerts              |

| Zusätzlicher Messfehler falls Rc max. oder Rp max. überstiegen sind     |
|-------------------------------------------------------------------------|
| $\pm$ (5 % des Ablesewerts + 10 Digits)                                 |
| Rc max 100 R <sub>E</sub> oder 50 kΩ (welch niedriger liegt)            |
| Rp max                                                                  |
| Automatikprüfung von Sondenwiderstand: Ja                               |
| Einfluss des Gesamtwiderstandes 2 % x R/Re                              |
| Zusätzlicher Fehler R und Re bei 3 V- Störungsspannung (50 Hz)          |
| ±(5 % des Ablesewerts +10 Digits)                                       |
| R, $\leq$ 2 A Störstrom (50 Hz) $\pm$ (10 % des Ablesewerts +10 Digits) |
| Störungsspannungsindikation 1 V (<50 Ω,)                                |
| Prüfspannung max. 40 V <sub>AC</sub>                                    |
| Prüfspannungsfrequenz 125 Hz                                            |
| Kurzschlussprüfstrom < 20 mA                                            |
| Anzeige für zu niedrigen Stromzangenstrom Ja                            |
| Störungsstromsindikation Ja                                             |
| Der zusätzliche Fehler der Stromzange muss berücksichtigt werden.       |

#### 8.8.2. Erdungswiderstand, Messmethode mit zwei Stromzangen

| Messbereich ( $\Omega$ ) | Auflösung (Ω) | Genauigkeit*                        |
|--------------------------|---------------|-------------------------------------|
| 0.00 ÷ 19.9              | 0.01          | ±(10 % des Ablesewerts + 10 Digits) |
| 20.0 ÷ 30.0              | 0.1           | ±(20 % des Ablesewerts )            |
| 30.1 ÷ 49.9              | 0.1           | $\pm$ (30 % des Ablesewerts )       |
| 50.0 ÷ 39.9              | 0.1           | Indikative                          |

\* Abstand zwischen Stromzangen >30 cm.

#### 8.8.3 Spezifischer Erdwiderstand

| Messbereich ( $\Omega$ m) | Auflösung (Ωm) | Genauigkeit                 |
|---------------------------|----------------|-----------------------------|
| 0.0 ÷ 99.9                | 0.1            |                             |
| 100 ÷ 999                 | 1              | Don Hinwois zur Gonauigkeit |
| 1.00k ÷ 9.99k             | 0.01k          | beachten                    |
| 10.0k ÷ 99.9k             | 0.1k           | beachten.                   |
| >100k                     | 1k             |                             |

| Messbereich (Ωft) | Auflösung (Ωft) | Genauigkeit                 |
|-------------------|-----------------|-----------------------------|
| 0.0 ÷ 99.9        | 0.1             |                             |
| 100 ÷ 999         | 1               | Don Hinwois zur Conquigkoit |
| 1.00k ÷ 9.99k     | 0.01k           | beachten                    |
| 10.0k ÷ 99.9k     | 0.1k            | beachten.                   |
| >100k             | 1k              |                             |

Messprinzip:

 $\rho = 2 \cdot \pi \cdot Abstand \cdot Re$ , mit Re als gemessener Widerstand.

#### 8.8.4. Hinweis zur Genauigkeit:

Die Genauigkeit wird mit dem gemessenem Widerstand Re definiert:

| Messbereich (Ω) | Genauigkeit               |
|-----------------|---------------------------|
| 1.00 ÷ 1999     | $\pm$ 5 % des Ablesewerts |
| 2000÷ 19.99k    | ±10 % des Ablesewerts     |
| >20k            | ±20 % des Ablesewerts     |

Zusätzliche Messfehlern: Siehe Erdungswiderstand, Drei-Leiter-Methode

### 8.9. TRMS-Strom

| Messbereich      | Auflösung | Genauigkeit                    |
|------------------|-----------|--------------------------------|
| 0.0 mA ÷ 99.9 mA | 0.1 mA    |                                |
| 100 mA ÷ 999 mA  | 1 mA      | $\pm$ (3 % des Ablesewerts + 3 |
| 1.00 A÷ 19.99 A  | 0.01 A    | Digits)                        |

| Eingangswiderstand                  | 100 Ω                                         |
|-------------------------------------|-----------------------------------------------|
| Max. Eingangsstrom                  | 30 mA (=30 A @ Stromzange, Verhältnis 1000:1) |
| Messmethode                         | Stromzange, Verhältnis 1000:1                 |
| Nennfrequenz                        | 40 Hz ÷ 500 Hz                                |
| Der zusätzliche Fehler der Zange mu | uss berücksichtigt werden.                    |

## 8.10.Beleuchtung

#### Beleuchtung (LUX-Meter Typ B)

| Messbereich            | Auflösung (lux) | Genauigkeit                    |
|------------------------|-----------------|--------------------------------|
| 0.0 lux ÷ 19.99 lux    | 0.01            |                                |
| 20.0 lux ÷ 199.9 lux   | 0.1             | $\pm$ (5 % des Ablesewerts + 2 |
| 200 lux ÷ 1999 lux     | 1               | Digits)                        |
| 2.00 klux ÷ 19.99 klux | 10              |                                |

| Messmethode                           | Silizium-Photodiode mit V( $\lambda$ )-Filter |
|---------------------------------------|-----------------------------------------------|
| Sondensensorkarakteristik             | < 3.8 % nach CIE-Kurve                        |
| Kosinus-Fehler                        | < 2.5 % bis zum Einfallwinkel von +/- 85 Grad |
| Allgemeine Genauigkeit                | nach DIN 5032 Class B Standard                |
| Die angegebene Genauigkeit gilt für d | den gesamten Betriebsbereich.                 |

#### Beleuchtung (LUX-Meter Typ C)

| Messbereich            | Auflösung (lux) | Genauigkeit                     |
|------------------------|-----------------|---------------------------------|
| 0.00 lux ÷ 19.99 lux   | 0.01            |                                 |
| 20.0 lux ÷ 199.9 lux   | 0.1             | $\pm$ (10 % des Ablesewerts + 3 |
| 200 lux ÷ 1999 lux     | 1               | Digits)                         |
| 2.00 klux ÷ 19.99 klux | 10              |                                 |

Messmethode ...... Silizium-Photodiode Kosinus-Fehler...... < 3.0 % bis zum Einfallwinkel von +/- 85 Grad Allgemeine Genauigkeit ...... nach DIN 5032 Class C Standard Die angegebene Genauigkeit gilt für den gesamten Betriebsbereich.

## 8.11.2 $\Omega$ Leitungs-/Schleifenimpedanz

#### 8.11.1. Leitungsimpedanz mit hoher Auflösung

| Messbereich nach EN61557 | beträgt 5.0 $\div$ 1999 m $\Omega$ |
|--------------------------|------------------------------------|
|--------------------------|------------------------------------|

| Messbereich (mΩ) | Auflösung (mΩ) | Genauigkeit       |
|------------------|----------------|-------------------|
| 0.1 ÷ 199.9      | 0.1            | +(5.% + 1.5%)     |
| 200 ÷ 1999       | 1              | ±(5 /0 + 1 III22) |

| Nennspannungsbereich      | 100 V ÷ 440 V |
|---------------------------|---------------|
| Nennfrequenz              | 50 Hz         |
| Max. Prüfstrom (bei 400V) |               |

Berechnung des unbeeinflussten Kurzschluss-Stroms (Standard Spannungswert):

| $I_{\rm K} = \frac{230 \text{ V}}{\text{Z}}$ | $U_{L\text{-}N}\!=230$ V $\pm$ 10 % |
|----------------------------------------------|-------------------------------------|
| $I_{\kappa} = \frac{400 \text{ V}}{Z}$       | $U_{LL}$ = 400 V $\pm$ 10 %         |

Berechnung des unbeeinflussten Kurzschluss-Stroms (nicht-Standard Spannungswert):

| $-\frac{C_{MAX} \times U_{N(L-L)}}{2} \times \frac{2}{2}$                               | $-\frac{C_{MIN} \times U_{N(L-L)}}{2} \times \frac{2}{2}$                                            |
|-----------------------------------------------------------------------------------------|----------------------------------------------------------------------------------------------------|
| $I_{\text{KMAX3ph}} - \sqrt{3}  Z_{\text{L-L}}$                                         | KMIN3ph – $\sqrt{3}$ $Z_{(L-L)HOT}$                                                                  |
| $I_{\text{KMAX2ph}} = \frac{C_{\text{MAX}} \times U_{\text{N(L-L)}}}{Z_{\text{L-L}}}$   | $I_{\text{KMIN2ph}} = \frac{C_{\text{MIN}} \times U_{\text{N(L-L)}}}{Z_{\text{(L-L) HOT}}}$          |
| $I_{\text{KMAX(L-N)}} = \frac{C_{\text{MAX}} \times U_{\text{N(L-N)}}}{Z_{\text{L-N}}}$ | $I_{\text{KMIN(L-N)}} = \frac{C_{\text{MIN}} \times U_{\text{N(L-N)}}}{Z_{\text{(L-N)} \text{HOT}}}$ |
| $Z_{L-L} = \sqrt{R_{L-L}^2 + X_{L-L}^2}$                                                | $Z_{(L-L)HOT} = \sqrt{(1.5 \times R_{L-L})^2 + X_{L-L}^2}$                                           |
| $Z_{\text{L-N}} = \sqrt{R_{\text{L-N}}^2 + X_{\text{L-N}}^2}$                           | $Z_{(L-N)HOT} = \sqrt{(1.5 \times R_{L-N})^2 + X_{L-N}^2}$                                           |

|                  | $\begin{array}{l} U_{N(L-N)} = 230 \ V \pm 10 \ \% \\ U_{N(L-L)} = 400 \ V \pm 10 \ \% \end{array}$ | 230 V < U <sub>N</sub> < 400 V |
|------------------|----------------------------------------------------------------------------------------------------|--------------------------------|
| $C_{MAX}$        | 1.05                                                                                                | 1.10                           |
| C <sub>MIN</sub> | 0.95                                                                                                | 1.00                           |

#### 8.11.2. Fehlerschleifenimpedanz mit hoher Auflösung

| Messbereich nach EN61557: 5.0 ÷ 1999 mΩ |                |                  |  |
|-----------------------------------------|----------------|------------------|--|
| Messbereich (m $\Omega$ )               | Auflösung (mΩ) | Genauigkeit      |  |
| 0.0 ÷ 199.9                             | 0.1            | +(5.9) + 1 mO)   |  |
| 200 ÷ 1999                              | 1              | ±(3 % + 1 11122) |  |

Nennspannungsbereich...... 100 V ÷ 440 V Max. Prüfstrom (bei 230 V)..... 154 A (10 ms)

Berechnung des unbeeinflussten Kurzschluss-Stroms (Standard Spannungswert):

$$I_{\rm K} = \frac{230 \text{ V}}{Z}$$
  $U_{L-PE} = 230 \text{ V} \pm 10 \%$ 

Berechnung des unbeeinflussten Kurzschluss-Stroms (nicht-Standard Spannungswert):

$$\begin{split} I_{\text{KMAX}(\text{L-PE})} = & \frac{C_{\text{MAX}} \times U_{\text{N}(\text{L-PE})}}{Z_{\text{L-PE}}} \\ Z_{\text{L-PE}} = & \sqrt{R_{\text{L-PE}}^2 + X_{\text{L-PE}}^2} \\ \hline & I_{\text{KMIN}(\text{L-PE})} = \frac{C_{\text{MIN}} \times U_{\text{N}(\text{L-PE})}}{Z_{(\text{L-PE})\text{HOT}}} \\ Z_{\text{(L-PE)HOT}} = & \sqrt{\left(1.5 \times R_{\text{L-PE}}\right)^2 + X_{\text{L-PE}}^2} \\ \hline & \frac{U_{\text{N}(\text{L-PE})} = 230 \text{ V} \pm 10 \% 230 \text{ V} < U_{\text{N}} < 400 \text{ V}}{C_{\text{MAX}} 1.05 1.10} \\ \hline & 1.00 \end{split}$$

#### 8.11.3. Berührungsspannung

| Messbereich (V) | Auflösung (V) | Genauigkeit        |
|-----------------|---------------|--------------------|
| 0 ÷ 100         | 1             | ±(10 % + 3 Digits) |

N / . : \_ la 4000

# 8.12. Schutzpegel von Überspannungschutzeinrichtungen

| -    | -        |
|------|----------|
| DC S | Spannung |

| Messbereich (V) | Auflösung (V) | Genauigkeit        |
|-----------------|---------------|--------------------|
| 0 ÷ 1000        | 1             | ±(10 % + 3 Digits) |

AC Spannung

| Measuring range (V) | Auflösung (V) | Genauigkeit                      |
|---------------------|---------------|----------------------------------|
| 0 ÷ 625             | 1             | Die Genauigkeit für AC-Spannungs |
|                     |               | beachten                         |

| Messmetode     | d.c. Spannungsrampe |
|----------------|---------------------|
| Spannungsrampe | 500 V/s             |
| Ansprechstrom  | 1 mA                |

# 8.13. Allgemeine Angaben

| Versorgungsspannung                                  |
|------------------------------------------------------|
| Normaler Betrieb 13 h                                |
| Ladegerät-Versorgungseinheit 12 V $\pm$ 10 %         |
| Ladestrom 250 mA (intern reguliert)                  |
| Überspannungs-Kategorie 600 V CAT III, 300 V CAT IV  |
| Taster-Stecker-Überspannungs-Kategorie 300 V CAT III |
| Schutzklasse doppelte Isolation                      |
| Verschmutzungsgrad                                   |
| Schutzgrad IP 40                                     |
| DisplayDisplay mit<br>Hintergrundbeleuchtung         |
| Abmessungen (B $\times$ H $\times$ T)                |
| Referenzbedingungen                                  |
| Referenztemperaturbereich 10 °C ÷ 30 °C              |
| Referenzluftfeuchtebereich                           |
| Betriebsbedingungen<br>Betriebstemperaturbereich     |
|                                                      |
| Lagerbedingungen<br>Temperaturbereich                |

Leitungssucher ..... Betriebsspannung bis zu 440 V

Datenübertragung RS 232..... 115200 Baud USB ...... 256000 Baud

Der Fehler bei Betriebsbedingungen kann am meisten den Fehler für Referenzbedingungen (für jede Funktion in Betriebsanleitung angegeben) + 1 % des Ablesewerts + 1 Digit betragen.

# A Anhang A - Sicherungstabelle

| Sicherungstyp | Auslösezeit der<br>Sicherung | Strombemessung<br>der Sicherung | Unbeeinflusster Kurzschluss-<br>Strom (A) unterer Wert |
|---------------|------------------------------|---------------------------------|--------------------------------------------------------|
| NV            | 35 ms                        | 2 A                             | 32.5                                                   |
| NV            | 35 ms                        | 4 A                             | 65.6                                                   |
| NV            | 35 ms                        | 6 A                             | 102.8                                                  |
| NV            | 35 ms                        | 10 A                            | 165.8                                                  |
| NV            | 35 ms                        | 16 A                            | 206.9                                                  |
| NV            | 35 ms                        | 20 A                            | 276.8                                                  |
| NV            | 35 ms                        | 25 A                            | 361.3                                                  |
| NV            | 35 ms                        | 35 A                            | 618.1                                                  |
| NV            | 35 ms                        | 50 A                            | 919.2                                                  |
| NV            | 35 ms                        | 63 A                            | 1217.2                                                 |
| NV            | 35 ms                        | 80 A                            | 1567.2                                                 |
| NV            | 35 ms                        | 100 A                           | 2075.3                                                 |
| NV            | 35 ms                        | 125 A                           | 2826.3                                                 |
| NV            | 35 ms                        | 160 A                           | 3538.2                                                 |
| NV            | 35 ms                        | 200 A                           | 4555.5                                                 |
| NV            | 35 ms                        | 250 A                           | 6032.4                                                 |
| NV            | 35 ms                        | 315 A                           | 7766.8                                                 |
| NV            | 35 ms                        | 400 A                           | 10577.7                                                |
| NV            | 35 ms                        | 500 A                           | 13619                                                  |
| NV            | 35 ms                        | 630 A                           | 19619.3                                                |
| NV            | 35 ms                        | 710 A                           | 19712.3                                                |
| NV            | 35 ms                        | 800 A                           | 25260.3                                                |
| NV            | 35 ms                        | 1000 A                          | 34402.1                                                |
| NV            | 35 ms                        | 1250 A                          | 45555.1                                                |
| NV            | 0.1 s                        | 2 A                             | 22.3                                                   |
| NV            | 0.1 s                        | 4 A                             | 46.4                                                   |
| NV            | 0.1 s                        | 6 A                             | 70                                                     |
| NV            | 0.1 s                        | 10 A                            | 115.3                                                  |
| NV            | 0.1 s                        | 16 A                            | 150.8                                                  |
| NV            | 0.1 s                        | 20 A                            | 204.2                                                  |
| NV            | 0.1 s                        | 25 A                            | 257.5                                                  |
| NV            | 0.1 s                        | 35 A                            | 453.2                                                  |
| NV            | 0.1 s                        | 50 A                            | 640                                                    |
| NV            | 0.1 s                        | 63 A                            | 821.7                                                  |
| NV            | 0.1 s                        | 80 A                            | 1133.1                                                 |
| NV            | 0.1 s                        | 100 A                           | 1429                                                   |
| NV            | 0.1 s                        | 125 A                           | 2006                                                   |
| NV            | 0.1 s                        | 160 A                           | 2485.1                                                 |
| NV            | 0.1 s                        | 200 A                           | 3488.5                                                 |
| NV            | 0.1 s                        | 250 A                           | 4399.6                                                 |
| NV            | 0.1 s                        | 315 A                           | 6066.6                                                 |
| NV            | 0.1 s                        | 400 A                           | 7929.1                                                 |
| NV            | 0.1 s                        | 500 A                           | 10933.5                                                |

Hinweis: Die im Instrument vorhandenen Sicherungsdaten.

| Sicherungstyp | Auslösezeit der<br>Sicherung | Strombemessung<br>der Sicherung | Unbeeinflusster Kurzschluss-<br>Strom (A) unterer Wert |
|---------------|------------------------------|---------------------------------|--------------------------------------------------------|
| NV            | 0.1 s                        | 630 A                           | 14037.4                                                |
| NV            | 0.1 s                        | 710 A                           | 17766.9                                                |
| NV            | 0.1 s                        | 800 A                           | 20059.8                                                |
| NV            | 0.1 s                        | 1000 A                          | 23555.5                                                |
| NV            | 0.1 s                        | 1250 A                          | 36152.6                                                |
| NV            | 0.2 s                        | 2 A                             | 18.7                                                   |
| NV            | 0.2 s                        | 4 A                             | 38.8                                                   |
| NV            | 0.2 s                        | 6 A                             | 56.5                                                   |
| NV            | 0.2 s                        | 10 A                            | 96.5                                                   |
| NV            | 0.2 s                        | 16 A                            | 126.1                                                  |
| NV            | 0.2 s                        | 20 A                            | 170.8                                                  |
| NV            | 0.2 s                        | 25 A                            | 215.4                                                  |
| NV            | 0.2 s                        | 35 A                            | 374                                                    |
| NV            | 0.2 s                        | 50 A                            | 545                                                    |
| NV            | 0.2 s                        | 63 A                            | 663.3                                                  |
| NV            | 0.2 s                        | 80 A                            | 964.9                                                  |
| NV            | 0.2 s                        | 100 A                           | 1195.4                                                 |
| NV            | 0.2 s                        | 125 A                           | 1708.3                                                 |
| NV            | 0.2 s                        | 160 A                           | 2042.1                                                 |
| NV            | 0.2 s                        | 200 A                           | 2970.8                                                 |
| NV            | 0.2 s                        | 250 A                           | 3615.3                                                 |
| NV            | 0.2 s                        | 315 A                           | 4985.1                                                 |
| NV            | 0.2 s                        | 400 A                           | 6632.9                                                 |
| NV            | 0.2 s                        | 500 A                           | 8825.4                                                 |
| NV            | 0.2 s                        | 630 A                           | 11534.9                                                |
| NV            | 0.2 s                        | 710 A                           | 14341.3                                                |
| NV            | 0.2 s                        | 800 A                           | 16192.1                                                |
| NV            | 0.2 s                        | 1000 A                          | 19356.3                                                |
| NV            | 0.2 s                        | 1250 A                          | 29182.1                                                |
| NV            | 0.4 s                        | 2 A                             | 15.9                                                   |
| NV            | 0.4 s                        | 4 A                             | 31.9                                                   |
| NV            | 0.4 s                        | 6 A                             | 46.4                                                   |
| NV            | 0.4 s                        | 10 A                            | 80.7                                                   |
| NV            | 0.4 s                        | 16 A                            | 107.4                                                  |
| NV            | 0.4 s                        | 20 A                            | 145.5                                                  |
| NV            | 0.4 s                        | 25 A                            | 180.2                                                  |
| NV            | 0.4 s                        | 35 A                            | 308.7                                                  |
| NV            | 0.4 s                        | 50 A                            | 464.2                                                  |
| NV            | 0.4 s                        | 63 A                            | 545                                                    |
| NV            | 0.4 s                        | 80 A                            | 836.5                                                  |
| NV            | 0.4 s                        | 100 A                           | 1018                                                   |
| NV            | 0.4 s                        | 125 A                           | 1454.8                                                 |
| NV            | 0.4 s                        | 160 A                           | 1678.1                                                 |
| NV            | 0.4 s                        | 200 A                           | 2529.9                                                 |
| NV            | 0.4 s                        | 250 A                           | 2918.2                                                 |
| NV            | 0.4 s                        | 315 A                           | 4096.4                                                 |
| NV            | 0.4 s                        | 400 A                           | 5450.5                                                 |
| NV            | 0.4 s                        | 500 A                           | 7515.7                                                 |

| Sicherungstyp | Auslösezeit der<br>Sicherung | Strombemessung<br>der Sicherung | Unbeeinflusster Kurzschluss-<br>Strom (A) unterer Wert |
|---------------|------------------------------|---------------------------------|--------------------------------------------------------|
| NV            | 0.4 s                        | 630 A                           | 9310.9                                                 |
| NV            | 0.4 s                        | 710 A                           | 11996.9                                                |
| NV            | 0.4 s                        | 800 A                           | 13545.1                                                |
| NV            | 0.4 s                        | 1000 A                          | 16192.1                                                |
| NV            | 0.4 s                        | 1250 A                          | 24411.6                                                |
| NV            | 5 s                          | 2 A                             | 9.1                                                    |
| NV            | 5 s                          | 4 A                             | 18.7                                                   |
| NV            | 5 s                          | 6 A                             | 26.7                                                   |
| NV            | 5 s                          | 10 A                            | 46.4                                                   |
| NV            | 5 s                          | 16 A                            | 66.3                                                   |
| NV            | 5 s                          | 20 A                            | 86.7                                                   |
| NV            | 5 s                          | 25 A                            | 109.3                                                  |
| NV            | 5 s                          | 35 A                            | 169.5                                                  |
| NV            | 5 s                          | 50 A                            | 266.9                                                  |
| NV            | 5 s                          | 63 A                            | 319.1                                                  |
| NV            | 5 s                          | 80 A                            | 447.9                                                  |
| NV            | 5 s                          | 100 A                           | 585.4                                                  |
| NV            | 5 s                          | 125 A                           | 765.1                                                  |
| NV            | 5 s                          | 160 A                           | 947.9                                                  |
| NV            | 5 s                          | 200 A                           | 1354.5                                                 |
| NV            | 5 s                          | 250 A                           | 1590.6                                                 |
| NV            | 5 s                          | 315 A                           | 2272.9                                                 |
| NV            | 5 s                          | 400 A                           | 2766.1                                                 |
| NV            | 5 s                          | 500 A                           | 3952.7                                                 |
| NV            | 5 s                          | 630 A                           | 4985.1                                                 |
| NV            | 5 s                          | 710 A                           | 6423.2                                                 |
| NV            | 5 s                          | 800 A                           | 7252.1                                                 |
| NV            | 5 s                          | 1000 A                          | 9146.2                                                 |
| NV            | 5 s                          | 1250 A                          | 13070.1                                                |
| gG            | 35 ms                        | 2 A                             | 32.5                                                   |
| gG            | 35 ms                        | 4 A                             | 65.6                                                   |
| gG            | 35 ms                        | 6 A                             | 102.8                                                  |
| gG            | 35 ms                        | 10 A                            | 165.8                                                  |
| gG            | 35 ms                        | 13 A                            | 193.1                                                  |
| gG            | 35 ms                        | 16 A                            | 206.9                                                  |
| gG            | 35 ms                        | 20 A                            | 276.8                                                  |
| gG            | 35 ms                        | 25 A                            | 361.3                                                  |
| gG            | 35 ms                        | 32 A                            | 539.1                                                  |
| gG            | 35 ms                        | 35 A                            | 618.1                                                  |
| gG            | 35 ms                        | 40 A                            | 694.2                                                  |
| gG            | 35 ms                        | 50 A                            | 919.2                                                  |
| gG            | 35 ms                        | 63 A                            | 1217.2                                                 |
| gG            | 35 ms                        | 80 A                            | 1567.2                                                 |
| gG            | 35 ms                        | 100 A                           | 2075.3                                                 |
| gG            | 0.1 s                        | 2 A                             | 22.3                                                   |
| gG            | 0.1 s                        | 4 A                             | 46.4                                                   |
| gG            | 0.1 s                        | 6 A                             | 70                                                     |
| gG            | 0.1 s                        | 10 A                            | 115.3                                                  |

| Sicherungstyp | Auslösezeit der<br>Sicherung | Strombemessung<br>der Sicherung | Unbeeinflusster Kurzschluss-<br>Strom (A) unterer Wert |
|---------------|------------------------------|---------------------------------|--------------------------------------------------------|
| αG            | 0.1 s                        | 13 A                            | 144.8                                                  |
| ge            | 0.1 s                        | 16 A                            | 150.8                                                  |
| ge            | 0.1 s                        | 20 A                            | 204.2                                                  |
| ge            | 0.1 s                        | 25 A                            | 257.5                                                  |
| ge            | 0.1 s                        | 32 A                            | 361.5                                                  |
| gc            | 0.1 s                        | 35 A                            | 453.2                                                  |
| ge            | 0.1 s                        | 40 A                            | 464.2                                                  |
| aG            | 0.1 s                        | 50 A                            | 640                                                    |
| aG            | 0.1 s                        | 63 A                            | 821.7                                                  |
| ge            | 0.1 s                        | 80 A                            | 1133.1                                                 |
| aG            | 0.1 s                        | 100 A                           | 1429                                                   |
| aG            | 0.2 s                        | 2 A                             | 18.7                                                   |
| ge            | 0.2 s                        | 4 A                             | 38.8                                                   |
| ge            | 0.2 s                        | 6 A                             | 56.5                                                   |
| ge            | 0.2 s                        | 10 A                            | 96.5                                                   |
| ge            | 0.2 s                        | 13 A                            | 117.9                                                  |
| ge            | 0.2 s                        | 16 A                            | 126.1                                                  |
| gc            | 0.2 s                        | 20 A                            | 170.8                                                  |
| gg            | 0.2 s                        | 25 A                            | 215.4                                                  |
| ge            | 0.2 s                        | 32 A                            | 307.9                                                  |
| ge            | 0.2 s                        | 35 A                            | 374                                                    |
| gg            | 0.2 s                        | 40 A                            | 381.4                                                  |
| gg            | 0.2 s                        | 50 A                            | 545                                                    |
| aG            | 0.2 s                        | 63 A                            | 663.3                                                  |
| aG            | 0.2 s                        | 80 A                            | 964.9                                                  |
| gG            | 0.2 s                        | 100 A                           | 1195.4                                                 |
| aG            | 0.4 s                        | 2 A                             | 15.9                                                   |
| gG            | 0.4 s                        | 4 A                             | 31.9                                                   |
| gG            | 0.4 s                        | 6 A                             | 46.4                                                   |
| gG            | 0.4 s                        | 10 A                            | 80.7                                                   |
| gG            | 0.4 s                        | 13 A                            | 100                                                    |
| aG            | 0.4 s                        | 16 A                            | 107.4                                                  |
| gG            | 0.4 s                        | 20 A                            | 145.5                                                  |
| gG            | 0.4 s                        | 25 A                            | 180.2                                                  |
| qG            | 0.4 s                        | 32 A                            | 271.7                                                  |
| gG            | 0.4 s                        | 35 A                            | 308.7                                                  |
| gG            | 0.4 s                        | 40 A                            | 319.1                                                  |
| gG            | 0.4 s                        | 50 A                            | 464.2                                                  |
| gG            | 0.4 s                        | 63 A                            | 545                                                    |
| gG            | 0.4 s                        | 80 A                            | 836.5                                                  |
| gG            | 0.4 s                        | 100 A                           | 1018                                                   |
| gG            | 5 s                          | 2 A                             | 9.1                                                    |
| gG            | 5 s                          | 4 A                             | 18.7                                                   |
| gG            | 5 s                          | 6 A                             | 26.7                                                   |
| gG            | 5 s                          | 10 A                            | 46.4                                                   |
| gG            | 5 s                          | 13 A                            | 56.2                                                   |
| gG            | 5 s                          | 16 A                            | 66.3                                                   |
| gG            | 5 s                          | 20 A                            | 86.7                                                   |

| Sicherungstyp | Auslösezeit der | Strombemessung | Unbeeinflusster Kurzschluss- |
|---------------|-----------------|----------------|------------------------------|
| dG            | Sicilerung      |                |                              |
| gg<br>gg      | 53              | 20 A<br>32 A   | 109.3                        |
| gg            | 55              | 35 A           | 169.1                        |
| gg<br>gg      | 55              | 35 A<br>40 A   | 109.3                        |
| gg<br>gg      | 55              | 40 A           | 266.9                        |
| gg<br>gg      | 55              | 50 A           | 200.9                        |
| gg<br>gg      | 55              | 00 A<br>80 A   | 447.9                        |
| go<br>gG      | 53              | 100 A          | 585 /                        |
| B B           | 35 ms           | 6.4            | 30                           |
| B             | 35 ms           | 10 A           | 50                           |
| B             | 35 ms           | 10 /<br>13 A   | 65                           |
| B             | 35 ms           | 16 A           | 80                           |
| B             | 35 ms           | 20 A           | 100                          |
| B             | 35 ms           | 25 A           | 125                          |
| B             | 35 ms           | 32 A           | 160                          |
| B             | 35 ms           | 40 A           | 200                          |
| B             | 35 ms           | 50 A           | 250                          |
| В             | 35 ms           | 63 A           | 315                          |
| B             | 0.1 s           | 6 A            | 30                           |
| В             | 0.1 s           | 10 A           | 50                           |
| В             | 0.1 s           | 13 A           | 65                           |
| В             | 0.1 s           | 16 A           | 80                           |
| В             | 0.1 s           | 20 A           | 100                          |
| В             | 0.1 s           | 25 A           | 125                          |
| В             | 0.1 s           | 32 A           | 160                          |
| В             | 0.1 s           | 40 A           | 200                          |
| В             | 0.1 s           | 50 A           | 250                          |
| В             | 0.1 s           | 63 A           | 315                          |
| В             | 0.2 s           | 6 A            | 30                           |
| В             | 0.2 s           | 10 A           | 50                           |
| В             | 0.2 s           | 13 A           | 65                           |
| В             | 0.2 s           | 16 A           | 80                           |
| В             | 0.2 s           | 20 A           | 100                          |
| В             | 0.2 s           | 25 A           | 125                          |
| В             | 0.2 s           | 32 A           | 160                          |
| В             | 0.2 s           | 40 A           | 200                          |
| В             | 0.2 s           | 50 A           | 250                          |
| В             | 0.2 s           | 63 A           | 315                          |
| В             | 0.4 s           | 6 A            | 30                           |
| B             | 0.4 s           | 10 A           | 50                           |
| В             | 0.4 s           | 13 A           |                              |
| В             | 0.4 s           | 16 A           | 80                           |
| B             | 0.4 s           | 20 A           | 100                          |
| B             | 0.4 s           | 25 A           | 125                          |
| В             | 0.4 s           | 32 A           | 160                          |
| В             | 0.4 s           | 40 A           | 200                          |
| В             | 0.4 s           | 50 A           | 250                          |
| ј В           | 0.4 s           | 63 A           | 315                          |

| Sicherungstyp | Auslösezeit der<br>Sicherung | Strombemessung | Unbeeinflusster Kurzschluss-<br>Strom (A) unterer Wert |
|---------------|------------------------------|----------------|--------------------------------------------------------|
| B             | 5 c                          | 6 A            | 30                                                     |
| B             | 53                           | 10 A           | 50                                                     |
| B             | 5 9                          | 13 Δ           | 65                                                     |
| B             | 5 5                          | 16 A           | 80                                                     |
| B             | 5 5                          | 20 A           | 100                                                    |
| B             | 5 5                          | 25 A           | 125                                                    |
| B             | 5 5                          | 20 A           | 160                                                    |
| B             | 5 5                          | 40 A           | 200                                                    |
| B             | 5 5                          | 50 A           | 250                                                    |
| B             | 5 5                          | 63 A           | 315                                                    |
| C             | 35 ms                        | 0.5 A          | 5                                                      |
| C             | 35 ms                        | 1 A            | 10                                                     |
| C             | 35 ms                        | 1.6 A          | 16                                                     |
| C             | 35 ms                        | 2 A            | 20                                                     |
| С             | 35 ms                        | 4 A            | 40                                                     |
| С             | 35 ms                        | 6 A            | 60                                                     |
| С             | 35 ms                        | 10 A           | 100                                                    |
| С             | 35 ms                        | 13 A           | 130                                                    |
| С             | 35 ms                        | 16 A           | 160                                                    |
| С             | 35 ms                        | 20 A           | 200                                                    |
| С             | 35 ms                        | 25 A           | 250                                                    |
| С             | 35 ms                        | 32 A           | 320                                                    |
| С             | 35 ms                        | 40 A           | 400                                                    |
| С             | 35 ms                        | 50 A           | 500                                                    |
| С             | 35 ms                        | 63 A           | 630                                                    |
| С             | 0.1 s                        | 0.5 A          | 5                                                      |
| С             | 0.1 s                        | 1 A            | 10                                                     |
| С             | 0.1 s                        | 1.6 A          | 16                                                     |
| С             | 0.1 s                        | 2 A            | 20                                                     |
| С             | 0.1 s                        | 4 A            | 40                                                     |
| С             | 0.1 s                        | 6 A            | 60                                                     |
| С             | 0.1 s                        | 10 A           | 100                                                    |
| С             | 0.1 s                        | 13 A           | 130                                                    |
| С             | 0.1 s                        | 16 A           | 160                                                    |
| С             | 0.1 s                        | 20 A           | 200                                                    |
| С             | 0.1 s                        | 25 A           | 250                                                    |
| С             | 0.1 s                        | 32 A           | 320                                                    |
| C             | 0.1 s                        | 40 A           | 400                                                    |
| C             | 0.1 s                        | 50 A           | 500                                                    |
| C             | 0.1 s                        | 63 A           | 630                                                    |
| C             | 0.2 s                        | 0.5 A          | 5                                                      |
| C             | 0.2 s                        | 1 A            | 10                                                     |
| C             | 0.2 s                        | 1.6 A          | 16                                                     |
| C             | 0.2 s                        | 2 A            | 20                                                     |
|               | 0.2 s                        | 4 A            | 40                                                     |
|               | 0.2 s                        | 6 A            | 60                                                     |
|               | 0.2 s                        | 10 A           | 100                                                    |
| L C           | 0.2 s                        | 13 A           | 130                                                    |

| Sicherungstyp | Auslösezeit der<br>Sicherung | Strombemessung<br>der Sicherung | Unbeeinflusster Kurzschluss-<br>Strom (A) unterer Wert |
|---------------|------------------------------|---------------------------------|--------------------------------------------------------|
| С             | 0.2 s                        | 16 A                            | 160                                                    |
| C             | 0.2 s                        | 20 A                            | 200                                                    |
| С             | 0.2 s                        | 25 A                            | 250                                                    |
| C             | 0.2 s                        | 32 A                            | 320                                                    |
| C             | 0.2 s                        | 40 A                            | 400                                                    |
| C             | 0.2 s                        | 50 A                            | 500                                                    |
| C             | 0.2 s                        | 63 A                            | 630                                                    |
| C             | 0.4 s                        | 0.5 A                           | 5                                                      |
| C             | 0.4 s                        | 1 A                             | 10                                                     |
| C             | 0.13                         | 16A                             | 16                                                     |
| C             | 0.13                         | 2 A                             | 20                                                     |
| C             | 0.4 s                        | 4 A                             | 40                                                     |
| C C           | 0.13                         | 6 A                             | 60                                                     |
| C             | 0.4 s                        | 10 A                            | 100                                                    |
| C             | 0.4 s                        | 13 A                            | 130                                                    |
| C             | 0.13                         | 16 A                            | 160                                                    |
| C             | 0.13                         | 20 A                            | 200                                                    |
| C C           | 0.4 s                        | 25 A                            | 250                                                    |
| C             | 0.13                         | 32 A                            | 320                                                    |
| C             | 0.13                         | 40 A                            | 400                                                    |
| C C           | 0.4 s                        | 50 A                            | 500                                                    |
| C C           | 0.13                         | 63 A                            | 630                                                    |
| C             | 5 5                          | 0.5 A                           | 27                                                     |
| C             | 5 5                          | 1 A                             | 5.4                                                    |
| C             | 5 5                          | 16.4                            | 8.6                                                    |
| C             | 5 s                          | 2 A                             | 10.8                                                   |
| C             | 5 5                          | 4 A                             | 21.6                                                   |
| C             | 5 s                          | 6 A                             | 32.4                                                   |
| C             | 5 5                          | 10 A                            | 54                                                     |
| C             | 5 5                          | 13 A                            | 70.2                                                   |
| C             | 5 s                          | 16 A                            | 86.4                                                   |
| C             | 5 s                          | 20 A                            | 108                                                    |
| C             | 5 s                          | 25 A                            | 135                                                    |
| C             | 5 5                          | 32 A                            | 172.8                                                  |
| C             | 5 s                          | 40 A                            | 216                                                    |
| C             | 5 s                          | 50 A                            | 270                                                    |
| C             | 5 s                          | 63 A                            | 340.2                                                  |
| K             | 35 ms                        | 0.5 A                           | 7.5                                                    |
| K             | 35 ms                        | 1 A                             | 15                                                     |
| K             | 35 ms                        | 1.6 A                           | 24                                                     |
| K             | 35 ms                        | 2 A                             | 30                                                     |
| K             | 35 ms                        | 4 A                             | 60                                                     |
| K             | 35 ms                        | 6 A                             | 90                                                     |
| K             | 35 ms                        | 10 A                            | 150                                                    |
| K             | 35 ms                        | 13 A                            | 195                                                    |
| K             | 35 ms                        | 16 A                            | 240                                                    |
| K             | 35 ms                        | 20 A                            | 300                                                    |
| К             | 35 ms                        | 25 A                            | 375                                                    |

| Sicherungstyp | Auslösezeit der<br>Sicherung | Strombemessung<br>der Sicherung | Unbeeinflusster Kurzschluss-<br>Strom (A) unterer Wert |
|---------------|------------------------------|---------------------------------|--------------------------------------------------------|
| К             | 35 ms                        | 32 A                            | 480                                                    |
| К             | 0.1 s                        | 0.5 A                           | 7.5                                                    |
| К             | 0.1 s                        | 1 A                             | 15                                                     |
| К             | 0.1 s                        | 1.6 A                           | 24                                                     |
| К             | 0.1 s                        | 2 A                             | 30                                                     |
| К             | 0.1 s                        | 4 A                             | 60                                                     |
| К             | 0.1 s                        | 6 A                             | 90                                                     |
| K             | 0.1 s                        | 10 A                            | 150                                                    |
| K             | 0.1 s                        | 13 A                            | 195                                                    |
| К             | 0.1 s                        | 16 A                            | 240                                                    |
| K             | 0.1 s                        | 20 A                            | 300                                                    |
| К             | 0.1 s                        | 25 A                            | 375                                                    |
| К             | 0.1 s                        | 32 A                            | 480                                                    |
| К             | 0.2 s                        | 0.5 A                           | 7.5                                                    |
| К             | 0.2 s                        | 1 A                             | 15                                                     |
| К             | 0.2 s                        | 1.6 A                           | 24                                                     |
| K             | 0.2 s                        | 2 A                             | 30                                                     |
| К             | 0.2 s                        | 4 A                             | 60                                                     |
| К             | 0.2 s                        | 6 A                             | 90                                                     |
| К             | 0.2 s                        | 10 A                            | 150                                                    |
| К             | 0.2 s                        | 13 A                            | 195                                                    |
| К             | 0.2 s                        | 16 A                            | 240                                                    |
| K             | 0.2 s                        | 20 A                            | 300                                                    |
| К             | 0.2 s                        | 25 A                            | 375                                                    |
| K             | 0.2 s                        | 32 A                            | 480                                                    |
| K             | 0.4 s                        | 0.5 A                           | 7.5                                                    |
| K             | 0.4 s                        | 1 A                             | 15                                                     |
| K             | 0.4 s                        | 1.6 A                           | 24                                                     |
| К             | 0.4 s                        | 2 A                             | 30                                                     |
| K             | 0.4 s                        | 4 A                             | 60                                                     |
| K             | 0.4 s                        | 6 A                             | 90                                                     |
| K             | 0.4 s                        | 10 A                            | 150                                                    |
| К             | 0.4 s                        | 13 A                            | 195                                                    |
| K             | 0.4 s                        | 16 A                            | 240                                                    |
| K             | 0.4 s                        | 20 A                            | 300                                                    |
| K             | 0.4 s                        | 25 A                            | 375                                                    |
| K             | 0.4 s                        | 32 A                            | 480                                                    |
| D             | 35 ms                        | 0.5 A                           | 10                                                     |
| D             | 35 ms                        | 1 A                             | 20                                                     |
| D             | 35 ms                        | 1.6 A                           | 32                                                     |
| D             | 35 ms                        | 2 A                             | 40                                                     |
| D             | 35 ms                        | 4 A                             | 80                                                     |
| D             | 35 ms                        | 6 A                             | 120                                                    |
| D             | 35 ms                        | 10 A                            | 200                                                    |
| D             | 35 ms                        | 13 A                            | 260                                                    |
| D             | 35 ms                        | 16 A                            | 320                                                    |
| D             | 35 ms                        | 20 A                            | 400                                                    |
| D             | 35 ms                        | 25 A                            | 500                                                    |

| D | 35 ms | 32 A        | 640   |
|---|-------|-------------|-------|
| D | 0.1 s | 0.5 A       | 10    |
| D | 0.1 s | 1 A         | 20    |
| D | 0.1 s | 1.6 A       | 32    |
| D | 0.1 s | 2 A         | 40    |
| D | 0.1 s | 4 A         | 80    |
| D | 0.1 s | 6 A         | 120   |
| D | 0.1 s | 10 A        | 200   |
| D | 0.1 s | 13 A        | 260   |
| D | 0.1 s | 16 A        | 320   |
| D | 0.1 s | 20 A        | 400   |
| D | 0.1 s | 25 A        | 500   |
| D | 0.1 s | 32 A        | 640   |
| D | 0.2 s | 0.5 A       | 10    |
| D | 0.2 s | 1 A         | 20    |
| D | 0.2 s | 1.6 A       | 32    |
| D | 0.2 s | 2 A         | 40    |
| D | 0.2 s | 4 A         | 80    |
| D | 0.2 s | 6 A         | 120   |
| D | 0.2 s | 10 A        | 200   |
| D | 0.2 s | 13 A        | 260   |
| D | 0.2 s | 16 A        | 320   |
| D | 0.2 s | 20 A        | 400   |
| D | 0.2 s | 25 A        | 500   |
| D | 0.2 s | 32 A        | 640   |
| D | 0.4 s | 0.5 A       | 10    |
| D | 0.4 s | 1 A         | 20    |
| D | 0.4 s | 1.6 A       | 32    |
| D | 0.4 s | 2 A         | 40    |
| D | 0.4 s | 4 A         | 80    |
| D | 0.4 s | 6 A         | 120   |
| D | 0.4 s | 10 A        | 200   |
| D | 0.4 s | 13 A        | 260   |
| D | 0.4 s | 16 A        | 320   |
| D | 0.4 s | 20 A        | 400   |
| D | 0.4 s | 25 A        | 500   |
| D | 0.4 s | 32 A        | 640   |
| D | 55    | 0.5 A       | 2.7   |
| D | 55    | 1 A         | 5.4   |
| D | 55    | 1.6 A       | 8.6   |
| D | 55    | Z A         | 10.8  |
|   | 55    | 4 A         | 21.0  |
|   | 55    | б А<br>10 А | 32.4  |
|   | 55    | 10 A        | 54    |
|   | 55    | 13 A        | 10.2  |
|   | 55    |             | 86.4  |
|   | 55    | 20 A        | 108   |
|   | 55    | 20 A        | 133   |
|   | 55    | 52 A        | 172.0 |

# B Anhang B – Zubehör für bestimmte Messungen

Die folgende Tabelle listet standardmäßige und optionale Zubehörteile für bestimmte Messungen auf. Die als optional gekennzeichnete Zubehörteile können bei einigen Ausführungen auch als standardmäßig betrachtet werden. Bitte sehen Sie die Auflistung der standardmäßigen Zubehörteile oder wenden Sie sich für weitere Informationen an Ihren Händler.

| Funktion                   | Geeignetes Zubehör (optional mit Bestellkode A) |
|----------------------------|-------------------------------------------------|
| Isolation                  | Universalprüfkabel                              |
| Durchgang                  | Universalprüfkabel                              |
|                            | Prüfleitung 4m (A 1012)                         |
| Durchgang 7mA              | Universalprüfkabel                              |
| Leitungswiderstand /       | Universalprüfkabel                              |
| Spannungsfall              | Taster-Stecker                                  |
| -                          | Steckerkabel                                    |
|                            | <ul> <li>Taster-Prüfspitze (A 1176)</li> </ul>  |
| Fehlerschleifenwiderstand  | Universalprüfkabel                              |
|                            | Taster-Stecker                                  |
|                            | Steckerkabel                                    |
|                            | Taster-Prüfspitze (A 1176)                      |
| RCD-Prüfung                | Universalprüfkabel                              |
|                            | Taster-Stecker                                  |
|                            | Steckerkabel                                    |
| Phasensequenz              | Universalprüfkabel                              |
|                            | Dreiphasenkabel (A 1110)                        |
|                            | Dreiphasenadapter (A 1111)                      |
| Spannung, Frequenz         | Universalprüfkabel                              |
|                            | Taster-Stecker                                  |
|                            | Steckerkabel                                    |
|                            | <ul> <li>Taster-Prüfspitze (A 1176)</li> </ul>  |
| Erdungswiderstand 3-       | Universalprüfkabel                              |
| Leiter                     | Messsonden                                      |
|                            | Erdungs-Set 20m                                 |
|                            | Erdungs-Set 50m                                 |
| Spezifischer Erdwiderstand | ρ-Adapter (A1199)                               |
| Erdungswiderstand, mit     | Universalprüfkabel                              |
| einer Stromzange           | Stromzange 1000 A – ( A 1018)                   |
| Erdungswiderstand, mit     | Universalprüfkabel                              |
| zwei Stromzangen           | Stromzange 1000 A – (A10108)                    |
|                            | Stromzange 1000 A – standard (A 1019)           |
|                            | Stromzange 200 A – standard (Å 1074)            |
| TRMS Strom                 | Stromzange 1000 A – (A1018, A 1019)             |
| Sensor                     | Lux-Meter Typ C (A 1173)                        |
|                            | □ Lux-Meter Typ B (A 1172)                      |
| $2 \Omega$ Leitungs-       | Impedanzadapter (A1143)                         |
| /Schleifenimpedanzadapter  |                                                 |

| Leitungssucher | Empfänger R10K (A 1191)    |
|----------------|----------------------------|
| 5              | 1000 A Stromzange (A 1019) |
|                | 200 A Stromzange (À 1074)  |
|                | Zangenadapter (A 1068)     |
|                | Selektivsonde (Å 1192)     |
| Schutzpegel    | Universalprüfkabel         |

# C Anhang C – Leitungssucher-Empfänger R10K

Der tragbare hochempfindliche **Empfänger R10K** stellt die EM-Felder fest, die durch Ströme in Leitungen verursacht werden. Je nach der Stärke des Signals werden Summer- und LED Bargraph bewirkt. Der Betriebsmodusschalter soll immer auf IND (induktive) Modus eingestellt sein. Der CAP (kapazitive) Betriebsmodus ist geeignet für Bedienung in Kombination mit anderen Metrel-Messgeräten.

Der im Empfänger eingebaute Feldsdetektor liegt am Vorderende des Empfängers. Außendetektors können mittels eines Rückanschlusses verbunden werden. Während der Tätigkeit mit EurotestXA müssen die verfolgten Gegenstände unter Spannung stehen.

| Detektoren                           | Funktion                                         |
|--------------------------------------|--------------------------------------------------|
| Integrierter induktiver Sensor (IND) | Verfolgung von Leitungen unter Wände, Boden usw. |
| Stromzange                           | Verbindung durch Rückanschluss.                  |
|                                      | Suchen von Sicherungen.                          |
| Selektivsonde                        | Verbindung durch Rückanschluss.                  |
|                                      | Suchen von Sicherungen.                          |

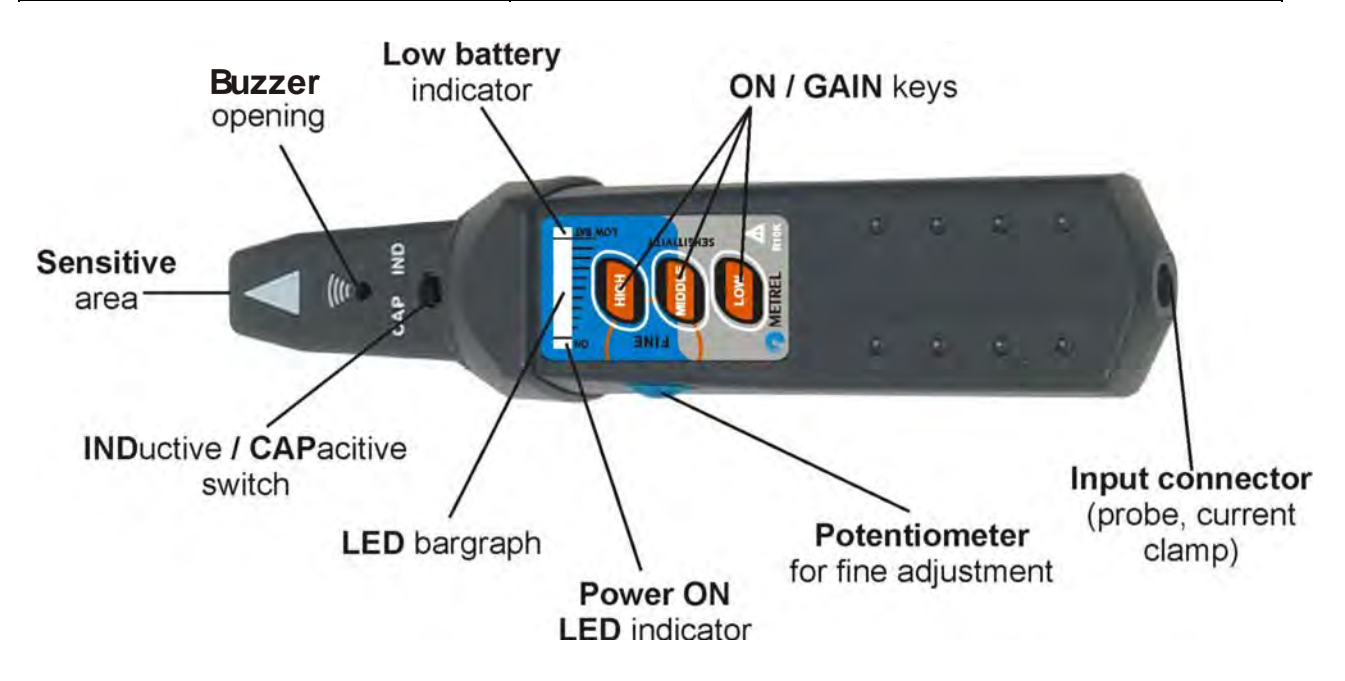

Abb. C.1: R10K-Empfänger

Dem Benutzer stehen drei Empfindlichkeitsstufen (niedrig, mittel und hoch) zur Verfügung. Zur feinen Regulierung der Empfindlichkeit kann der Potentiometer verwendet werden. Ein Summerton und ein aus 10 Ebenen bestehender LED-Bargraph Anzeiger weisen auf die Stärke des magnetischen Feldes, d.h. auf die Nähe des verfolgten Gegenstands, hin.

#### Hinweis:

 Die Stärke des Feldes kann während der Verfolgung variieren. Die Empfindlichkeit soll für jedes Mal auf den Bestwert reguliert werden.

### C.1. Leitungssuche Anwendungsbeispiele

#### C.1.1. Stellung des Empfängers

Der Empfänger muss richtig gestellt werden (sehen Sie die unteren Abbildungen), um das beste Ergebnis zu erhalten! Die Stelle der Leitung kann auf diese Weise gleicherweise festgestellt werden.

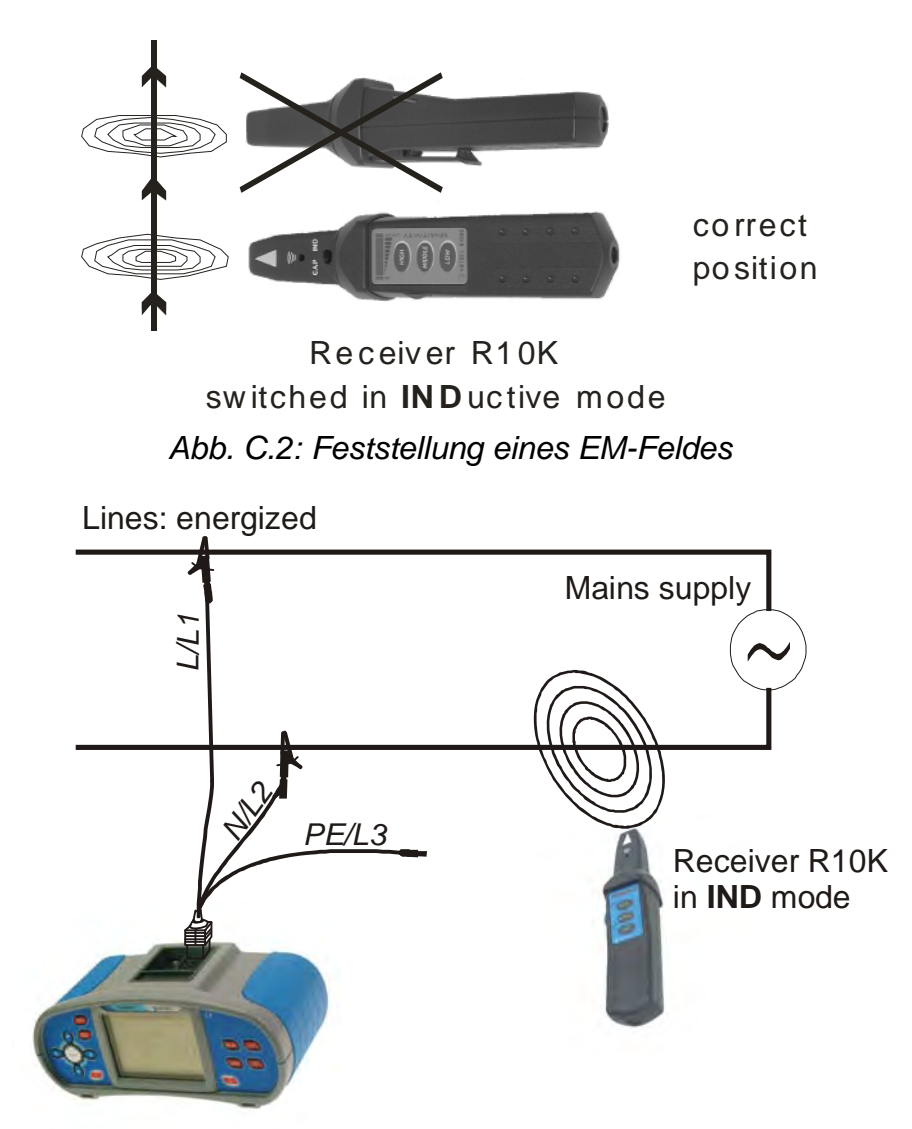

Abb. C.3: EurotestXA als Signalquelle für Leitungssuche

#### C.1.2.Anwendung mit Stromzange

Immer wenn es möglich ist die verfolgende Leitung umzufassen, empfiehlt sich, die entsprechende Stromzange statt des induktiven Empfänger-Sensors zu verwenden. (siehe die untere Abbildung). Die Signal-Trennschärfe wird durch das Benutzen der Zange wesentlich besser. Behalten Sie immer den maximalen Abstand zwischen der Stromzange und R10K.

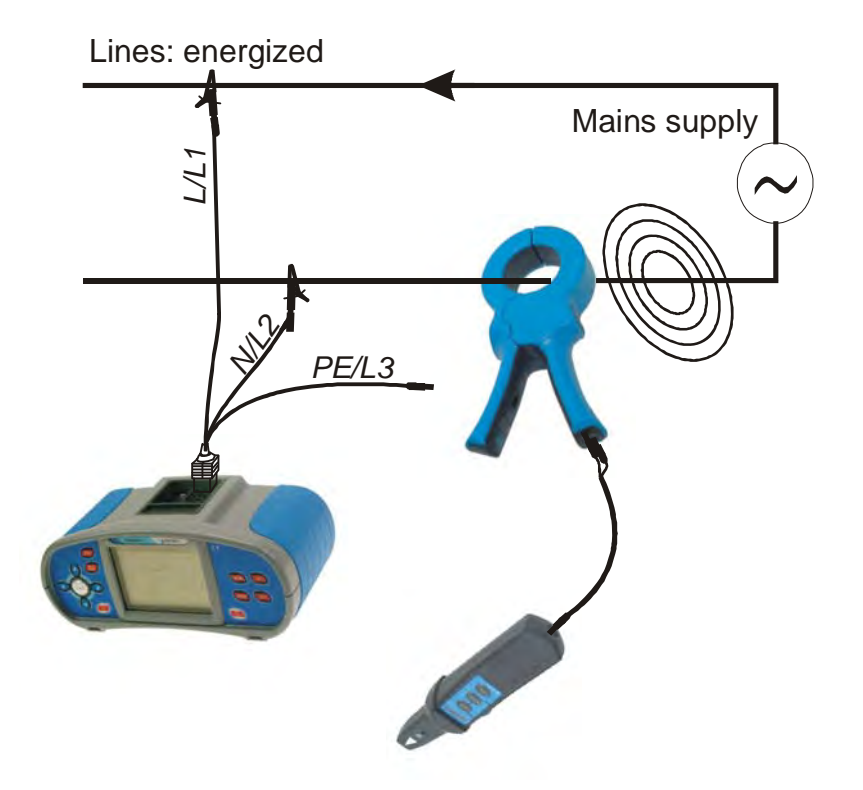

Abb. C.4: Verwendung der Stromzange statt des induktiven Sensors

#### C 1.3. Anwendung mit Selektivsonde

Um die Sicherung innerhalb einer Gruppe suchen zu können, sollte die Selektivsonde verwendet werden. Die Leitung bzw. das Gehäuse der Sicherung müssen mit Selektivsonde unter einem richtigen Winkel betätigt werden. Suchen Sie das beste Signal, indem Sie die Selektivsonde rotieren.

Behalten Sie den maximalen Abstand zwischen R10K und Selektivsonde.

#### Hinweis:

 Behalten Sie Ihre Finger immer hinter der Schutzbarierre von Selektivsonde, um den elektrischen Schlag oder den Zugang zur unter Spannung stehenden Teilen zu vermeiden.

### C.2. Abstände

| Verbindung                                                 | Abstand bis zu |
|------------------------------------------------------------|----------------|
| Verbindung zwischen L und N Kabel/Leitung in der selben    | 40 cm          |
| Steckdose                                                  |                |
| Verbindung zwischen L Kabel/Leitung in einer Steckdose und | 2 m            |
| N Kabel/Leitung in der anderen Steckdose mit getrennter    |                |
| Verkabelung*                                               |                |

\* ACHTUNG! Vermeiden Sie die Verbindung von EurotestXA zwischen Phasenleitung und PE-Schutzleitung von verschiedenen Steckdosen, Gefahr eines elektrischen Schlags!

## C.3 R10K Versorgung

Der R10K-Empfänger wird durch eine 9 V-Alkalbatterie (IEC 6LR61) versorgt.

### C.4 Wartung

Entfernen Sie die Batterien aus R10K, Wenn das Gerät über einen längern Zeitraum nicht benutzt wird.

Anwenden Sie die Wartungsanweisungen aus dem Abschnitt 7 dieser Unterlage.

# D Anhang D - IT-Versorgungssystem

Um die Messungen und dessen typischen Anwendungen im IT-Versorgungsnetzen gut genug zu kennen, wird dem Benutzer empfohlen, das Metrel-Benutzerhandbuch *Measurements on IT power supply systems* zu lesen.

### D.1. Standard-Referenzen

EN 60364-4-41, EN 60364-6, EN 60364-7-710, BS 7671

## D.2. Grundlage

IT-Versorgungssystem ist ein vom Boden isoliertes Netzversorgungssystem (PE) – es ist ein nicht geerdetes Versorgungssystem. Das System hat keine direkte Verbindung mit der Erde oder wird die Verbindung durch eine relative hohe Impedanz erstattet. Es wird hauptsächlich angewandt falls zusätzlicher Schutz gegen elektrische Schlagen erforderlich ist. Typische Verwendungsörte sind Operationssaalen.

Normalerweise besteht eine hohe Impedanz zu Boden und sie wird durch kapazitive (Blind)Widerstände / Kapazitäten der Versorgungsleitung zu Boden und Kapazitäten zwischen primären und sekundären Wicklungen des IT-Versorgungstransformators geformt. Ein geringerer Teil entsteht durch Y-Kondensatoren (EMC) im Netzteil der an die Installation angeschlossenen Geräte. Indem Sie den entsprechenden Transformator, Installationskabeln und optionale Hochimpedanz-Verbindung zu Erde wählen, haben Sie die Möglichkeit, den maximalen Verluststrom zu kontrollieren. Je nach Anwendungsbereich kann eine zusätzliche Impedanz zu Erde angewandt werden, wie im Abb. *D.1* dargestellt. Der Impedanzwert sollte bei 100  $\Omega$  anfangen.

Das IT-System bietet ein zusätzliches Grad von Sicherheit gegen elektrische Schläge. Auch im Falle eines Versagens irgendeiner Leitungsisolation zu PE wegen eines Gerätedefekts, falscher Anwendung oder falsches Vorgangs, ist dieses System immer noch sicher, jedoch zu TN / TT-Typ umgewandelt. Dennoch muss der Isolationsfehler sofort nach einem festgestellten Versagen behoben werden, da ein zusätzliches Versagen gefährlich ist.

Ergänzend zu anderen Schutzgeräten verfügt das IT-System normalerweise entweder über ein Isolationsüberwachungsgerät (IMD) oder ein anderes System, das warnt, wenn Isolationswiderstand oder Impedanz unter dem eingestellten Grenzwert liegen. Der Grenzwert hängt von der Umgebung ab. Der typische Wert für medizinische Installationen beträgt 55 k $\Omega$ .

In einigen Ländern reicht es nicht aus, nur den Isolationswiderstand des IT-Versorgungssytems zu Erde zu überwachen, es ist auch Überwachung von Systemkapazitäten erforderlich.

**IEC 60364-4-41 (©IEC)**: In IT-Systeme sollen unter Spannung stehende Teile gegen Erde isoliert werden oder durch eine genügend hohe Impedanz zu Erde verbunden werden. Diese Verbindung kann entweder am Neutral- oder Zwischenpunkt des Systems liegen oder aber auch an einem künstlichen Neutralpunkt. Dieser kann eine direkte Verbindung zu Erde haben, wenn die erreichte Impedanz zu Erde bei der Systemfrequenz genügend hoch liegt. Wenn es keinen Neutral- oder Zwischenpunkt gibt, kann eine der Leitungen durch eine hohe Impedanz zu Erde verbunden werden.

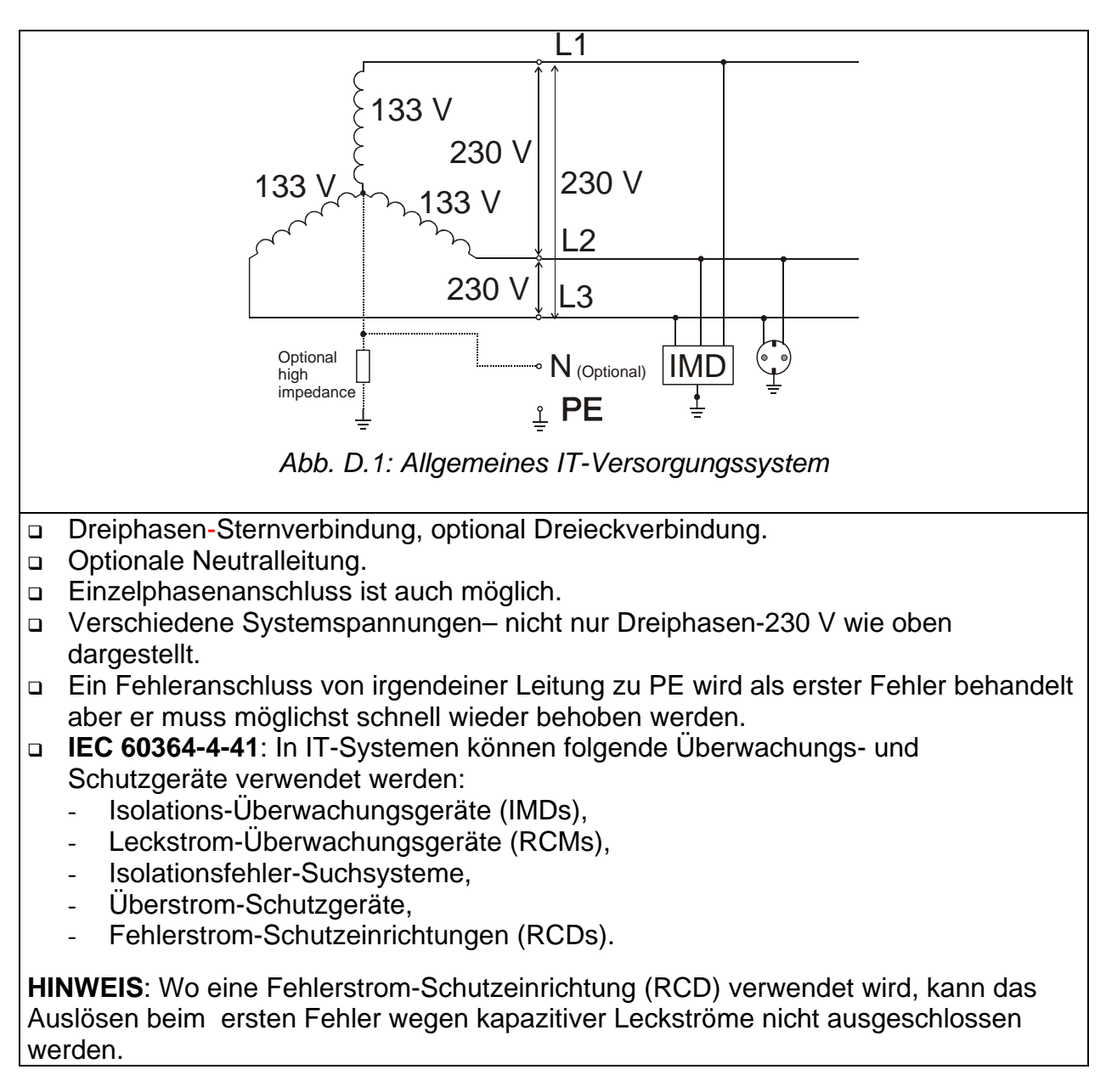

## D.3 Messungsgrundlage

Der Benutzer muss vor der Prüfung das IT-Versorgungssystem im Instrument wählen. Die Informationen über den Auswahl des IT-Versorgungssystems erhalten Sie im Abschnitt 4.4.2 Versorgungssystem, Isc Skalierungsfaktor, RCD Standard. Nachdem das IT System ausgewählt wird, kann das Instrument sofort benutzt werden. Das Instrument behält das ausgewählte IT-System auch wenn es ausgeschaltet ist.

Wenn an das Instrument die entsprechenden Spannungen für das ausgewählte IT-System angelegt werden, zeigt der Klemmenspannungswächter die IT-Systemikone

#### D.3.1. Eurotest XA Prüffunktionen und IT-Systeme

Die folgende Tabelle listet die Funktionen des Instruments zusammen mit Hinweisen über Kompatibilität für IT-System auf.

| IT-System Funktionen    | Hinweis                                                 |
|-------------------------|---------------------------------------------------------|
| Spannung                |                                                         |
| Spannung                | Für IT-System modifizierte Symbole, siehe Abb. D.2.     |
| Phasendrehung           | Nur für Dreiphasensystem, automatische Feststellung.    |
| RCD-Funktionen          | Verfügbar wenn der "Erster Fehler" Zustand festgestellt |
| wird.                   |                                                         |
| RCD-Uc                  |                                                         |
| RCD - Auslösezeit t     |                                                         |
| RCD - Auslösestrom      |                                                         |
| RCD – Automatische      |                                                         |
| Prüfung                 |                                                         |
| Schleifenfunktionen     | Verfügbar wenn der "Erster Fehler" Zustand festgestellt |
| wird.                   |                                                         |
| Fehlerschleifenimpedanz |                                                         |
| Fehler-Strom            |                                                         |
| Leitungsfunktionen      |                                                         |
| Leitungsimpedanz        | Impedanz Z <sub>Phase-Phase</sub> .                     |
| Kurzschluss-Strom       | I <sub>SC</sub> für nominale U <sub>Phase-Phase</sub> . |
| Durchgangfunktionen     | Unabhängig von ausgewähltem Versorgungssystem.          |
| Isolationswiderstand    | Unabhängig von ausgewähltem Versorgungssystem.          |
| Erdungswiderstand       | Unabhängig von ausgewähltem Versorgungssystem.          |
| PE Fühler               | Aktiv, aber keine Sperrung der Prüfungen.               |

#### Spannungsmessung

| Store Voltage      |                      | 22:35 📋                                                    |
|--------------------|----------------------|------------------------------------------------------------|
| U21: <b>228</b> V  | f: 50.01Hz           | . )                                                        |
| U1pe: <b>114</b> V |                      |                                                            |
| U2pe: <b>115</b> v |                      | J                                                          |
|                    |                      | L1 PE L2<br>• • •<br>· · · · · · · · · · · · · · · · · · · |
|                    |                      | ГТ                                                         |
| VOLTAGE            | <u>FINUITY)(INSU</u> |                                                            |

Abb. D.2: Spannungsmessung

Angezeigte Ergebnisse für **Einzelphasen-System**: U21......Spannung zwischen Phasenleitungen,

U1pe.......Spannung zwischen Phasenleitung 1 und Schutzleitung,

U2pe...... Spannung zwischen Phasenleitung 2 und Schutzleitung.

#### Leitungsimpedanz

Sehen Sie Abschnitt 5.5, es gilt die gleiche Messung; nur die Terminalspannungswächter-Indikation entspricht dem IT-System.

#### **RCD-Prüfung**

Die RCD.Prüfung wird gleich durchgeführt, wie im TN-/TT-System (Sehen Sie Abschnitt 5.3), mit der folgenden Ausnahme: U<sub>C</sub>-Messung ist nicht von Bedeutung.

#### Anschlussplan für die RCD-Prüfung

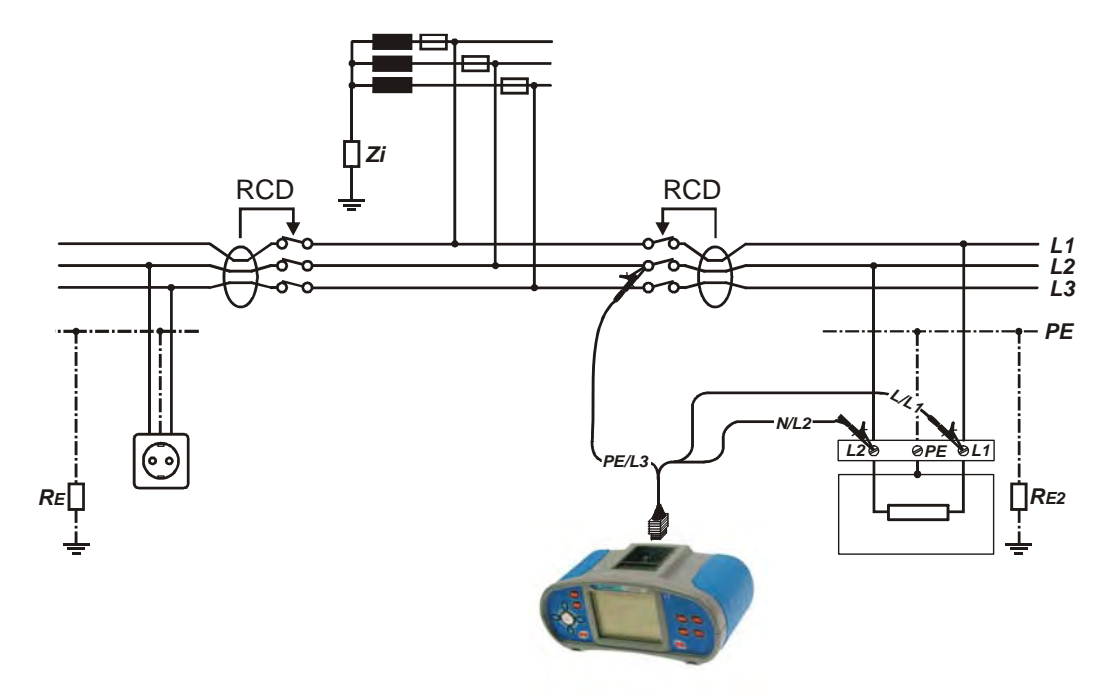

Abb. D.3: RCD-Prüfung im IT- System

#### **IMD-Prüfung**

Zweck dieser Funktion ist, die Warngrenze der Isolationsüberwachungsgeräten (IMD) durch Anwendung eines einstellbaren Widerstands zwischen L1/PE- und L2/PE-Klemmen zu überprüfen.

Weitere Informationen über die Funktion der Tasten erhalten Sie im Abschnitt 4.2 Einzelprüfung.

| <b>⊕</b> IMD | CHECK    |       | 15:03 📋         |
|--------------|----------|-------|-----------------|
| R1:          | kΩ       | 11:   | mA              |
| R2:          | kΩ       | 12:   | mA              |
| Limit:       | OFF      |       |                 |
|              | RENT)(SE | NSOR) | AD CHECK (ISFL) |

Abb. D.4: IMD-Prüfung

#### Prüfparameter für IMD-Prüfung

| Gronzo | Typ [AUS, I, R]                                                             |  |  |  |
|--------|-----------------------------------------------------------------------------|--|--|--|
| Grenze | <b>Minimaler Isolationswiderstand</b> [20.0 k $\Omega$ ÷ 650.0 k $\Omega$ ] |  |  |  |

#### Anschlussplan für die IMD- Prüfung

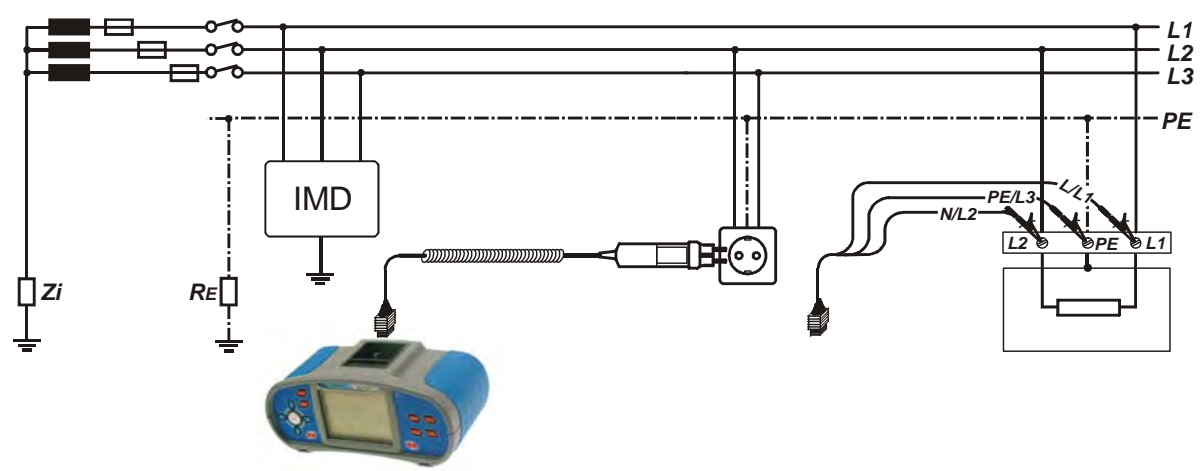

Abb. D.5: Anschluss mit dem Taster-Stecker und Universalprüfkabel

#### Tasten bei der IMD-Prüfung:

| $\mathbf{\Psi} / \mathbf{\Psi}$ | Position des Widerstands wechseln (zwischen L1/PE oder L2/PE). |
|---------------------------------|----------------------------------------------------------------|
| $\leftarrow$ / $\rightarrow$    | Den Wert des ausgewählten Widerstand ändern.                   |
| TEST                            | Prüfung beginnen / beenden.                                    |

#### IMD-Prüfung

- Wählen Sie die IMD CHECK-Funktion.
- Ermöglichen und stellen Sie den Grenzwert ein (optional).
- Schließen Sie das Prüfkabel an das Instrument und an die zu prüfende Anlage an (siehe Abb. *D.5*).
- Drücken Sie die TEST-Taste zur Messung.
- □ Drücken Sie die  $\leftarrow I \rightarrow$  Tasten, bis die IMD-Alarmgrenze für L1 auslöst.
- □ Ändern Sie die Position des Widerstands zu L2/PE ( $\uparrow$  /  $\downarrow$ ).
- □ Drücken Sie die ← / → Tasten, bis die IMD-Alarmgrenze für L2 auslöst
- Drücken Sie die **TEST**-Taste, um die Messung zu beenden.
- **Speichern** Sie das Ergebnis (optional).

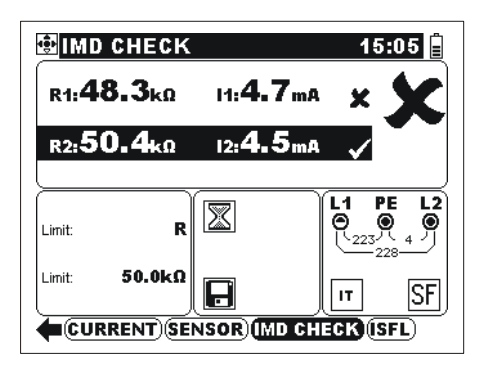

Abb. D.6: Beispiel eines Ergebnisses der IMD-Prüfung.

Angezeigte Ergebnisse:

- R1.....Grenzwert (bei dem der Alarm auslöst) des Isolationswiderstandes zwischen L1 und PE.
- I1 .....Der Fehlerstrom im Falle des ersten Fehlers (beim Grenzwert des Isolationswiderstandes) zwischen L1 und PE.
- R2.....Grenzwert (bei dem der Alarm auslöst) des Isolationswiderstandes zwischen L2 und PE.
- I2 .....Der Fehlerstrom im Falle des ersten Fehlers (beim Grenzwert des Isolationswiderstandes) zwischen L2 und PE.

Der berechnete Fehlerableitsstrom im Falle des ersten Fehlers (beim Grenzwert des

Isolationswiderstandes) wird berechnete mit:  $I_{1(2)} = \frac{U_{L1-L2}}{R_{1(2)}}$ . U<sub>L1-L2</sub>. Der berechnete

Fehlerableitsstrom im Falle des ersten Fehlers ist der maximaler Strom, der fließt, wenn der Isolationswiderstand an den selben Wert des angewandten Prüfwiderstands zunimmt, und der erste Fehler zwischen den entgegengesetzten Phasenleitung und PE vorausgesetzt wird.

#### Hinweis:

 Um die gültigen Pr
üfergebnisse zu erhalten, empfiehlt sich, alle an die zu pr
üfende Installation angeschlossene Ger
äte abzuschalten. Angeschlossene Ger
äte beeinflussen die Pr
üfung des Isolationswiderstandsgrenzwertes.

#### D.3.10. Fehlerstrom im Falle des ersten Fehlers (ISFL)

Die ISFL Messung ermittelt den höchsten Strom, der aus einer beobachteten Phase in PE ableiten könnte. Der Stromkreis schließt sich im Falle des ersten Fehler durch den Isolationswiderstand und Kapazitäten zwischen anderen Phasen und PE.

Weitere Informationen über die Funktion der Tasten erhalten Sie im Abschnitt *4.2 Einzelprüfung*.

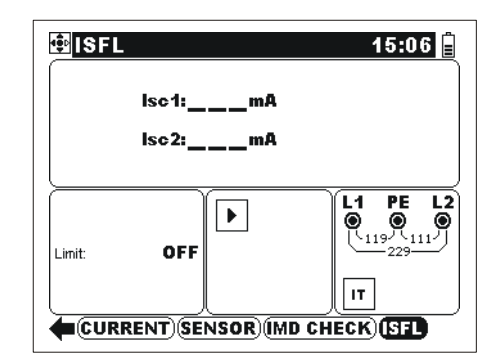

Abb. D.7: ISFL-Messung

Prüfparameter für die Messung des Fehlerableitsstroms im Falle des ersten Fehlers

| Grenze    | Grenztyp [AUS, oberer Grenzwert, unterer Grenzwert]                           |
|-----------|-------------------------------------------------------------------------------|
| Obere     | r Grenzwert ausgewählt                                                        |
| Grenzwert | Maximaler Fehlerableitsstrom [3.0 mA ÷ 20.0 mA]                               |
| Untere    | r Grenzwert ausgewählt                                                        |
| Grenzwert | Minimaler Fehlerableitsstrom [10 mA, 30 mA, 100 mA, 300 mA, 500 mA, 1000 mA]* |

#### Anschlussplan für die ISFL- Prüfung

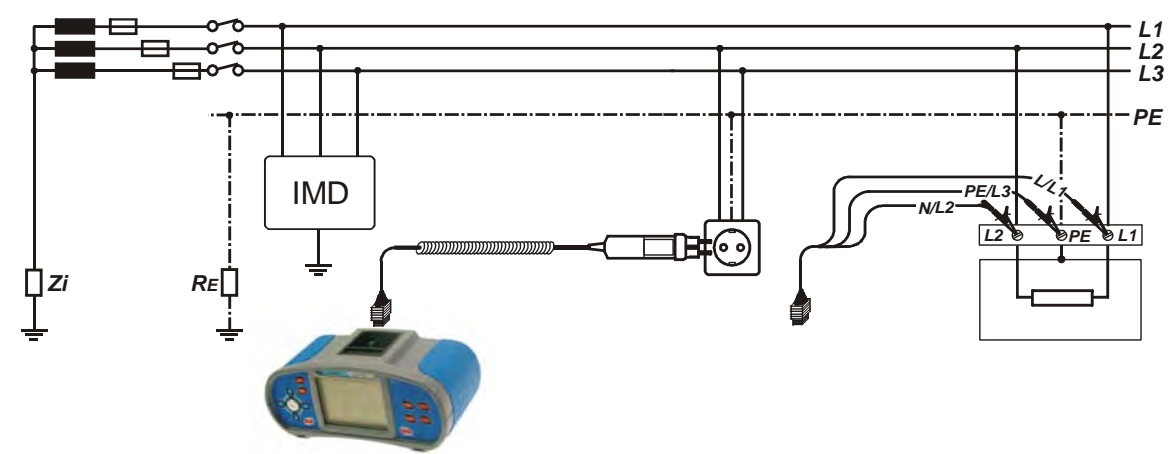

Abb D.8: Messung des maximalen Fehlerstroms

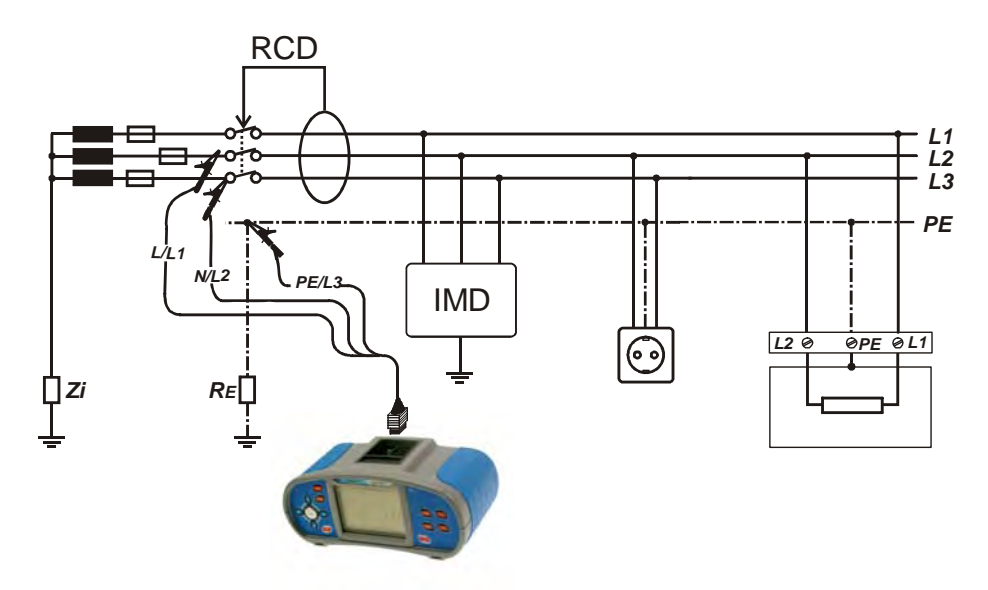

Abb D.9: Messung des Fehlerstroms in IT Systemen mit RCD-Schutzeinrichtungen.

#### So wird der erste Fehlerableitsstrom gemessen

- □ Wählen Sie die ISFL-Funktion.
- □ Ermöglichen und stellen Sie den **Grenzwert** ein (optional).
- Drücken Sie die **TEST**-Taste um die Messung anzufangen.
- **Speichern** Sie das Ergebnis (optional).

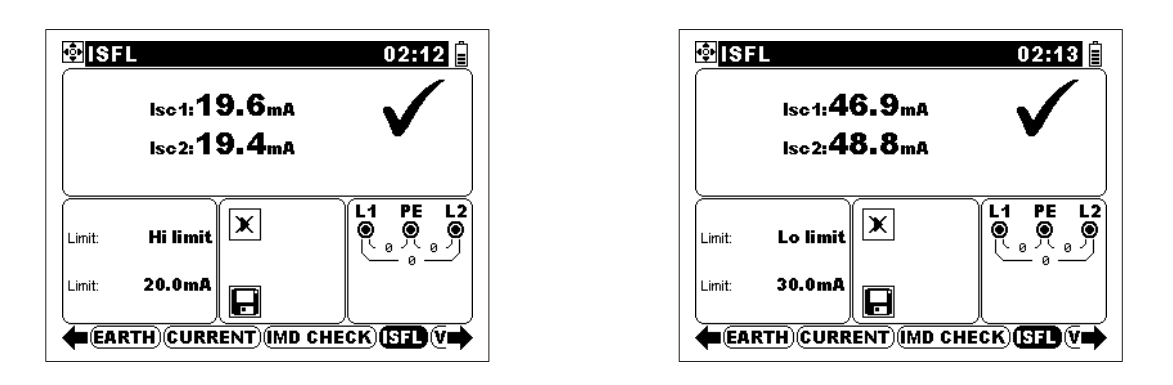

Abb. D.10: Beispiele von Messergebnisse für die Fehlerableitsströme im Falle des ersten Fehlers

Angezeigte Ergebnisse: I<sub>SC1</sub>.....Der Fehlerstrom im Falle des ersten Fehlers zwischen L1 und PE Leitungen I<sub>SC2</sub>......Der Fehlerstrom im Falle des ersten Fehlers zwischen L2 und PE Leitungen

### D.4 Technische Angaben

Es werden nur diejenigen technischen Einzelangaben aufgelistet, die sich von den Einzelangaben aus dem Abschnitt 8 dieses Dokuments unterscheiden.

#### Fehlerstrom im Falle des ersten Fehlers ISFL

| Messbereich (mA) | Auflösung (mA) | Genauigkeit                                |
|------------------|----------------|--------------------------------------------|
| 0.0 ÷ 99.9       | 0.1            | (E % dec Ablacowarte + 2 Digita)           |
| 100 ÷ 1999       | 1              | $\pm (5\%$ des Ableseweits $\pm 5$ Digits) |

Messwiderstand.....ungefähr. 30 Ω

#### Kalibrierte Widerstände für IMD-Prüfung

#### Berechneter Isolationsableitsstrom

| Messbereich (mA) | Auflösung (mA) | Genauigkeit                       |
|------------------|----------------|-----------------------------------|
| 0.0÷ 19.9        | 0.1            | ±(5 % des Ablesewerts + 3 Digits) |

# E Anhang E - Netze mit verminderter Spannung

## E.1 Standard-Referenz

BS7671

## E.2 Grundlage

Sonderversorgungssysteme werden angewandt, wo einbezogene Schutz gegen elektrischen Schlagen erforderlich ist aber kein SELV gebraucht wird. Netze mit verminderter Spannung sind für solche Fälle anwendbar.

Es gibt zwei Optionen für 110 V-Nennspannung.

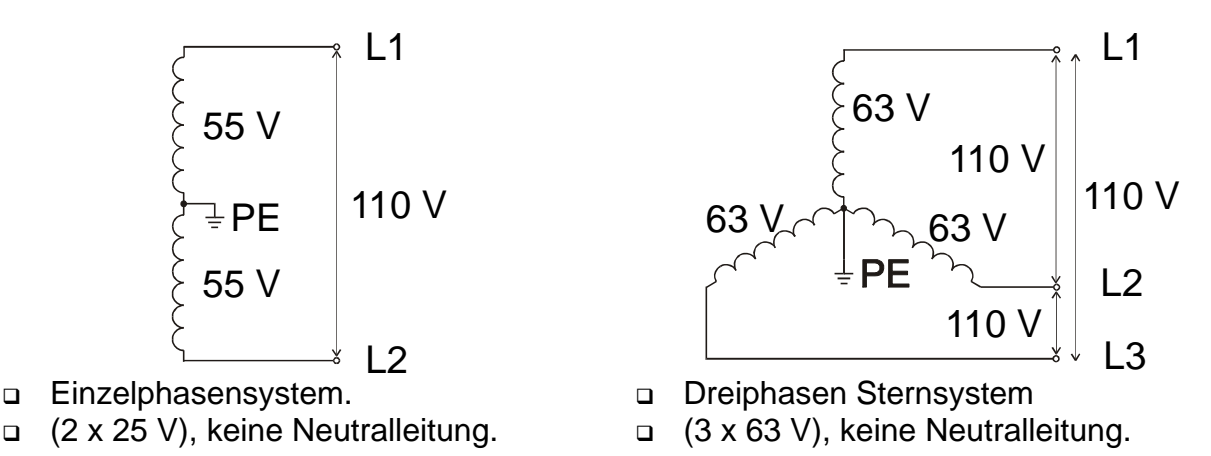

Abb. E.1: Netze mit verminderter Spannung

## E.3 Messungsgrundlage

Der Benutzer muss vor der Prüfung das Reduced Low Voltage (RLV) -

Versorgungssystem im Instrument wählen. Die Informationen über den Auswahl des IT-Versorgungssystems erhalten Sie im Abschnitt 4.4.2 Versorgungssystem, Isc Faktor, RCD Standard. Nachdem das RLV System ausgewählt wird, kann das Instrument sofort benutzt werden. Das Instrument behält das ausgewählte RLV-System auch wenn es ausgeschaltet ist.

Wenn an das Instrument die entsprechenden Spannungen für das ausgewählte RLV-System angelegt werden, zeigt der Klemmenspannungswächter die RLV-Systemikone RV.

#### E.3.1. MI 3101- Prüffunktionen und RLV-Systeme

Die folgende Tabelle listet die Eurotest XA-Funktionen auf, die für Prüfung und Messung von Versorgungssystemen mit Kompatibilitätsangaben beziehend auf Netze mit verminderter Spannung geeignet sind.

| Reduced low voltage     | Hinweis                                                          |
|-------------------------|------------------------------------------------------------------|
| system functions        |                                                                  |
| Spannung                |                                                                  |
| Spannung                | Für RLV-System modifizierte Symbole, siehe Abb. D.2.             |
| Phasendrehung           | Nur für Dreiphasensystem, automatische Feststellung.             |
| RCD-Funktionen          |                                                                  |
| RCD – Berührungs-       | Für beide Möglichkeiten, L1-PE und L2-PE.                        |
| Spannung Uc             |                                                                  |
| RCD – Auslösezeit t     |                                                                  |
| RCD - Auslösestrom      |                                                                  |
| RCD – Automatikprüfung  |                                                                  |
| Schleifenfunktionen     |                                                                  |
| Fehlerschleifenimpedanz | Beide Fehlerschleifen, $Z_1$ (L1-PE) und $Z_2$ (L2-PE).          |
| Fehler-Strom            | I <sub>SC1</sub> und I <sub>SC2</sub> für beide Fehlerschleifen. |
| Leitungsfunktionen      |                                                                  |
| Leitungsimpedanz        | Impedanz Z Phase-Phse.                                           |
| Kurzschluss-Strom       | I <sub>SC</sub> für U <sub>Phase-Phase</sub> = 110 V.            |
| Durchgangsfunktionen    | Unabhängig von ausgewähltem Versorgungssystem.                   |
| Isolationswiderstand    | Unabhängig von ausgewähltem Versorgungssystem.                   |
| Erdungswiderstand       | Unabhängig von ausgewähltem Versorgungssystem.                   |
| PE Fühler               | Ausgeschaltet.                                                   |

#### Spannungsmessung

|                   |                    | 22:58 📋 |
|-------------------|--------------------|---------|
| U21: 111v         | f: <b>50.00</b> Hz |         |
| U1pe: <b>56</b> V |                    |         |
| U2pe: 56v         |                    |         |
|                   |                    |         |
|                   |                    | RV      |
| VOLTAGE CONT      | INUITY)(INSU       |         |

Abb. E.2: Spannungsmessungen

Angezeigte Ergebnisse für Einzelphasensystem:

U21.....Spannung zwischen Phasenleitungen

U1pe......Spannung zwischen Phasenleitung 1 und Schutzleitung U2pe......Spannung zwischen Phasenleitung 2 und Schutzleitung

#### **RCD-Prüfungen**

Prüfungen werden sowohl für Kombination L1-PE als auch für L2-PE automatisch durchgeführt. Jedes einzelne Prüfungsergebnis wird mit dem entsprechenden Hinweis angezeigt.

|                  | Uc1: <b>0.2</b><br>Uc2: <b>0.2</b> | 2v<br>2v | •                |          |
|------------------|------------------------------------|----------|------------------|----------|
| RI1: <b>18</b> Ω |                                    | F        | RI2: <b>16</b> Ω |          |
| TEST:            | Uc                                 | 1        |                  | PE L     |
| ldn:             | 10mA                               |          | 🖁 51             | 5 . 55 J |
| type:            | ,∕_⊡                               |          |                  | -109     |
| Ulim:            | 50V 🗜                              |          | RV               |          |

Abb. E.3: RCD-Uc- Prüfung

 Falls die Eingangspannung außer Bereich ist, wird das das am Klemmenspannungswächter angezeigt, zusammen mit dem Anzeiger für gesperrte Prüfuna 💌.

 Maximaler RCD Pr
üfstrom betr
ägt 1 A r.m.s. und kann nur dann erreicht werden, wenn die Fehlerschleifenimpedanz niedriger als 1 ist.

#### Leitungsimpedanzprüfung

Ausgemessene Impedanz stellt die Phase-Phase-Impedanz ( $Z_{L1-L2}$ ) dar. Nennsystemsspannung für die Berechnung von IPSC wird zu 110 V eingestellt. Nennsystemsspannungsbereich für Leitungsimpedanzmessung beträgt von 90 V bis 121 V. Falls die Eingangspannung außer Bereich ist, wird das am Klemmenspannungswächter angezeigt, zusammen mit dem Anzeiger für gesperrte Prüfung X.

#### Fehlerschleifenimpedanz-Prüfungen

Definition der Nennsystemsspannung für die Berechnung von IPSC wird geändert zu:

- □ 55 V für ausgewähltes Einzelphasen System,
- G3 V f
  ür ausgew
  ähltes Dreiphasensystem.

Prüfungen können sowohl für Kombination L1-PE als auch für L2-PE durchgeführt werden. Jedes einzelne Prüfergebnis wird mit einem entsprechenden Hinweis angezeigt.

| ₫Z-L00             | P                 | 23:02 📋            |
|--------------------|-------------------|--------------------|
|                    | z1: <b>54.7</b> Ω |                    |
|                    | z2: <b>54.4</b> Ω |                    |
| lsc1: <b>2.0</b> A |                   | Isc2: <b>2.0</b> A |
| Protection:        | RCD               |                    |
| Fuse Type:         |                   | 109                |
| A-1110111          |                   |                    |
| <b>EXAMPLE</b>     | ATION (Z-LINE)    |                    |

Abb. E.4: Fehlerschleifenimpedanz

Nennspannungen sind:

 $(56 \text{ V} \leq \text{Uinp} \leq 70 \text{ V})$ 

(44 V ≤ Uinp < 61 V) Für Einzelphasen-55 V-System Für Dreiphasen-63 V-System

Falls die Eingangspannung außer Bereich ist, wird das am Klemmenspannungswächter angezeigt, zusammen mit dem Anzeiger für gesperrte Prüfung  $|\mathbf{X}|$ .

### E.4 Technische Angaben

Nur diejenigen technischen Angaben werden aufgelistet, die sich von den Angaben im Abschnitt 8 der Unterlage unterscheiden.

#### E.4.1 RCD

#### Allgemein

| NenndifferenzströmeA                | . 10 mA, 30 mA, 100 mA, 300 mA, 500 mA, 1                                                      |
|-------------------------------------|------------------------------------------------------------------------------------------------|
| Genauigkeit des Nenndifferenzstroms | 0 / +0.1· $I_{\Delta}$ für $I_{\Delta} = I_{\Delta N}$ , 2· $I_{\Delta N}$ , 5· $I_{\Delta N}$ |
|                                     | -0.1· $I_{\Delta N}$ / +0 für $I_{\Delta}$ = 0.5· $I_{\Delta N}$                               |
| Max. Nenndifferenzstrom             | . 1000 mA für I <sub>∆N</sub>                                                                  |
| ·                                   | . 500 mA für 2·I <sub>∆N</sub>                                                                 |
|                                     | 100 mA für 5·I <sub>∆N</sub>                                                                   |
| Max. Prüfstrom:                     | .1 A (für Z-LOOP < 1 Ω)                                                                        |
| Prüfstromform                       | . sinusförmig (AC), gepulst (A), DC (B)                                                        |
| DC-Offset für gepulsten Prüfstrom   | .6 mA (normal)                                                                                 |
| RCD-Typ                             | . G (nicht verzögert), S (verzögert)                                                           |
| Anfangspolarität des Prüfstroms     | .0 º oder 180 º                                                                                |
| Nenneingangsspannung                | . 55 V / 63 V / 14 Hz ÷ 500 Hz                                                                 |
| Prüfmöglichkeiten                   | .L1 - PE und L2 - PE                                                                           |

#### Berührungsspannung Uc

Messbereich nach EN61557 beträgt 20.0 V  $\div$  31.0 V (Grenzberührungsspannung 25 V). Messbereich nach EN61557 beträgt 20.0 V  $\div$  62.0 V (Grenzberührungsspannung 50 V).

| Messbereich (V) | Auflösung (V) | Genauigkeit                                   |
|-----------------|---------------|-----------------------------------------------|
| 0.0 ÷ 19.9      | 0.1           | (-0 % / +15 %) des Ablesewerts ± 10<br>Digits |
| 20.0 ÷ 99.9     |               | (-0 % / +15 %) des Ablesewerts                |

Die Genauigkeit gilt wenn Netzspannung während der Messung stabil ist.

Prüfstrom ...... < 0.5  $I_{\Delta N}$ 

Berührungsspannung wird berechnet für ..  $I_{\Delta N}$  (Standardtyp) oder für  $2I_{\Delta N}$  (selektiver Typ).

#### Auslösezeit

Der gesamte Messbereich gemäß EN 61557 Vorschriften.

Max. Messzeiten werden nach ausgewählten RCD-Prüfreferenzen eingestellt.

| Messbereich (ms)  | Auflösung (ms) | Genauigkeit |
|-------------------|----------------|-------------|
| 0.0 ÷ 40.0        | 0.1            | ±1 ms       |
| 0.0 ÷ max. Zeit * | 0.1            | ±3 ms       |

\* Für max. Zeit siehe Normativ-Referenzen im *4.4.2* – diese Angabe gilt für max. Zeit von >40 ms.

Prüfstrom ......  $\frac{1}{2} \times I_{\Delta N}$ ,  $I_{\Delta N}$ ,  $2 \times I_{\Delta N}$ ,  $5 \times I_{\Delta N}$ 

 $5 \times I_{\Delta N}$  nicht verfügbar für  $I_{\Delta N} \ge 100$  mA (RCD Typ AC) oder  $I_{\Delta N} \ge 100$  mA (RCD Typ A, B).  $2 \times I_{\Delta N}$  nicht verfügbar für  $I_{\Delta N} \ge 500$  mA (RCD Typ A) oder  $I_{\Delta N} \ge 300$  mA (RCD Typ B).  $1 \times I_{\Delta N}$  nicht verfügbar für  $I_{\Delta N} = 1000$  mA (RCD-Typ B)

#### Auslösestrom

Auslösestrom

Der gesamte Messbereich gemäß EN 61557 Vorschriften.

| Messbereich $I_{\Delta}$                                                              | Auflösung I <sub>∆</sub>   | Genauigkeit                   |
|---------------------------------------------------------------------------------------|----------------------------|-------------------------------|
| $0.2 \times I_{\Delta N} \div 1.1 \times I_{\Delta N}$ (AC-Typ)                       | $0.05 \times I_{\Delta N}$ | $\pm 0.1 \times I_{\Delta N}$ |
| 0.2×I <sub>∆N</sub> ÷ 1.5×I <sub>∆N</sub> (A-Typ, I <sub>∆N</sub> ≥30 mA)             | $0.05 \times I_{\Delta N}$ | $\pm 0.1 \times I_{\Delta N}$ |
| $0.2 \times I_{\Delta N} \div 2.2 \times I_{\Delta N}$ (A-Typ, $I_{\Delta N}$ <30 mA) | 0.05×I <sub>∆N</sub>       | $\pm 0.1 \times I_{\Delta N}$ |
| 0.2×I∆N ÷ 2.2×I∆N (B Typ)                                                             | 0.05×I∆N                   | $\pm 0.1 \times I \Delta N$   |

Auslösezeit

| Messbereich (ms) | Auflösung (ms) | Genauigkeit |
|------------------|----------------|-------------|
| 0 ÷ 300          | 1              | ±3 ms       |

#### Berührungsspannung

| Messbereich (V) | Auflösung (V) | Genauigkeit                                   |
|-----------------|---------------|-----------------------------------------------|
| 0.0 ÷ 19.9      | 0.1           | (-0 % / +15 %) des Ablesewerts ± 10<br>Digits |
| 20.0 ÷ 99.9     | 0.1           | (-0 % / +15 %) des Ablesewerts                |

\*Die Genauigkeit gilt wenn Netzspannung während der Messung stabil ist.

 $I_{\Delta N}$  nicht verfügbar für  $I_{\Delta N}$ =1000 mA (RCD-Typ A,B). U<sub>CI</sub> Spannung wird für Auslösestrom  $I_{\Delta}$  berechnet.

#### E.4.2 Fehlerschleifenimpedanz und unbeeinflusster Kurzschluss-Strom

#### Schutz: SICHERUNG ausgewählt

Fehlerschleifenimpedanz

Messbereich nachEN61557: 0.32  $\Omega$  ÷ 19999  $\Omega$ .

| Messbereich (Ω) | Auflösung (Ω) | Genauigkeit                             |  |  |
|-----------------|---------------|-----------------------------------------|--|--|
| 0.00 ÷ 9.99     | 0.01          |                                         |  |  |
| 10.0 ÷ 99.9     | 0.1           | $\pm(10\% \text{ des Ablesewerts} + 5)$ |  |  |
| 100 ÷ 19999     | 1             | Digits)                                 |  |  |

#### Fehlerstrom (berechneter Wert)

| Messbereich (A) | Auflösung (A) | Genauigkeit                                                               |
|-----------------|---------------|---------------------------------------------------------------------------|
| 0.00 ÷ 9.99     | 0.01          | Die Genauigkeit der<br>Messung der<br>Fehlerschleifenimpedanz<br>beachten |
| 10.0 ÷ 99.9     | 0.1           |                                                                           |
| 100 ÷ 999       | 1             |                                                                           |
| 1.00k ÷ 9.99k   | 10            |                                                                           |
| 10.0k ÷ 23.0k   | 100           |                                                                           |

Die Genauigkeit gilt wenn Netzspannung während der Messung stabil ist.

 $\begin{array}{ll} \text{IPSC Berechnung:} & \qquad & \text{IPSC = UN \cdot kSC \/ ZL - PE} \\ & U_N = 55 \ \text{V}; \ (44 \ \text{V} \leq \text{Uinp} < 61 \ \text{V}) \ \text{für ausgewähltes 55 \V-Einzelphasen-System} \\ & U_N = 63 \ \text{V}; \ (56 \ \text{V} \leq \text{Uinp} < 70 \ \text{V}) \ \text{für ausgewähltes 63 \V-Dreiphasen-System} \\ & \text{Max. Belastung} \\ & \qquad & \text{Max. Belastung} \\ & \qquad & \text{Nenneingangsspannung} \\ & \qquad & \qquad & 55 \ \text{V} \/ \ 63 \ \text{V}, \ 14 \ \text{Hz} \div 500 \ \text{Hz} \\ & \text{Prüfmöglichkeiten} \\ & \qquad & \qquad & \quad & \ & \text{L1 - PE} \ \text{und} \ \text{L2 - PE} \\ \end{array}$ 

#### Schutz: RCD ausgewählt

Schleifenimpedanz Messbereich nach EN61557: 0.85  $\Omega$  ÷ 19999  $\Omega$ .

| Messbereich ( $\Omega$ ) | Auflösung (Ω) | Genauigkeit *                          |
|--------------------------|---------------|----------------------------------------|
| 0.00 ÷ 9.99              | 0.01          | ±(10 % des Ablesewerts + 15<br>Digits) |
| 10.0 ÷ 99.9              | 0.1           | $\pm$ 15 % des Ablesewerts             |
| 100 ÷ 19999              | 1             | ±20 % des Ablesewerts                  |

\* Die Genauigkeit kann bei starkem Rauschen der Netzspannung beeinträchtigt sein.

Fehlerstrom (berechneter Wert)

| Messbereich (A) | Auflösung (A) | Genauigkeit                                                               |  |  |
|-----------------|---------------|---------------------------------------------------------------------------|--|--|
| 0.00 ÷ 9.99     | 0.01          | Die Genauigkeit der<br>Messung der<br>Fehlerschleifenimpedanz<br>beachten |  |  |
| 10.0 ÷ 99.9     | 0.1           |                                                                           |  |  |
| 100 ÷ 999       | 1             |                                                                           |  |  |
| 1.00k ÷ 9.99k   | 10            |                                                                           |  |  |
| 10.0k ÷ 23.0k   | 100           |                                                                           |  |  |

 $I_{PSC}$  Berechnung: ...... IPSC =  $U_N \cdot ksc / ZL$ -PE
#### Leitungsimpedanz und unbeeinflusster Kurzschluss-Strom E.4.3

ZPhase-Phse

| -Phase-Phse                                                 |             |                                            |  |  |  |  |  |  |  |
|-------------------------------------------------------------|-------------|--------------------------------------------|--|--|--|--|--|--|--|
| Messbereich nach EN61557: 0.25 $\Omega$ ÷ 19.9 k $\Omega$ . |             |                                            |  |  |  |  |  |  |  |
| Messbereich (Ω)                                             | Genauigkeit |                                            |  |  |  |  |  |  |  |
| 0.00 ÷ 9.99                                                 | 0.01        |                                            |  |  |  |  |  |  |  |
| 10.0 ÷ 99.9                                                 | 0.1         | (E. 0) dec Ablecowerte                     |  |  |  |  |  |  |  |
| 100 ÷ 999                                                   | 1           | $\pm$ (5 % des Ablesewerts $\pm$ 5 Digits) |  |  |  |  |  |  |  |
| 1.00k ÷ 9.99k                                               | 10          | + 5 Digits)                                |  |  |  |  |  |  |  |
| 10.0k ÷ 19.9k                                               | 100         |                                            |  |  |  |  |  |  |  |

Kurzschluss-Strom

Messbereich nach EN61557:  $0.0.25 \text{ A} \div 440 \text{ A} \text{ (ksc} = 1)$ 

| Messbereich (A) | Auflösung (A) | Genauigkeit         |
|-----------------|---------------|---------------------|
| 0.00 ÷ 0.99     | 0.01          |                     |
| 1.0 ÷ 99.9      | 0.1           | Die Genauigkeit der |
| 100 ÷ 999       | 1             |                     |
| 1.00k ÷ 99.99k  | 10            | beachten            |
| 100k ÷ 199k     | 1000          | bedomen             |

\*Die Genauigkeit gilt wenn Netzspannung während der Messung stabil ist. ine

| IPSC Berechnung: | IPS | C = U <sub>N</sub> ⋅k | sc / ZLine-Li |
|------------------|-----|-----------------------|---------------|
|                  |     | 44011                 | (00)/ <115    |

| $U_{\rm N} = 110 \ {\rm V};$ | (90 V $\leq$ Uinp $<$ 121 \ | /) |
|------------------------------|-----------------------------|----|
|------------------------------|-----------------------------|----|

Max. Belastung 3.1 A / 10 ms Nenneingangsspannung...... 110 V, 14 Hz ÷ 500 Hz R, XL Werte sind indikativ.

# F. Anhang F – Länderspezifische Hinweise

Dieser Anhang F enthält eine Sammlung von geringfügigen Änderungen, die mit länderspezifischen Anforderungen zusammenhängen. Einige der Änderungen bedeuten geänderte aufgeführte Funktionsdaten, die sich auf Hauptabschnitte beziehen, und andere sind zusätzliche Funktionen. Einige geringfügige Änderungen beziehen sich auch auf verschiedene Anforderungen desselben Markts, die durch verschiedene Anbieter abgedeckt werden.

# Liste der länderbezogenen Änderungen

Die folgende Liste enthält die aktuelle Liste der angewandten Änderungen.

| Land | Art der Änderung | Bemerkung                           |
|------|------------------|-------------------------------------|
| AT   | Angehängt        | Spezieller RCD-Typ G                |
| CH   | Angehängt        | Unterstützung der RCD-s I∆N = 15 mA |
| CH   | Angehängt        | L/N- Leiter gem. NIN/NIV Norm       |

# Änderungspunkte

# F.1. Österreich- Unterstützung der RCD-Typ G

Geändert wird das Folgende bezüglich des Erwähnten in Abschnitt 5.3:

- Der im Abschnitt erwähnte Typ G wird zum unmarkierten Typ 🗌 umgewandelt.
- RCD-Typ G hinzugefügt.
- Zeit-Grenzwerte sind dieselben wie beim RCD des allgemeinen Typs.
- Berührungsspannung wird genauso berechnet wie beim RCD des allgemeinen Typs.

Änderungen des Abschnitts 5.3

# Prüfparameter für RCD-Prüfung und -Messung

| TEST | RCD-Unterfunktionsprüfung [RCDt, RCD I, AUTO, Uc].                                    |
|------|---------------------------------------------------------------------------------------|
| lδn  | <b>Nenn</b> fehlerstromempfindlichkeit des RCDs $I_{\Delta N}$ [10 mA, 30 mA, 100 mA, |
|      | 300 mA, 500 mA, 1000 mA].                                                             |
| Тур  | RCD-Typ [], G, S, Wellenform des Prüfstroms plus Anfangspolarität                     |
|      | [ĵ∿, ʷ^, ĵ∽, ĵ <u>~, ™, ®, ₽.</u> *, <u>₽.</u> *].                                    |
| MUL  | Multiplikationsfaktor für Prüfstrom [½, 1, 2, 5 Ιδn].                                 |
| Ulim | Konventioneller Berührungsspannungsgrenzwert [25 V, 50 V].                            |

# Hinweis:

• Ulim kann nur in der Unterfunktion Uc gewählt werden.

Das Instrument ist zum Prüfen von allgemeinen (unverzögerten) , G (General) und selektiven, (zeitverzögerten) S RCDs vorgesehen, die geeignet sind für:

- □ Wechsel-Fehlerstrom (AC-Typ, markiert mit dem Symbol →),
- □ pulsierenden Fehlerstrom (A-Typ, markiert mit dem Symbol ~).
- DC-Fehlerstrom (B-Typ, markiert mit dem Symbol ----).

Zeitverzögerte RCDs zeigen ein verzögertes Ansprechverhalten. Sie enthalten einen Integrationsmechanismus für den Fehlerstrom zum Erzeugen verzögerten Auslösens. Jedoch beeinflusst die Berührungsspannungs-Vorprüfung auch den RCD, und er benötigt eine Zeitspanne, um sich in den Ruhezustand zu erholen. Es wird eine Zeitverzögerung von 30 s eingeschaltet, bevor die Auslöseprüfung durchgeführt wird, damit sich der RCD des Typs S nach Vorprüfungen erholt, und eine Zeitverzögerung von 5 s wird für denselben Zweck beim RCD des Typs G eingeschaltet.

Änderung des Abschnitts 5.3

| RCD-Typ |      | Berührungsspannung Uc<br>proportional zu       | Nennwert $I_{\Delta N}$ |  |  |  |
|---------|------|------------------------------------------------|-------------------------|--|--|--|
| AC      | , G  | 1,05×I <sub>∆N</sub>                           | boliobia                |  |  |  |
| AC      | S    | $2 \times 1,05 \times I_{\Delta N}$            | beliebig                |  |  |  |
| А       | □, G | 1,4×1,05×I <sub>∆N</sub>                       | > 20  mA                |  |  |  |
| А       | S    | $2 \times 1,4 \times 1,05 \times I_{\Delta N}$ | ≥ 30 IIIA               |  |  |  |
| А       | □, G | 2×1,05×I <sub>∆N</sub>                         | < 20 m A                |  |  |  |
| А       | S    | $2 \times 2 \times 1,05 \times I_{\Delta N}$   | < 30 IIIA               |  |  |  |
| В       |      | 2×1,05×I <sub>∆N</sub>                         | boliobia                |  |  |  |
| В       | S    | $2 \times 2 \times 1,05 \times I_{\Delta N}$   | Dellebig                |  |  |  |

Tabelle: Beziehung zwischen Uc und  $I_{\Delta N}$ 

# **F.2.** Schweiz- Unterstützung der RCDs $I\Delta N = 15 \text{ mA}$

# F.2.1. Unterstützung der RCDs $I\Delta N = 15 \text{ mA}$

Geändert wird das Folgende bezüglich des Erwähnten in Abschnitt 5.3:

# Prüfparameter für RCD-Prüfung und -Messung

| TEST           | RCD Unterfunktionsprüfung [RCDt, RCD I, AUTO, Uc].                                                   |
|----------------|----------------------------------------------------------------------------------------------------|
| $I_{\Delta N}$ | <b>Nenn</b> fehlerstromempfindlichkeit des RCDs $I_{\Delta N}$ [10 mA, <b>15 mA</b> , 30 mA, 100 mA, |
|                | 300 mA, 500 mA, 1000 mA].                                                                            |
| Тур            | RCD-Typ [, G, S, Wellenform des Prüfstroms plus Anfangspolarität [, ,                                |
|                | '''∕, , , , , , , , , , , , , , , , , ,                                                              |
| MUL            | Multiplikationsfaktor für Prüfstrom [½, 1, 2, 5 lδn].                                                |
| Ulim           | Konventioneller Berührungsspannungsgrenzwert [25 V, 50 V].                                           |

# Geändert wird das Folgende bezüglich des Erwähnten in Abschnitt 9.3 RCD Prüfung:

#### Allgemeine Daten

|          | IΔN × 1/2 |      |     | ΙΔN × 1 |      | ΙΔΝ × 2 |      |      | ΙΔN × 5 |      |      | RCD IA |              |              |              |
|----------|-----------|------|-----|---------|------|---------|------|------|---------|------|------|--------|--------------|--------------|--------------|
| I∆N (mA) | AC        | А    | B*  | AC      | А    | B*      | AC   | А    | В       | AC   | А    | B*     | AC           | А            | B*           |
| 10       | 5         | 3.5  | 5   | 10      | 20   | 20      | 20   | 40   | 40      | 50   | 100  | 100    | ✓            | $\checkmark$ | $\checkmark$ |
| 15       | 7.5       | 5.25 | 7.5 | 15      | 30   | 30      | 30   | 60   | 60      | 75   | 150  | 150    | >            | >            | ✓            |
| 30       | 15        | 10.5 | 15  | 30      | 42   | 60      | 60   | 84   | 120     | 150  | 212  | 300    | >            | ✓            | ✓            |
| 100      | 50        | 35   | 50  | 100     | 141  | 200     | 200  | 282  | 400     | 500  | 707  | 1000   | >            | ✓            | ✓            |
| 300      | 150       | 105  | 150 | 300     | 424  | 600     | 600  | 848  | n.a.    | 1500 | n.a. | n.a.   | ✓            | $\checkmark$ | ✓            |
| 500      | 250       | 175  | 250 | 500     | 707  | 1000    | 1000 | 1410 | n.a.    | 2500 | n.a. | n.a.   | ✓            | $\checkmark$ | $\checkmark$ |
| 1000     | 500       | 350  | 500 | 1000    | 1410 | n.a.    | 2000 | n.a. | n.a.    | n.a. | n.a. | n.a.   | $\checkmark$ | $\checkmark$ | n.a.         |

n.a....nicht anwendbar Typ AC.....sinusförmiger Prüfstrom Typ A.....gepulster Strom Typ B.....glatter Gleichstrom

# F.2.2. L/N- Leiter gem. NIN/NIV Norm

Beispiel:

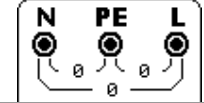

N/PE/L Anzeige gem. NIN/NIV Standards